# brother.

# OHJELMISTON KÄYTTÖOPAS

MFC-9440CN MFC-9450CDN MFC-9840CDW DCP-9040CN DCP-9042CDN DCP-9045CDN

Kaikki mallit eivät ole saatavina kaikissa maissa.

Lue tämä käyttöopas huolellisesti ennen kuin käytät tätä laitetta verkossa. Voit lukea tätä käyttöopasta HTML-muodossa CD-ROM-levyltä. Pidä CD-ROM ulottuvillasi, jotta voit katsoa siitä tietoja tarvittaessa. Lisäksi PDF-muotoinen käyttöopas voidaan ladata Brother Solutions Centeristä osoitteessa http://solutions.brother.com/.

## Tavaramerkit

Brother-logo on Brother Industries, Ltd:n rekisteröity tavaramerkki.

Brother on Brother Industries, Ltd:n rekisteröity tavaramerkki ja BRAdmin Light ja BRAdmin Professional ovat sen tavaramerkkejä.

Multi-Function Link on Brother International Corporationin rekisteröity tavaramerkki.

Microsoft, Windows ja Windows Server ovat Microsoft Corporationin rekisteröityjä tavaramerkkejä Yhdysvalloissa ja/tai muissa maissa.

Windows Vista on Microsoft Corporationin rekisteröity tavaramerkki tai tavaramerkki Yhdysvalloissa ja muissa maissa.

Apple ja Macintosh ovat Apple Inc:n rekisteröityjä tavaramerkkejä.

PostScript on Adobe Systems Incorporatedin rekisteröity tavaramerkki, ja PostScript 3 on sen tavaramerkki.

Nuance, Nuance-logo, PaperPort ja ScanSoft ovat Nuance Communications, Inc:n tai sen tytäryhtiöiden tavaramerkkejä tai rekisteröityjä tavaramerkkejä Yhdysvalloissa ja/tai muissa maissa.

Presto! PageManager on NewSoft Technology Corporationin rekisteröity tavaramerkki.

Kullakin tässä käyttöoppaassa mainitulla yrityksellä on ohjelmistolisenssisopimus omaa ohjelmistoaan varten.

## Kaikki muut tässä Käyttöoppaassa, Ohjelmiston käyttöoppaassa ja Verkkokäyttäjän oppaassa mainitut merkit ja tuotenimet ovat vastaavien yritysten rekisteröityjä tavaramerkkejä.

© 2007 Brother Industries, Ltd. Kaikki oikeudet pidätetään.

## Sisällysluettelo

## Osa I Windows<sup>®</sup>

| 2  |
|----|
|    |
| 3  |
| 4  |
| 4  |
| 4  |
| 5  |
| 5  |
| 6  |
| 6  |
| 6  |
| 7  |
| 8  |
| 8  |
| 8  |
|    |
| ç  |
| ç  |
|    |
| 11 |
|    |
|    |
|    |
| 14 |
| 15 |
| 16 |
| 16 |
| 19 |
| 20 |
| 22 |
| 23 |
| 25 |
| 26 |
| 29 |
|    |
|    |
|    |
|    |
|    |
|    |
|    |

#### 2 Skannaus

| - |                                                                                                    |    |
|---|----------------------------------------------------------------------------------------------------|----|
|   | Asiakirjan skannaus TWAIN-ohjainta käyttäen                                                        |    |
|   | TWAIN-yhteensopiva                                                                                 |    |
|   | Skannerin käyttö                                                                                   |    |
|   | Asiakirjan skannaaminen tietokoneelle                                                              | 40 |
|   | Skanneriasetukset-valintaikkunan asetukset                                                         | 44 |
|   | Asiakirjan skannaaminen WIA-ohjaimen avulla (Windows <sup>®</sup> XP/ Windows Vista <sup>®</sup> ) | 47 |
|   | WIA-yhteensopiva                                                                                   | 47 |
|   | Skannerin käyttö                                                                                   | 47 |
|   | Asiakirjan skannaaminen tietokoneelle                                                              | 48 |
|   | Asiakirjan skannaaminen WIA-ohjaimen avulla                                                        |    |
|   | (Windowsin valokuvavalikoiman ja Windowsin faksaus- ja skannaustoimintojen käyttäjät)              | 53 |
|   | Skannerin käyttö                                                                                   | 53 |
|   | Asiakirjan skannaaminen tietokoneelle                                                              | 54 |
|   | Scan-näppäimen käyttö (USB-kaapelin käyttäjät)                                                     | 57 |
|   | Skannaa USB-laitteeseen (ei DCP-9040CN eikä DCP-9042CDN)                                           | 58 |
|   | Skannaa sähköpostiin                                                                               | 61 |
|   | Skannaa kuvaksi                                                                                    | 62 |
|   | Skannaa tekstintunnistusohjelmaan                                                                  | 63 |
|   | Skannaa tiedostoon                                                                                 | 64 |
|   | ScanSoft™ PaperPort™ 11SE ja NUANCE™-tekstintunnistusohjelman käyttäminen                          | 65 |
|   | Tiedostojen katselu                                                                                | 66 |
|   | Tiedostojen järjestäminen kansioihin                                                               | 67 |
|   | Linkit muihin sovelluksiin                                                                         | 67 |
|   | ScanSoft™ PaperPort™ 11SE ja tekstintunnistusohjelma muuntaa kuvamuotoisen tekstin                 |    |
|   | muokattavaksi tekstiksi                                                                            |    |
|   | I ledostojen tuominen muista sovelluksista                                                         | 68 |
|   | Muissa muodoissa olevien tiedostojen vieminen                                                      | 68 |
|   | ScanSoft ™ PaperPort ™ 11SE -tekstintunnistusonjelman asennuksen purkaminen                        |    |
|   |                                                                                                    |    |

#### 3 ControlCenter3

| ControlCenter3:n käyttäminen                     | 69 |
|--------------------------------------------------|----|
| Käyttöliittymän vaihtaminen                      | 71 |
| Automaattisen käynnistyksen poistaminen käytöstä | 71 |
| SKANNAA                                          | 72 |
| MUKAUTETTU SKANNAUS                              | 72 |
| KOPIO                                            | 72 |
| PC-FAX (Vain MFC-mallit)                         | 73 |
| LAITEASETUKSET                                   | 73 |
| SKANNAA                                          | 74 |
| Kuva (esimerkki: Microsoft <sup>®</sup> Paint)   | 74 |
| Tekstintunnistus                                 | 76 |
| Sähköposti                                       | 77 |
| Liitetiedostot                                   | 77 |
| Tiedosto                                         | 78 |
| MUKAUTETTU SKANNAUS                              | 79 |
| Painikkeen toiminta-asetusten määrittäminen itse | 80 |
| KOPIO                                            | 84 |
|                                                  |    |

|   | Lähetä                                                                   |     |
|---|--------------------------------------------------------------------------|-----|
|   | Vastaanota/ Vastaanotettujen lukeminen                                   | 87  |
|   | Osoitekirja                                                              | 88  |
|   | Asetukset                                                                |     |
|   | LAITEASETUKSET                                                           | 89  |
|   | Etäasetusohjelma (Vain MFC-mallit)                                       |     |
|   | Pikanumerot (Vain MFC-mallit)                                            | 90  |
|   | Tilan valvonta -ohjelma                                                  | 90  |
|   | Käyttöopas                                                               | 90  |
| 4 | Verkkoskannaus                                                           | 91  |
|   | Ennen verkkoskannauksen käyttämistä                                      |     |
|   | Verkkokäyttöoikeus                                                       | 91  |
|   | Verkkoskannauksen määrittäminen                                          | 92  |
|   | Skannausnäppäimen käyttö                                                 |     |
|   | Skannaa sähköpostiin (PC)                                                |     |
|   | Skannaa sähköpostiin (sähköpostipalvelin, vain MFC-9840CDW)              | 97  |
|   | Skannaa kuvaksi                                                          |     |
|   | Skannaa tekstintunnistusohjelmaan                                        |     |
|   | Skannaa tiedostoon                                                       | 100 |
|   | Skannaa FTP:hen                                                          |     |
|   | Skannaa FTP-palvelimelle käsin                                           |     |
| 5 | Etäasetusohjelma (Vain MFC-mallit)                                       | 107 |
|   | Etäasetusohjelma                                                         | 107 |
| 6 | Brother PC-FAX-ohjelmisto (Vain MFC-mallit)                              | 109 |
|   | PC-FAX-faksin lähettäminen                                               |     |
|   | Käyttäjätietoien asettaminen                                             |     |
|   | Lähetvsasetukset                                                         |     |
|   | Sähköisen kansilehden laatiminen                                         |     |
|   | Kansilehden tietojen syöttäminen                                         |     |
|   | PC-FAX-faksiviestin lähettäminen Faksityyli -käyttöliittymästä           |     |
|   | PC-FAX-faksiviestin lähettäminen Yksinkertainen tyyli -käyttöliittymästä | 115 |
|   | Osoitekirja                                                              |     |
|   | Brother-osoitekirja                                                      | 117 |
|   | Nimen lisääminen osoitekirjaan                                           | 117 |
|   | Lyhytvalinta-asetukset                                                   | 118 |

Ryhmän asettaminen ryhmälähetystä varten119Jäsentietojen muokkaaminen119Jäsenen tai ryhmän poistaminen119Osoitekirjan vieminen120Osoitekirjan tuominen121PC-FAX-faksin vastaanotto122PC-FAX-toiminnon käyttöönotto laitteella123Brother PC-FAX-ohjelmiston käyttöönotto laitteella123Tietokoneen asetukset124Verkko PC-FAX-vastaanoton määritys125Uusien PC-FAX-viestien lukeminen126

| Palomuuriasetukset (verkkokäyttäjät)   | 127 |
|----------------------------------------|-----|
| Ennen Brother-ohjelman käyttöä         | 127 |
| Windows <sup>®</sup> XP SP2 -käyttäjät | 127 |
| Windows Vista <sup>®</sup> -käyttäjät  | 129 |

## Osa II Apple<sup>®</sup> Macintosh<sup>®</sup>

7

#### 8 Tulostus ja faksien lähetys

| Tulostimen toimintonäppäin                                                                                | 132 |
|----------------------------------------------------------------------------------------------------|-----|
| Peruuta työ -painike                                                                                      | 132 |
| Suojaa-painike                                                                                            | 132 |
| Tulostimen emulointituki                                                                                  | 133 |
| Sisäisten fonttien luettelon tulostus                                                                     | 134 |
| Tulostusasetusten luettelon tulostus                                                                      | 134 |
| Testitulostus                                                                                             | 134 |
| Kaksipuolinen tulostus (ainoastaan MFC-9840CDW ja DCP-9045CDN)                                            | 135 |
| Tulostusväri                                                                                              | 135 |
| Oletustulostusasetusten palauttaminen                                                                     |     |
| Kalibrointi                                                                                               | 136 |
| Automaattinen kohdistus                                                                                   | 137 |
| Manuaalinen kohdistus                                                                                     | 138 |
| Tilan valvonta -ohjelma                                                                                   | 139 |
| Laitteen tilan päivitys                                                                                   | 139 |
| Ikkunan näyttäminen tai piilottaminen                                                                     | 139 |
| Ikkunan sulkeminen                                                                                        | 139 |
| Verkkopohjainen hallinta (ainoastaan verkkoyhteys)                                                        | 140 |
| Värinsäätö                                                                                                | 140 |
| Tulostinohjaimen ominaisuudet (Macintosh <sup>®</sup> )                                                   | 141 |
| Sivun asetukset                                                                                           | 141 |
| Sivun asetusten valinta                                                                                   | 142 |
| Kansilehti (Mac OS <sup>®</sup> X 10.4 tai uudempi)                                                       | 144 |
| Taitto                                                                                                    | 144 |
| Suojattu tulostus                                                                                         | 146 |
| Tulostusasetukset                                                                                         | 147 |
| Tulostinohjaimen poistaminen Macintosh <sup>®</sup> -tietokoneelta                                        | 150 |
| BR-Script3 -tulostinohjaimen käyttäminen (Post Script <sup>®</sup> 3 ™ -kielen emuloinnin tulostinohjain) | 151 |
| BR-Script (PostScript <sup>®</sup> 3 ™ -kielen emulointi) -tulostinohjaimen ominaisuudet                  | 157 |
| Sivun asetukset                                                                                           | 157 |
| Sivun asetusten valinta                                                                                   | 157 |
| Kansilehti (Mac OS <sup>®</sup> X 10.4)                                                                   | 159 |
| Taitto                                                                                                    | 159 |
| Tulostimen ominaisuudet                                                                                   | 161 |
| Faksin lähettäminen (Vain MFC-mallit)                                                                     | 162 |
| Macintosh <sup>®</sup>                                                                                    | 162 |
| Vedä Mac OS <sup>®</sup> X:n osoitekirjasovelluksesta vCard (Mac OS <sup>®</sup> X 10.2.x–10.4.x)         | 165 |
| Mac OS <sup>®</sup> X 10.5 -tietokoneen Osoitteet-paneelin käyttäminen                                    | 166 |

#### 9 Skannaus

| Skannaus Macintosh <sup>®</sup> -tietokoneella                        | 168 |
|-----------------------------------------------------------------------|-----|
| Skannerin käyttö                                                      | 168 |
| Kuvan skannaus Macintosh <sup>®</sup> -tietokoneeseen                 |     |
| Kuvan esiskannaus                                                     |     |
| Asetukset skannerin ikkunassa                                         |     |
| Scan-näppäimen käyttö (USB-kaapelin käyttäjät)                        | 174 |
| Skannaa USB-laitteeseen (ainoastaan DCP-9040CN- ja DCP-9042CDN-malli) | 175 |
| Skannaa sähköpostiin                                                  | 178 |
| Skannaa kuvaksi                                                       | 179 |
| Skannaa tekstintunnistusohjelmaan                                     | 180 |
| Skannaa tiedostoon                                                    | 181 |
| Presto! <sup>®</sup> PageManager <sup>®</sup> -ohjelman käyttö        | 182 |
| Ominaisuudet                                                          | 182 |
| Presto! <sup>®</sup> PageManager <sup>®</sup> -järjestelmävaatimukset | 182 |
| NewSoftin tekninen tuki                                               | 183 |

#### 10 ControlCenter2

| ControlCenter2:n käyttäminen                 |     |
|----------------------------------------------|-----|
| Automaattisen latauksen poistaminen käytöstä |     |
| SKANNAA                                      |     |
| MUKAUTETTU SKANNAUS                          |     |
| KOPIO / PC-FAX                               | 187 |
|                                              | 187 |
|                                              | 107 |
|                                              |     |
| Kuva (esimerkki: Apple® Preview)             |     |
| Tekstintunnistus (tekstinkäsittelysovellus)  |     |
| Sähköposti                                   | 191 |
| Tuetut tiedostotyypit                        |     |
| Tiedosto                                     |     |
| MUKAUTETTU SKANNAUS                          | 193 |
| Kävttäjän määrittämä nännäin                 | 103 |
| Skannaa kuvaksi                              | 104 |
| Okannaa takatintunniatuaahialmaan            |     |
| Skannaa teksuntunnistusonjeimaan             |     |
| Skannaa sähköpostiin                         |     |
| Skannaa tiedostoon                           | 197 |
| KOPIO/PC-FAX (PC-FAX on vain MFC-malleissa)  |     |
| LAITEASETUKSET                               |     |
| Etäasetusohielma (Vain MEC-mallit)           | 200 |
| Pikanumerot (Vain MEC-mallit)                | 201 |
|                                              | 201 |
|                                              | 201 |

#### 11 Verkkoskannaus

| Α  | Hakemisto                                                   | 218 |
|----|-------------------------------------------------------------|-----|
|    | Etäasetusohjelma (Vain MFC-mallit)                          | 216 |
| 12 | Etäasetusohjelma                                            | 216 |
|    | Skannaa FTP-palvelimelle käsin                              | 214 |
|    | Skannaa FTP:hen                                             | 210 |
|    | Skannaa tiedostoon                                          | 209 |
|    | Skannaa tekstintunnistusohjelmaan                           |     |
|    | Skannaa kuvaksi                                             | 207 |
|    | Skannaa sähköpostiin (sähköpostipalvelin, vain MFC-9840CDW) |     |
|    | Skannaa sähköpostiin                                        |     |
|    | Skannausnäppäimen käyttö                                    | 204 |
|    | Verkkoskannauksen määrittäminen                             |     |
|    | Ennen verkkoskannauksen kävttämistä                         |     |

# 

# Windows®

| Tulostaminen                                | 2   |
|---------------------------------------------|-----|
| Skannaus                                    | 38  |
| ControlCenter3                              | 69  |
| Verkkoskannaus                              | 91  |
| Etäasetusohjelma (Vain MFC-mallit)          | 107 |
| Brother PC-FAX-ohjelmisto (Vain MFC-mallit) | 109 |
| Palomuuriasetukset (verkkokäyttäjät)        | 127 |

### 🖉 Vinkki

- Tässä luvussa esitetyt näytön kuvat on otettu Windows<sup>®</sup> XP -käyttöjärjestelmästä. Oman tietokoneesi näytöt saattavat poiketa näistä riippuen käyttöjärjestelmäversiosta.
- Jos tietokonettasi suojaa palomuuri, eikä sillä voi tulostaa, sinun on ehkä määriteltävä palomuuriasetukset siten, että kommunikaatio portin numero 137 kautta on sallittu. Katso *Palomuuriasetukset (verkkokäyttäjät)* sivulla 127.

## Brother-tulostinohjaimen käyttö

Tulostinohjain muuntaa tietokonesovelluksen datan kirjoitinkomentokieltä tai sivunkuvauskieltä käyttäen muotoon, jonka tulostin ymmärtää.

Löydät oikeat ohjaimet laitteen mukana toimitetulta CD-ROM-levyltä. Asenna ohjaimet *Pika-asennusoppaan* ohjeiden mukaan. Uusimmat ohjaimet voi myös ladata Brother Solutions Centerin sivulta:

#### http://solutions.brother.com

#### Windows<sup>®</sup> -tulostus

Laitteen mukana toimitetulla CD-ROM-levyllä on tulostinohjain käyttöjärjestelmille Microsoft<sup>®</sup> Windows<sup>®</sup> 2000 Professional/XP/Windows Vista<sup>®</sup>. Voit asentaa ne asennusohjelman avulla helposti Windows<sup>®</sup> - käyttöjärjestelmääsi. Ohjain tukee Brotherin ainutlaatuista pakkaustapaa, joka nopeuttaa tulostusta Windows<sup>®</sup> -sovelluksissa ja mahdollistaa eri tulostusasetusten kuten taloudellisen tulostuksen ja oman paperikoon käytön.

## Asiakirjan tulostaminen

Kun laite vastaanottaa tietoa tietokoneeltasi, se aloittaa tulostuksen lataamalla paperia paperikasetista. Paperikasettiin voi ladata erityyppisiä papereita ja kirjekuoria. (Katso *Käyttöoppaasta* tiedot paperikasetista ja suositellusta paperista.)

Valitse tulostuskomento sovelluksestasi.

Jos tietokoneeseen on asennettu useita tulostinohjaimia, valitse tulostinohjaimeksi **Brother MFC-XXXX** tai **DCP-XXXX** Printer\* sovellusohjelman tulostus- tai tulostusasetusvalikosta ja aloita sitten tulostus napsauttamalla OK.

\*(XXXX on käyttämäsi mallin nimi. Jos laite on kytketty verkkokaapelilla, tulostinohjaimen nimessä on LAN.)

Vinkki

Macintosh<sup>®</sup>-käyttäjä, katso *Tulostinohjaimen ominaisuudet (Macintosh<sup>®</sup>)* sivulla 141.

2) Tietokone lähettää tietoa laitteeseen. Tilavalo vilkkuu keltaisena ja tulostin aloittaa tulostuksen.

3 Kun kaikki tiedot on tulostettu, nestekidenäytössä näkyy laitteen tila.

🖉 Vinkki

Voit valita paperikoon ja paperin suunnan sovellusohjelmastasi.

Jos sovellusohjelma ei tue käyttämääsi paperikokoa, valitse seuraava suurempi paperikoko.

Säädä sitten tulostusaluetta muuttamalla oikeaa ja vasenta marginaalia sovellusohjelmassa.

### Kaksipuolinen tulostus

Laitteen mukana toimitettu tulostinohjain tukee kaksipuolista tulostusta.

#### Ohjeet tulostamisesta paperin molemmille puolille

- Jos paperi on ohut, se saattaa rypistyä.
- Jos paperi on käpristynyt, käännä paperipino toisinpäin, suorista paperi ja aseta paperit takaisin paperikasettiin tai monitoimialustalle.
- Jos paperin syöttö ei toimi, paperi saattaa olla käpristynyt. Poista paperi, suorita se ja käännä pino toisinpäin.
- Kun käytetään kaksipuolista tulostusta käsinsyötöllä, paperi saattaa juuttua tai tulostuslaatu saattaa olla heikkoa.

Jos paperi on juuttunut, katso ohjeet Käyttöoppaan kohdasta Paperitukokset. Jos tulostuslaatu on heikko, katso ohjeet Käyttöoppaan kohdasta Tulostuslaadun parantaminen.

#### Automaattinen kaksipuolinen tulostus (Ei MFC-9440CN eikä DCP-9040CN)

#### 🖉 Vinkki

- Käytä A4-kokoista paperia, kun käytät automaattista kaksipuolista tulostustoimintoa.
- · Varmista, että takakansi on suljettu.
- Varmista, että kaksipuolisen tulostuksen kasetti on asennettu laitteeseen oikein.
- Jos paperi on käpristynyt, suorista se ja aseta se takaisin paperikasettiin.
- Käytä tavallista paperia. ÄLÄ käytä hienopaperia tai ohutta paperia.
- 1 Aseta paperi paperikasettiin tai monitoimialustalle.

#### 2 Windows-tulostinohjain

- 1 Avaa tulostinohjaimen **Ominaisuudet**-valintaikkuna.
- 2 Napsauta Yleiset-välilehdellä Tulostusmääritykset-painiketta.
- 3 Napsauta Lisäasetukset-välilehdellä Kaksipuolinen-kuvaketta.
- 4 Valitse Kaksipuolinen ja varmista, että on valittu Käytä dupleksilaitetta (DX).
- 5 Osoita OK. Tulostin tulostaa automaattisesti paperin kummallekin puolelle.

#### **BR-Script-tulostinohjain**

- 1 Avaa tulostinohjaimen **Ominaisuudet**-valintaikkuna.
- 2 Napsauta Yleiset-välilehdellä Tulostusmääritykset-painiketta.
- 3 Valitse Asettelu-välilehdeltä Suunta, Kaksipuolinen tulostus ja Sivujärjestys.
- **4** Osoita **OK**. Tulostin tulostaa automaattisesti paperin kummallekin puolelle.

#### Kaksipuolinen käsin

Laite tulostaa ensin asiakirjan kaikki parilliset sivut paperin yhdelle puolelle. Tämän jälkeen Windows<sup>®</sup> -ohjain neuvoo (ponnahdusviestissä) asettamaan paperin kasettiin toisin päin. Ennen arkkien laittamista takaisin kasettiin suorista ne hyvin. Muuten seurauksena voi olla paperitukos. Hyvin ohuen tai paksun paperin käyttöä ei suositella.

### Skannaus, tulostus ja faksin lähettäminen yhtä aikaa

Laitteesi voi tulostaa tietokoneelta samalla, kun se lähettää tai vastaanottaa fakseja muistiin tai kun se skannaa asiakirjaa tietokoneelle. Tulostaminen ei keskeytä faksin lähetystä. Mutta kun laite kopioi tai vastaanottaa faksia paperille, tulostus tietokoneesta keskeytyy ja jatkuu, kun kopiointi tai faksin vastaanotto on päättynyt.

## Tulostimen toimintanäppäimet

#### Peruuta työ -painike

Peruuta käynnissä oleva tulostustyö painamalla **Job Cancel**. Jos tilavalo muuttuu keltaiseksi, tulostimen muistissa on tietoja. Voit tyhjentää tulostimen muistiin jääneet tiedot painamalla **Job Cancel**.

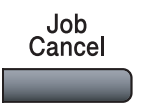

#### Suojaa-painike

Suojattu tieto on suojattu salasanalla. Ainoastaan käyttäjät, jotka tietävät tunnussanan, voivat tulostaa suojattuja tietoja. Laite ei tulosta suojattuja tietoja, ennen kuin salasana syötetään. Kun asiakirja on tulostettu, tiedot poistetaan muistista. Jotta toimintoa voidaan käyttää, on asetettava salasana tulostinohjaimen valintaikkunassa. Jos laitteen virta katkaistaan virtakytkimestä, muistiin tallennetut suojatut tiedot poistuvat.

Secure

| <b>1</b> F | aina | Secure. |  |
|------------|------|---------|--|
|------------|------|---------|--|

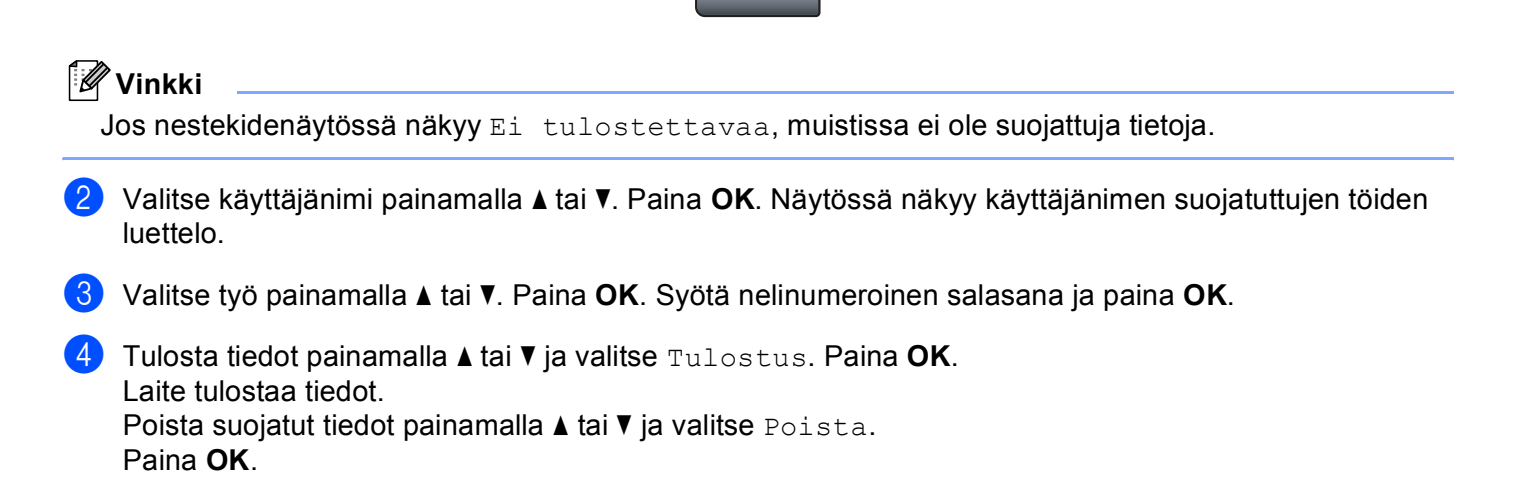

#### Tulostimen emulointituki

Laite vastaanottaa tulostuskomentoja tulostuksenohjauskielellä tai emuloinnilla. Eri käyttöjärjestelmät ja sovellukset lähettävät tulostuskomennot eri ohjauskielillä. Tämä laite voi vastaanottaa tulostuskomentoja monilla eri emuloinneilla. Laitteessa on automaattinen emuloinnin valinta. Kun laite ottaa vastaan tietoja tietokoneesta, se valitsee automaattisesti emulointitilan. Oletusasetus on Automaattinen.

Laitteessa on seuraavat emulointitilat. Voit muuttaa asetuksen ohjauspaneelin tai internet-selaimen avulla.

HP LaserJet -tila

HP LaserJet -tila (tai HP-tila) on emulointitila, jossa tämä tulostin tukee Hewlett-Packard<sup>®</sup> LaserJet lasertulostimen PCL6-kieltä. Monet sovellukset tukevat tämän tyypin lasertulostinta. Tätä tilaa käyttämällä tulostimesi toimii parhaimmin niissä sovelluksissa.

BR-Script 3 -tila

BR-Script on alkuperäinen Brother-sivunkuvauskielen ja PostScript<sup>®</sup> -kielen emulointitulkki. Tämä tulostin tukee tasoa 3. Tulostimen BR-Script-tulkin avulla voit ohjata sivun tekstiä ja grafiikkaa.

Tekniset tiedot PostScript<sup>®</sup> -komennoista löytyvät seuraavista ohjekirjoista:

- Adobe Systems Incorporated. PostScript<sup>®</sup> Language Reference, 3rd edition. Addison-Wesley Professional, 1999. ISBN: 0-201-37922-8
- Adobe Systems Incorporated. PostScript<sup>®</sup> Language Program Design. Addison-Wesley Professional, 1988. ISBN: 0-201-14396-8
- Adobe Systems Incorporated. PostScript<sup>®</sup> Language Tutorial and Cookbook. Addison-Wesley Professional, 1985. ISBN: 0-201-10179-3

#### Emulointitilan asettaminen

MFC-mallit, paina Menu, 4, 1. DCP-mallit, paina Menu, 3, 1.

2) Paina▲ tai V ja valitse Automaattinen, HP LaserJet tai BR-Script 3. Paina OK.

#### 3 Paina Stop/Exit.

#### 🖉 Vinkki

Suosittelemme asettamaan emulointiasetuksen ohjelmistosovelluksen tai verkkopalvelimen avulla. Jollei asetus toimi kunnolla, valitse vaadittu emulointitila manuaalisesti laitteen ohjauspaneelin painikkeilla.

#### Sisäisten fonttien luettelon tulostus

Voit tulostaa luettelon laitteen sisäisistä (tai pysyvistä) fonteista nähdäksesi, miltä fontit näyttävät.

- MFC-mallit, paina Menu, 4, 2, 1. DCP-mallit, paina Menu, 3, 2, 1.
- 2 Paina Mono Start tai Colour Start. Laite tulostaa luettelon.
- 3 Paina Stop/Exit.

#### **Tulostusasetusten luettelon tulostus**

Voit tulostaa luettelon vallitsevista tulostusasetuksista.

MFC-mallit, paina **Menu**, **4**, **2**, **2**. DCP-mallit, paina **Menu**, **3**, **2**, **2**.

2 Paina Mono Start tai Colour Start. Laite tulostaa asetukset.

Paina Stop/Exit.

#### Testitulostus

Jos tulostuslaatu ei ole asianmukainen, voidaan tulostaa testisivu.

- MFC-mallit, paina Menu, 4, 2, 3.
   DCP-mallit, paina Menu, 3, 2, 3.
- 2 Paina Mono Start tai Colour Start.
- 3 Paina Stop/Exit.

#### 🖉 Vinkki

Jos ongelmakohta näkyy tulosteessa, katso lisäohjeet Käyttöoppaan kohdasta Tulostuslaadun parantaminen.

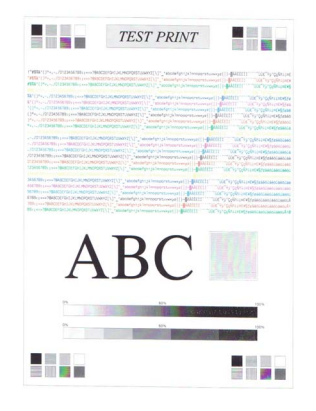

#### Kaksipuolinen tulostus (ainoastaan MFC-9840CDW ja DCP-9045CDN)

Voit valita, tulostetaanko automaattisesti paperin molemmille puolille. Tulostinohjaimen asetukset ovat etusijalla ohjauspaneelin asetuksiin verrattuna.

MFC-9840CDW-malli, paina Menu, 4, 3. DCP-9045CDN-malli, paina Menu, 3, 3.

2) Paina ▲ tai V ja valitse Ei, Kyl. (Pit.sivu) tai Kyl. (Lyh.sivu).

- Paina OK.
- Paina Stop/Exit.

#### Tulostusväri

Jos ohjaimen väriasetuksia ei ole asetettu, voit valita väriasetukset.

MFC-9440CN- ja MFC-9450CDN-malli, paina Menu, 4, 3. MFC-9840CDW-malli, paina Menu, 4, 4. DCP-9040CN- ja DCP-9042CDN-malli, paina Menu, 3, 3. DCP-9045CDN-malli, paina Menu, 3, 4.

2) Paina ▲ tai ▼ ja valitse Automaattinen, Väri tai Mustavalkoinen.

🖉 Vinkki

Katso lisätietoja väriasetuksista kohdasta Väri/mustavalkoinen sivulla 18.

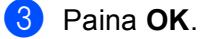

Paina Stop/Exit.

#### Oletustulostusasetusten palauttaminen

Voit palauttaa laitteen tulostusasetukset alkuperäisiin asetuksiin. Laitteen muistiin ladatut fontit ja makrot tyhjennetään.

MFC-9440CN- ja MFC-9450CDN-malli, paina Menu, 4, 4. MFC-9840CDW-malli, paina Menu, 4, 5. DCP-9040CN- ja DCP-9042CDN-malli, paina Menu, 3, 4. DCP-9045CDN-malli, paina Menu, 3, 5.

- Palauta oletusasetukset painamalla 1. Poistu muutoksia tekemättä painamalla 2.
- Paina Stop/Exit.

#### Kalibrointi

Värien tiheys voi vaihdella laitteen sijaintiympäristön lämpötilan ja kosteuden mukaan. Kalibrointi parantaa värien tiheyttä.

| 1 | MFC-9440CN- ja MFC-9450CDN-malli, paina Menu, 4, 5. |
|---|-----------------------------------------------------|
| - | MFC-9840CDW-malli, paina Menu, 4, 6.                |
|   | DCP-9040CN- ja DCP-9042CDN-malli, paina Menu, 3, 5. |
|   | DCP-9045CDN-malli, paina Menu, 3, 6.                |
|   |                                                     |
| 2 | Paina <b>▲ tai V ja valitse</b> Kalibroi.           |

3 Paina **OK**.

4 Valitse κyllä painamalla 1.

5 Paina Stop/Exit.

Värinsäädön parametrit voidaan palauttaa takaisin tehdasasetuksiin.

| 1 | MFC-9440CN- ja MFC-9450CDN-malli, paina <b>Menu</b> , <b>4</b> , <b>5</b> .<br>MFC-9840CDW-malli, paina <b>Menu</b> , <b>4</b> , <b>6</b> .<br>DCP-9040CN- ja DCP-9042CDN-malli, paina <b>Menu</b> , <b>3</b> , <b>5</b> .<br>DCP-9045CDN-malli, paina <b>Menu</b> , <b>3</b> , <b>6</b> . |
|---|----------------------------------------------------------------------------------------------------|
| 2 | Paina ▲ tai ▼ ja valitse Tehdasasetus.                                                                                                    |
| 3 | Paina <b>OK</b> .                                                                                                    |
| 4 | Valitse Kyllä painamalla 1.                                                                                                    |
| 5 | Paina <b>Stop/Exit</b> .                                                                                                    |
|   | Vinkki                                                                                                    |

Jos näyttöön tulee virheviesti, paina **Stop/Exit** ja yritä uudelleen. Katso lisätietoja *Käyttöoppaan kohdasta Vianetsintä ja kunnossapito*.

#### Automaattinen kohdistus

#### Kohdistus

Jos värialueella tai kuvissa on syaanin, magentan tai keltaisen värisiä hapsuja, ongelman voi korjata automaattisella kohdistuksella.

 MFC-9440CN- ja MFC-9450CDN-malli, paina Menu, 4, 6, 1. MFC-9840CDW-malli, paina Menu, 4, 7, 1. DCP-9040CN- ja DCP-9042CDN-malli, paina Menu, 3, 6, 1. DCP-9045CDN-malli, paina Menu, 3, 7, 1.

Aloita painamalla 1.
 Lopeta painamalla 2.

3 Paina Stop/Exit.

#### Tiheys

Laite voidaan määrittää suorittamaan kohdistus automaattisesti säännöllisin väliajoin, ja myös kohdistustiheys voidaan valita.

- MFC-9440CN- ja MFC-9450CDN-malli, paina Menu, 4, 6, 2. MFC-9840CDW-malli, paina Menu, 4, 7, 2. DCP-9040CN- ja DCP-9042CDN-malli, paina Menu, 3, 6, 2. DCP-9045CDN-malli, paina Menu, 3, 7, 2.
- 2 Paina ▲ tai ▼ ja valitse Harvoin, Keski, Usein tai Ei. Paina OK.
- 3 Paina Stop/Exit.

#### Manuaalinen kohdistus

Jos värit eivät näy oikein automaattisen kohdistuksen jälkeen, pitää kohdistus tehdä manuaalisesti.

- MFC-9440CN- ja MFC-9450CDN-malli, paina Menu, 4, 7, 1. MFC-9840CDW-malli, paina Menu, 4, 8, 1. DCP-9040CN- ja DCP-9042CDN-malli, paina Menu, 3, 7, 1. DCP-9045CDN-malli, paina Menu, 3, 8, 1.
- 2 Käynnistä värien kohdistuskaavion tulostus painamalla Mono Start tai Colour Start.
- 3 Kun laite on tulostanut värien kohdistuskaavion, korjaa väri manuaalisesti painamalla 2 (Aseta rekist.).
- 4 Aloita kaavion kohdasta 1 (magenta vasen) ja tarkista, minkä väripalkin värien tiheys on tasaisin, ja syötä palkin numero laitteeseen ▲- ja ▼ -näppäimillä. Paina OK.

Toista kohdille 2 (syaani vasen), 3 (kelt. vasen), 4, 5, 6 - 9.

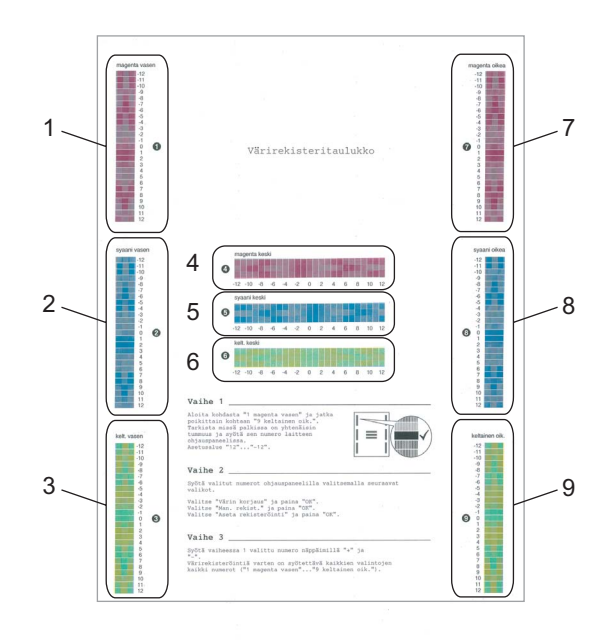

5 Paina **Stop/Exit**.

### Tilan valvonta -ohjelma

Tilan valvonta on ohjelma, jonka asetuksia voi muokata ja joka tarkkailee yhden tai useamman laitteen tilaa ja ilmoittaa virheistä, kuten paperin loppumisesta tai paperitukoksista.

#### Tilan valvonta -ohjelman käynnistäminen

 Napsauta Käynnistä/Kaikki ohjelmat/Brother/MFC-XXXX (tai DCP-XXXX)/Tilan valvonta. Näyttöön tulee Brother Tilan valvonta -ikkuna.

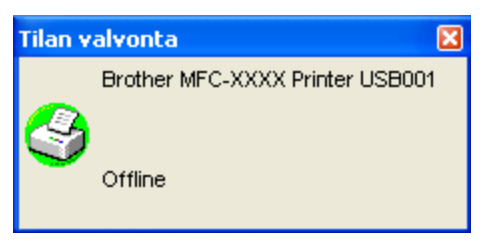

2 Napsauta hiiren oikealla painikkeella Tilan valvonta -ikkunaa ja valitse valikosta Lataa Tilan valvonta -ohjelma käynnistyksen yhteydessä.

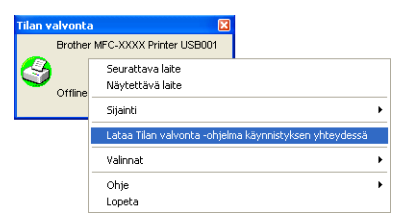

3 Napsauta hiiren oikealla painikkeella Tilan valvonta -ikkunaa ja valitse Sijainti. Valitse sitten tilan valvonnan näyttötapa tietokoneessa seuraavista vaihtoehdoista: Tehtävärivi, Tehtävärivi (virhetilanteessa) tai Työpöytä.

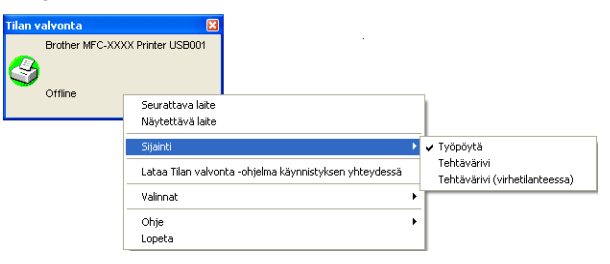

#### Laitteen tilan tarkkailu

Tilan valvonta -kuvakkeen väri muuttuu laitteen tilan mukaan.

■ Kun kuvake on vihreä, laite on tavanomaisessa valmiustilassa.

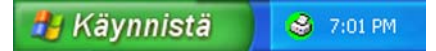

Keltainen kuvake ilmoittaa varoituksesta.

🐉 Käynnistä 🛛 😂 7:01 PM

Kun kuvake on punainen, tulostuksessa on tapahtunut virhe.

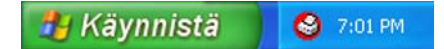

Voit pitää valvontaohjelman kuvake kahdessa eri paikassa tietokoneesi näytöllä, tehtäväkentässä tai työpöydällä.

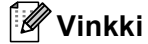

- Voit halutessasi tarkistaa laitteen tilan kaksoisnapsauttamalla tietokoneesi tehtävärivillä olevaa kuvaketta tai valitsemalla Tilan valvonta tietokoneesi valikosta Käynnistä/Kaikki Ohjelmat/Brother/MFC-XXXX (tai DCP-XXXX).
- Jos haluat lisätietoja Tilan valvonta -ohjelmasta, napsauta hiiren oikealla painikkeella Tilan valvonta kuvaketta ja valitse Ohje.

Tulostaminen

## Tulostinohjaimen asetukset

#### Vinkki

Macintosh<sup>®</sup> -käyttäjä, katso *Tulostus ja faksien lähetys* sivulla 132.

Tietokoneelta tulostettaessa seuraavat tulostinasetukset voidaan muuttaa.

- Paperikoko
- Monta sivua
- Suunta
- Kopiot
- Tulostusmateriaali
- Kaksipuolinen / Vihko<sup>1</sup>
- Väri/mustavalkoinen
- Paperilähde
- Tulostuslaatu
- Väritila
- Kaksipuolinen tulostus (Kaksipuolinen käsin<sup>2</sup> / Kaksipuolinen tulostus dupleksilaitteella<sup>1</sup>)
- Vesileima<sup>2</sup>
- Skaalaus<sup>2</sup>
- Suojattu tulostus<sup>2</sup>
- Värinsäästö
- Tulostuksen pika-asetukset<sup>2</sup>
- Järjestelmänvalvoja<sup>2</sup>
- Tulostusasetukset<sup>2</sup>
- Ylä- ja alatunnisteen tulostus<sup>2</sup>
- Värinsäätö<sup>2</sup>
- <sup>1</sup> Tämä asetus ei ole käytettävissä malleille MFC-9440CN ja DCP-9040CN.
- <sup>2</sup> Nämä asetukset eivät ole käytettävissä Windows<sup>®</sup>-käyttöjärjestelmälle tarkoitetun BR-script-tulostinohjaimen kanssa.

## Tulostinohjaimen ominaisuudet (Windows<sup>®</sup>)

Lisätietoja löytyy tulostinohjaimen Ohjeesta.

#### Vinkki

- Tässä luvussa esitetyt näytön kuvat on otettu Windows<sup>®</sup> XP -käyttöjärjestelmästä. Tietokoneen näytöt vaihtelevat käyttöjärjestelmän mukaan.
- Avaa **Tulostusmääritykset**-valintaikkuna napsauttamalla **Ominaisuudet**-valintaikkunan **Yleiset**-valilehden painiketta **Tulostusmääritykset**...

#### Perusasetukset-välilehti

Asetuksia voi myös muuttaa napsauttamalla Perusasetukset -välilehden vasemmalla puolella olevaa kuvaa.

| Elusasetukset Lisaasetukset Tuki |                              |                         |  |
|----------------------------------|------------------------------|-------------------------|--|
| A.4                              | Paperikoko                   | A4                      |  |
| 210 x 297 mm                     | <u>M</u> onta sivua          | Normaali                |  |
|                                  | Sivujärjestys                | Oikealle, sitten alas 💌 |  |
|                                  | Reu <u>n</u> aviiva          |                         |  |
|                                  | Suunta                       |                         |  |
|                                  | K <u>o</u> piot              | 1 📮 🗂 Lajittele         |  |
|                                  | Iulostusmateriaali           | Tavallinen paperi       |  |
|                                  | Kaksipuolinen/Vi <u>h</u> ko | Ei mitään               |  |
|                                  | Vä <u>r</u> i/mustavalko     | Autom.                  |  |
|                                  | Paperilähde                  |                         |  |
|                                  | <u>E</u> nsimmäinen sivu     | Autom. valinta          |  |
|                                  | M <u>u</u> ut sivut          | Sama kuin ensimmäinen   |  |
|                                  |                              | Oletus Tietoia          |  |

- 1 Valitse Paperikoko, Monta sivua, Suunta, Kopiot ja Tulostusmateriaali (1).
- 2 Valitse Kaksipuolinen/Vihko -asetus (2) (Ei MFC-9440CN eikä DCP-9040CN).
- 3 Valitse Väri/mustavalkoinen -asetus (3).
- 4 Valitse **Paperilähde** (4).
- Ota valitsemasi asetukset käyttöön napsauttamalla OK. Palauta oletusasetukset napsauttamalla Oletus-painiketta ja sitten OK-painiketta.

#### Paperikoko

Valitse käyttämäsi paperikoko Paperikoko-pudotusvalikosta.

#### Monta sivua

Monta sivua -asetuksella voit pienentää sivua niin, että samalle arkille tulostuu monta sivua, tai suurentaa kokoa ja tulostaa sivun monelle arkille.

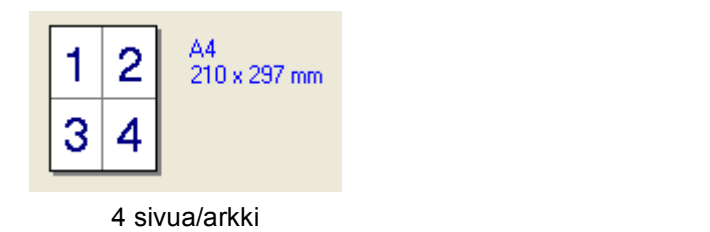

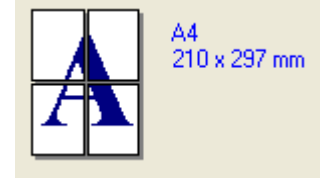

#### 1 sivu/ 2x2 arkkia

#### Sivujärjestys

Kun N sivua/arkki on valittu, sivujärjestys voidaan valita pudotusvalikosta.

#### Reunaviiva

Kun tulostat useita sivuja yhdelle arkille Monta sivua -asetuksella, voit reunustaa jokaisen sivun viivalla, katkoviivalla tai jättää viivan pois.

#### Suunta

Suunta-asetuksella valitset tulostussuunnan (Pysty vai Vaaka).

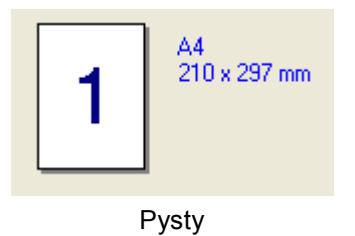

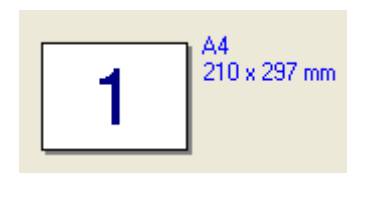

Vaaka

#### Kopiot

Kopiot-asetuksella valitaan tulostettavien kopioiden määrä.

#### Lajittele

Kun Lajittele-valintaruutu on valittu, laite tulostaa ensin asiakirjan kaikki sivut järjestyksessä ja sen jälkeen koko asiakirjan uudelleen valitun kopiomäärän mukaan. Jos Lajittele-valintaruutua ei valita, kaikki kopiot asiakirjan yhdestä sivusta tulostetaan ennen seuraavan sivun tulostamista.

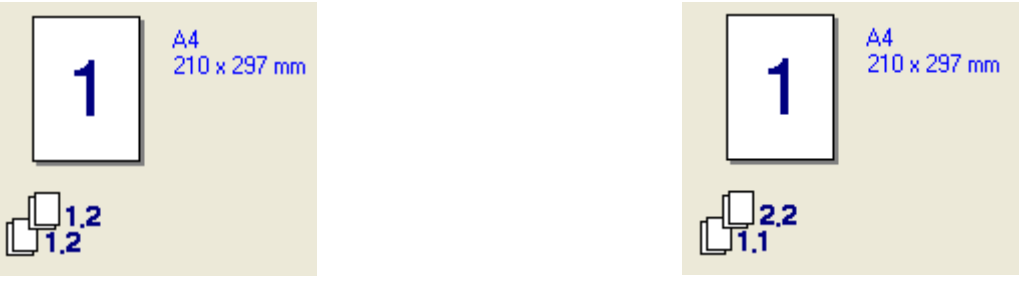

Lajittele-ruutu valittu

Lajittele-ruutua ei valittu

#### Tulostusmateriaali

Laitteessa voidaan käyttää seuraavia tulostusmateriaaleja. Varmista paras mahdollinen tulostuslaatu valitsemalla asianmukainen tulostusmateriaali.

| Tavallinen<br>paperi      | Ohut paperi | Paksu paperi | Paksumpi<br>paperi | Hienopaperi | Tarra |
|---------------------------|-------------|--------------|--------------------|-------------|-------|
| Postcard<br>(Postikortti) | Kirjekuoret | Kuori, paksu | Kuori, ohut        | Uusiopaperi |       |

#### 🖉 Vinkki

- Kun käytät tavallista paperia, valitse Tavallinen paperi. Kun käytät painavaa paperia, kirjekuoria tai karkeaa paperia, valitse Paksu paperi tai Paksumpi paperi. Kun käytät hienopaperia, valitse Hienopaperi.
- Kun käytät kirjekuoria, valitse Kirjekuoret. Jos väriaine ei kiinnity kunnolla kirjekuoren pintaan, kun on valittu Kirjekuoret, valitse Kuori, paksu. Jos kirjekuori on käpristynyt, kun on valittu Kirjekuoret, valitse Kuori, ohut.

#### Kaksipuolinen / Vihko (Ei MFC-9440CN eikä DCP-9040CN)

Käytä tätä toimintoa, jos haluat tulostaa vihkosen tai kaksipuolisia asiakirjoja, ja valitse sitten Lisäasetuksetvälilehdeltä **Tyyppi** (Katso *Kaksipuolinen tulostus* sivulla 4).

#### Väri/mustavalkoinen

Väri/mustavalkoinen-asetuksia voidaan muuttaa seuraavasti.

Väri

Valitse tämä tila, jos haluat tulostimen toimivan väritilassa tulostettaessa mustavalkoisia asiakirjoja.

#### Mustavalkoinen

Valitse tämä tila, jos asiakirjassa on vain mustaa ja harmaasävyistä tekstiä tai kuvia. Mustavalkoinen-tila nopeuttaa tulostuksen käsittelyä väritulostukseen verrattuna. Jos valitset värillisen asiakirjan yhteydessä Mustavalkoinen-tilan, asiakirja tulostuu 256 harmaasävyä käyttäen.

#### Autom.

Tulostin tarkistaa asiakirjan sisältämät värit. Väriä sisältävät osat tulostetaan värillisinä. Jos väriä ei ole, asiakirja tulostetaan mustavalkoisena. Toiminto saattaa hidastaa tulostusnopeutta.

#### 🖉 Vinkki

Jos syaani, magenta tai keltainen väriaine on loppunut, valitsemalla **Mustavalkoinen**-tulostusta voi jatkaa niin kauan, kun mustaa väriainetta on jäljellä.

#### Paperilähde

Voit valita Autom. valinta, Kasetti 1, MT alusta tai Käsinsyöttö ja määrittää eri kasetit ensimmäisen sivun ja sen jälkeisten sivujen tulostusta varten.

#### Lisäasetukset-välilehti

| 2<br>& Bro | 3<br>ther MFC-XXXX PI | 4<br>rinter Tulostusmäå | 5<br>/<br>ritykset                                                         | ? 🛽                |
|------------|-----------------------|-------------------------|----------------------------------------------------------------------------|--------------------|
| Perus      | asetukset Lisäasetuks |                         |                                                                            |                    |
|            | Normaali              | Tulostuslaatu           | <ul> <li>Normaali (600 x 600 dp</li> <li>Hieno (2400 dpi -luokk</li> </ul> | i)<br>a)           |
|            |                       | Väritila                | <ul> <li>Normaali</li> <li><u>E</u>loisa</li> <li>Autom.</li> </ul>        |                    |
|            |                       |                         | C Eimitää <u>n</u><br>Tu <u>o</u>                                          | Aset <u>u</u> kset |
|            |                       | 🗖 Paranna harma         | aasävyä<br>an tulostusta                                                   |                    |
|            |                       |                         |                                                                            | Oletus             |
|            |                       | OK                      | Peruuta Ka                                                                 | aytä Ohje          |

Muuta välilehden asetuksia napsauttamalla jotain asianmukaisista kuvakkeista.

- Tulostuslaatu (1)
- Kaksipuolinen tulostus (2)
- Vesileima (3)
- Sivuasetukset (4)
- Laiteasetukset (5)

#### Tulostuslaatu

#### Tulostuslaatu

Käytettävissä ovat seuraavat tulostuslaadun asetukset.

#### • Normaali

600 dpi:n luokka. Suositellaan tavalliseen tulostukseen. Hyvä tulostuslaatu ja hyvä tulostusnopeus.

#### • Hieno

2400 dpi:n luokka. Tarkin tulostustila. Tila sopii valokuvien ja muiden tarkkuutta vaativien kuvien tulostukseen. Tulostustietoa siirtyy laitteeseen huomattavasti enemmän kuin tavallisessa tiedostossa, joten käsittely-, tiedonsiirto- ja tulostusaika ovat normaalia pidempiä.

#### Väritila

Väritilaksi voi valita seuraavat asetukset:

#### • Normaali

Tämä on väritilan oletusasetus.

• Eloisa

Kaikkien kohtien väri säädetään eloisammaksi.

• Autom.

Tulostinohjain valitsee automaattisesti Väritila-tyypin.

• Ei mitään

Kytkee värien sovituksen pois päältä.

#### Paranna harmaasävyä

Voit parantaa kuvan laatua tummennetuilla alueilla.

#### Paranna mustan tulostusta

Jollei musta grafiikka tulostu oikein, valitse tämä asetus.

#### Tuonti

Voit säätää valitun kuvan tulostusasetuksia napsauttamalla **Asetukset**. Kun valitun kuvan tulostusasetukset on valittu ja viety, samat asetukset voi tuoda muille kuville. Luo tulostusasetustiedosto nykyisistä asetuksista käyttämällä **Vie**-toimintoa.

#### Vienti

Voit säätää valitun kuvan tulostusasetuksia napsauttamalla **Asetukset**. Kun kuvan parametrit kuten kirkkaus ja kontrasti on säädetty, asetukset voi viedä tulostusasetustiedostoon. Lataa aiemmin viety asetustoiminto käyttämällä **Tuo**-toimintoa.

#### Asetukset

Jos haluat muuttaa väriasetuksia kuten kirkkautta, kontrastia, voimakkuutta tai värikylläisyyttä, saat lisäasetukset käyttöön painamalla **Asetukset** -painiketta.

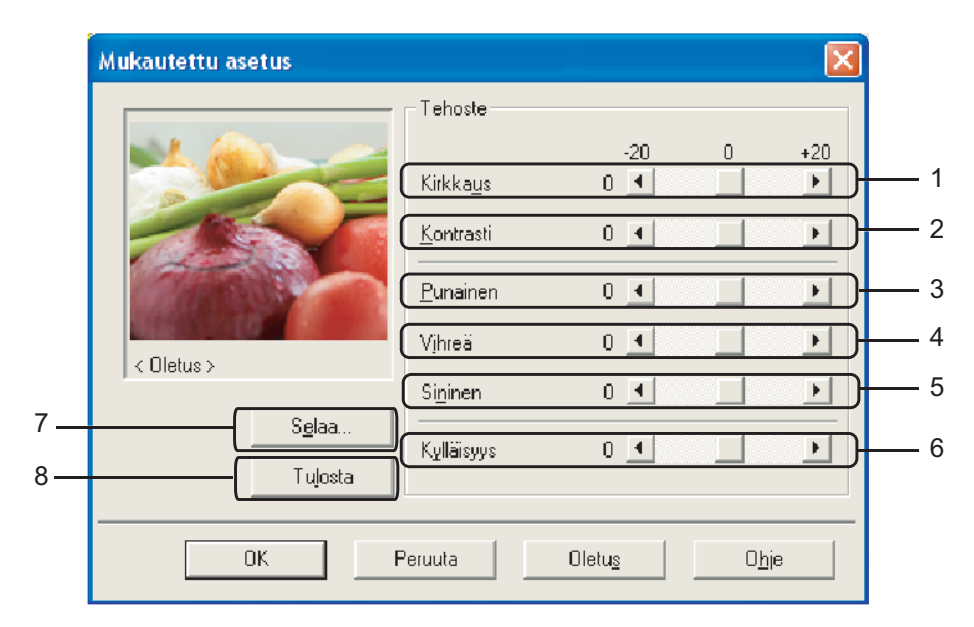

• Kirkkaus (1)

Kuva vaalenee, kun siirrät liukupalkkia oikealle ja tummenee, kun siirrät sitä vasemmalle.

• Kontrasti (2)

Tummat alueet tulevat tummenevat ja vaaleat vaalenevat, kun kasvatat kontrastia.

• Punainen (3)

Kasvata kuvan punaisen värin voimakkuutta.

• Vihreä (4)

Kasvata kuvan vihreän värin voimakkuutta.

• Sininen (5)

Kasvata kuvan sinisen värin voimakkuutta.

• Kylläisyys (6)

Lisää värikylläisyyttä, kun haluat tulostaa eloisamman kuvan tai vähennä kylläisyyttä, kun haluat tulostaa vähemmän eloisan kuvan.

• Selaa (7)

Napsauttamalla **Selaa** -painiketta voit valita esikatseluikkunassa esitetyn kuvan. Tiedoston on oltava bittikarttamuodossa.

• Tulosta (8)

Voit tulostaa esikatselussa näytetyn kuvan napsauttamalla Tulosta-painiketta.

#### Kaksipuolinen tulostus

| 🍓 Brother MFC-XXXX Prin      | nter Tulostusmääritykset                                                                                                    | ? 🗙  |
|------------------------------|----------------------------------------------------------------------------------------------------|------|
| Perusasetukset Lisäasetukset | Tuki                                                                                                    |      |
| AtB 🖉                        |                                                                                                    |      |
|                              | ✓ Kaksipuolinen<br>✓ Käytä dupleksilaitetta (DX)<br>✓ Kaksipuolinen käsin<br>✓ Vijhkotulostus                                                        |      |
| 213                          | Tyyppi<br>Käännetään <u>v</u> asemmasta reunasta<br>Käännetään <u>v</u> ikeasta reunasta<br>Käännetään <u>v</u> ikreunasta<br>Käännetään vikreunasta |      |
|                              | <ul> <li>Kaannetaan alageunasta</li> <li>Käännetään yläreunasta (Ej käänteinen)</li> </ul>                                                           |      |
|                              | C Käännetään alareunasta (Ei käänteinen)                                                                                                    |      |
|                              | Sidontareunus     Reunus     [0 < 0.0 < 203.2 ]     € mm     C tuumaa                                                                                |      |
|                              | Oletus_                                                                                                    |      |
|                              | OK Peruuta <u>K</u> äytä                                                                                                    | Ohje |

Rastita Kaksipuolinen, jos käytät kaksipuolista tulostustoimintoa.

#### ■ Käytä dupleksilaitetta (DX) (Ei MFC-9440CN eikä DCP-9040CN)

Laita rasti Kaksipuolinen ruutuun ja valitse sitten Käytä dupleksilaitetta (DX).

Tässä tilassa laite tulostaa automaattisesti paperin kummallekin puolelle. Molemmille suunnille on valittavissa kuusi erilaista sidontaa automaattisessa kaksipuolisessa tulostuksessa.

#### Kaksipuolinen käsin

Valitse **Kaksipuolinen käsin.** Tässä tilassa laite tulostaa ensin kaikki parilliset sivut. Tämän jälkeen tulostinohjain pysähtyy ja näkyviin tulevat ohjeet paperin asettamiseksi uudelleen kasettiin. Kun napsautat **OK**, parittomat sivut tulostetaan.

#### Vihkotulostus

Tällä toiminnolla voidaan tulostaa vihko. Kun käytät vihkotulostusta, taita tulostetut arkit keskeltä vihkoksi.

#### Sidontareunus

Jos Sidontareunus-asetus on valittuna, sidontareunuksen leveys voidaan määrittää tuumina tai millimetreinä.

#### Vesileima

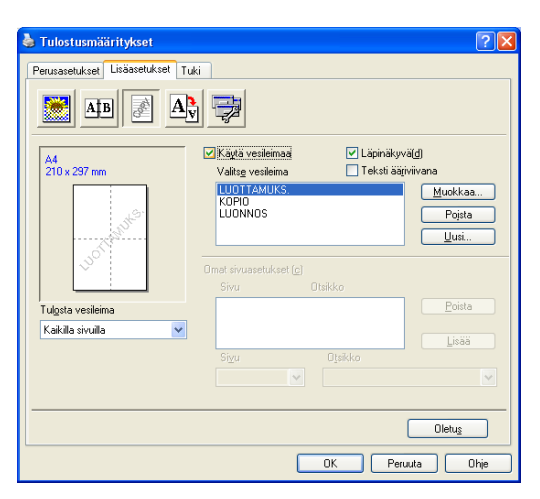

Voit liittää asiakirjaasi logon tai tekstiä vesileimana. Käytä luomaasi bittikarttatiedostoa tai valitse jokin valmiista vesileimoista. Rastita **Käytä vesileimaa**, ja valitse haluamasi vesileima.

#### Läpinäkyvä(d)

Rastita Läpinäkyvä(d), jos haluat vesileiman tulostuvan asiakirjan taustaksi. Jos tätä vaihtoehtoa ei valita, vesileima tulostuu asiakirjan päälle.

#### Teksti ääriviivana

Valitse, jos haluat tulostaa vain vesileiman ääriviivan.

#### Tulosta vesileima

Voit tulostaa vesileiman jollain seuraavista tavoista.

- Kaikilla sivuilla
- Vain ensimmäisellä sivulla
- Toiselta sivulta alkaen
- Oma

#### Vesileiman asetukset

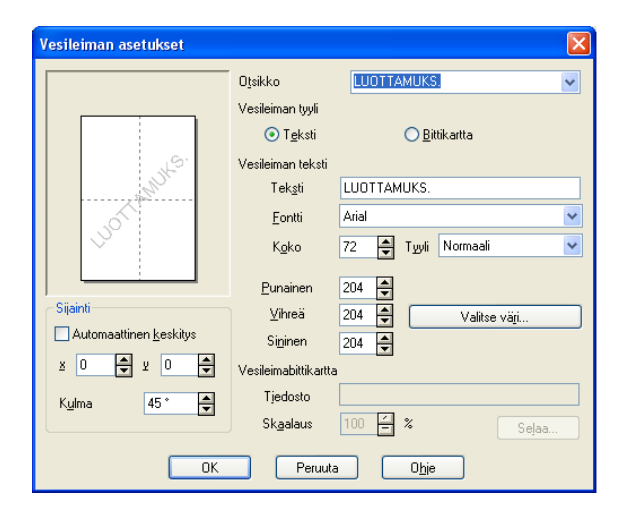

Voit muuttaa vesileiman kokoa ja paikkaa valitsemalla vesileiman ja napsauttamalla **Muokkaa...** -painiketta. Jos haluat lisätä uuden vesileiman, napsauta **Uusi...** -painiketta ja valitse sitten **Teksti** tai **Bittikartta** kohdassa **Vesileiman tyyli**.

#### Otsikko

Voit valita LUOTTAMUKS, KOPIO tai LUONNOS vakio-otsikon tai kirjoittaa kenttään haluamasi otsikon.

#### Vesileiman teksti

Kirjoita Vesileiman teksti Teksti-ruutuun ja valitse sitten Fontti, Koko, Tyyli ja värit.

#### Vesileimabittikartta

Syötä bittikarttatiedoston nimi ja sijainti **Tiedosto** -ruutuun tai **Selaa...** tiedoston sijainti. Voit myös määrittää kuvan skaalauskoon.

#### Sijainti

Käytä tätä asetusta, jos haluat määrittää vesileiman paikan sivulla.

#### Sivuasetukset

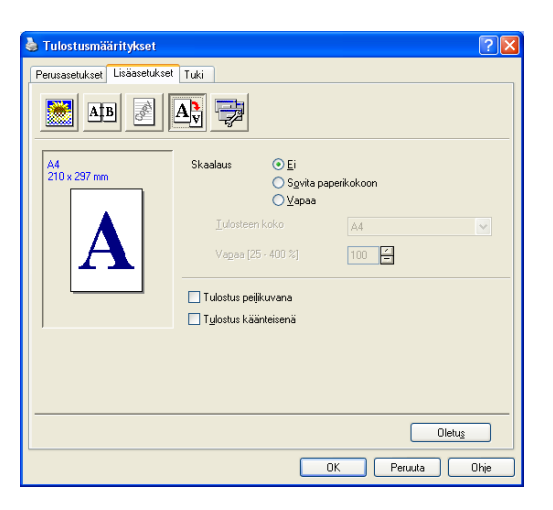

#### Skaalaus

Voit muuttaa asiakirjan tulostuskokoa Skaalaus -ominaisuudella.

- Rastita Ei, jos haluat tulostaa asiakirjan sellaisena kuin se näkyy näytöllä.
- Valitse Sovita paperikokoon, jos asiakirja on epätavallisen muotoinen tai jos käytössä on vain tavallisen kokoista paperia.
- Valitse **Vapaa**, jos haluat muuttaa kokoa.

Voit myös käyttää toimintoja Tulostus peilikuvana tai Tulostus käänteisenä sivun asetusta varten.

Tulostaminen

#### Laiteasetukset

| 🍓 Brother MFC-XXXX Printer Tu                                                           | lostusmääritykset                | ? 🛛  |
|-----------------------------------------------------------------------------------------|----------------------------------|------|
| Perusasetukset Lisäasetukset Tuki                                                       | ]                                |      |
| AIB 🛃 A                                                                                 |                                  |      |
| Kirijoittimen toiminto<br>Suojattu tulostus                                             | - Suojattu tulostus              |      |
| Varinsaasto<br>Tulostuksen pika-asetukset                                               | 🗖 Suojattu tulostus              |      |
| Janesteimanvaivoja<br>Tulostusasetukset<br>Ala- & ylätunnisteen tulostus<br>Värin säätö | Sajasana                         |      |
|                                                                                         | Käyttäjänimi                     |      |
|                                                                                         | Iyon nimi                        |      |
|                                                                                         | 🔽 Käytä järjestelmän oletusnimeä |      |
|                                                                                         |                                  |      |
|                                                                                         |                                  |      |
|                                                                                         | Oletus                           |      |
|                                                                                         | OK Peruuta Käytä (               | Jhje |

Seuraavia tulostimen toimintoja voidaan muuttaa.

- Suojattu tulostus
- Värinsäästö
- Tulostuksen pika-asetukset
- Järjestelmänvalvoja
- Tulostusasetukset
- Ala- & ylätunnisteen tulostus
- Värin säätö

#### Suojattu tulostus

Tulostin säilyttää muistissa lähetetyn tulostustyön.

Suojattu tulostus:

Suojatut asiakirjat on suojattu salasanalla, kun ne lähetetään laitteeseen. Ainoastaan käyttäjät, jotka tietävät tunnussanan, voivat tulostaa ne. Koska asiakirjat on suojattu laitteessa, niiden tulostaminen edellyttää tunnussanan syöttämistä laitteen ohjauspaneelista.

Suojatun asiakirjan lähettäminen:

1 Valitse Suojattu tulostus kohdassa Kirjoittimen toiminto ja rastita Suojattu tulostus.

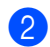

Syötä salasana, käyttäjänimi, tehtävän nimi ja napsauta OK.

3 Suojatut asiakirjat on tulostettava laitteen ohjauspaneelista. (Katso Suojaa-painike sivulla 6.)

Suojatun asiakirjan poistaminen: Suojatun asiakirjan poistamiseen on käytettävä laitteen ohjauspaneelia. (Katso Suojaa-painike sivulla 6.)

#### Värinsäästö

Toimintoa käyttämällä voit säästää väriainetta. Kun värinsäästö on käytössä, tulostusjälki on vaaleampaa. Oletusasetus on Ei.

#### 🖉 Vinkki

Emme suosittele Värinsäästöä valokuvien tai harmaasävykuvien tulostukseen.

#### Tulostuksen pika-asetukset

Toiminnolla voidaan valita nopeasti ohjaimen asetukset napsauttamalla tehtävärivi-kuvaketta.

Tulostuksen pika-asetukset voi kytkeä päälle tai pois päältä. Valitsemalla seuraavien toimintojen valintaruudut voit määrittää, mitä asetuksia käytetään tulostuksen pika-asetuksissa.

- Monta sivua
- Kaksipuolin käsin (ainoastaan MFC-9440CN ja DCP-9040CN)
- Kaksipuolinen tulostus (Ei MFC-9440CN eikä DCP-9040CN)
- · Värin säästö
- · Paperilähde
- Tulostusmateriaali
- · Väri/mustavalkoinen

#### Tulostusasetukset

Paranna kuvioiden tulostus

Valitse **Paranna kuvioiden tulostus** -asetus, jos tulostetut täytöt ja kuviot eroavat kuvioista ja täytöistä, jotka näet näytöllä.

· Paranna ohutta viivaa

Parantaa ohuita viivoja grafiikkaa sisältävissä asiakirjoissa.

#### Ala- & ylätunnisteen tulostus

Kun tämä toiminto on käytössä, laite tulostaa asiakirjaan päiväyksen ja kellonajan tietokoneen järjestelmäkellosta sekä käyttäjänimen, jolla tietokoneeseen on kirjauduttu, tai syötetyn tekstin. Tietoja voi muokata napsauttamalla Asetukset-kohtaa.

Tulostus tunnistetiedoilla

Jos valitset kohdan Sisäänkirjautumisen käyttäjänimi, laite tulostaa käyttäjänimen, jolla on kirjauduttu tietokoneeseen. Jos valitset kohdan Mukautettu ja syötät tekstiä muokkausikkunaan, syötetty teksti tulostetaan.

#### Värin säätö

Eri värien tiheys voi vaihdella laitteen sijaintiympäristön lämpötilan ja kosteuden mukaan. Tämä asetus parantaa värien tiheyttä ohjaamalla tulostinohjaimen käyttämään laitteeseen tallennettuja värien säätötietoja.

Hae laitteen tiedot

Napsauttamalla tätä painiketta tulostinohjain hakee värien säätötiedot laitteesta.

Käytä värinsäätötietoja

Jos ohjain löytää värinsäätötiedot, se valitsee tämän ruudun automaattisesti. Poista valinta, jollet halua käyttää tietoja.

#### Järjestelmänvalvoja

Järjestelmänvalvojilla on valtuudet rajoittaa toimintojen kuten skaalauksen ja vesileiman käyttöä

- Salasana
  - Anna salasana tähän ruutuun.
- Aseta salasana Napsauta tätä, kun haluat muuttaa salasanan.
- Kopioinnin lukitus
   Estä useiden kopioiden tulostus lukitsemalla kopiomääräasetus.
- Monta sivua- ja Skaalausas. -lukitus Lukitse Skaalaus- ja Monta sivua -asetus.
- Väri-/mustavalkolukitus

Estä väritulostus lukitsemalla Väri-/mustavalkoasetus mustavalkoasetukseksi.

 Vesileiman lukitus Estä vesileiman asetusten muuttaminen lukitsemalla voimassa olevat asetukset.
# Tuki-välilehti

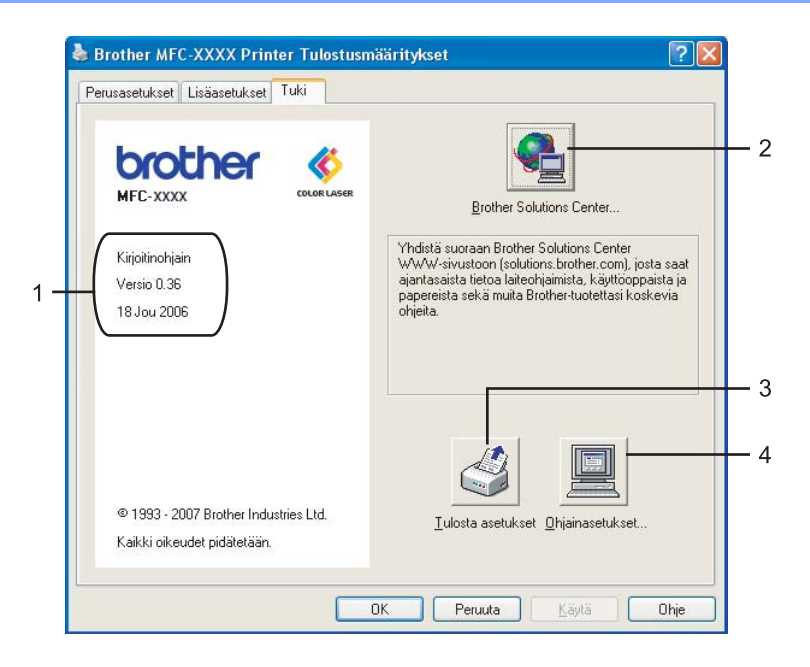

### ■ Versio (1)

Näyttää tulostimen ohjainversion.

### Brother Solutions Center (2)

Brother Solutions Center (<u>http://solutions.brother.com</u>) on internet-sivusto, jossa on tietoja hankkimastasi Brother-tuotteesta sekä usein kysyttyjä kysymyksiä, käyttöohjeita, ohjainpäivityksiä ja tulostimen käyttövinkkejä.

### Tulosta asetukset (3)

Voit tulostaa luettelon vallitsevista tulostusasetuksista.

#### Ohjainasetukset (4)

Voit tarkistaa käytössä olevat ohjainasetukset.

# Lisävarusteet-välilehti

Siirry Lisävarusteet -välilehdelle napsauttamalla Käynnistä -painiketta ja Tulostimet ja faksit. Napsauta hiiren oikealla painikkeella tulostimen kuvaketta ja napsauta Ominaisuudet.

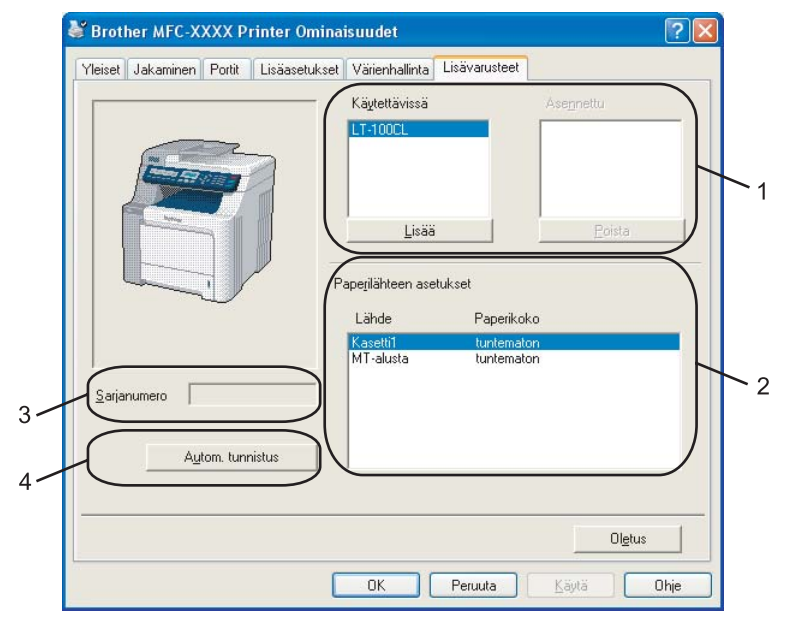

#### ■ Käytettävissä (1) (Ei MFC-9040CN eikä DCP-9042CN)

Voit lisätä ja poistaa manuaalisesti kirjoittimeen asennettuja lisälaitteita. Kasettiasetukset vastaavat asennettuja lisälaitteita.

#### Paperilähteen asetukset (2)

Tämä toiminto tunnistaa kasetteihin määritetyn paperin koon.

#### Sarjanumero (3)

Kun napsautetaan **Autom. tunnistus**, tulostinohjain tunnistaa tulostimen sarjanumeron ja näyttää sen. Jos tunnistus ei onnistu, näytössä näkyy "------".

#### Autom. tunnistus(4)

**Autom. tunnistus**-toiminto etsii asennetut lisälaitteet sekä sarjanumerot ja näyttää valittavissa olevat tulostinohjaimen asetukset. Lisälaitteita voi lisätä tai poistaa manuaalisesti.

# 🖉 Vinkki

Autom. tunnistus ei ole käytettävissä seuraavissa tilanteissa.

- Tulostimen virta on sammutettu.
- Tulostin on virhetilassa.
- Tulostin toimii jaetussa verkkoympäristössä.
- · Kaapelia ei ole kytketty oikein tulostimeen.

# BR-Script (PostScript<sup>®</sup> 3<sup>™</sup> -kielen emulointi) tulostinohjaimen ominaisuudet

Lisätietoja löytyy tulostinohjaimen Ohjeesta.

🖉 Vinkki

Tässä luvussa esitetyt näytön kuvat on otettu Windows<sup>®</sup> XP -käyttöjärjestelmästä. Oman tietokoneesi näytöt saattavat poiketa näistä riippuen käyttöjärjestelmäversiosta.

# Laitteen asetukset -välilehti

Valitse asentamasi vaihtoehdot.

| Lisäasetukset: Brother MFC-XXXX BR-Script3     | ? 🗙    |
|------------------------------------------------|--------|
| Tiedostoasetukset                              | ~      |
| Lisätulostusominaisuudet: <u>Käytössä</u>      |        |
| 🗉 🐖 PostScript-asetukset                       |        |
| 🖃 👫 Tulostimen ominaisuudet                    |        |
| Tulostusmateriaali: <u>Tavallinen paperi</u>   |        |
| Tulostusjono: <u>Ei</u>                        |        |
| Salasana: <u>Ei mitään</u>                     |        |
|                                                |        |
| Tulostuslaatu: <u>Normaali (600 x 600 dpi)</u> |        |
| Värinsäästö: <u>Ei</u>                         |        |
| Väri/mustavalko: <u>Autom.</u>                 |        |
| Gammakorjaus: <u>2.2</u>                       |        |
| Wäritila: <u>Näytön mukainen</u>               |        |
| Paranna harmaasävyä: <u>Ei</u>                 |        |
| Paranna mustan tulostusta: <u>Ei</u>           |        |
| Rasterin näytön lukitus: <u>Kyllä</u>          |        |
| Korkealaatuinen kuvien tulostus: <u>Ei</u>     |        |
| BR-Script Level: 3                             | ~      |
| OK Pe                                          | eruuta |

# Tulostusmääritykset

# Vinkki

Avaa Tulostusmääritykset-valintaikkuna napsauttamalla Brother MFC-XXXX BR-Script3 Ominaisuudet (tai Brother DCP-XXXX BR-Script3 Ominaisuudet) -valintaikkunan Yleiset-välilehden painiketta Tulostusmääritykset...

#### Asetteslu-välilehti

Asettelua voidaan muuttaa valitsemalla **Suunta-, Kaksipuolinen tulostus** (Ei MFC-9440CN eikä DCP-9040CN)-, **Sivujärjestys**- ja **Sivuja arkille**-asetus.

| 💩 Brother MFC-XXXX BR-Script3                                                                                                    | Tulostusmääritykset 🛛 🕐 🔀 |
|----------------------------------------------------------------------------------------------------|---------------------------|
| Asettelu Paperi ja laatu                                                                                                    |                           |
| Suunta<br>⊙ Éyzity<br>○ ⊻aaka<br>○ Kiegretty vaaka<br>Kaksipuolinen tulostus<br>○ Käännä pitkän reunan ympäri<br>○ Käännä pitkän reunan ympäri<br>○ Eji mitään<br>Sivulärjestys |                           |
| ⊙ <u>A</u> lusta loppuun<br>○ <u>L</u> opusta alkuun                                                                                                    |                           |
| Sivuja arkille: 🚺 💌                                                                                                    | Lisäa <u>s</u> etukset    |
|                                                                                                    | OK Peruuta Käytä          |

#### Suunta

Suunta-asetuksella valitset asiakirjan tulostussuunnan. (**Pysty**, **Vaaka** tai **Kierretty vaaka**)

• Kaksipuolinen tulostus (Ei MFC-9440CN eikä DCP-9040CN)

Jos haluat tulostaa kaksipuolisena, valitse **Käännä lyhyen reunan ympäri** tai **Käännä pitkän reunan ympäri**.

Sivujärjestys

Määritä, missä järjestyksessä asiakirjan sivut tulostetaan. **Alusta loppuun**-asetuksella asiakirjan ensimmäinen sivu jää paperipinon päällimmäiseksi. **Lopusta alkuun**-asetuksella ensimmäinen sivu jää paperipinon alimmaiseksi.

### Paperi ja laatu -välilehti

Valitse Paperilähde ja Väri.

| 🚴 Brother MFC-XXXX BR-Script3 Tulostusmääritykset 🛛 🕐 🗙               |
|-----------------------------------------------------------------------|
| Asettelu Paperi ja laatu                                              |
| Lokerovalinnat                                                        |
| Papeglähde: Valitse automaattisesti 🗸 🗸 🗸 🗸 🗸 Valitse automaattisesti |
|                                                                       |
| Mustavalkoinen 📑 💿 Väri                                               |
|                                                                       |
|                                                                       |
|                                                                       |
|                                                                       |
|                                                                       |
| Lisäasetukset                                                         |
|                                                                       |
|                                                                       |

#### Paperilähde

Voit valita **Autom. valinta**, **Kasetti 1**, **MP alusta** tai **Käsinsyöttö** ja määrittää eri kasetit ensimmäisen sivun ja sen jälkeisten sivujen tulostusta varten.

• Väri

Valitse värigrafiikan tulostustapa - Mustavalkoinen tai Väri.

# Lisäasetukset

Voit valita Lisäasetukset napsauttamalla Asettelu- tai Paperi ja laatu -välilehden Lisäasetukset...painiketta.

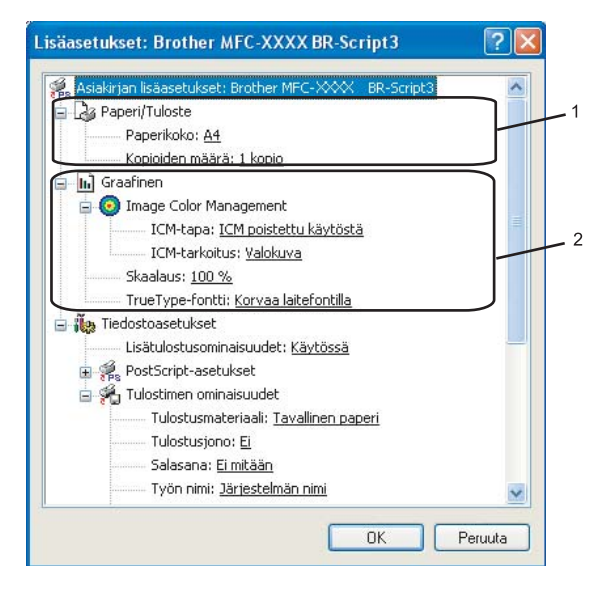

Valitse Paperikoko ja Kopioiden määrä (1).

#### Paperikoko

Valitse käyttämäsi paperikoko Paperikoko-pudotusvalikosta.

#### Kopioiden määrä

Kopio-asetuksella valitaan tulostettavien kopioiden määrä.

2) Määritä Image Color Management (Kuvan värinhallinta-), Skaalaus- ja TrueType-fontti -asetus (2).

#### Image Color Management (Kuvan värienhallinta)

Määritä värigrafiikan tulostustapa.

- Jos et halua ottaa värienhallintaa käyttöön, napsauta ICM poistettu käytöstä.
- Jos haluat, että isäntätietokone suorittaa värien sovituksen laskutoimitukset, ennen kuin asiakirja lähetetään tulostimeen, napsauta ICM:n käsittelee isäntäjärjestelmä.
- Jos haluat, että tulostin suorittaa värien sovituksen laskutoimitukset, napsauta Tulostin käyttää ICM-värinhallintaa tulostimen värinsäädön avulla.

#### Skaalaus

Toiminnolla asiakirjaa voidaan pienentää tai suurentaa valitulla prosentilla.

#### TrueType-fontti

Määrittää TrueType-fontti -vaihtoehdot. Kun valitaan **Korvaa laitefontilla** (oletus), käytetään vastaavia tulostinfontteja tulostettaessa True Type-fontteja sisältäviä asiakirjoja. Tämän ansiosta tulostus on nopeampaa, vaikkakin jotkut erikoismerkit eivät ehkä näy, jos tulostinfontti ei tue niitä. Lataa True Type-fontit tulostinfonttien sijasta napsauttamalla **Lataa tiedostofonttina**.

Asetuksia voi muuttaa valitsemalla asetuksen Tulostimen ominaisuudet-luettelosta (3):

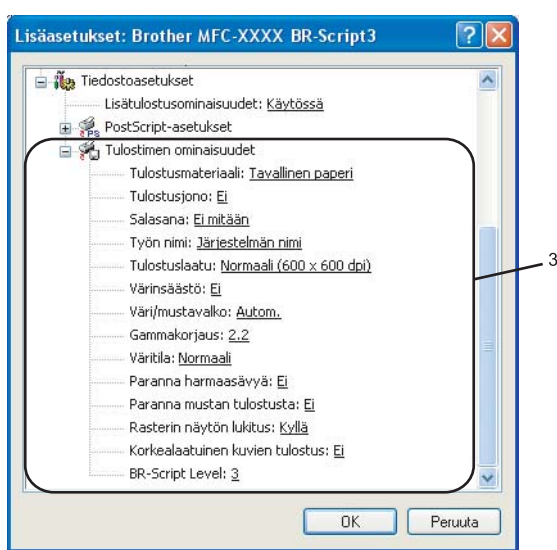

#### Tulostusmateriaali

Laitteessa voidaan käyttää seuraavia tulostusmateriaaleja. Varmista paras mahdollinen tulostuslaatu valitsemalla asianmukainen tulostusmateriaali.

| Tavallinen<br>paperi      | Ohut paperi | Paksu paperi | Paksumpi<br>paperi | Hienopaperi | Tarra |
|---------------------------|-------------|--------------|--------------------|-------------|-------|
| Postcard<br>(Postikortti) | Kirjekuoret | Kuori, paksu | Kuori, ohut        | Uusiopaperi |       |

#### Tulostusjono

**Suojattu tulostus** mahdollistaa asiakirjojen suojaamisen salasanalla, kun ne lähetetään laitteeseen. Ainoastaan käyttäjät, jotka tietävät tunnussanan, voivat tulostaa ne. Koska asiakirjat on suojattu laitteessa, niiden tulostaminen edellyttää tunnussanan syöttämistä laitteen ohjauspaneelista. Suojatussa asiakirjassa pitää olla **Salasana** ja **Työn nimi**.

#### Salasana

Valitse salasana suojatulle asiakirjalle, jonka lähetät pudotusvalikosta laitteeseen.

#### Työn nimi

Valitse työn nimi pudotusvalikosta suojatulle asiakirjalle, jonka lähetät laitteeseen.

#### Tulostuslaatu

Käytettävissä ovat seuraavat tulostuslaadun asetukset.

#### • Normaali

600 dpi:n luokka. Suositellaan tavalliseen tulostukseen. Hyvä tulostuslaatu ja hyvä tulostusnopeus.

• Hieno

2400 dpi:n luokka. Tarkin tulostustila. Tila sopii valokuvien ja muiden tarkkuutta vaativien kuvien tulostukseen. Tulostustietoa siirtyy laitteeseen huomattavasti enemmän kuin tavallisessa tiedostossa, joten käsittely-, tiedonsiirto- ja tulostusaika ovat normaalia pidempiä.

#### Värinsäästö

Toimintoa käyttämällä voit säästää väriainetta. Kun Värinsäästö on käytössä (Kyllä), tulostusjälki on vaaleampaa. Oletusasetus on Ei.

### 🖉 Vinkki

Emme suosittele, Värinsäästö-toiminnon käyttämistä, kun tulostetaan valokuvia tai harmaasävykuvia.

#### Väri/mustavalkoinen

Väri/mustavalkoinen-asetuksia voidaan muuttaa seuraavasti.

• Väri

Valitse tämä tila, jos haluat tulostimen toimivan väritilassa tulostettaessa mustavalkoisia asiakirjoja.

#### Mustavalkoinen

Valitse tämä tila, jos asiakirjassa on vain mustaa ja harmaasävyistä tekstiä tai kuvia. Mustavalkoinen-tila nopeuttaa tulostuksen käsittelyä väritulostukseen verrattuna. Jos valitset värillisen asiakirjan yhteydessä Mustavalkoinen-tilan, asiakirja tulostuu 256 harmaasävyä käyttäen.

#### Automaattinen

Tulostin tarkistaa asiakirjan sisältämät värit. Väriä sisältävät osat tulostetaan värillisinä. Jos väriä ei ole, asiakirja tulostetaan mustavalkoisena. Toiminto saattaa hidastaa tulostusnopeutta.

### 🖉 Vinkki

Jos syaani, magenta tai keltainen väriaine on loppunut, valitsemalla **Mustavalkoinen**-tulostusta voi jatkaa niin kauan, kun mustaa väriainetta on jäljellä.

#### Gammakorjaus

Asiakirjojen kirkkautta voi säätää verrattuna näytöllä näkyvään.

#### Väritila

Väritilaksi voi valita seuraavat asetukset:

#### • Normaali

Tämä on väritilan oletusasetus.

• Eloisa

Kaikkien kohtien väri säädetään eloisammaksi.

#### Paranna harmaasävyä

Voit parantaa kuvan laatua tummennetuilla alueilla.

#### Paranna mustan tulostusta

Jollei musta grafiikka tulostu oikein, valitse tämä asetus.

Rasterin näytön lukitus

Estää muita sovelluksia muokkaamasta Rasteriasetuksia. Oletusasetus on Kyllä.

### Korkealaatuinen kuvien tulostus

Kuvat voidaan tulostaa korkealaatuisina. Jos **Korkealaatuinen kuvien tulostus** -toiminnon asetukseksi valitaan Kyllä, tulostusnopeus hidastuu.

#### BR-Script Level (-taso)

BR-script -kielen emuloinnin tasoa voidaan muuttaa. Valitse taso pudotusvalikosta.

# Portit-välilehti

Jos haluat muuttaa porttia, johon tulostin on kytketty, tai verkkotulostimen polkua, valitse tai lisää haluamasi portti.

| 😻 Brother MFC-XXXX Printer Ominaisuudet                                                                                                    | ? 🗙  |
|----------------------------------------------------------------------------------------------------|------|
| Yleiset Jakaminen Portit Lisäasetukset Värienhallinta Lisävarusteet                                                                                                    |      |
| Brother MFC-XXXX Printer                                                                                                    |      |
| <u>T</u> ulosta seuraaviin portteihin. Tiedostot tulostuvat ensimmäiseen<br>vapaaseen valittuun poittiin.                                                                                                    |      |
| Portti       Kuvaus       Tulostin         □       COM1: Sarjaportti       □         □       COM2: Sarjaportti       □         □       COM4: Sarjaportti       □         □       COM4: Sarjaportti       □         □       COM4: Sarjaportti       □         □       COM4: Sarjaportti       □         □       COM4: Sarjaportti       □         □       COM4: Sarjaportti       □         □       COM4: Sarjaportti       □         □       COM4: Sarjaportti       □         □       CSB       Virtual primter port fo       Brother MFC>>>>         □       Lisää portti       Poista portti       Portin asetukset         □       Lisää tulostin tulostinryhmään |      |
| OK Peruuta Käytä                                                                                                    | Ohje |

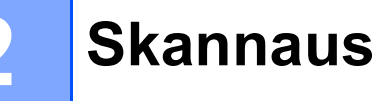

Skannaustoiminnot ja käytettävät ohjaimet vaihtelevat käyttöjärjestelmän mukaan. Laite käyttää TWAINyhteensopivaa ohjainta skannattaessa asiakirjoja sovellusohjelmista.

■ Windows<sup>®</sup> XP/ Windows Vista<sup>®</sup>

Kaksi skannerin ohjainta on asennettu. TWAIN-yhteensopiva ohjain (katso *Asiakirjan skannaus TWAIN-ohjainta käyttäen* sivulla 38) ja Windows<sup>®</sup> Imaging Acquisition (WIA) -ohjain (katso *Asiakirjan skannaaminen WIA-ohjaimen avulla (Windows<sup>®</sup> XP/ Windows Vista<sup>®</sup>*) sivulla 47).

🖉 Vinkki

- Saat lisätietoja ScanSoft™ PaperPort™ 11SE -ohjelmasta kohdassa ScanSoft™ PaperPort™ 11SE ja NUANCE™-tekstintunnistusohjelman käyttäminen sivulla 65.
- Jos tietokonettasi suojaa palomuuri, eikä sillä voi skannata verkossa, sinun on ehkä määriteltävä palomuuriasetukset siten, että kommunikaatio porttien numero 137 ja 54925 kautta on sallittu. Katso *Palomuuriasetukset (verkkokäyttäjät)* sivulla 127.

# Asiakirjan skannaus TWAIN-ohjainta käyttäen

# **TWAIN-yhteensopiva**

Brother MFL-Pro Suite -ohjelmistossa on TWAIN-yhteensopiva skannerin ohjain. TWAIN-ohjaimet ovat skannerien ja ohjelmistojen välistä yleistä tiedonvälitystä koskevan standardin mukaisia. Voit skannata kuvia suoraan PaperPort<sup>™</sup> 11SE -ohjelmaan, jonka Brother on toimittanut laitteen mukana, tai voit skannata kuvia suoraan myös satoihin muihin sovelluksiin, jotka tukevat TWAIN-skannausta. Näitä sovelluksia ovat mm. Adobe<sup>®</sup> Photoshop<sup>®</sup>, Adobe<sup>®</sup> PageMaker<sup>®</sup>, CorelDraw<sup>®</sup> ja monet muut.

# Skannerin käyttö

Skannaa asiakirja käynnistämällä ScanSoft™ PaperPort™ 11SE -ohjelmisto, joka asennettiin MFL-Pro Suite-ohjelmiston asennuksen yhteydessä.

### 🖉 Vinkki

Tämän oppaan skannausohjeet koskevat ScanSoft™ PaperPort™ 11SE -ohjelmaa. Skannausvaiheet vaihtelevat käytettyjen ohjelmistosovellusten mukaan.

- 2 Napsauta Tiedosto ja sen jälkeen Scan or Get Photo (Skannaa tai hae valokuva). Voit myös napsauttaa Scan or Get Photo -painiketta.
  Scan or Get Photo -paneeli ilmestyy näytön vasempaan reunaan.
- 3 Napsauta Seleck-painiketta.

4 Valitse käyttämäsi skanneri Available Scanners -luettelosta.

| ß | Vir | ıkki |
|---|-----|------|
|   |     |      |

• Windows<sup>®</sup> XP/Windows Vista<sup>®</sup>:

Valitse TW-Brother MFC-XXXX (TW-Brother DCP-XXXX) tai TW-Brother MFC-XXXX LAN (TW-Brother DCP-XXXX LAN).

• Muut käyttöjärjestelmät:

Valitse Brother MFC-XXXX (Brother DCP-XXXX) tai Brother MFC-XXXX LAN (Brother DCP-XXXX LAN). (XXXX on käyttämäsi mallin nimi)

5 Valitse Näytä skannerin valintaikkuna Scan or Get Photo -paneelista.

#### 6 Napsauta Scan.

Näyttöön tulee Skanneriasetukset-valintaikkuna:

| TW-Brother MFC-XXXX skannerias                                           | tukset - 3.5 - 🛛 🗙                                                                                                    |
|--------------------------------------------------------------------------|----------------------------------------------------------------------------------------------------|
| Skannaus:<br>Skannaus:<br>Skannaustwyppi<br>24-bittinen väri<br>Sirkkaus | E <u>s</u> iskannaus<br>Leveys: 210,0 mm<br>2480 pikseliä<br>Korkeus: 291,0 mm<br>3437 pikseliä<br>Datan koko: 24,3 MB |
| Kontrasti                                                                | <u>K</u> äynnistä                                                                                                    |
| A4 210 x 297 mm ♥<br>● mm ● tuumaa                                       | hie<br>letus<br>Peruuta                                                                                                |

Siirry kohtaan Asiakirjan skannaaminen tietokoneelle sivulla 40.

# Asiakirjan skannaaminen tietokoneelle

Voit skannata koko sivun tai osan sivusta, kun olet esiskannannut asiakirjan.

#### Koko sivun skannaus

1 Aseta asiakirja tekstipuoli ylöspäin arkinsyöttölaitteeseen tai tekstipuoli alaspäin valotustasolle.

2) Säädä tarvittaessa seuraavia asetuksia Skanneriasetukset-valintaikkunassa:

- Skannaus (Kuvalaji) (1)
- Tarkkuus (2)
- Skannaustyyppi (3)
- Kirkkaus (4)
- Kontrasti (5)
- Asiakirjan koko (6)

|     | TW-Brother MFC-XXXX skanneriasetukset - 3.5 - |                                                                       |
|-----|-----------------------------------------------|-----------------------------------------------------------------------|
| 1—  | Skannau::<br>O Valokuva<br>O Web<br>O Teksti  | Esiskannaus<br>Leveys: 210,0 mm<br>2480 pikseliä<br>Korkeus: 291,0 mm |
| 2—  | Tarkkuus<br>300 x 300 dpi                     | 3437 pikseliä<br>Datan koko: 24,3 MB                                  |
| 3—  | Skannaustyppi<br>24-bittinen väri             | 00                                                                    |
| 4 — |                                               |                                                                       |
| 5 — |                                               | <u>K</u> äynnistä                                                     |
| 6—  | Agiakirjan koko                               |                                                                       |
|     | Omm Otumaa                                    | <u>O</u> letus<br>Peruuta                                             |
|     | L                                             |                                                                       |

#### 3 Napsauta Käynnistä.

Kun skannaus on suoritettu, palaa PaperPort™ 11SE -ikkunaan napsauttamalla **Peruuta**.

# 🖉 Vinkki

Kun olet asettanut asiakirjan koon, voit säätää skannausaluetta lisää napsauttamalla ja vetämällä sitä hiiren vasemmalla painikkeella. Säädä skannausaluetta, jos haluat rajata skannattavaa kuvaa. (Katso *Esiskannaus ja kuvan rajaaminen* sivulla 42.)

### Kaksipuolisen asiakirjan skannaus (ainoastaan MFC-9840CDW ja DCP-9045CDN)

- 1 Aseta asiakirja tekstipuoli ylöspäin arkinsyöttölaitteeseen.
- 2) Valitse Kaksipuolinen skannaus ja valitse Pitkän reunan sidonta tai Lyhyen reunan sidonta (1).

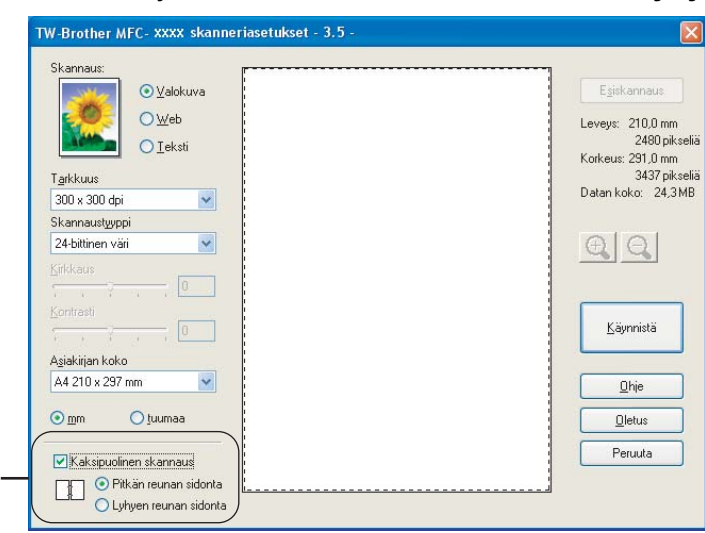

3 Säädä tarvittaessa seuraavia asetuksia Skanneriasetukset-valintaikkunassa:

Skannaus (Kuvalaji)

1

- Tarkkuus
- Skannaustyyppi
- Kirkkaus
- Kontrasti
- Asiakirjan koko

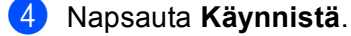

### 🖉 Vinkki

**Esiskannaus**-painike, legal-kokoinen arkki ja skannausalueen säätäminen eivät ole käytössä kaksipuolisessa skannauksessa.

### Esiskannaus ja kuvan rajaaminen

Voit esikatsella ja rajata kuvaa ennen skannausta **Esiskannaus**-painikkeella. Kun olet tyytyväinen esikatselukuvaan, skannaa kuva napsauttamalla **Käynnistä**-painiketta Skanneriasetukset-valintaikkunassa.

1) Aseta asiakirja tekstipuoli ylöspäin arkinsyöttölaitteeseen tai tekstipuoli alaspäin valotustasolle.

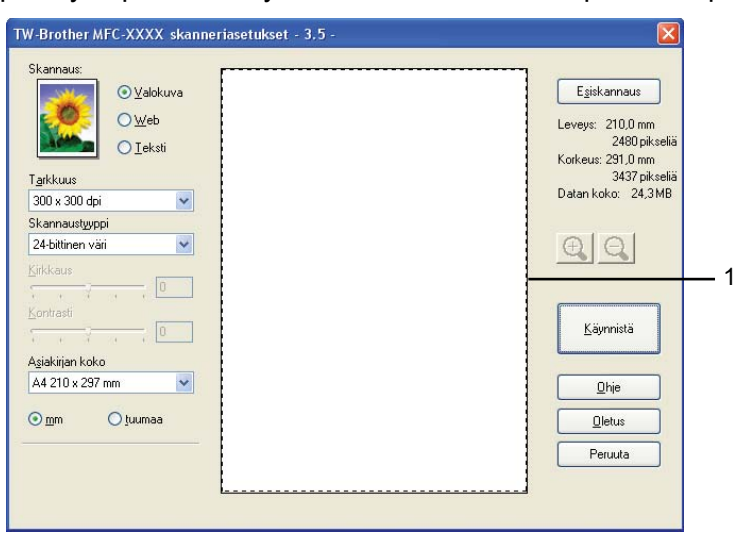

#### 1 Skannausalue

Valitse haluamasi Skannaus (Kuvalaji), Tarkkuus, Skannaustyyppi, Kirkkaus, Kontrasti ja Asiakirjan koko -asetukset.

3 Napsauta Esiskannaus.

Koko kuva skannataan tietokoneeseen, jossa se näkyy Skanneriasetukset-valintaikkunan Skannausalue-ruudussa.

Valitse skannattava alue painamalla ja pitämällä hiiren vasenta painiketta alas painettuna samalla, kun vedät rajausviivaa.

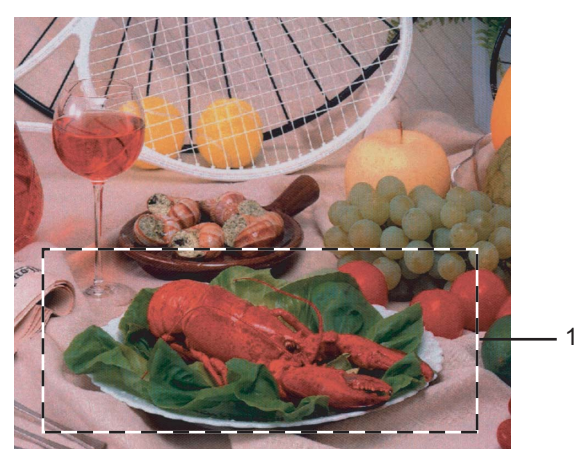

#### 1 Skannausalue

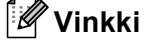

Voit suurentaa kuvaa 🕂 -kuvakkeella ja palauttaa sen entiseen kokoonsa 🕣 -kuvakkeella.

### 5 Aseta asiakirja uudelleen.

# 🖉 Vinkki

Ohita tämä vaihe, jos asetit asiakirjan skannerin valotustasolle vaiheessa ().

### 6 Napsauta Käynnistä.

Tällä kertaa vain valitsemasi alue näkyy PaperPort™ 11SE -ikkunassa (tai käyttämäsi ohjelman ikkunassa).

7 PaperPort™ 11SE -ikkunassa voit säätää kuvaa käytettävissä olevien mahdollisuuksien puitteesa.

# Skanneriasetukset-valintaikkunan asetukset

### Kuvalaji

Valitse kuvalaji seuraavista Valokuva, Web tai Teksti. Tarkkuus ja Skannaustyyppi muuttuvat oletusasetuksen mukaan.

Tehdasasetukset on lueteltu alla olevassa taulukossa.

| Kuvalaji |                                              | Tarkkuus      | Skannaustyyppi   |
|----------|----------------------------------------------|---------------|------------------|
| Valokuva | Käytä valokuvien skannaukseen.               | 300 × 300 dpi | 24-bittinen väri |
| Web      | Käytä kuvien skannaukseen Internet-sivuille. | 100 × 100 dpi | 24-bittinen väri |
| Teksti   | Käytä tekstiasiakirjojen skannaukseen.       | 200 × 200 dpi | Mustavalkoinen   |

#### Tarkkuus

Valitse skannauksen erottelutarkkuus **Tarkkuus**-pudotusvalikosta. Suuremmat erottelutarkkuudet vievät enemmän muistia ja siirtoaika on pidempi, mutta skannattu kuva on tarkempi. Seuraavassa taulukossa on lueteltu käytettävissä olevat erottelutarkkuudet ja värivaihtoehdot.

| Tarkkuus          | Mustavalkoinen/<br>Harmaa (virheen levitys) | 256 väriä | Täysharmaa/<br>24-bittinen väri |
|-------------------|---------------------------------------------|-----------|---------------------------------|
| 100 × 100 dpi     | Kyllä                                       | Kyllä     | Kyllä                           |
| 150 × 150 dpi     | Kyllä                                       | Kyllä     | Kyllä                           |
| 200 × 200 dpi     | Kyllä                                       | Kyllä     | Kyllä                           |
| 300 × 300 dpi     | Kyllä                                       | Kyllä     | Kyllä                           |
| 400 × 400 dpi     | Kyllä                                       | Kyllä     | Kyllä                           |
| 600 × 600 dpi     | Kyllä                                       | Kyllä     | Kyllä                           |
| 1200 × 1200 dpi   | Kyllä                                       | Ei        | Kyllä                           |
| 2400 × 2400 dpi   | Kyllä                                       | Ei        | Kyllä                           |
| 4800 × 4800 dpi   | Kyllä                                       | Ei        | Kyllä                           |
| 9600 × 9600 dpi   | Kyllä                                       | Ei        | Kyllä                           |
| 19200 × 19200 dpi | Kyllä                                       | Ei        | Kyllä                           |

### Skannaustyyppi

#### Mustavalkoinen

Tekstin ja viivapiirustusten skannaus.

#### Harmaa (virheen levitys)

Sopii valokuville ja grafiikalle. (Virheen levitys on tapa jäljitellä harmaakuvia käyttämättä täysharmaita pisteitä. Mustat pisteet asetetaan tietyssä järjestyksessä harmaan vaikutelman aikaansaamiseksi.)

#### Täysharmaa

Sopii valokuville ja grafiikalle. Tämä tila on tarkempi, koska se käyttää jopa 256 harmaan sävyä.

#### 256 väriä

Kuvien skannaukseen käytetään jopa 256 väriä.

#### 24-bittinen väri

Kuvien skannaukseen käytetään jopa 16,8 miljoonaa väriä.

Vaikka **24-bittinen väri** -asetus skannaa kuvan tarkimmalla värillä, kuvatiedosto on noin kolme kertaa suurempi kuin **256 väriä** -asetuksella muodostettu tiedosto. Se vie eniten muistia, ja sen siirtoaika on pisin.

#### Kirkkaus

Paranna kuvaa säätämällä Kirkkaus-asetusta (-50 – +50). Oletusasetus on 0, ja se soveltuu yleensä useimmille kuville.

Voit säätää **Kirkkaus**-tason vetämällä liukupalkkia oikealle vaalentaen kuvaa tai vetämällä liukupalkkia vasemmalle tummentaen sitä. Voit myös määrittää kirkkauden antamalla numeron ruutuun.

Jos skannattu kuva on liian vaalea, aseta pienempi **Kirkkaus**-taso ja skannaa se uudestaan. Jos kuva on liian tumma, aseta suurempi **Kirkkaus**-taso ja skannaa se uudestaan.

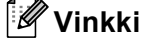

Kirkkaus-asetus on käytettävissä vain, kun on valittu **Mustavalkoinen**, **Harmaa (virheen levitys)** tai **Täysharmaa**.

### Kontrasti

Voit lisätä tai pienentää **Kontrasti**-tasoa vetämällä liukupalkkia vasemmalle tai oikealle. Kontrastin lisääminen korostaa kuvan tummia ja vaaleita alueita, ja kontrastin vähentäminen tuo yksityiskohdat tarkemmin esille harmaissa kohdissa. Voit myös määrittää **Kontrasti**-tason antamalla numeron ruutuun.

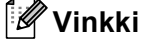

Kontrasti-asetus on käytettävissä vain, kun on valittu Harmaa (virheen levitys) tai Täysharmaa.

Kun skannaat valokuvia tai muita kuvia, joita haluat käyttää tekstinkäsittely- tai grafiikkaohjelmissa, kokeile eri kontrasti- ja erottelutarkkuus-asetuksia löytääksesi tarvettasi vastaavat asetukset.

Skannaus

## Asiakirjan koko

Valitse jokin seuraavista:

- A4 210 × 297 mm
- JIS B5 182 × 257 mm
- Letter 8 1/2 × 11 in
- Legal 8 1/2 × 14 in
- A5 148 × 210 mm
- Executive 7 1/4 × 10 1/2 in
- Käyntikortti

Kun haluat skannata käyntikortteja, valitse **Käyntikortti** -koko. Aseta sitten käyntikortti tekstipuoli alaspäin valotustason vasemman puolen keskelle, kuten asiakirjaohjeissa on kuvattu.

- Valokuva 100 × 150 mm
- Arkistokortti 127 × 203,2 mm
- Valokuva L 89 × 127 mm
- Valokuva 2L 127 × 178 mm
- Postikortti 1 100 × 148 mm
- Postikortti 2 148 × 200 mm
- Mukautettu (käyttäjän mukautettavissa koosta 8,9 x 8,9 mm kokoon 215,9 x 355,6 mm) Jos valitsit kooksi Mukautettu, näkyviin tulee Mukautettu asiakirjan koko valintaikkuna.

| Mukautettu as      | iakirjan koko             |                  | × |
|--------------------|---------------------------|------------------|---|
| Mukautettu asia    | akirjan koon <u>n</u> imi |                  |   |
|                    |                           | *                |   |
| <u>L</u> eveys: [  | 8,9 - 215,9 ]             | 210              |   |
| <u>K</u> orkeus: [ | 8,9 · 355,6 ]             | 297              |   |
| Yksikkö            | 💿 <u>m</u> m              | O <u>t</u> uumaa |   |
|                    | <u> </u>                  | <u>P</u> oista   |   |
|                    |                           |                  |   |
|                    | <u>P</u> eruuta           | <u>hie</u>       | - |

Syötä asiakirjan Mukautettu asiakirjan koon nimi, Leveys ja Korkeus.

Valitse Leveys ja Korkeus -yksiköksi 'mm' tai 'tuuma'.

# 🖉 Vinkki

Näet ikkunassa valitsemasi paperikokoasetukset.

| E <u>s</u> iskannaus               |
|------------------------------------|
| Leveys: 210,0 mm<br>2480 pikseliä  |
| Korkeus: 291,0 mm<br>3437 pikseliä |
| Datan koko: 24,3MB                 |

- · Leveys: näyttää skannausalueen leveyden
- Korkeus: näyttää skannausalueen korkeuden
- Datan koko: näyttää bittikarttatiedoston arvioidun koon. Muiden tiedostotyyppien kuten JPEGtiedostojen koot eroavat tästä.

# Asiakirjan skannaaminen WIA-ohjaimen avulla (Windows<sup>®</sup> XP/ Windows Vista<sup>®</sup>)

## WIA-yhteensopiva

Windows<sup>®</sup> XP- /Windows Vista<sup>®</sup> -käyttöjärjestelmissä voidaan kuvien skannaamiseen laitteelta valita Windows<sup>®</sup> Image Acquisition (WIA) -tekniikka. Voit skannata kuvia suoraan PaperPort<sup>™</sup> 11SE -ohjelmaan, jonka Brother on toimittanut laitteen mukana, tai voit skannata kuvia suoraan myös muihin sovelluksiin, jotka tukevat WIA- tai TWAIN-skannausta.

## Skannerin käyttö

 Skannaa asiakirja käynnistämällä ScanSoft™ PaperPort™ 11SE -ohjelmisto, joka asennettiin MFL-Pro Suite-ohjelmiston asennuksen yhteydessä.

## 🖉 Vinkki

Tämän oppaan skannausohjeet koskevat ScanSoft™ PaperPort™ 11SE -ohjelmaa. Skannausvaiheet vaihtelevat käytettyjen ohjelmistosovellusten mukaan.

- 2 Napsauta Tiedosto ja sen jälkeen Scan or Get Photo (Skannaa tai hae valokuva). Voit myös napsauttaa Scan or Get Photo -painiketta. Scan or Get Photo -paneeli ilmestyy näytön vasempaan reunaan.
- 3 Napsauta **Select**-painiketta.
- 4) Valitse käyttämäsi skanneri Available Scanners -luettelosta.
- 🖉 Vinkki
- Windows<sup>®</sup> XP/Windows Vista<sup>®</sup>:

Valitse WIA-Brother MFC-XXXX (WIA-Brother DCP-XXXX) tai WIA-Brother MFC-XXXX LAN (WIA-Brother DCP-XXXX LAN).

Muut käyttöjärjestelmät:

Valitse Brother MFC-XXXX (Brother DCP-XXXX) tai Brother MFC-XXXX LAN (Brother DCP-XXXX LAN). (XXXX on käyttämäsi mallin nimi)

5 Valitse Näytä skannerin valintaikkuna Scan or Get Photo -paneelista.

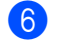

## 6 Napsauta Scan.

Näyttöön tulee Skanneriasetukset-valintaikkuna:

| Skannaa käyttämällä: Brother MFC- XX                                                                                                    | xx USB                     |
|----------------------------------------------------------------------------------------------------|----------------------------|
| Mitä haluat skannata?                                                                                                    |                            |
| Paperil <u>ä</u> hde                                                                                                    |                            |
| Asiakirjan syöttäminen 🛛 👻                                                                                                    |                            |
| Valitse skannattavan kuvan laji.                                                                                                    |                            |
| Image: Second second secon |                            |
| Harmaasävyk <u>u</u> va                                                                                                    |                            |
| 🕅 🔿 Mustavalkoteksti tai -kuva                                                                                                    |                            |
| Muk <u>a</u> utetut asetukset                                                                                                    |                            |
| Lisätoiminnot:                                                                                                    |                            |
| Säädä skannatun kuvan laatua                                                                                                    |                            |
| Simbolar (44.210 x 207 arr (0.2 x 11.70)                                                                                                    | Ecikatoolo Skappaa Peruuta |
| Зучикоко: А4 210 x 297 mm (8,3 x 11,7") ¥                                                                                                    |                            |

Siirry kohtaan Asiakirjan skannaaminen tietokoneelle sivulla 48.

# Asiakirjan skannaaminen tietokoneelle

Voit skannata koko sivun kahdella eri tavalla. Voit käyttää joko arkinsyöttölaitetta tai valotustasoa. Jos haluat skannata ja rajata osan sivusta esiskannauksen jälkeen, skannaa valotustasolla. (Katso Esiskannaus ja kuvan rajaaminen sivulla 42.)

# Skannaaminen käyttäen arkinsyöttölaitetta

| ekstipuo | li ylöspäin arkinsyöttölaitte                                                                                                    | eseen.                                     |
|----------|----------------------------------------------------------------------------------------------------|--------------------------------------------|
|          | Skannaa käyttämällä: Brother MFC-XXX                                                                                                    | x ?(                                       |
| 1 —      | Mitä haluat skannata?<br>Paperilähde<br>Asiakirjan syöttäminen<br>Valitse skannattavan kuvan laji.                                                                                                    |                                            |
| 2 —      | Image: System 2         Image: System 2         Image: System |                                            |
| 3 —      | Lisätoiminnot:<br><u>Säädä skannatun kuvan laatua</u>                                                                                                    |                                            |
| 4 —      | Sjvukoko: A4 210 x 297 mm (8,3 x 11,7")                                                                                                    | <u>E</u> sikatsele <u>S</u> kannaa Peruuta |

Aseta asiakirja te

- 1 Paperilähde
- 2 Kuvalaji
- 3 Säädä skannatun kuvan laatua
- 4 Sivukoko

2

- 2 Valitse Asiakirjan syöttäminen Paperilähde-pudotusvalikosta (1).
- Valitse kuvalaji (2).
- 4) Valitse **Paperikoko** pudotusvalikosta (4).
- 5 Jos haluat käyttää lisäasetuksia, napsauta Säädä skannatun kuvan laatua (3). Voit valita Kirkkaus, Kontrasti, Tarkkuus ja Kuvan laji Lisäominaisuudet -valintaikkunasta. Napsauta OK määriteltyäsi asetukset.

| Lisäominaisuudet |                                  | ? 🗙                |
|------------------|----------------------------------|--------------------|
| Lisäominaisuudet | Kirkkaus:                        |                    |
| I arkkuus (DPI): | K <u>u</u> van laji:<br>Värikuva |                    |
|                  |                                  | Palauta OK Peruuta |

### 🖉 Vinkki

Skannerin erottelutarkkuudeksi voidaan asettaa enintään 1200 dpi.

Jos tarvitset suurempaa erottelutarkkuutta kuin 1200 dpi, käytä Brother-skannerin apuohjelmaa. (Katso *Brother-skannerin apuohjelma* sivulla 51.)

6 Napsauta **Skannaa**-painiketta Skannaa-valintaikkunassa. Laite aloittaa asiakirjan skannaamisen.

### Esiskannaus ja kuvan rajaaminen valotustasoa käytettäessä

Jos haluat rajata kuvaa, voit esikatsella sitä **Esikatsele** -painikkeella. Kun olet tyytyväinen esikatselukuvaan, skannaa kuva napsauttamalla **Skannaa**-painiketta Skannaa-valintataulussa.

- 1 Aseta asiakirja tekstipuoli alaspäin valotustasolle.
- 2 Valitse Taso Paperilähde-pudotusvalikosta (1).

|    | Skannaa käyttämällä: Brother MFC-XX                                                               | xx 🔹 🔀                     |     |
|----|---------------------------------------------------------------------------------------------------|----------------------------|-----|
| 1— | Mitä haluat skannata?<br>Paperilähde<br>Taso<br>Valitse skannattavan kuvan laji.                  |                            |     |
| 2— | ● ⊻ärikuva         ● Harmaasävykuva         ● Harmaasävykuva         ● Mustavalkoteksti tai -kuva |                            | · 4 |
| 3— | Lisätoiminnot:<br>Säädä skannatun kuvan laatua                                                    |                            |     |
|    | Sjvukoko: 🛛 🗛 210 x 297 mm (8,3 x 11,7'') 💽                                                       | Esikatsele Skannaa Peruuta |     |

- 1 Paperilähde
- 2 Kuvalaji
- 3 Säädä skannatun kuvan laatua
- 4 Skannausalue
- 3 Valitse kuvalaji (2).

# 4 Napsauta Esikatsele.

Koko kuva skannataan tietokoneelle, jossa se näkyy skannausalueella (4).

5 Valitse skannattava alue painamalla ja pitämällä hiiren vasenta painiketta alas painettuna samalla, kun vedät rajausviivaa.

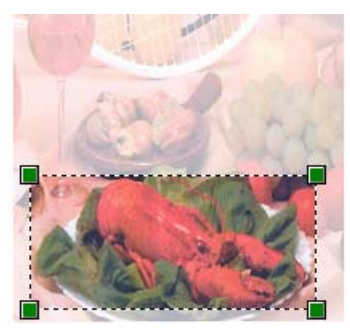

Jos haluat käyttää lisäasetuksia, napsauta Säädä skannatun kuvan laatua (3). Voit valita Kirkkaus, Kontrasti, Tarkkuus ja Kuvan laii Lisäominaisuudet -valintaikkunasta, Napsauta OK määriteltväsi asetukset.

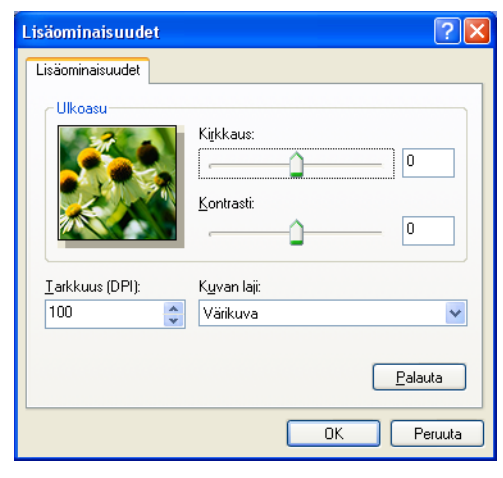

7 Napsauta Skannaa-painiketta Skannaa-valintaikkunassa.

Laite aloittaa asiakirjan skannaamisen.

Tällä kertaa vain valitsemasi alue näkyy PaperPort™ 11SE -ikkunassa (tai käyttämäsi ohjelman ikkunassa).

#### Brother-skannerin apuohjelma

Brother-skannerin apuohjelmaa käytetään WIA-skannerin ohjaimen määrittämiseen, kun skannattavan kuvan erottelutarkkuus on suurempi kuin 1200 dpi, sekä paperikoon muuttamiseen. Jos haluat käyttää Legalkokoa oletuskokona, muuta asetusta tätä toimintoa käyttämällä. Tietokone on käynnistettävä uudelleen uusien asetusten ottamiseksi käyttöön.

#### Toiminnon käyttö

Voit käyttää apuohjelmaa valitsemalla Scanner Utility, jonka sijainti on Käynnistä/Kaikki ohjelmat/ Brother/MFC-XXXX (tai DCP-XXXX) (XXXX on mallisi nimi)/Skannerin asetukset/Scanner Utility.

| 🕏 Scanner Utility         |              |               | K |
|---------------------------|--------------|---------------|---|
|                           | Brother      | IFC- XXXX     | • |
| – Enimmäistarkkuus (dpi)– |              |               | - |
| C 600x600                 | • 1200x1200  | C 2400x2400   |   |
| C 4800x4800               | © 9600x9600  | C 19200x19200 |   |
| Suurin mahdollinen skan   | nauskoko     |               |   |
|                           | remen >> rei | yaı           | _ |
|                           | OK           | Cancel        |   |

### 🖉 Vinkki

Jos asiakirja skannataan suuremmalla erottelutarkkuudella kuin 1200 dpi, tiedostokoko saattaa olla erittäin suuri. Varmista, että tietokoneessa on tarpeeksi muistia ja kiintolevytilaa skannattavalle tiedostolle. Jos muistia tai kiintolevytilaa ei ole riittävästi, tietokone voi jumiutua, jolloin tiedosto menetetään.

# 🖉 Vinkki

Windows Vista<sup>®</sup> -käyttöjärjestelmässä näyttöön ilmestyy Käyttäjätilien valvonta; toimi seuraavasti.

• Jos olet kirjautunut järjestelmänvalvojana, napsauta Salli.

| Käyttäjätilien valvonta                                                                           |
|---------------------------------------------------------------------------------------------------|
| 🕡 Tunnistamaton ohjelma haluaa käyttää tietokonetta                                               |
| Âlă suorita ohjelmaa, jos et tiedă mistă se on perăisin tai jos et ole<br>käyttänyt sită aiemmin. |
| BrScUtil.exe<br>Tunnistamaton julkaisija                                                          |
| Peruuta<br>En tiedā, mistā tāmā ohjelma on perāisin tai mitā sillā on tarkoitus<br>tehdā.         |
| Salli<br>Luotan tähän ohjelmaan. Tiedän, mistä se on peräisin tai olen<br>käyttänyt sitä aiemmin. |
| ⊙ Tiegot                                                                                          |
| Käyttäjätilien valvonta auttaa estämään luvattomat muutokset<br>tietokoneeseen.                   |

• Jos et ole kirjautunut järjestelmänvalvojana, anna järjestelmänvalvojan salasana ja napsauta **OK**.

| Käyttäjätilien valvonta                                                                           |
|---------------------------------------------------------------------------------------------------|
| 🕦 Tunnistamaton ohjelma haluaa käyttää tietokonetta                                               |
| Ālā suorita ohjelmaa, jos et tiedā mistā se on perāisin tai jos et ole<br>kāyttānyt sitā aiemmin. |
| BrScUtil.exe<br>Tunnistamaton julkaisija                                                          |
| Voit jatkaa kirjoittamalla järjestelmänvalvojan salasanan ja valitsemalla OK.                     |
| User                                                                                              |
| ✓ Tiedot     OK   Peruuta                                                                         |
| Käyttäjätilien valvonta auttaa estämään luvattomat muutokset<br>tietokoneeseen.                   |
|                                                                                                   |

# Asiakirjan skannaaminen WIA-ohjaimen avulla (Windowsin valokuvavalikoiman ja Windowsin faksaus- ja skannaustoimintojen käyttäjät)

# Skannerin käyttö

| 1 | Aloita skannaus avaamalla sovellus.                                            |  |  |  |
|---|--------------------------------------------------------------------------------|--|--|--|
| Ø | Vinkki                                                                         |  |  |  |
| ŀ | Kaksipuolista tulostusta tukevat ainoastaan mallit MFC-9840CDW ja DCP-9045CDN. |  |  |  |
| 2 | Tee jokin seuraavista:                                                         |  |  |  |
|   | Windowsin valokuvavalikoima                                                    |  |  |  |
|   | Napsauta <b>Tiedosto</b> ja sitten <b>Tuo kamerasta tai skannerista</b> .      |  |  |  |
|   | Windowsin faksaus- ja skannaustoiminnot                                        |  |  |  |
|   | Napsauta <b>Tiedosto</b> , <b>Uusi</b> ja sitten <b>Skannaa</b> .              |  |  |  |
| 3 | Valitse asianmukainen skanneri.                                                |  |  |  |
| 4 | Napsauta <b>Tuo</b> .                                                          |  |  |  |

Näyttöön tulee skannausvalintaikkuna:

| Uusi skannaus                                         |                                            |
|-------------------------------------------------------|--------------------------------------------|
| Skanneri: Brother MFC-XXXX Muuta                      |                                            |
| Profiili: Valokuva (oletusarvo) 🔹                     |                                            |
| Lä <u>h</u> de:                                       |                                            |
| Paperi <u>n</u> koko:                                 |                                            |
| Vārimuoto:                                            |                                            |
| Tie <u>d</u> oston tyyppi: JPG (JPEG-kuva) 🔹          |                                            |
| Tarkkuus (DPD: 200                                    |                                            |
| Kirkk <u>a</u> us:                                    |                                            |
| Kontrasti: 0                                          |                                            |
| 🗌 Esikatsele tai skannaa kuvia ejillisinä tiedostoina |                                            |
| Näin skannataan kuva                                  | <u>E</u> sikatsele <u>S</u> kannaa Peruuta |

Siirry kohtaan Asiakirjan skannaaminen tietokoneelle sivulla 54.

# Asiakirjan skannaaminen tietokoneelle

Voit skannata koko sivun kahdella eri tavalla. Voit käyttää joko arkinsyöttölaitetta tai valotustasoa.

Jos haluat skannata ja rajata osan sivusta esiskannauksen jälkeen, skannaa valotustasolla. (Katso *Esiskannaus ja kuvan rajaaminen valotustasoa käytettäessä* sivulla 55.)

#### Skannaaminen käyttäen arkinsyöttölaitetta

- 1 Aseta asiakirja tekstipuoli ylöspäin arkinsyöttölaitteeseen.
- Valitse Syöttölaite (yksipuolinen skannaus) tai Syöttölaite (yksipuolinen skannaus) (ainoastaan MFC-9840CDW ja DCP-9045CDN) Lähde-pudotusvalikosta (2).
- 3 Säädä tarvittaessa seuraavia asetuksia Skanneri-valintaikkunassa.

|     | Uusi skannaus                                         |
|-----|-------------------------------------------------------|
|     | Skanneri: Brother MFC>>>>> Muuta                      |
| 1   |                                                       |
| · - | Profiili: Valokuva (oletusarvo)                       |
| 2 — | - Lä <u>h</u> de: Syöttölaite (yksipuolinen skannau)  |
| 3 — | Paperi <u>n</u> koko: A4 210 × 297 mm (8,3 × 11,7")   |
| л   |                                                       |
| 4 — | Vārimuoto:                                            |
| 5 — | Tie <u>d</u> oston tyyppi: JPG (JPEG-kuva)            |
| 6 — | Tarkkuus (DP]): 200 (*)                               |
| 7   |                                                       |
| / — | Kirkkaus:                                             |
| 8 — | Kontrasti:                                            |
|     |                                                       |
|     | 🗌 Esikatsele tai skannaa kuvia egillisinä tiedostoina |
|     | Näin skannataan kuva Esikatsele Skannaa Peruuta       |

- 1 Profiili
- 2 Lähde
- 3 Paperin koko
- 4 Värimuoto
- 5 Tiedoston tyyppi
- 6 Tarkkuus
- 7 Kirkkaus
- 8 Kontrasti

# 🖉 Vinkki

Skannerin erottelutarkkuudeksi voidaan asettaa enintään 1200 dpi.

Jos tarvitset suurempaa erottelutarkkuutta kuin 1200 dpi, käytä Brother-skannerin apuohjelmaa.

4 Napsauta Skannaa-painiketta Skannaa-valintaikkunassa. Laite aloittaa asiakirjan skannaamisen.

### Esiskannaus ja kuvan rajaaminen valotustasoa käytettäessä

Jos haluat rajata kuvaa, voit esikatsella sitä **Esikatsele** -painikkeella. Kun olet tyytyväinen esikatselukuvaan, skannaa kuva napsauttamalla **Skannaa**-painiketta Skannaa-valintataulussa.

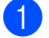

- Aseta asiakirja tekstipuoli alaspäin valotustasolle.
- Valitse Taso Lähde-pudotusvalikosta. Säädä tarvittaessa seuraavia asetuksia Skannerivalintaikkunassa.

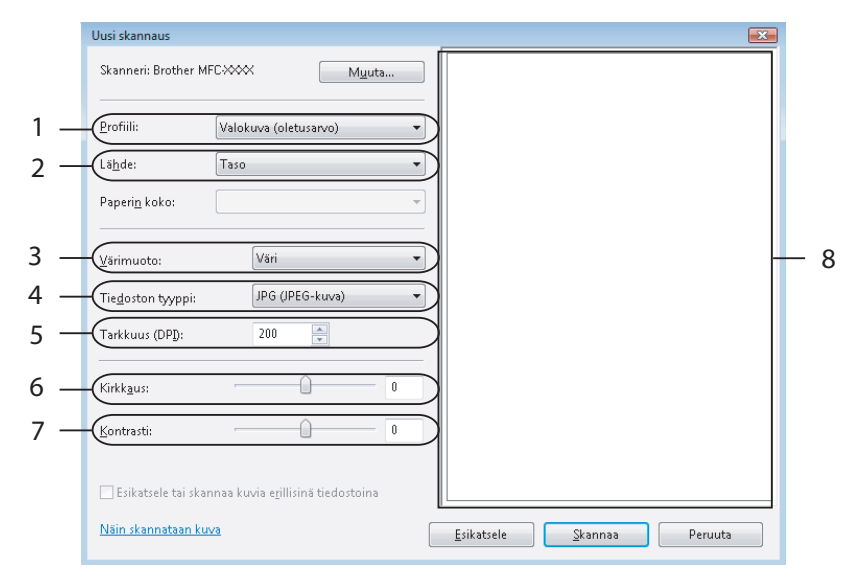

- 1 Profiili
- 2 Lähde
- 3 Värimuoto
- 4 Tiedoston tyyppi
- 5 Tarkkuus
- 6 Kirkkaus
- 7 Kontrasti
- 8 Skannausalue

#### Napsauta Esikatsele.

Koko kuva skannataan tietokoneelle, jossa se näkyy skannausalueella (8).

4 Valitse skannattava alue painamalla ja pitämällä hiiren vasenta painiketta alas painettuna samalla, kun vedät rajausviivaa.

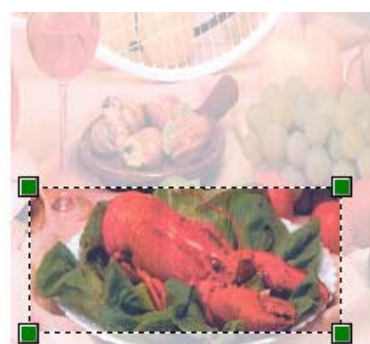

5 Napsauta Skannaa-painiketta Skannaa-valintaikkunassa.
 Laite aloittaa asiakirjan skannaamisen.
 Tällä kertaa vain asiakirjan valittu alue näkyy ohjelman ikkunassa.

# Scan-näppäimen käyttö (USB-kaapelin käyttäjät)

🖉 Vinkki

Jos käytät Scan-näppäintä verkosta, katso Verkkoskannaus sivulla 91.

Ohjauspaneelin *(Scan)* -näppäimellä voidaan skannata asiakirjoja tekstinkäsittely-, grafiikka- ja sähköpostisovelluksiin tai tietokoneen kansioihin.

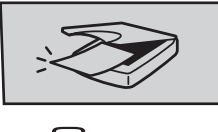

Scan

Jotta ohjauspaneelin (Scan) -näppäintä voidaan käyttää, Brother MFL-Pro Suite pitää asentaa ja laite kytkeä tietokoneeseen. Jos asensit MFL-Pro Suiten laitteen mukana toimitetulta CD-ROM-levyltä, oikeat ohjaimet ja ControlCenter3 on jo asennettu. Skannaus näppäimellä (Scan) noudattaa ControlCenter3:n Laitepainike välilehden asetuksia. (Katso SKANNAA sivulla 72.) Jos haluat määrittää ControlCenter3:n painikkeiden skannausasetukset ja avata haluamasi sovelluksen (Scan) -näppäintä painettaessa, katso ControlCenter3:n käyttäminen sivulla 69.

- Jos haluat skannata asiakirjan kaksipuolisena, aseta asiakirja arkinsyöttölaitteeseen ja valitse sitten 2puol. (P) reuna tai 2puol. (L) reuna asiakirjan asettelusta riippuen.
- Valitse asiakirjan asettelu seuraavasta taulukosta.

| Ру       | sty       | Vaaka    |           |          | Nestekidenäytön<br>viesti  |
|----------|-----------|----------|-----------|----------|----------------------------|
| Etupuoli | Takapuoli | Etupuoli | Takapuoli |          |                            |
|          |           |          |           | <b>→</b> | (P) reuna<br>(Pitkä reuna) |
| Etupuoli | Takapuoli | Etupuoli | Takapuoli |          | (L) reuna<br>(Lyhyt reuna) |

Asiakirjan asettelu -taulukko

- Kaksipuolista tulostusta tukevat ainoastaan mallit MFC-9840CDW ja DCP-9045CDN.
- Kaksipuolinen skannaus on käytettävissä vain arkinsyöttölaitteelta.
- Kaksipuolinen skannaus ei ole käytettävissä Legal-paperikoolle.

# Skannaa USB-laitteeseen (ei DCP-9040CN eikä DCP-9042CDN)

Voit skannata mustavalkoisia ja värillisiä asiakirjoja suoraan USB -muistitikkuun. Mustavalkoiset asiakirjat tallennetaan PDF- (\*.PDF) tai TIFF-tiedostomuodossa (\*.TIF). Värilliset asiakirjat voidaan tallentaa PDF (\*.PDF)- tai JPEG (\*.JPG) -tiedostomuodossa. Oletustiedostonimenä käytetään päivämäärää. Voit muuttaa väri- ja laatuasetuksia sekä tiedostonimeä.

| Tarkkuus        | Tiedostomuodot |
|-----------------|----------------|
| Väri 150 dpi    | JPEG/PDF       |
| Väri 300 dpi    | JPEG/PDF       |
| Väri 600 dpi    | JPEG/PDF       |
| M/V 200 dpi     | TIFF/PDF       |
| M/V 200x100 dpi | TIFF/PDF       |

### MFC-9440CN- ja MFC-9450CDN-malli

- Työnnä USB -muistitikku laitteeseen.
- 2 Aseta asiakirja arkinsyöttölaitteeseen tai valotustasolle.
- 3 Paina 🐼 (**Scan**) -näppäintä.
- Paina ▲ tai ▼ ja valitse Skann. USB:hen. Paina OK.
- 5 Valitse jokin alla olevista asetuksista.
  - Jos haluat muuttaa asetusta, valitse Muuta asetuksia. Paina OK ja siirry kohtaan ⑥.
  - Jos haluat käynnistää skannauksen Toimintovalikossa määritetyillä asetuksilla, valitse (Menu, 5, 2) valitsemalla Aloita skannaus. Paina OK ja siirry vaiheeseen 9.
- 6 Valitse haluamasi laatu painamalla ▲ tai ▼. Paina OK.
- 7 Valitse haluamasi tiedostotyyppi painamalla ▲ tai ▼. Paina OK.

- Jos valitset erottelutarkkuusasetukseksi väri et voi valita TIFF.
- Jos valitset erottelutarkkuusasetukseksi mustavalkoinen et voi valita JPEG.

8 Tiedostonimi valitaan automaattisesti. Voit kuitenkin kirjoittaa haluamasi tiedostonimen valintanäppäimillä. Voit muuttaa vain tiedostonimen kuutta ensimmäistä numeroa. Paina OK.

### 🖉 Vinkki

Poista syöttämäsi kirjaimet painamalla Clear/Back.

9 Käynnistä skannaus painamalla **Mono Start** tai Colour Start.

### 🖉 Vinkki

Skannaustyyppi riippuu siitä, mitä on määritetty Toimintovalikossa tai manuaalisesti ohjauspaneelissa: **Mono Start** tai **Colour Start** ei muuta asetuksia.

### HUOMAUTUS

Nestekidenäytössä näkyy Skannaa, kun tietoja luetaan. ÄLÄ irrota virtajohtoa tai poista USB -muistitikkua laitteesta, kun laite lukee tietoja. Muutoin tiedot saattavat kadota tai USB -muistitikku vahingoittua.

### MFC-9840CDW ja DCP-9045CDN

- 1 Työnnä USB Flash -muistitikku laitteeseen.
- 2 Aseta asiakirja arkinsyöttölaitteeseen tai valotustasolle.
- 3 Paina (Scan) -näppäintä.
- 4 Paina ▲ tai ▼ ja valitse Skann. USB:hen. Paina OK.
- 5 Paina ▲ tai ▼ ja valitse 2puol. (P) reuna, 2puol. (L) reuna tai 1puol. → 2puol. Paina OK.
- 6 Valitse jokin alla olevista asetuksista.
  - Jos haluat muuttaa asetusta, valitse Muuta asetuksia. Paina OK ja siirry vaiheeseen .
  - Jos haluat käynnistää skannauksen Toimintovalikossa määritetyillä asetuksilla (MFC-9840CDW, Menu, 5, 2 ja DCP-9045CDN, Menu, 4, 2), valitse Aloita skannaus. Paina OK ja siirry vaiheeseen ().
- Valitse haluamasi laatu painamalla ▲ tai ▼. Paina OK.
- 8 Valitse haluamasi tiedostotyyppi painamalla ▲ tai ▼. Paina OK.

- Jos valitset erottelutarkkuusasetukseksi väri et voi valita TIFF.
- Jos valitset erottelutarkkuusasetukseksi mustavalkoinen et voi valita JPEG.

9 Tiedostonimi valitaan automaattisesti. Voit kuitenkin kirjoittaa haluamasi tiedostonimen valintanäppäimillä. Voit muuttaa vain tiedostonimen kuutta ensimmäistä numeroa. Paina OK.

# 🖉 Vinkki

Poista syöttämäsi kirjaimet painamalla Clear/Back.

10 Käynnistä skannaus painamalla Mono Start tai Colour Start.

### 🖉 Vinkki

Skannaustyyppi riippuu siitä, mitä on määritetty Toimintovalikossa tai manuaalisesti ohjauspaneelissa: **Mono Start** tai **Colour Start** ei muuta asetuksia.

### HUOMAUTUS

Nestekidenäytössä näkyy Skannaa, kun tietoja luetaan. ÄLÄ irrota virtajohtoa tai poista USB -muistitikkua laitteesta, kun laite lukee tietoja. Muutoin tiedot saattavat kadota tai USB -muistitikku vahingoittua.

#### Oletusasetuksen muuttaminen

- MFC-mallit, paina Menu, 5, 2, 1.
   DCP-9045CDN-malli, paina Menu, 4, 2, 1.
- 2 Paina ▲ tai ▼ ja valitse väri 150 dpi, väri 300 dpi tai väri 600 dpi, M/V 200 dpi tai M/V 200x100 dpi. Paina OK.
- 3 Tee jokin seuraavista:
  - Mustavalkoinen tiedostomuoto:

Paina ▲ tai ▼ ja valitse TIFF tai PDF. Paina OK.

Värillinen tiedostomuoto:

Paina ▲ tai ▼ ja valitse PDF tai JPEG.

Paina **OK**.

4 Paina **Stop/Exit**.

#### Oletustiedostonimen muuttaminen

- MFC-mallit, paina Menu, 5, 2, 2.
   DCP-9045CDN-malli, paina Menu, 4, 2, 2.
- 2 Kirjoita tiedostonimi (enintään 6 merkkiä). Paina OK.

### 🖉 Vinkki

Ensimmäisenä merkkinä ei voi olla välilyönti.

#### 3 Paina Stop/Exit.

#### Virheviestien ymmärtäminen

Sen jälkeen kun olet oppinut Skannaa USB-laitteeseen -toiminnon käytössä tavallisimmin ilmenevät virheet, pystyt tunnistamaan ja ratkaisemaan helposti kaikki ongelmat.

Suojattu laite

Näyttöön ilmestyy tämä viesti, jos USB -muistitikun luku/kirjoitussuojaus on päällä.

Muuta tied.nimeä

Näyttöön ilmestyy tämä viesti, jos USB -muistitikkuun on jo tallennettu saman niminen tiedosto kuin, jota yrität tallentaa.

Liikaa tiedost.

Näyttöön ilmestyy tämä viesti, jos USB -muistitikkuun on tallennettu liian monta tiedostoa.

Käyt.kelv. laite

Näyttöön ilmestyy tämä viesti, jos Brother-laitteesi ei tue käyttämääsi USB -muistitikkua.

# Skannaa sähköpostiin

Voit skannata mustavalkoisen tai värillisen asiakirjan sähköpostisovellukseen liitetiedostona. Voit muuttaa skannauksen toiminta-asetuksia. (Katso *Sähköposti* sivulla 77.)

Aseta asiakirja tekstipuoli ylöspäin arkinsyöttölaitteeseen tai tekstipuoli alaspäin valotustasolle.

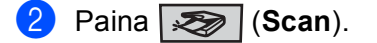

3) Paina ▲ tai ▼ ja valitse Skann. sähköp.

Paina **OK**. Jos laitteesi on MFC-9440CN, MFC-9450CDN, DCP-9040CN- tai DCP-9042CDN -malli, siirry vaiheeseen **(5**).

Jos laitteesi on MFC-9840CDW- tai DCP-9045CDN -malli, siirry vaiheeseen 4.

4 Paina ▲ tai ▼ ja valitse 1puol. → 2puol., 2puol. (P) reuna tai 2puol. (L) reuna. Paina OK.

### 🖉 Vinkki

Jos haluat skannata asiakirjan kaksipuolisena, aseta asiakirja arkinsyöttölaitteeseen ja valitse sitten 2puol. (P) reuna tai 2puol. (L) reuna asiakirjan asettelusta riippuen.

#### Paina Mono Start tai Colour Start.

Laite skannaa asiakirjan, luo liitetiedoston ja avaa sähköpostisovelluksen. Näyttöön tulee uusi viesti.

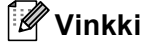

- Skannaustyyppi riippuu Laitepainike-välilehdellä valituista asetuksista. Mono Start tai Colour Start ei muuta asetuksia.
- Jos haluat skannata väreissä, valitse ControlCenter3:n määrityksissä Laitepainike-välilehdellä skannaustyypiksi väri. Jos haluat skannata mustavalkoisesti, valitse ControlCenter3:n asetuksissa Laitepainike-välilehdellä skannaustyypiksi mustavalkoinen. (Katso SKANNAA sivulla 74.)

### Skannaa kuvaksi

Voit skannata värikuvan grafiikkasovellukseen, jossa voit tarkastella ja muokata kuvaa. Voit muuttaa skannauksen toiminta-asetuksia. (Katso *Kuva (esimerkki: Microsoft<sup>®</sup> Paint)* sivulla 74.)

1 Aseta asiakirja tekstipuoli ylöspäin arkinsyöttölaitteeseen tai tekstipuoli alaspäin valotustasolle.

```
2 Paina 🔊 (Scan).
```

Paina ▲ tai ▼ ja valitse Skannaa kuvaksi. Paina OK. Jos laitteesi on MFC-9440CN, MFC-9450CDN, DCP-9040CN- tai DCP-9042CDN -malli, siirry vaiheeseen ⑤.

Jos laitteesi on MFC-9840CDW- tai DCP-9045CDN -malli, siirry vaiheeseen (4).

4 Paina ▲ tai ▼ ja valitse 1puol. → 2puol., 2puol. (P) reuna tai 2puol. (L) reuna. Paina OK.

### 🖉 Vinkki

Jos haluat skannata asiakirjan kaksipuolisena, aseta asiakirja arkinsyöttölaitteeseen ja valitse sitten 2puol. (P) reuna tai 2puol. (L) reuna asiakirjan asettelusta riippuen.

#### 5 Paina Mono Start tai Colour Start.

Laite aloittaa asiakirjan skannaamisen.

### 🖉 Vinkki

- Skannaustyyppi riippuu Laitepainike-välilehdellä valituista asetuksista. Mono Start tai Colour Start ei muuta asetuksia.
- Jos haluat skannata väreissä, valitse ControlCenter3:n määrityksissä Laitepainike-välilehdellä skannaustyypiksi väri. Jos haluat skannata mustavalkoisesti, valitse ControlCenter3:n asetuksissa Laitepainike-välilehdellä skannaustyypiksi mustavalkoinen. (Katso SKANNAA sivulla 74.)

### Skannaa tekstintunnistusohjelmaan

Jos asiakirjasi on tekstiä, ScanSoft™ PaperPort™ 11SE voi muuntaa sen muokattavaksi tekstitiedostoksi Sen jälkeen voit lukea ja muokata tekstiä tekstinkäsittelyohjelmassa. Voit muuttaa skannauksen toimintaasetuksia. (Katso Tekstintunnistus sivulla 76.)

Aseta asiakirja tekstipuoli ylöspäin arkinsyöttölaitteeseen tai tekstipuoli alaspäin valotustasolle.

Paina 🔊 (Scan).

Paina OK.

3 Paina ▲ tai ▼ ja valitse Skan. teks.tun.

Jos laitteesi on MFC-9440CN, MFC-9450CDN, DCP-9040CN- tai DCP-9042CDN -malli, siirry vaiheeseen 6.

Jos laitteesi on MFC-9840CDW- tai DCP-9045CDN -malli, siirry vaiheeseen ().

4 Paina ▲ tai ▼ ja valitse 1puol. → 2puol., 2puol. (P) reuna tai 2puol. (L) reuna. Paina OK.

# 🕅 Vinkki

Jos haluat skannata asiakirjan kaksipuolisena, aseta asiakirja arkinsyöttölaitteeseen ja valitse sitten 2puol. (P) reuna tai 2puol. (L) reuna asiakirjan asettelusta riippuen.

#### 5 Paina Mono Start tai Colour Start.

Laite aloittaa asiakirjan skannaamisen.

- Skannaustyyppi riippuu Laitepainike-välilehdellä valituista asetuksista. Mono Start tai Colour Start ei muuta asetuksia.
- · Jos haluat skannata väreissä, valitse ControlCenter3:n määrityksissä Laitepainike-välilehdellä skannaustyypiksi väri. Jos haluat skannata mustavalkoisesti, valitse ControlCenter3:n asetuksissa Laitepainike-välilehdellä skannaustyypiksi mustavalkoinen. (Katso SKANNAA sivulla 74.)

# Skannaa tiedostoon

Voit skannata mustavalkoisia ja värillisiä asiakirjoja tietokoneelle ja tallentaa ne tiedostoina haluamiisi kansioihin. Tiedostotyyppi ja kansio riippuvat asetuksista, jotka olet valinnut ControlCenter3-ohjelman Skannaa tiedostoon -ikkunassa. (Katso *Tiedosto* sivulla 78.)

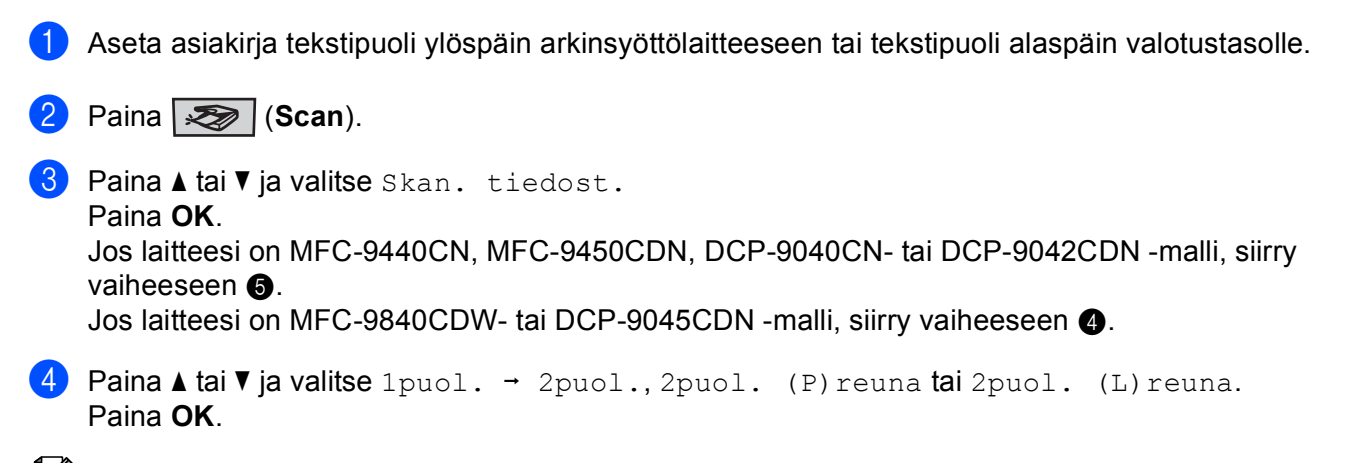

# 🖉 Vinkki

Jos haluat skannata asiakirjan kaksipuolisena, aseta asiakirja arkinsyöttölaitteeseen ja valitse sitten 2puol. (P) reuna tai 2puol. (L) reuna asiakirjan asettelusta riippuen.

# 5 Paina Mono Start tai Colour Start.

Laite aloittaa asiakirjan skannaamisen.

- Skannaustyyppi riippuu Laitepainike-välilehdellä valituista asetuksista. Mono Start tai Colour Start ei muuta asetuksia.
- Jos haluat skannata väreissä, valitse ControlCenter3:n määrityksissä Laitepainike-välilehdellä skannaustyypiksi väri. Jos haluat skannata mustavalkoisesti, valitse ControlCenter3:n asetuksissa Laitepainike-välilehdellä skannaustyypiksi mustavalkoinen. (Katso SKANNAA sivulla 72.)
- Jos haluat kansioikkunan näkyviin asiakirjan skannauksen jälkeen, valitse ControlCenter3:n määritysten Laitepainike-välilehden kohta Näytä kansio. (Katso SKANNAA sivulla 72.)
- Jos haluat muuttaa skannatun asiakirjan tiedostonimeä, kirjoita tiedostonimi ControlCenter3:n määritysten Laitepainike-välilehden kohtaan Tiedostonimi. Jos haluat muuttaa laitteen Scan -näppäimen asetuksia, napsauta hiiren oikealla painikkeella jokaista Control Center -painiketta, napsauta ControlCenter Configuration (ControlCenterin määritykset) ja napsauta sitten Laitepainike-välilehteä.
## ScanSoft™ PaperPort™ 11SE ja NUANCE™tekstintunnistusohjelman käyttäminen

### 🖉 Vinkki

ScanSoft<sup>™</sup> PaperPort<sup>™</sup> 11SE tukee vain Windows<sup>®</sup> 2000 (SP4 tai uudempi)-, XP (SP2 tai uudempi),- XP Professional x64 Edition- ja Windows Vista<sup>®</sup> -käyttöjärjestelmää.

ScanSoft™ PaperPort™ 11SE on asiakirjojen hallintasovellus. PaperPort™ 11SE -ohjelmaa käytetään skannattujen asiakirjojen katseluun.

PaperPort™ 11SE -sovelluksessa on edistynyt mutta helppokäyttöinen arkistointijärjestelmä, joka helpottaa grafiikka- ja tekstiasiakirjojen järjestämistä. Sen avulla erilaisia asiakirjoja voidaan yhdistää tai "pinota" tulostusta, faksilähetystä tai arkistointia varten.

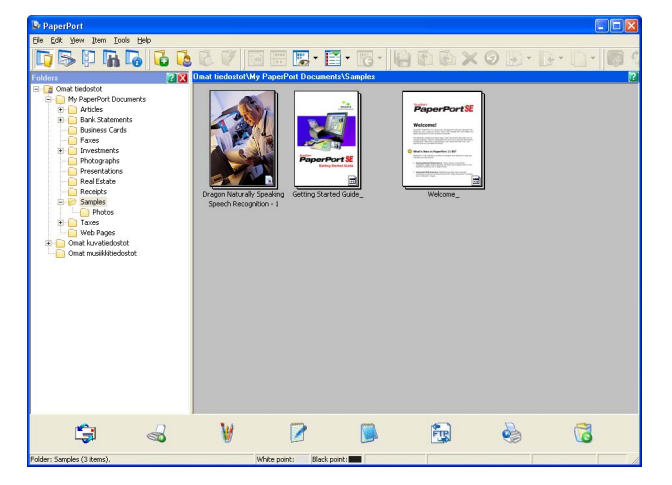

Tässä jaksossa kuvataan ohjelmiston perustoiminnot. Lisätietoja on ScanSoft™ **Getting Started Guide** (Aloitusopas) -oppaassa. Koko ScanSoft™ PaperPort™ 11SE -**käyttöoppaan** saat näkyviin valitsemalla PaperPort™ 11SE -valikkopalkista **Help** (Ohje) napsauttamalla **Getting Started Guide** (Aloitusopas). Kun asennat MFL-Pro Suite -ohjelmiston, ScanSoft™ PaperPort™ 11SE -ohjelma asennetaan tietokoneelle automaattisesti. ScanSoft™ PaperPort™ 11SE -sovellukseen pääsee ScanSoft PaperPort 11 -ohjelmaryhmästä, joka sijaitsee tietokoneen valikossa **Käynnistä/Kaikki ohjelmat**/ **ScanSoft PaperPort 11**.

### Tiedostojen katselu

ScanSoft<sup>™</sup> PaperPort<sup>™</sup> 11SE -ohjelmalla tiedostoja voidaan katsella monella eri tavalla:

**Desktop View** (Työpöytänäkymä) tuo näyttöön valitun kansion sisällön pikkukuvina (pieninä grafiikoina, jotka näyttävät työpöydän tai kansion tiedostot) tai kuvakkeina.

Kaikki tiedostot niin PaperPort™ 11SE -tiedostot (\*.max-tiedostot) kuin ei-PaperPort™ 11SE -tiedostot näkyvät näytössä.

PaperPort<sup>™</sup> 11SE:n tukemat kuvatiedostot näkyvät varsinaisina kuvina.

Ei-kuvatiedostot näkyvät pieninä suorakulmaisina ikoneina, joista ilmenee mihin sovellukseen ko. tiedostotyyppi on kytketty.

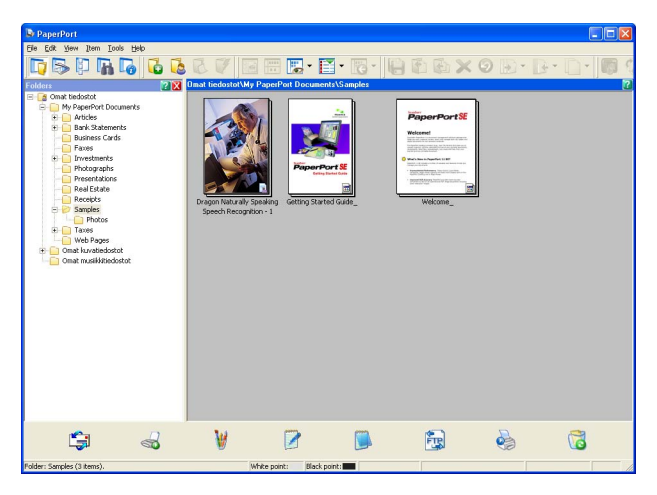

**Page Thumbnails** (Sivun pikkukuvanäkymä) tuo näyttöön yhden sivun tarkennettuna. Voit avata PaperPort<sup>™</sup> 11SE -tiedoston kaksoisnapsauttamalla sen kuvaketta tai pikkukuvaa **Desktop View** (Työpöytänäkymä) -näytössä.

Jos tietokoneellasi on sopiva sovellus, voit avata myös muun kuin PaperPort™ SE -tiedoston kaksoisnapsauttamalla tiedostoa.

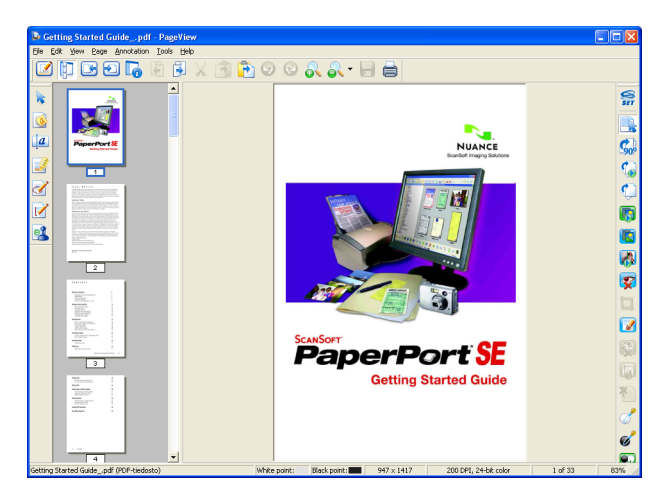

### Tiedostojen järjestäminen kansioihin

PaperPort<sup>™</sup> 11SE -ohjelmassa on helppokäyttöinen arkistointijärjestelmä tiedostojen järjestämistä varten. Arkistointijärjestelmä koostuu kansioista ja tiedostoista, jotka valitaan katseltaviksi **Desktop View** (Työpöytänäkymä) -näytössä. Tiedosto voi olla PaperPort<sup>™</sup> 11SE -tiedosto tai ei-PaperPort<sup>™</sup> 11SE tiedosto:

- Kansiot näkyvät 'hakemistopuuna' Kansionäytössä. Käytä tätä ikkunaa, kun haluat valita kansioita ja katsella niiden sisältöä Desktop View (Työpöytänäkymä) -näytössä.
- Tiedosto voidaan yksinkertaisesti vetää ja pudottaa kansioon. Kun kansio on valittu, vapauta hiiren painike, jolloin tiedosto tallentuu kyseiseen kansioon.
- Kansioita voidaan laittaa 'sisäkkäin' eli tallentaa toisiin kansioihin.
- Kun kaksoisnapsautat kansiota, siinä olevat tiedostot (sekä PaperPort<sup>™</sup> 11SE MAX-tiedostot että ei-PaperPort<sup>™</sup> 11SE-tiedostot) tulevat työpöydälle.
- Voit myös järjestää Desktop View (Työpöytänäkymä) -näytössä näkyviä kansioita ja tiedostoja Windows<sup>®</sup> -resurssienhallinnassa.

#### Linkit muihin sovelluksiin

ScanSoft™ PaperPort™ 11SE tunnistaa automaattisesti lukuisat muut tietokoneesi sovellukset ja luo niihin "linkin".

Linkkisovellusten kuvakkeet näkyvät **Desktop view** (Työpöytänäkymä) -näytön alareunassa olevassa **Send To** (Lähetä) -palkissa.

| <b>i</b> | ┢ | W | <b>K</b> | X | W |  |  |  | <b>FB</b> |  | 5 |  |
|----------|---|---|----------|---|---|--|--|--|-----------|--|---|--|
|----------|---|---|----------|---|---|--|--|--|-----------|--|---|--|

Kun haluat käynnistää linkkisovelluksen, vedä tiedosto kuvakkeen kohdalle. **Send To** (Lähetä) -palkkia käytetään esimerkiksi valitun tiedoston lähettämiseen faksilla.

Esimerkin Send To (Lähetä) -palkissa näkyy useita sovelluslinkkejä PaperPort™ 11SE -ohjelmassa.

Jos PaperPort<sup>™</sup> 11SE ei tunnista automaattisesti jotakin tietokoneessa olevaa sovellusta, voit luoda linkin manuaalisesti **New Program Link** (Uusi ohjelmalinkki) -komennolla.

# ScanSoft™ PaperPort™ 11SE ja tekstintunnistusohjelma muuntaa kuvamuotoisen tekstin muokattavaksi tekstiksi

ScanSoft™ PaperPort™ 11SE pystyy muuntamaan tekstiä sisältävän kuvan nopeasti tekstiksi, jota voi muokata tekstinkäsittelyohjelmalla.

PaperPort<sup>™</sup> 11SE käyttää tekstintunnistusohjelmaa, joka toimitetaan PaperPort<sup>™</sup> 11SE -ohjelman mukana. PaperPort<sup>™</sup> 11SE voi käyttää omaa tekstintunnistussovellustasi, jos se on jo asennettu tietokoneeseen. Voit muuntaa koko tiedoston tai voit valita vain osan tekstistä muunnettavaksi **Copy Text** (Kopioi teksti) komennolla.

Kun vedät tiedoston tekstinkäsittelylinkin kuvakkeen kohdalle, PaperPort™ 11SE -ohjelman sisäinen tekstintunnistusohjelma käynnistyy. Voit käyttää myös omaa tekstintunnistusohjelmaasi.

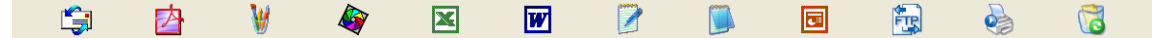

### Tiedostojen tuominen muista sovelluksista

Sen lisäksi, että voit skannata asiakirjoja, voit myös tuoda tiedostoja PaperPort™ 11SE -ohjelmaan usealla eri travalla ja muuntaa ne PaperPort™ 11SE (MAX) -tiedostoiksi usealla eri tavalla:

- Tulosta Desktop View (Työpöytänäkymä) -näyttöön toisesta sovelluksesta, esimerkiksi Microsoft<sup>®</sup> Excelistä.
- Tuo toisessa tiedostomuodossa tallennettuja tiedostoja kuten Windows<sup>®</sup> Bitmap (BMP)- tai Tag Image File Format (TIFF) -tiedostoja.

#### Muissa muodoissa olevien tiedostojen vieminen

Voit viedä tai tallentaa PaperPort™ 11SE -tiedostoja moniin yleisiin tiedostomuotoihin kuten esimerkiksi BMP, JPEG, TIFF tai PDF.

#### Kuvatiedoston vieminen

- Napsauta File (Tiedosto) ja sitten Save As (Tallenna nimellä) PaperPort™ 11SE -ohjelman ikkunassa. Näyttöön tulee Save 'XXXXX' as -valintaikkuna.
- 2 Valitse asema ja kansio, johon haluat tallentaa tiedoston.
- 3 Anna uusi tiedostonimi ja valitse tiedostotyyppi.
- 4 Tallenna tiedosto napsauttamalla Save (Tallenna) tai palaa PaperPort™ 11SE -ohjelmaan tallentamatta tiedostoa napsauttamalla Cancel (Peruuta).

# ScanSoft™ PaperPort™ 11SE -tekstintunnistusohjelman asennuksen purkaminen

#### Windows<sup>®</sup> 2000 Professional

- 1 Napsauta Käynnistä-painiketta, Asetukset, Ohjauspaneeli, ja sitten Lisää tai poista sovellus.
- 2 Valitse luettelosta ScanSoft PaperPort11 ja napsauta Muuta tai Poista.

### Windows<sup>®</sup> XP

- Napsauta Käynnistä-painiketta, Ohjauspaneeli, Lisää tai poista sovellus, ja napsauta Muuta tai poista ohjelmia -kuvaketta.
- 2 Valitse luettelosta ScanSoft PaperPort11 ja napsauta Muuta tai Poista.

#### Windows Vista<sup>®</sup>

- 1) Napsauta 🚱-painiketta, Ohjauspaneeli, Ohjelmat ja Ohjelmat ja toiminnot.
- 2 Valitse luettelosta ScanSoft PaperPort11 ja napsauta Poista asennus.

3

## **ControlCenter3**

### 🖉 Vinkki

ControlCenter3:n käytettävissä olevat ominaisuudet saattavat vaihdella laitteen mallinumeron mukaan.

## ControlCenter3:n käyttäminen

ControlCenter3 on apuohjelma, jonka avulla voit käyttää nopeasti ja helposti useimmin tarvitsemiasi sovelluksia. ControlCenter3:n ansiosta sinun ei tarvitse käynnistää yksittäisiä sovelluksia käsin. ControlCenter3 sisältää seuraavat toiminnot:

- 1 Skannaus suoraan tiedostoon, sähköpostiin, tekstinkäsittelyohjelmaan tai grafiikkasovellukseen. (1)
- 2 Mukautettujen skannausasetusten käyttö. Mukautettu skannaus -painikkeet, jotka voidaan määrittää linkittämään toiminnot tarvitsemiisi sovelluksiin. (2)
- 3 Kopiointitoimintojen käyttö tietokoneeltasi. (3)
- 4 Laitteesi kanssa käytellävissä olevien PC-FAX -sovellusten käyttö. (4)
- 5 Laitteesi käytössä olevien asetusten määrittäminen. (5)
- 6 Voit valita Malli-pudotusvalikosta, mihin laitteeseen ControlCenter3 ottaa yhteyttä. (6)
- Voit myös avata kunkin toiminnon määritysikkunan ja linkittää Brother Solutions Center -sivustolle napsauttamalla Määritykset-painiketta. (7)

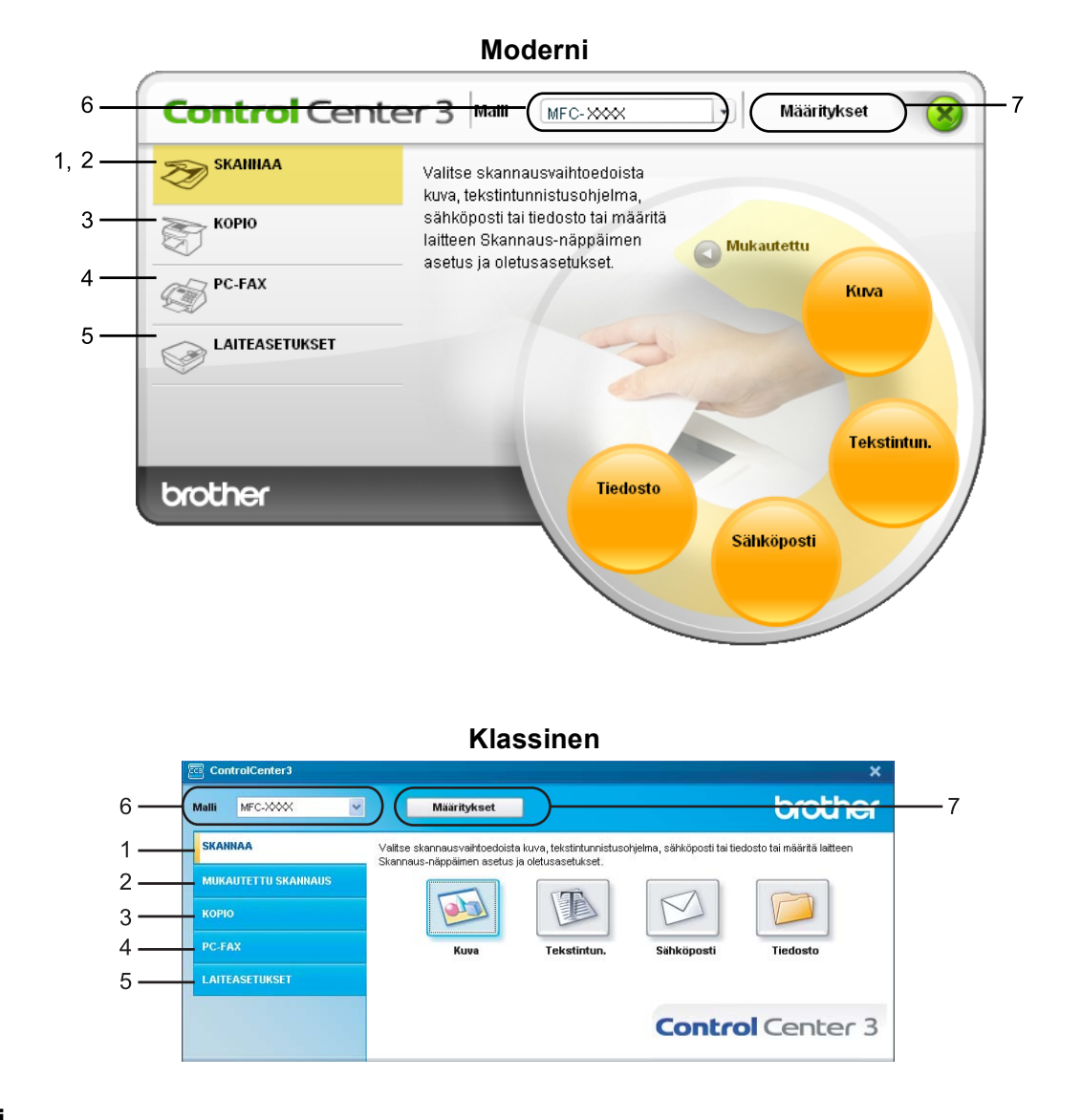

### 🖉 Vinkki

- Voit valita toisen tietokoneeseen liitetyn mallin **Malli**-pudotusvalikosta vasta, kun olet asentanut kyseisen mallin MFL-Pro -ohjelmiston.
- Modernia käyttöliittymää varten on asennettava Adobe<sup>®</sup> Flash<sup>®</sup> Player 8 tai uudempi. Jos et ole asentanut Flash Player 8 -ohjelmistoa tai uudempaa, näytössä ilmoitetaan siitä, jotta voit ladata uusimman Flash Playerin.

### Käyttöliittymän vaihtaminen

ControlCenter3:lle voi valita modernin tai klassisen käyttöliittymän.

- 1) Vaihda käyttöliittymää napsauttamalla Määritykset ja valitse ASETUS ja sitten TAUSTAN VALINTA.
- Voit valita haluamasi käyttöliittymän **TAUSTAN VALINTA** -valintaikkunassa.

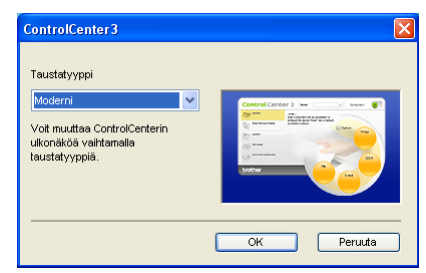

### Automaattisen käynnistyksen poistaminen käytöstä

Kun olet käynnistänyt ControlCenter3:n Käynnistä-valikosta, tehtäväriville ilmestyy sen kuvake. Voit avata ControlCenter3-ikkunan kaksoisnapsauttamalla 🚾 -kuvaketta.

Jos et halua, että ControlCenter3 käynnistyy automaattisesti aina, kun tietokone käynnistetään, toimi seuraavasti:

ControlCenter3:n asetusten ikkuna avautuu.

- 2 Poista rasti kohdasta Käynnistä ControlCenter tietokoneen käynnistyksen yhteydessä.
- 3 Sulje ikkuna napsauttamalla **OK**.

| ControlCenter3 -ominaisuudet                                                                                                    | X                                  |
|----------------------------------------------------------------------------------------------------|------------------------------------|
| <ul> <li>Käynnistä ControlCenter tietokoneen käynnistykse</li> <li>Avaa pääikkuna kun ControlCenter-ohjelma käynni</li> <li>Näytä käynnistyskuva ControlCenter-käynnistykse</li> </ul> | yhteydessä.<br>tyy.<br>yhteydessä. |
|                                                                                                    | Peruuta                            |

### SKANNAA

Käytössä on neljä skannaustoimintoa: Skannaa kuvaksi, Skannaa tekstintunnistusohjelmaan, Skannaa sähköpostiin ja Skannaa tiedostoon.

**Kuva** (Oletus: Microsoft<sup>®</sup> Paint)

Skannaa asiakirjan suoraan grafiikan katselu- ja muokkausohjelmaan. Valittavana on mikä tahansa tietokoneeseen asennettu grafiikan katselu- tai muokkausohjelma, kuten Microsoft<sup>®</sup> Paint, Corel<sup>®</sup> Paint Shop Pro<sup>®</sup>, Adobe<sup>®</sup> Photoshop<sup>®</sup> jne.

■ Tekstintunnistus (Oletus: Microsoft<sup>®</sup> Notepad (Muistio))

Skannaa asiakirjan, käynnistää tekstintunnistusohjelman ja siirtää tekstin (ei kuvia) tekstinkäsittelyohjelmaan. Valittavana on mikä tahansa tietokoneeseen asennettu tekstinkäsittelyohjelma, kuten Microsoft<sup>®</sup> Notepad (Muistio), Microsoft<sup>®</sup> Word, Corel<sup>®</sup> WordPerfect<sup>®</sup> jne.

Sähköposti (Oletus: Oletussähköpostiohjelma)

Skannaa asiakirjan suoraan sähköpostiohjelmaan tavallisena liitetiedostona. Voit valita liitetiedoston tiedostotyypin ja erottelutarkkuuden.

#### Tiedosto

Skannaa asiakirjan suoraan tiedostoksi kiintolevylle. Muuta tarpeen mukaan tiedostomuotoa ja kohdehakemistoa.

ControlCenter3-ohjelmalla voidaan määrittää laitteen **Scan**-näppäimen ja ControlCenter3-ohjelman painikkeen toiminta-asetukset jokaista skannaustapaa varten. Määritä laitteen **Scan** -näppäin valitsemalla **Laitepainike** -välilehteä (napsauta hiiren oikealla painikkeella jokaista Control Center -painiketta ja napsauta **ControlCenter -asetukset**) jokaisen **SKANNAA**-painikkeen Määritykset-valikossa. Määritä ControlCenter3:n ohjelmistopainike valitsemalla **Ohjelmistopainike** -välilehti (napsauta hiiren oikealla painikkeella jokaista Control Center -painiketta ja napsauta **ControlCenter: nasetukset**) jokaisen **SKANNAA**-painikkeen Määritykset-valikosta.

### **MUKAUTETTU SKANNAUS**

Voit muuttaa Mukautettu skannaus -valikossa olevien painikkeiden nimiä ja toiminta-asetuksia tarpeitesi mukaan napsauttamalla painiketta hiiren oikealla painikkeella ja napsauttamalla asetukset.

### KOPIO

Kopio-toiminnon avulla voit käyttää tietokonetta tai mitä tahansa tulostinohjainta kopioinnin lisäasetuksia varten. Skannaa asiakirja laitteella ja tulosta kopiot käyttämällä laitteen tulostinohjaimen toimintoja. Voit myös ohjata tulostuksen mihin tahansa tietokoneeseen asennettuun tavalliseen tulostinohjaimeen, esimerkiksi verkkotulostimeen.

Voit määrittää omat asetukset kaikkiaan neljään painikkeeseen.

### PC-FAX (Vain MFC-mallit)

Näiden painikkeiden avulla lähetetään ja vastaanotetaan fakseja Brotherin PC-FAX-sovelluksella.

#### Lähetä

Voit skannata asiakirjan kuvaksi ja lähettää sen automaattisesti faksina tietokoneelta Brotherin PC-FAXohjelmalla. (Katso *PC-FAX-faksin lähettäminen* sivulla 109.)

#### Vastaanota

Käynnistää PC-FAX-vastaanotto-ohjelman. PC-FAX-vastaanotto-ohjelman käyttöä varten Brotherlaitteen ohjauspaneelin valikosta on valittava PC-FAX-vastaanotto. Kun toiminto on aktivoitu, kuvake muuttuu **Vastaanotettujen lukeminen** -kuvakkeeksi. Kuvaketta napsauttamalla vastaanotetut faksit näkyvät. (Katso *PC-FAX-faksin vastaanotto* sivulla 122.)

#### Osoitekirja

Avaa Brother PC-FAX -osoitekirjan. (Katso Brother-osoitekirja sivulla 117.)

#### Asetukset

Määritä PC-FAX-ohjelman lähetysasetukset. (Katso Lähetysasetukset sivulla 111.)

#### 🖉 Vinkki

PC-FAX-ohjelma tukee vain mustavalkoista faksausta.

### LAITEASETUKSET

Laiteasetukset-valikossa voidaan määrittää tai tarkistaa laitteen asetuksia.

Etäasetusohjelma (Vain MFC-mallit)

Käynnistää etäasetusohjelman. (Katso Etäasetusohjelma sivulla 107.)

Pikanumerot (Vain MFC-mallit)

Avaa Etäasetusohjelman pikavalintojen asetusikkunan. (Katso Etäasetusohjelma sivulla 107.)

■ Tilan valvonta -ohjelma

Avaa Tilan valvonta -ohjelman. (Katso Tilan valvonta -ohjelma sivulla 13.)

Käyttöopas

Tuo näkyviin Käyttöoppaan, Ohjelmiston käyttöoppaan ja Verkkokäyttäjän oppaan.

## SKANNAA

Käytössä on neljä skannaustoimintoa: Skannaa kuvaksi, Skannaa tekstintunnistusohjelmaan, Skannaa sähköpostiin ja Skannaa tiedostoon -sovellukset.

### 🖉 Vinkki

Voit määrittää laitteen **Scan**-näppäimen kullekin ControlCenter3-painikkeelle **Laitepainike** -välilehdellä. Jos haluat muuttaa laitteen **Scan**-näppäimen asetuksia, napsauta hiiren oikealla painikkeella jokaista Control Center -painiketta, napsauta **ControlCenter- asetukset** ja napsauta sitten **Laitepainike**-välilehteä.

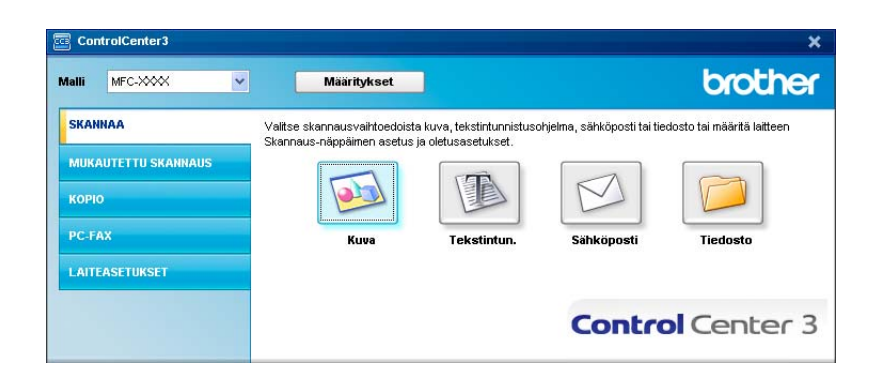

### Kuva (esimerkki: Microsoft<sup>®</sup> Paint)

**Skannaa kuvaksi** -painikkeella voit skannata kuvan suoraan grafiikkasovellukseen muokkausta varten. Muuta **Kuva**-painikkeen oletusasetuksia napsauttamalla painiketta hiiren oikealla painikkeella ja napsauttamalla **ControlCenter- asetukset** ja napsauttamalla **Ohjelmistopainike** -välilehteä.

| ControlCenter 3-asetukset                                                                                                    | ×              |
|----------------------------------------------------------------------------------------------------|----------------|
| [SKANNAA] Kuva                                                                                                    |                |
| Ohjelmistopanike Laitepanike<br>Kohdesovellus<br>Microsoft Pant<br>Tiedostotysppi<br>Windowe Bitmap (Windows-bittkatta) (*.bmp)         | V Lisaš Poista |
| Nigóta tkomerin köyttölttymig     Tarkkuus     300 x 300 dpi     Skarnaustyppi     24-bitten vári     Aalakigan koko     Aadaligan koko | Kitikau<br>    |
| Kakipudiren skarnous  C Pitkan reuran sörda  C Pitkan reuran sörda  Lytver reuran sörda  Palauta obtuasetukkot                          |                |
|                                                                                                    | OK Peruuta     |

Jos haluat skannata ja rajata osan sivusta esiskannauksen jälkeen, rastita Näytä skannerin käyttöliittymä -ruutu. Jos haluat skannata kaksipuolisen asiakirjan, valitse **Kaksipuolinen skannaus** ja valitse **Pitkän reunan sidonta** tai **Lyhyen reunan sidonta**. (ainoastaan MFC-9840CDW ja DCP-9045CDN)

| jelmistopainike Laitepainike                                               |                                           |
|----------------------------------------------------------------------------|-------------------------------------------|
| Kohdesovellus                                                              |                                           |
| Microsoft Paint                                                            | <ul> <li>Lisää</li> <li>Poista</li> </ul> |
| Tiedostotyyppi                                                             |                                           |
| Windows Bitmap (Windows-bittikartta) (".bmp)                               | ~                                         |
|                                                                            |                                           |
| 🔜 Näytä skannerin käyttöliittymä                                           |                                           |
| Tarkkuus                                                                   | Kirkkaus                                  |
| 300 x 300 dpi 🛛 👻                                                          |                                           |
| Skannaustyyppi                                                             | 50                                        |
| 24-bittinen väri 💌                                                         | Kontrasti                                 |
| Asiakirjan koko                                                            | = <u>=</u>                                |
| A4 210 x 297 mm 💌                                                          | 50                                        |
| Kaksipuolinen skannaus     Pitkän reunan sidonta     Lyhyen reunan sidonta |                                           |
| Palauta oletusasetukset                                                    |                                           |

Muuta tarvittaessa muita asetuksia.

Vaihda kohdesovellus valitsemalla sopiva sovellus **Kohdesovellus**-pudotusvalikosta. Voit lisätä sovelluksen luetteloon napsauttamalla **Lisää**-painiketta.

| Lisää Skannaa kuvaksi -sovellus                                                                                                    |
|----------------------------------------------------------------------------------------------------|
| Jos haluat muuttaa Skannaa kuvaksi -toiminnon kanssa käytettävää<br>sovellusta, määrittele sovelluksen nimi, sijainti ja tiedostotyyppi.<br>Napsauta sitten Lisää-painiketta sovelluksen lisääniseksi. |
| Sovelluksen nimi                                                                                                    |
|                                                                                                    |
| Sovelluksen sijainti                                                                                                    |
| Sec. 1997                                                                                                    |
| Tiedostotyyppi                                                                                                    |
| Windows Bitmap (Windows-bittikartta) (*.bmp)                                                                                                    |
| Lisää Peruuta                                                                                                    |

Anna **Sovelluksen nimi** (enintään 30 merkkiä) ja **Sovelluksen sijainti**. Voit myös etsiä sovelluksen napsauttamalla appainiketta. Valitse **Tiedostotyyppi** pudotusvalikon luettelosta.

Voit poistaa lisäämiäsi sovelluksia napsauttamalla Poista-painiketta Ohjelmistopainike-välilehdellä.

| Poista Skannaa kuvaksi -sovellus                                                                                                    | × |
|----------------------------------------------------------------------------------------------------|---|
| Jos haluat poistaa Skannaa kuvaksi Jominnon kanssa rekisteröidyn<br>sovelluksen, valitse sovellus kohdasta Sovelluksen nimi.<br>Napsauta sitten Poista-painiketta sovelluksen Poistamiseksi. |   |
| Sovelluksen nimi                                                                                                    |   |
| Original picture                                                                                                    |   |
| Sovelluksen sijainti                                                                                                    |   |
| E:WMNDOW/S\system32\mspaint.exe                                                                                                    |   |
| Tiedostotyyppi                                                                                                    |   |
| Windows Bitmap (Windows-bittikartta) (*.bmp)                                                                                                    |   |
| Poista Peruuta                                                                                                    |   |

#### 🖉 Vinkki

Tämä toiminto on käytettävissä myös **Skannaa sähköpostiin** - ja Skannaa tekstintunnistusohjelmaan - toimintojen kanssa. Ikkuna voi olla erilainen eri toiminnoissa.

### Tekstintunnistus

Skannaa tekstintunnistusohjelmaan skannaa asiakirjan ja muuntaa sen tekstiksi. Voit muokata tekstiä haluamallasi tekstinkäsittelyohjelmalla.

Määritä Skannaa tekstintunnistusohjelmaan napsauttamalla hiiren oikealla painikkeella Tekstintun. - painiketta, napsauta ControlCenter-asetukset ja napsauta Ohjelmistopainike -välilehteä.

| ControlCenter3-asetukset                         |              |
|--------------------------------------------------|--------------|
| [ SKANNAA ] Tekstintun                           |              |
| Ohjelmistopainike Laitepainike                   |              |
| Kohdesovellus                                    |              |
| NotePad                                          | Lisää Poista |
| Tiedostotyyppi                                   |              |
| Teksti(".txt)                                    | ✓            |
| Tekstintunnistusohjelma                          |              |
| PaperPort-tekstintunnistus                       | ×            |
| Tekstintunnistusohjelman kieli                   |              |
| Suomi                                            |              |
| MARK AV also and a low MARKAGE of V              |              |
| Nayta skannenn kayttoiittyma                     | Kinklesse    |
| 300 x 300 dpi                                    | V III        |
| Skamausturni                                     | 50           |
| Mustavalkoinen                                   | v            |
| Asiakirjan koko                                  | Kontrasti    |
| A4 210 x 297 mm                                  | 50           |
| Kaksipuolinen skannaus                           |              |
| Pritkan teunan sidonta     Lyhyen reunan sidonta |              |
| Palauta oletusasetukset                          |              |
|                                                  | OK Perusta   |

Vaihda tekstinkäsittelysovellus valitsemalla sopiva sovellus **Kohdesovellus** -valikosta. Voit lisätä sovelluksen luetteloon napsauttamalla **Lisää**-painiketta. Voit poistaa sovelluksen napsauttamalla **Poista**-painiketta **Ohjelmistopainike**-välilehdellä.

Jos haluat skannata kaksipuolisen asiakirjan, valitse **Kaksipuolinen skannaus** ja valitse **Pitkän reunan** sidonta tai Lyhyen reunan sidonta. (ainoastaan MFC-9840CDW ja DCP-9045CDN)

Jos haluat skannata ja rajata osan sivusta esiskannauksen jälkeen, rastita Näytä skannerin käyttöliittymä -ruutu.

Voit myös määritellä muitakin Skannaa tekstintunnistusohjelmaan - asetuksia.

### Sähköposti

Skannaa sähköpostiin -painikkeella voit skannata asiakirjan oletussähköpostisovellukseen ja lähettää se liitetiedostona. Vaihda oletussähköpostiohjelma tai liitetiedoston muoto napsauttamalla Sähköpostipainiketta hiiren oikealla painikkeella ja napsauttamalla ControlCenter-asetukset ja napsauttamalla Ohjelmistopainike-välilehteä.

| ControlCenter3-asetukset                                                   |              |
|----------------------------------------------------------------------------|--------------|
| [SKANNAA] Sähköposti                                                       |              |
| Ohjelmistopainike Laitepainike                                             |              |
| Sähköpostisovellus                                                         |              |
| Microsoft Outlook Express 6                                                | Lisää Poista |
| Tiedostotyyppi                                                             |              |
| JPEG (*.jpg)                                                               | ×            |
|                                                                            |              |
| Nayta skannerin kayttoiittyma                                              | M11          |
| 200 x 200 doi                                                              | V NINKaus    |
| Skanpaustunni                                                              | 50           |
| 24-bittinen väri                                                           | V Kanhardi   |
| Asiakirjan koko                                                            |              |
| A4 210 x 297 mm                                                            | 50           |
| Kaksipuolinen skannaus     Bitkän reunan sidonta     Lyhyen reunan sidonta |              |
| Palauta oletusasetukset                                                    |              |
|                                                                            | OK Peruuta   |

Jos haluat vaihtaa sähköpostisovellusta, valitse haluamasi sähköpostisovellus **Sähköpostisovellus**pudotusvalikosta. Voit lisätä sovelluksen luetteloon napsauttamalla **Lisää**-painiketta<sup>1</sup>. Voit poistaa sovelluksen napsauttamalla **Poista**-painiketta.

Kun käynnistät ControlCenter3:n ensimmäistä kertaa, oletusluettelo yhteensopivista sähköpostisovelluksista näkyy pudotusvalikossa. Jos käyttämäsi sovelluksen ja ControlCenter3:n käytön kanssa ilmenee ongelmia, valitse luettelosta toinen sovellus.

Jos haluat skannata kaksipuolisen asiakirjan, valitse **Kaksipuolinen skannaus** ja valitse **Pitkän reunan** sidonta tai **Lyhyen reunan sidonta**. (ainoastaan MFC-9840CDW ja DCP-9045CDN)

Voit muuttaa muitakin asetuksia, jotka vaikuttavat liitetiedostoihin.

Jos haluat skannata ja rajata osan sivusta esiskannauksen jälkeen, rastita **Näytä skannerin käyttöliittymä** -ruutu.

### Liitetiedostot

Voit valita seuraavasta luettelosta kansioon tallennettavien tiedostojen tiedostotyypin.

#### Tiedostotyyppi

- Windows Bitmap (Windows-bittikartta) (\*.bmp)
- JPEG (\*.jpg)
- TIFF Uncompressed (TIFF, pakkaamaton) (\*.tif)
- TIFF Compressed (TIFF, pakattu) (\*.tif)
- TIFF Multi-Page Uncompressed (TIFF, monisivuinen, pakkaamaton) (\*.tif)
- TIFF Multi-Page Compressed (TIFF, monisivuinen, pakattu) (\*.tif)
- Portable Network Graphics -grafiikkatiedosto (\*.png)
- PDF (\*.pdf)

### Tiedosto

**Skannaa tiedostoon** -painikkeella voit skannata kuvan ja tallentaa sen valitsemaasi kansioon tiedostomuotoon, joka on lueteltuna liitetiedostoluettelossa. Määritä tiedostotyyppi, kansio ja tiedostonimi napsauttamalla **Tiedosto**-painiketta hiiren oikealla painikkeella ja napsauttamalla **ControlCenter-asetukset** ja napsauttamalla **Ohjelmistopainike** -välilehteä.

| ControlCenter3-asetukset                                                              | × |
|---------------------------------------------------------------------------------------|---|
| [ SKANNAA ] Tiedosto                                                                  |   |
| Ohjelmistopainike Laitepainike                                                        |   |
| Tiedostonimi (Päivämä (Numero)<br>☐ 1612206, sssx.jpg □ Näutä Tallenna nimellä ikkuna |   |
| Tiedostotyppi                                                                         |   |
| Kohdekansio<br>E:\Documents and Settings\User\Omat tiedostot\Dma                      |   |
| Näytö skannerin käyttölitymä<br>Tatkisus                                              |   |
| 300 x 300 dpi                                                                         |   |
| Skannaustyppi 50                                                                      |   |
| Asiakiijan koko                                                                       |   |
| Kaksipuolinen skannaus      Pitian reunan sidonta      Lytyen reunan aidonta          |   |
| Palauta oletusasetukset                                                               |   |
| OK Peruda                                                                             |   |
|                                                                                       | _ |

Voit muuttaa tiedoston nimeä. Kirjoita asiakirjan tiedostonimi (enintään 100 merkkiä) **Tiedostonimi**-ruutuun. Tiedostonimeksi tulee annettu tiedostonimi, sen hetkinen päivämäärä sekä järjestysnumero.

Valitse tallennetun kuvan tiedostotyyppi Tiedostotyyppi-pudotusvalikon luettelosta. Voit tallentaa tiedoston

oletuskansioon, jonka nimi näkyy **Kohdekansio**-ruudussa tai valita haluamasi kansion napsauttamalla <u>-</u>kuvaketta.

Jos haluat nähdä, mihin kansioon skannattu kuva tallennettiin skannauksen jälkeen, laita rasti **Näytä kansio** -ruutuun. Jos haluat määrittää skannatun kuvan kohdekansion aina skannattaessa, laita rasti **Näytä Tallenna nimellä -ikkuna** -ruutuun.

Jos haluat skannata kaksipuolisen asiakirjan, valitse **Kaksipuolinen skannaus** ja valitse **Pitkän reunan sidonta** tai **Lyhyen reunan sidonta**. (ainoastaan MFC-9840CDW ja DCP-9045CDN)

Jos haluat skannata ja rajata osan sivusta esiskannauksen jälkeen, rastita **Näytä skannerin käyttöliittymä** -ruutu.

## **MUKAUTETTU SKANNAUS**

Mukautettu skannaus -asetuksella voit luoda omia skannausasetuksia.

Modernin käyttöliittymän käyttäjä: siirrä hiiren osoitin kohdan ∢ päälle ja napsauta Mukautettu.

Mukauta painikkeen asetuksia napsauttamalla painiketta hiiren oikealla painikkeella ja napsauta ControlCenter-asetukset. Kutakin painiketta varten on neljä toimintaa: Skannaa kuvaksi, Skannaa tekstintunnistusohjelmaan, Skannaa sähköpostiin ja Skannaa tiedostoon.

#### Skannaa kuvaksi

Skannaa asiakirjan suoraan kuvien katselu- ja muokkausohjelmaan. Voit valita kohteeksi minkä tahansa tietokoneeseen asennetun kuvankäsittelyohjelman.

#### Skannaa tekstintunnistusohjelmaan

Skannatut asiakirjat muunnetaan muokkauskelpoisiksi tekstitiedostoiksi. Voit valita kohdesovelluksen muokkauskelpoista tekstiä varten.

#### Skannaa sähköpostiin

Skannatut kuvat liitetään sähköpostiviestiin. Voit myös valita liitetiedoston muodon ja luoda jakeluluettelon oletusosoitekirjasta valituista sähköpostiosoitteista.

#### Skannaa tiedostoon

Tällä toiminnolla voit tallentaa skannatun asiakirjan kiintolevyn kansioon paikallisesti tai verkossa. Voit valita myös tiedostomuodon.

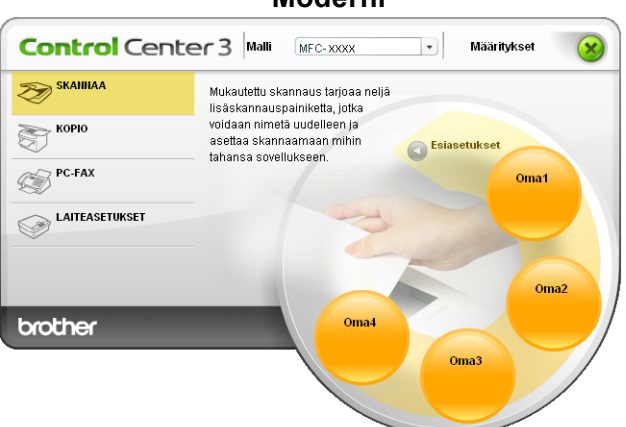

#### Moderni

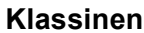

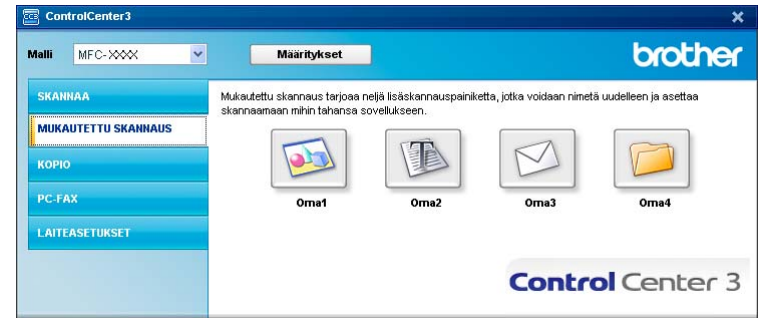

### Painikkeen toiminta-asetusten määrittäminen itse

Mukauta painikkeen asetuksia napsauttamalla painiketta hiiren oikealla painikkeella ja napsauta **ControlCenter-asetukset**. Asetusikkuna ilmestyy näyttöön.

#### Skannaa kuvaksi

■ Yleistä-välilehti

Anna painikkeelle nimi **Anna nimi mukautetulle painikkeelle** -tekstikenttään (enintään 30 merkkiä). Valitse skannaustyyppi **Skannaustoimenpide**-kentästä.

| ControlCenter3-asetukset 🛛 🔀        |
|-------------------------------------|
| [ MUKAUTETTU SKANNAUS ] Oma1        |
| Vieitiä Austrikust                  |
| Madukadi                            |
| Anna nimi mukautetulle painikkeelle |
|                                     |
| Skannaustoimenpide                  |
| Skannaa kuvaksi                     |
| Skannaa tekstintunnistusohjelmaan   |
| 🔘 Skannaa sähköpostiin              |
| O Skannaa tiedostoon                |
|                                     |
|                                     |
|                                     |
|                                     |
|                                     |
|                                     |
|                                     |
|                                     |
|                                     |
|                                     |
|                                     |
| OK Peruda                           |

#### Asetukset-välilehti

Valitse Kohdesovellus, Tiedostotyyppi, Tarkkuus, Skannaustyyppi, Asiakirjan koko, Kaksipuolinen skannaus (tarvittaessa), Näytä skannerin käyttöliittymä, Kirkkaus ja Kontrasti -asetukset.

| Kohdesovellus                                                                                                    |                            |                          |
|----------------------------------------------------------------------------------------------------|----------------------------|--------------------------|
| Tindestaturnai                                                                                                    |                            |                          |
| Windows Bitman (Windows-bittikartta) (* br                                                                                                    | np)                        | ×                        |
|                                                                                                    |                            |                          |
|                                                                                                    |                            |                          |
|                                                                                                    |                            |                          |
|                                                                                                    |                            |                          |
|                                                                                                    |                            |                          |
|                                                                                                    |                            |                          |
|                                                                                                    |                            |                          |
| Näutä skannerin käuttöliittumä                                                                                                    |                            |                          |
| Näytä skannerin käyttöliittymä                                                                                                    |                            |                          |
| Näytä skannerin käyttöliittymä<br>Tarkkuus                                                                                                    |                            | Kiikkaus                 |
| Näytä skannerin käyttöliittymä<br>Tarkkuus<br>(300 x 300 dpi                                                                                                    | ~                          | Kiikkaus                 |
| Näytä skannerin käyttöliittymä<br>Tarkkuus<br>300 x 300 dpi<br>Skannaustyyppi                                                                                                    | ~                          | Kirkkaus                 |
| Näytä skannerin käyttöliitymä<br>Tarkkuus<br>300 × 300 dpi<br>Skannautyyppi<br>24-bittnen väri                                                                                                    | ~                          | Kiikkaus                 |
| Näytä skannerin käyttöliitymä<br>Tarkkuus<br>300 x 300 dpi<br>Skannautyyppi<br>24-bitinen väri<br>Asialidijan koko                                                                                                    | >                          | Kitkkaus                 |
| Näytä skannerin käyttölittymä<br>Takkuus<br>Skannaustyyppi<br>24-bittinen väri<br>Aslakiigin koko<br>Ak4210x 257 mm                                                                                                    | >                          | Kirkkaus                 |
| Näytä skannerin käyttöilitymä<br>Tarkkuus<br>300 x 300 dpi<br>Skannautyppi<br>24-bittinen väi<br>Aslakirjan koko<br>A4 210 x 237 mm                                                                                                    | >                          | Kilkkaus<br>             |
| Nişkâ skannerin kâytlölitymä<br>Takkuus<br>300 x 300 dai<br>Skannauttyppi<br>24-bitiren väsi<br>Asialigian koko<br>A 42 10 x 237 mm<br>Kaksipuolinen skanni                                                                                                    | ×<br>×                     | Kitkkaus<br>             |
| Nikyää skannein käytöllitymä Takkuu Stansutyppi Zahinen vai Aakilian koko A4 210 x 27 m  Kakipuolinen skann O Pikan reunan skann O Pikan reunan skann O Pik | v<br>v<br>sus<br>ta        | Kiikkaur<br>             |
| Naylä skannein käytöittymä Tahkuu 300 x 00 da Sannautoppi 24-bitrion vai Adatsijen kolo 44 210 x 27 m      Kaksipuolinen skann     O Pirkan ensam adon     O Pirkan ensam adon     O Pirkan ensam adon     O Pirkan ensam adon                                                                                                    | v<br>v<br>v<br>ta<br>ta    | Kilikaus<br>Kontrasti    |
| Najkā skanetin kājtālātījimā Tatiktus Stansautoppi 24 zimmer vai Astaktinin kolo A4 210 x 37 mm      Kaksjuoliene skanni     Opien reana sidon     Opien reana sidon                                                                                                    | v<br>v<br>sus<br>ta<br>nta | Kiddeun<br>Kontrasti<br> |
| Naya skonnen käytölitymä Tahkusa Salo säädä Sansustyöpi 24-bitron vai Asibigan kado Az 10 s 27 mm     Piskan senan söön     Open nenan söön     Open nenan söön                                                                                                    | v<br>v<br>sus<br>ta<br>ta  | Kitkaus<br>              |
| Najkā skannetin kājittālītījimā Tatiktus Sato kajo dai Stansuutoppi 24-bitimen vai Astaktijan koko A4 210 x27 mm                                                                                                    | v<br>v<br>xus<br>ta<br>ala | Kidkaus<br>Kontrasti<br> |

#### Skannaa tekstintunnistusohjelmaan

#### ■ Yleistä-välilehti

Anna painikkeelle nimi **Anna nimi mukautetulle painikkeelle** -tekstikenttään (enintään 30 merkkiä). Valitse skannaustyyppi **Skannaustoimenpide**-kentästä.

| ControlCenter3-asetukset                              |
|-------------------------------------------------------|
| [ MUKAUTETTU SKANNAUS ] Oma2                          |
| Yleistä Asetukset                                     |
| Anna nimi mukautetulle pairikkeelle                   |
| Skannaustoimenpide                                    |
| 🔘 Skannaa kuvaksi                                     |
| <ul> <li>Skannaa tekstintunnistusohjelmaan</li> </ul> |
| 🔘 Skannaa sähköpostiin                                |
| O Skannaa tiedostoon                                  |
|                                                       |
|                                                       |
|                                                       |
|                                                       |
|                                                       |
|                                                       |
|                                                       |
|                                                       |
|                                                       |
|                                                       |
|                                                       |
|                                                       |
| OK Peruta                                             |

#### Asetukset-välilehti

Valitse Kohdesovellus, Tiedostotyyppi, Tekstintunnistusohjelma, Tekstintunnistusohjelmankieli, Tarkkuus, Skannaustyyppi, Asiakirjan koko, Kaksipuolinen skannaus (tarvittaessa), Näytä skannerin käyttöliittymä, sekä Kirkkaus ja Kontrasti -asetukset.

| ControlCenter3-asetukset                                                                                                    |               |
|----------------------------------------------------------------------------------------------------|---------------|
| [ MUKAUTETTU SKANNAUS ] Oma2                                                                                                    |               |
| Viceuta Asetukaet<br>Kohdeuvoellus<br>Nodesuvellus<br>Tiedoritotyoppi<br>Teksii (1:oe)<br>Teksii (1:oe)<br>Teksii (1:oe)<br>Taksii (1:oe)<br>Taksii (1:oe)<br>Taksii (1:oe)<br>Taksii (1:oe) | V Lisăš Poita |
| Suomi 💌 🗌 Näytä skannerin käyttöliittymä<br>Tarkkuus                                                                                                    | Kirkkaus      |
| 300 x 300 dpi                                                                                                    |               |
| Skannaustyyppi<br>Mustavalkoinen                                                                                                    | Vantradi      |
| Asiakirjan koko<br>A4 210 × 297 mm                                                                                                    |               |
| Kaksipuolinen skannaus     Pitkän teunan sidonta     Lyhyen reunan sidonta                                                                                                    |               |
| Palauta oletusasetukset                                                                                                    |               |
| ·                                                                                                    | OK Peruuta    |

#### Skannaa sähköpostiin

#### ■ Yleistä-välilehti

Anna painikkeelle nimi **Anna nimi mukautetulle painikkeelle** -tekstikenttään (enintään 30 merkkiä). Valitse skannaustyyppi **Skannaustoimenpide**-kentästä.

| ControlCenter3-asetukset               |        |
|----------------------------------------|--------|
| [ MUKAUTETTU SKANNAUS ] Oma3           |        |
| Yleistä Asetukset                      |        |
| Anna nimi mukautetulle painikkeelle    |        |
|                                        |        |
| Skannaustoimenpide                     |        |
| 🔿 Skannaa kuvaksi                      |        |
| 🔘 Skannaa tekstintunnistusohjelmaan    |        |
| Skannaa sähköpostiin                   |        |
| <ul> <li>Skannaa tiedostoon</li> </ul> |        |
|                                        |        |
|                                        |        |
|                                        |        |
|                                        |        |
|                                        |        |
|                                        |        |
|                                        |        |
|                                        |        |
|                                        |        |
|                                        |        |
|                                        |        |
| OK P                                   | eruuta |

Asetukset-välilehti

Valitse Sähköpostisovellus, Tiedostotyyppi, Tarkkuus, Skannaustyyppi, Asiakirjan koko, Kaksipuolinen skannaus (tarvittaessa), Näytä skannerin käyttöliittymä, Kirkkaus ja Kontrasti asetukset.

| ControlCenter3-asetukset<br>  MUKAUTETTU SKANNAUS   Oma3                                                                                                    | ×                                                                                  |
|----------------------------------------------------------------------------------------------------|------------------------------------------------------------------------------------|
| MUKAUTETTU SKANNAUS 0mm3<br>Vlieitä Astukiset<br>Säkköpotisovellus<br>Microsoft Dutoke Express 6<br>Tiedottokpe Express 6<br>Tiedottokpe Express 6<br>Tiedottokpe Express 6<br>Tiedottokpe Express 6<br>Tiedottokpe Express 6<br>Skarnautispe 7<br>Skarnautispe 7<br>Skarnautispe 7<br>Skarnautispe 7<br>Skarnautispe 7<br>Kakispuelinen skarnautis | V     Lisšis     Pointa       V     Kinkkaus     50       Korivasti     100     50 |
| PAiseta oletusarotukset                                                                                                    | OK Peruta                                                                          |

#### Skannaa tiedostoon

#### ■ Yleistä-välilehti

Anna painikkeelle nimi **Anna nimi mukautetulle painikkeelle** -tekstikenttään (enintään 30 merkkiä). Valitse skannaustyyppi **Skannaustoimenpide**-kentästä.

| ControlCenter3-asetukset            | × |
|-------------------------------------|---|
| [ MUKAUTETTU SKANNAUS ] Oma4        |   |
| Yleistä Asetukset                   |   |
| Anna nimi mukautetulle painikkeelle |   |
|                                     |   |
| Skannaustoimenpide                  |   |
| 🔘 Skannaa kuvaksi                   |   |
| 🔘 Skannaa tekstintunnistusohjelmaan |   |
| 🔘 Skannaa sähköpostiin              |   |
| Skannaa liedostoon                  |   |
|                                     |   |
|                                     |   |
|                                     |   |
|                                     |   |
|                                     |   |
|                                     |   |
|                                     |   |
|                                     |   |
|                                     |   |
|                                     |   |
|                                     |   |
| OK Perusta                          | ) |

#### Asetukset-välilehti

Valitse tiedostomuoto Tiedostotyyppi-valikosta. Tallenna tiedosto oletuskansioon, jonka nimi näkyy

**Kohdekansio**-ruudussa, tai valitse toinen kansio napsauttamalla <u>s</u>-painiketta. Jos haluat tallennuskansion näkyviin skannauksen jälkeen, valitse **Näytä kansio**. Jos haluat aina määrittää skannatun kuvan kohdekansion jokaisen skannauksen jälkeen, valitse **Näytä Tallenna nimellä -ikkuna**.

Valitse Tarkkuus, Skannaustyyppi, Asiakirjan koko, Kaksipuolinen skannaus (tarvittaessa), Näytä skannerin käyttöliittymä, sekä Kirkkaus ja Kontrasti -asetukset ja anna tiedostonimi, jos haluat muuttaa sitä.

| ControlCenter3-asetukset                                                                               |            |
|----------------------------------------------------------------------------------------------------|------------|
| [ MUKAUTETTU SKANNAUS ] Oma4                                                                           |            |
| Yleistä Asetukset                                                                                      |            |
| Tiedostorimi (Páváná (Numero)<br>IG12006_xxxx.pg Najtá Talerna nimel<br>Tiedostotyppji<br>UPE (P ' no) | lä -ikkuna |
| or Loc rasun<br>Kohdekanio<br>E:\Documents and Settings\User\Omat liedostot\Oma                        |            |
| Näykä skannerin käyttöittymä<br>Tahkkuus Kotokaus                                                      |            |
| 300 x 300 dpi                                                                                          | - 50       |
| 24 kitisee viid                                                                                        |            |
| Kontrasti                                                                                              |            |
| Asakinjan koko                                                                                         |            |
| Kekipusinen skamaus     Okan reunan sidoria     Urban reunan sidoria                                   | - 1 50     |
| Palauta oletusasetukset                                                                                |            |
| ОК                                                                                                    | Peruuta    |

## ΚΟΡΙΟ

ControlCenter3 brother Määritykset MFC-XXXX ~ Malli Tälle painikkeelle voi määrittää omia asetuksia MUKAUTETTU SKANNAUS è. коріо R R R PC-FAX Kopio1 Kopio2 Kopio3 Kopio LAITEASETUKSET **Control** Center 3

Kopio1-Kopio4 -painikkeet voidaan määrittää lisätoiminnoille kuten useampi sivu yhdelle tulostukseen.

Määritä ensin **Kopio**-painikkeiden käyttöä varten tulostinohjaimen asetukset. Napsauta painiketta hiiren oikealla painikkeella ja valitse **ControlCenter-asetukset**.

| fons sini kanisintinsinikkasila                                           |                   |
|---------------------------------------------------------------------------|-------------------|
| Kono1                                                                     |                   |
| Kopiointisuhde                                                            |                   |
| 100% kopiointi                                                            | ~                 |
| Näytä skannerin käyttöliittymä                                            |                   |
| Tarkkuus                                                                  |                   |
| 300 × 300 dpi 🗸 🗸                                                         |                   |
| Skannaustyyppi                                                            | 50                |
| 24-bittinen väri                                                          |                   |
| Asiakirjan koko                                                           | E E_              |
| A4 210 × 297 mm 👻                                                         | 50                |
| Kakspuslinen skannsus     Pitkän reunan sidonta     Lyhyen reunan sidonta |                   |
| Tulostimen nimi                                                           |                   |
| Brother MFC- XXXX Printer                                                 | Tulostusasetukset |

Anna nimi **Anna nimi kopiointipainikkeelle** -tekstikenttään (enintään 30 merkkiä) ja valitse **Kopiointisuhde**.

Valitse käytettävät Tarkkuus, Skannaustyyppi, Asiakirjan koko, Näytä skannerin käyttöliittymä, Kirkkaus ja Kontrasti -asetukset.

Jos haluat skannata kaksipuolisen asiakirjan, valitse **Kaksipuolinen skannaus** ja valitse **Pitkän reunan sidonta** tai **Lyhyen reunan sidonta**. (ainoastaan MFC-9840CDW ja DCP-9045CDN)

Ennen kuin päätät **Kopio**-painikkeen määritykset, valitse **Tulostimen nimi** ja napsauta **Tulostusasetukset**painiketta, niin näet tulostinohjaimen asetukset.

| 🍓 Brother MF       | C-XXXX Printer Tul | ostusmääritykset                     | ? 🛛                                  |
|--------------------|--------------------|--------------------------------------|--------------------------------------|
| Perusasetukset     | Lisäasetukset Tuki |                                      |                                      |
| A4<br>210 × 297 mm | <u>P</u> aperikoko | A4                                   |                                      |
|                    |                    | <u>M</u> onta sivua<br>Sivujärjestys | Normaali       Oikealle, sitten alas |
|                    |                    | Reu <u>n</u> aviiva                  |                                      |
|                    |                    | Suunta                               | ⊙ Pyst <u>y</u> ⊂ <u>V</u> aaka      |
|                    |                    | K <u>o</u> piot                      | 1 🚽 🗖 Lajittele                      |
|                    |                    | <u>T</u> ulostusmateriaali           | Tavallinen paperi 💌                  |
|                    |                    | Kaksipuolinen/Vi <u>h</u> ko         | Ei mitään 💌                          |
|                    |                    | Vä <u>r</u> i/mustavalko             | Autom.                               |
|                    |                    | Paperilähde                          |                                      |
|                    |                    | <u>E</u> nsimmäinen sivu             | Autom. valinta 💌                     |
|                    |                    | M <u>u</u> ut sivut                  | Sama kuin ensimmäinen 💌              |
|                    |                    |                                      | Oletu <u>s</u> Tjetoja               |
|                    |                    | OK Peru                              | uta <u>K</u> äytä Ohje               |

Tulostinohjaimen valintaikkunassa voit valita tulostuksen lisäasetukset.

### 🖉 Vinkki

- Jokainen kopiointipainike on määritettävä, ennen kuin sitä voidaan käyttää.
- Tulostusasetukset-näyttö vaihtelee malleittain.

## **PC-FAX (Vain MFC-mallit)**

PC-FAX-toiminnolla voit lähettää ja vastaanottaa fakseja. Voit myös määritellä osoitekirjan ja muuttaa joitain laitteen yleisiä asetuksia.

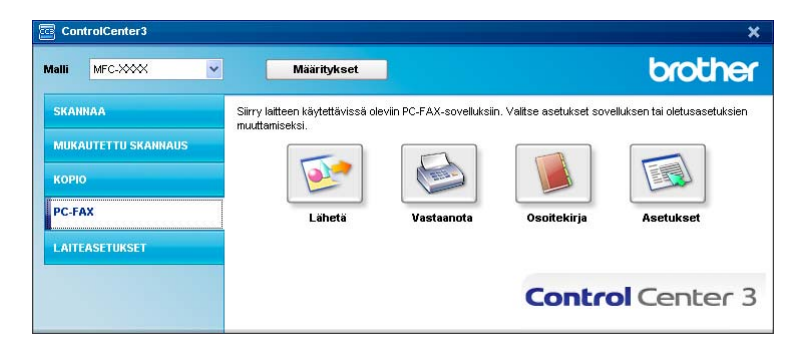

### Lähetä

Lähetä-painike skannaa asiakirjan ja lähettää kuvan automaattisesti faksina tietokoneelta Brother PC-FAXohjelmistoa käyttäen. (Katso *PC-FAX-faksin lähettäminen* sivulla 109.)

Muuta Lähetä-asetuksia napsauttamalla hiiren oikealla painikkeella Lähetä-painiketta ja napsauta ControlCenter-asetukset. Voit muuttaa Tarkkuus-, Skannaustyyppi-, Asiakirjan koko-Näytä skannerin käyttöliittymä-, Kirkkaus- ja Kontrasti -asetuksia.

| ControlCenter 3-asetukset                                                  |             |
|----------------------------------------------------------------------------|-------------|
| [PC-FAX] Lähetä                                                            |             |
| PC-FAX-ohjain<br>Brother PC-FAX v.2                                        | ✓ Asetukset |
| Näytä skannerin käyttöliittymä                                             |             |
| Tarkkuus                                                                   | Kirkkaus    |
| 200 × 200 dpi                                                              | ✓           |
| Skannaustyyppi                                                             | 50          |
| Harmaa (virheen levitys)                                                   | ✓ Kontrosti |
| Asiakirjan koko                                                            |             |
| A4 210 × 297 mm                                                            | S0          |
| Katsipuolinen skannaus     Pitkän reunan sidonta     Lyhyen reunan sidonta |             |
| Palauta oletusasetukset                                                    | OK Peruuta  |

Jos haluat skannata kaksipuolisen asiakirjan, valitse **Kaksipuolinen skannaus** ja valitse **Pitkän reunan sidonta** tai **Lyhyen reunan sidonta**. (ainoastaan MFC-9840CDW ja DCP-9045CDN)

### Vastaanota/ Vastaanotettujen lukeminen

Brotherin PC-FAX-vastaanotto-ohjelman avulla voit tallentaa faksisi tietokoneelle ja lukea niitä tietokoneen näytöllä. Se asennetaan automaattisesti MFL-Pro Suite -ohjelmiston asennuksen yhteydessä. Napsauttamalla **Vastaanota**-painiketta käynnistetään PC-FAX Vastaanota-toiminto, ja tietokone vastaanottaa faksitietoja Brother-laitteesta. Ennen PC-FAX-ohjelman vastaanottotoiminnon käyttämistä Brother-laitteen ohjauspaneelin valikosta on valittava PC-FAX-vastaanotto. (Katso Brother PC-FAX-ohjelmiston käyttöönotto laitteella sivulla 123.)

Lisätietoja PC-FAX-ohjelmiston vastaanotto-ohjelman asetusten määrityksestä on kohdassa *Tietokoneen asetukset* sivulla 124.

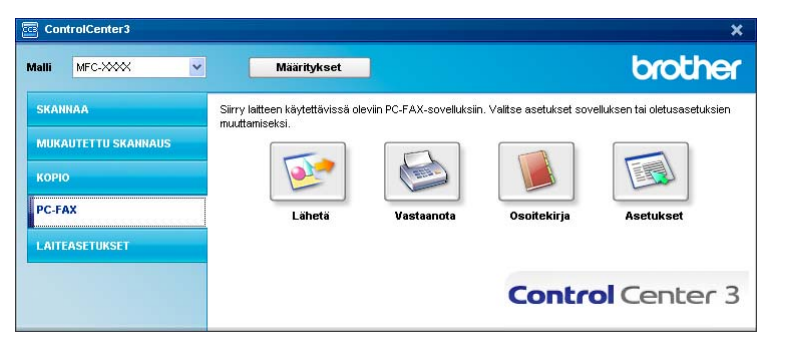

Kun PC-FAX-ohjelmiston vastaanotto-ohjelma on käynnissä, voit avata katseluohjelman **Vastaanotettujen lukeminen** -painikkeella. (PaperPort™ 11SE)

| ControlCenter3                                                      |                                                            |                            |                        | ×                            |
|---------------------------------------------------------------------|------------------------------------------------------------|----------------------------|------------------------|------------------------------|
| Malli MFC-XXX                                                       | Määritykset                                                |                            |                        | brother                      |
| SKANNAA<br>MUKAUTETTU SKANNAUS<br>KOPIO<br>PC-FAX<br>LAITEASETUKSET | Sirry laiteen käytettävissä ol<br>muuttamiseksi.<br>Lähetä | eviin PC-FAX-sovelluksiin. | Valitse asetukset sove | eluksen tai oletusasetuksien |
|                                                                     |                                                            |                            | Contro                 | Center 3                     |

### Vinkki

PC-FAX-ohjelmiston vastaanotto-ohjelma voidaan käynnistää myös Käynnistä-valikosta. (Katso Brother PC-FAX-ohjelmiston käyttöönotto laitteella sivulla 123.)

### Osoitekirja

**Osoitekirja**-painikkeella voit lisätä, muuttaa tai poistaa osoitekirjan yhteystietoja. Tätä painiketta voidaan muokata napsauttamalla **Osoitekirja**-painiketta, joka avaa valintaikkunan. (Katso *Brother-osoitekirja* sivulla 117.)

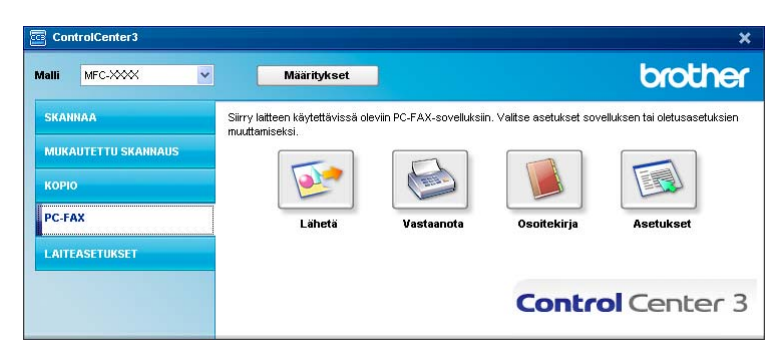

### Asetukset

Napsauttamalla **Asetukset**-painiketta voit muuttaa PC-FAX-sovelluksen käyttäjäkohtaisia asetuksia. (Katso *Käyttäjätietojen asettaminen* sivulla 110.)

## LAITEASETUKSET

Laiteasetukset-valikosta voit määrittää laitteen asetuksia.

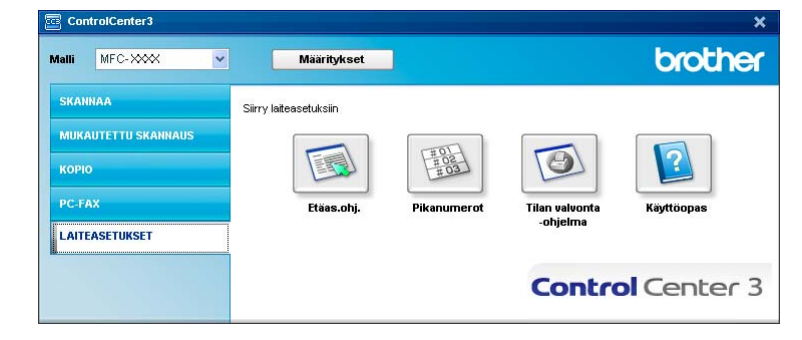

### Etäasetusohjelma (Vain MFC-mallit)

Etäasetusohjelma-painike avaa Etäasetusohjelman ikkunan, jossa voit muuttaa laitteen asetuksia.

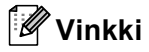

Katso lisätietoja kohdasta Etäasetusohjelma sivulla 107.

| è | Brother MFC Etäasetusohj        | elma - MFC- <b>XXXX</b> |                     |   |
|---|---------------------------------|-------------------------|---------------------|---|
| L | ■ MFC-XXXX                      | <u>Yleiset aset.</u>    |                     |   |
|   | Yleiset aset.                   | Tilan ajastin           | 2 min v             |   |
|   | - Vastaanottoas.                | Banavituunai            |                     |   |
|   | Lähetysasetuk.                  | Рарепсууррі             |                     |   |
|   | - Aseta pikanro<br>Raporttiaset | Kasetti#1               | Tavallinen 💌        |   |
|   | Kauko-ohi.val                   | MT-alu.                 | Tavallinen          |   |
|   | Kopio                           |                         |                     |   |
|   | - Tulostin                      | Paperikoko              |                     |   |
|   | - USB Dirliit.                  | Kasetti#1               | A4 -                |   |
|   | - Skann. USB:hen                |                         |                     |   |
|   | PictBridge                      | MT-alu.                 | · A4 _              |   |
|   | E Lähiverkko                    | Äänen voimakk.          |                     |   |
|   | Ethemet                         | California              | i le an             |   |
|   | Skannaa FTP:hen                 | SURUAANI                | Keski 💽 Keski 💽     |   |
|   | Perusasetukset                  | Kaiutin                 | Keski 💌             |   |
|   |                                 | Auto kesäaika           | • Kyllä C Ei        |   |
|   |                                 | Ekologinen              |                     |   |
|   |                                 | Värinsäästö             | i Ei 💌              |   |
|   |                                 | Lepoonmenoaika          | a 5 ÷               |   |
|   |                                 | Kasetin käyt.           |                     |   |
|   |                                 | Коріо                   | MT>K1 Faksaus K1>MT | - |
|   |                                 | Tulosta                 | MT>K1 -             |   |
|   |                                 |                         |                     |   |
|   |                                 |                         |                     |   |
|   |                                 |                         |                     |   |
|   |                                 |                         |                     |   |
|   | Vienti Tulosta                  | Tuonti                  | OK Peruuta Käytä    |   |

### Pikanumerot (Vain MFC-mallit)

| E- MFU-XXXX                        | Aseu | <u>i pikanro</u> |               |               |            |     |          |          |          |          |          |     |
|------------------------------------|------|------------------|---------------|---------------|------------|-----|----------|----------|----------|----------|----------|-----|
| Yleiset aset.                      |      | FAX/PUH NUMERO   | Nrotyyp.      | VASTAANDTTAJA | G1         | G2  | G3       | G4       | G5       | G6       | G7       | G8  |
| 🖻 Faksaus                          | "01  |                  | Faksi/Puhelin |               |            |     |          |          |          |          |          |     |
| - Vastaanottoas.                   | *02  |                  | Faksi/Puhelin |               |            |     |          |          | Г        |          |          |     |
| <ul> <li>Lähetysasetuk.</li> </ul> | *03  |                  | Faksi/Puhelin |               |            |     |          |          |          |          |          |     |
| - Aseta pikanro                    | ×04  |                  | Faksi/Puhelin |               |            |     |          |          | Г        |          |          |     |
| - Raporttiaset.                    | "05  |                  | Faksi/Puhelin |               |            |     |          |          |          |          |          |     |
| - Kauko-ohj.val.                   | *06  |                  | Faksi/Puhelin |               |            | Г   | Г        | Г        | Г        | Г        | Г        |     |
| Kopio                              | *07  |                  | Faksi/Puhelin |               |            |     |          |          |          |          |          |     |
| - Tulostin                         | *08  |                  | Faksi/Puhelin |               |            |     |          |          | Г        |          |          |     |
| i⊟- USB Dirliit.                   | *09  |                  | Faksi/Puhelin |               |            |     |          |          |          |          |          |     |
| - Suoratulostus                    | ×10  |                  | Faksi/Puhelin |               |            |     |          |          |          |          |          |     |
| - Skann, USB:hen                   | *11  |                  | Faksi/Puhelin |               |            |     |          |          | Г        |          |          |     |
| PictBridge                         | *12  |                  | Faksi/Puhelin |               | Г          | Г   | Г        | Г        | Г        | Г        | Г        |     |
| <ul> <li>Lähiverkko</li> </ul>     | *13  |                  | Faksi/Puhelin |               |            |     |          |          |          |          |          |     |
| TCP/IP                             | ×14  |                  | Faksi/Puhelin |               | Г          | Г   | Г        | Г        | Г        | Г        | Г        |     |
| Ethernet                           | *15  |                  | Faksi/Puhelin |               |            |     |          |          |          |          |          | Г   |
| Skannaa FTP:hen                    | *16  |                  | Faksi/Puhelin |               | <b>F</b>   |     |          |          | <b>F</b> | Г        |          | Ē   |
| - Perusasetukset                   | #001 |                  | Faksi/Puhelin |               |            |     |          |          |          |          |          |     |
|                                    | #002 |                  | Faksi/Puhelin |               | Г          | Г   | Г        | Г        | Г        | Г        | Г        |     |
|                                    | #003 |                  | Faksi/Puhelin |               |            |     |          |          |          |          |          |     |
|                                    | #004 |                  | Faksi/Puhelin |               | Г          |     |          |          | Г        | Г        |          |     |
|                                    | #005 |                  | Faksi/Puhelin |               |            |     |          |          | Π        |          |          | Ē   |
|                                    | #006 |                  | Faksi/Puhelin |               |            |     |          |          | Г        | Г        |          | Ē   |
|                                    | #007 |                  | Faksi/Puhelin |               |            |     |          |          |          |          |          | E   |
|                                    | #008 |                  | Faksi/Puhelin |               | Г          |     | Г        | Г        |          | Г        |          |     |
|                                    | #009 |                  | Faksi/Puhelin |               | iΠ.        | ίΠ. |          |          | ÍΠ.      | í T      |          | ÎΠ  |
|                                    | #010 |                  | Faksi/Puhelin |               | <b>F</b>   |     |          |          | Ē        | Ē        | -        | Ē   |
|                                    | #011 |                  | Faksi/Puhelin |               |            |     |          |          |          |          |          | Π   |
|                                    | #012 |                  | Faksi/Puhelin |               | i          | Γ.  | Γ.       | Γ.       | Γ.       | Γ.       | í        | ĺΠ. |
|                                    | #013 |                  | Faksi/Puhelin |               | iΠ.        | ίΠ. | Γ.       | ĺΠ.      | ÍΠ.      | í T      | ĺΠ.      | ÎΠ  |
|                                    | #014 |                  | Faksi/Puhelin |               | <b>F</b>   | i i | <b>F</b> | <b>F</b> | <b>F</b> | í.       | <b>F</b> | ίΠ. |
|                                    | #015 |                  | Faksi/Puhelin |               | The second |     |          |          |          | <b>I</b> |          | Ē   |
|                                    | #016 |                  | Faksi/Puhelin |               | i          | È.  | Ē        | í        | í.       | í.       | Ē        | Ē   |
|                                    | #017 |                  | Faksi/Puhelin |               | iπ.        | ίΠ. | ÎΠ.      | ÎΠ.      | ÍΠ.      | í T      | ÎΠ.      | ÎΠ  |
|                                    | #018 |                  | Faksi/Puhelin |               | i-         | i-  | È.       | í-       | É.       | í-       | í-       | ίΞ. |
|                                    |      |                  |               |               | -          | -   | -        | -        | -        | -        | -        | -   |

**Pikanumerot**-painikkeella voi avata etäasetusohjelman **Aseta pikanro.** -ikkunan. Voit sitten helposti rekisteröidä tai muuttaa pikanumeroita tietokoneelta.

### Tilan valvonta -ohjelma

**Tilan valvonta -ohjelma** avulla voit tarkkailla yhden tai useamman laitteen tilaa. Voit myös saada ilmoitus virheistä kuten paperin loppumisesta tai paperitukoksista. (Katso *Tilan valvonta -ohjelma* sivulla 13.)

| Valli MFC-XXXX      | Määritykset                               | ]                           |                | brothe     |
|---------------------|-------------------------------------------|-----------------------------|----------------|------------|
| SKANNAA             | Siirry laiteasetuksiin                    |                             |                |            |
| MUKAUTETTU SKANNAUS |                                           | TIOT                        |                |            |
| корю                |                                           | #03                         | 3              |            |
| PC-FAX              | Etäas.ohj.                                | Pikanumerot                 | Tilan valvonta | Käyttöopas |
| LAITEASETUKSET      | _                                         |                             | -onjenna       |            |
|                     | Tilan valvonta -ohjelmalla voit<br>tilan. | tarkistaa laitteen nykyisen | Contro         | Center     |

### Käyttöopas

Käyttöopas-painike tuo näkyviin Ohjelmiston käyttöoppaan ja Verkkokäyttäjän oppaan HTML-muodossa.

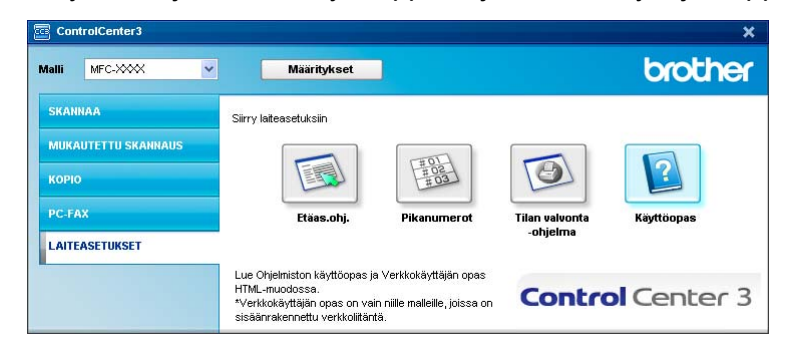

## Verkkoskannaus

Jotta laitetta voidaan käyttää verkkoskannerina, sille on määritettävä TCP/IP -osoite. Voit määrittää osoiteasetukset tai muuttaa niitä ohjauspaneelilla (Katso *Määritykset ohjauspaneelia käyttäen Verkkokäyttäjän oppaasta*) tai BRAdmin Professional -määritysapuohjelmaa käyttäen. Jos asensit laitteen pika-asennusoppaan verkkoasennusohjeiden mukaan, laitteen Verkkoasetusten pitäisi jo olla oman verkkosi mukaiset.

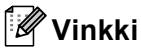

- Yhteen laitteeseen voi olla samanaikaisesti yhteydessä korkeintaan 25 verkkokäyttäjää. Jos esimerkiksi 30 käyttäjää yrittää saada yhteyden samanaikaisesti, viittä käyttäjää 30:stä ei ole näkyvissä näytössä.
- Jos tietokonettasi suojaa palomuuri, eikä sillä voi skannata, sinun on ehkä määriteltävä palomuuriasetukset siten, että kommunikaatio porttien numero 137 ja 54925 kautta on sallittu. Katso *Ennen Brother-ohjelman käyttöä* sivulla 127.

## Ennen verkkoskannauksen käyttämistä

### Verkkokäyttöoikeus

Laitteeseen sisältyy enintään viiden käyttäjän verkkokäyttöoikeus.

Tämä lisenssi tukee MFL-Pro Software Suite -ohjelmiston, mukaan luettuna ScanSoft™ PaperPort™ 11SE, asennusta enintään viiteen tietokoneeseen verkkokäyttöä varten.

Jos haluat käyttää ScanSoft™ PaperPort™ 11SE -ohjelmaa useammassa kuin viidessä tietokoneessa, hanki Brother NL-5, joka on enintään viiden lisäkäyttäjän verkkokäyttöoikeussopimus. Ota NL-5:n hankintaan liittyvissä asioissa yhteyttä Brotherin jälleenmyyjään.

### Verkkoskannauksen määrittäminen

Jos sinun on vaihdettava laitetta, joka rekisteröitiin tietokoneeseen MFL-Pro Suite -ohjelmiston asennuksen aikana (katso *Pika-asennusopas*), noudata seuraavia ohjeita.

Windows<sup>®</sup>2000, napsauta Käynnistä-painiketta, Ohjauspaneeli ja sitten Skannerit ja kamerat. Windows<sup>®</sup> XP, valitse Käynnistä-painike, Ohjauspaneeli, Tulostimet ja muut laitteet, sitten Skannerit ja kamerat (tai Ohjauspaneeli, Skannerit ja kamerat).

Windows Vista<sup>®</sup>, napsauta openainiketta, **Ohjauspaneeli**, **Laitteisto ja äänet** ja sitten **Skanneri ja kamera**.

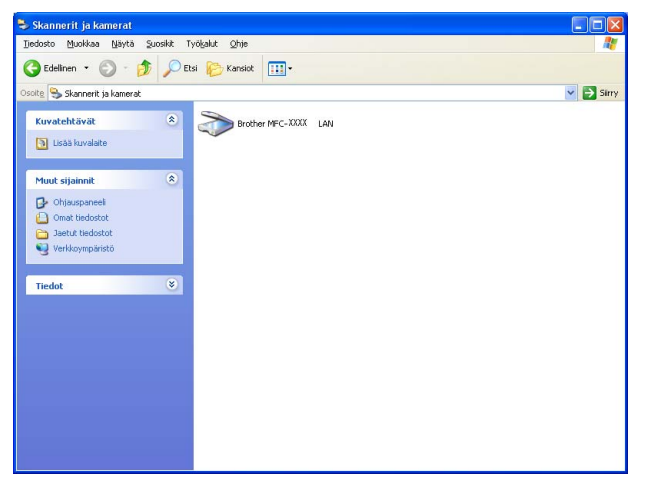

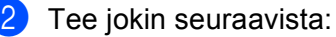

- Windows 2000 ja Windows Vista<sup>®</sup>, valitse Brother-laitteesi luettelosta ja napsauta Ominaisuudetpainiketta.
- Windows XP, napsauta skannerilaitteen kuvaketta oikealla hiiren painikkeella ja valitse Ominaisuudet. Verkkoskannerin ominaisuudet -valintaikkuna tulee näyttöön.
- Windows Vista<sup>®</sup>, napsauta **Ominaisuudet**-painiketta.

### Vinkki

Windows Vista<sup>®</sup> -käyttöjärjestelmässä näyttöön ilmestyy Käyttäjätilien valvonta; toimi seuraavasti.

• Jos olet kirjautunut järjestelmänvalvojana, napsauta Jatka.

| Käyttäjätilien valvonta                                                      |                                                             |  |  |  |
|------------------------------------------------------------------------------|-------------------------------------------------------------|--|--|--|
| 💎 Windows tarvitsee luvan voidakseen jatkaa                                  |                                                             |  |  |  |
| Jos olet käynnistänyt tämän toiminnon, jatka.                                |                                                             |  |  |  |
|                                                                              | Kuvankäsittelylaitteiden ohjauspaneeli<br>Microsoft Windows |  |  |  |
| ♥ Tie <u>d</u> ot                                                            | Jatka                                                       |  |  |  |
| Käyttäjätilien valvonta auttaa estämään luvattomat muutokset tietokoneeseen. |                                                             |  |  |  |

• Jos et ole kirjautunut järjestelmänvalvojana, anna järjestelmänvalvojan salasana ja napsauta OK.

| Käyttäjätilien valvonta                                                         |  |  |  |
|---------------------------------------------------------------------------------|--|--|--|
| 🕐 Windows tarvitsee luvan voidakseen jatkaa                                     |  |  |  |
| Jos olet käynnistänyt tämän toiminnon, jatka.                                   |  |  |  |
| Kuvankäsittelylaitteiden ohjauspaneeli<br>Microsoft Windows                     |  |  |  |
| Voit jatkaa kirjoittamalla järjestelmänvalvojan salasanan ja valitsemalla OK.   |  |  |  |
| User                                                                            |  |  |  |
| ✓ Tiedot                                                                        |  |  |  |
| Käyttäjätilien valvonta auttaa estämään luvattomat muutokset<br>tietokoneeseen. |  |  |  |

3 Napsauta Verkkoasetukset-välilehteä ja valitse sopiva määrittämistapa.

| Ominaisuudet: Brother MFC- XXXX LAN 🛛 🛛 🔀       |                          |                 |  |  |
|-------------------------------------------------|--------------------------|-----------------|--|--|
| Yleiset Tapahtumat Värier                       | hallinta Verkkoasetukset | Scan To-painike |  |  |
| C Määritä laite osoitteen per                   | usteella                 |                 |  |  |
| IP-osoite                                       | 10 . 148 . 150 . 71      | 1               |  |  |
|                                                 |                          |                 |  |  |
| <ul> <li>Määritä laite nimen perusto</li> </ul> | eella                    |                 |  |  |
| Solmun nimi                                     | BRN_430300               |                 |  |  |
|                                                 |                          |                 |  |  |
|                                                 | <u>b</u> elaa            |                 |  |  |
|                                                 |                          |                 |  |  |
|                                                 |                          |                 |  |  |
|                                                 |                          |                 |  |  |
|                                                 |                          |                 |  |  |
|                                                 |                          |                 |  |  |
|                                                 |                          |                 |  |  |
|                                                 | OK Peruut                | a <u>K</u> äytä |  |  |

#### Määritä laite osoitteen perusteella

Kirjoita laitteen IP-osoite IP-osoite-kenttään ja napsauta Käytä.

#### Määritä laite nimen perusteella

- 1 Anna laitteen solmun nimi Solmun nimi -kenttään tai napsauta Selaa ja valitse laite, jota haluat käyttää.
- 2 Napsauta OK.

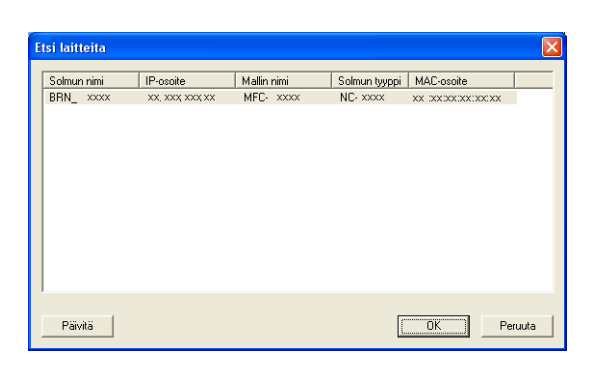

4 Napsauta Scan To -painike -välilehteä ja kirjoita tietokoneen nimi Näyttönimi-kenttään. Kirjoittamasi nimi näkyy laitteen näytössä. Käyttämäsi tietokoneen nimi on oletusasetus. Voit myös kirjoittaa kenttään haluamasi nimen. (Enintään 15 merkkiä).

| Ominaisuudet: Brother MFC- XXXX LAN                                                                                                    |
|----------------------------------------------------------------------------------------------------|
| Yleiset Tapahtumat Värienhallinta Verkkoasetukset Scan To-painike                                                                                                    |
| ✓ Rekisteröi tietokoneeseesi laitteen Scan to -toimintoihin.<br>Näyttörimi (enintään 15 metkkiä)<br>Nimi tulee näkyviin, kun laitteella valitaan<br>Scan to -valitiko. |
| Tämän PC:n Scan to-painikkeen PIN-koodi.<br>I Ota käyttöön PIN-koodisuojaus.<br>PIN-kood (0.9, 4 numeroa)<br>Kirjoita PIN-koodi uudelleen                              |
|                                                                                                    |
| OK Peruuta <u>K</u> äytä                                                                                                    |

Jos haluat estää ei-haluttujen asiakirjojen vastaanoton, anna nelinumeroinen PIN-koodi kenttiin PIN-koodi ja Kirjoita PIN-koodi uudelleen. Jotta tietoja voitaisiin lähettää PIN-koodilla suojattuun tietokoneeseen, näyttöön tulee kehotus antaa PIN-koodi, ennen kuin asiakirja voidaan skannata ja lähettää tietokoneeseen. (Katso Skannausnäppäimen käyttö sivulla 95.)

## Skannausnäppäimen käyttö

### 🖉 Vinkki

- Jos haluat skannata asiakirjan kaksipuolisena, aseta asiakirja arkinsyöttölaitteeseen ja valitse sitten 2puol. (P) reuna tai 2puol. (L) reuna asiakirjan asettelusta riippuen.
- Valitse asiakirjan asettelu seuraavasta taulukosta.

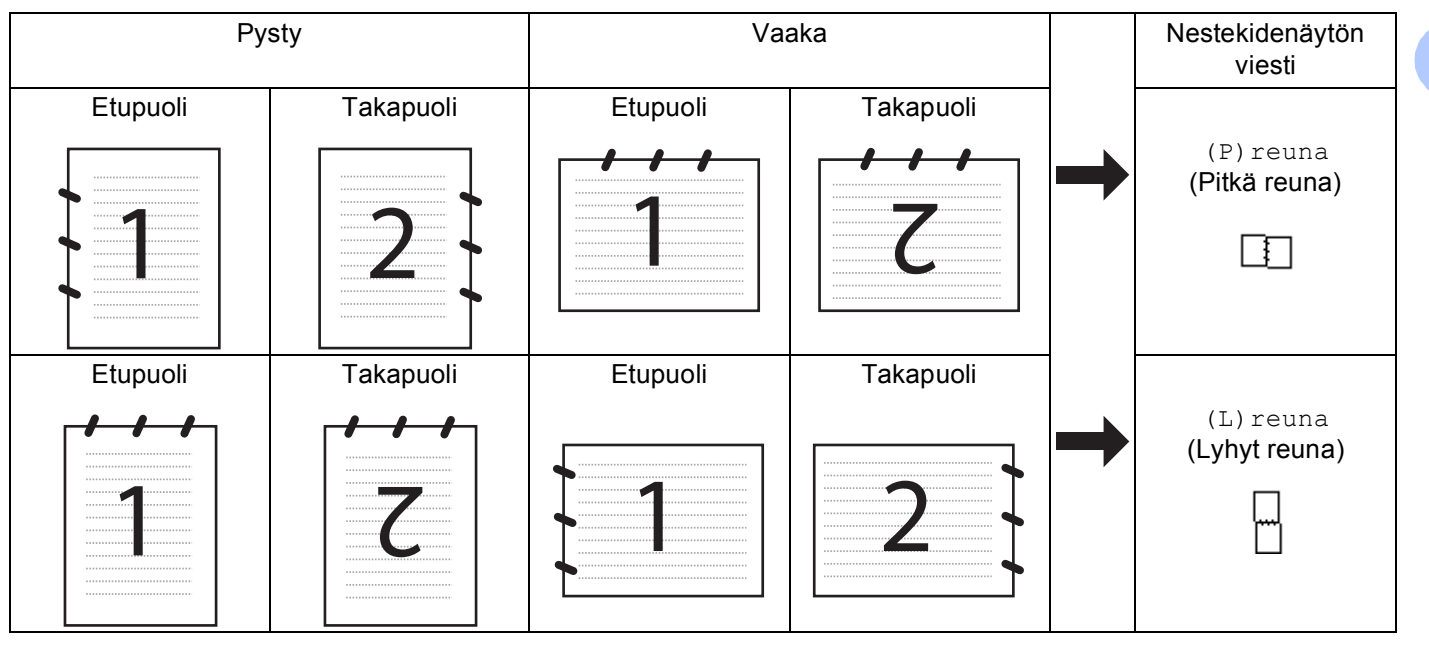

#### Asiakirjan asettelu -taulukko

- Kaksipuolista tulostusta tukevat ainoastaan mallit MFC-9840CDW ja DCP-9045CDN.
- Kaksipuolinen skannaus on käytettävissä vain arkinsyöttölaitteelta.
- Kaksipuolinen skannaus ei ole käytettävissä Legal-paperikoolle.

### Skannaa sähköpostiin (PC)

Kun valitset Skannaa sähköpostiin (PC) toiminnon, asiakirja skannataan ja lähetetään suoraan verkossa määritettyyn tietokoneeseen. ControlCenter3 käynnistää nimetyn tietokoneen oletussähköpostisovelluksen. Voit skannata ja lähettää mustavalkoisen tai värillisen asiakirjan liitetiedostona tietokoneelta.

Voit muuttaa skannauksen toiminta-asetuksia. (Katso Sähköposti sivulla 77.)

1 Aseta asiakirja tekstipuoli ylöspäin arkinsyöttölaitteeseen tai tekstipuoli alaspäin valotustasolle.

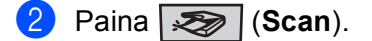

| 3 | Paina <b>∆ tai V ja valitse</b> Skann. sähköp.<br>Paina <b>OK</b> .                                                                                                    |  |  |
|---|----------------------------------------------------------------------------------------------------|--|--|
|   | Jos laitteesi on MFC-9440CN, MFC-9450CDN, DCP-9040CN- tai DCP-9042CDN -malli, siirry vaiheeseen                                                                                                    |  |  |
|   | Jos laitteesi on MFC-9840CDW- tai DCP-9045CDN -malli, siirry vaiheeseen                                                                                                    |  |  |
| 4 | Paina ▲ tai ▼ ja valitse 1puol. → 2puol., 2puol. (P) reuna tai 2puol. (L) reuna.<br>Paina OK.                                                                                                    |  |  |
|   | Jos laitteesi on DCP-9045CDN, mene vaiheeseen                                                                                                    |  |  |
|   | Vinkki                                                                                                    |  |  |
|   | Jos haluat skannata asiakirjan kaksipuolisena, aseta asiakirja arkinsyöttölaitteeseen ja valitse sitten<br>2puol. (P) reuna tai 2puol. (L) reuna asiakirjan asettelusta riippuen.                                                                                                    |  |  |
| 5 | Paina                                                                                                    |  |  |
| 6 | Valitse kohdetietokone, jota haluat käyttää asiakirjan sähköpostitukseen, painamalla                                                                                                    |  |  |
|   | Jos näytössä näkyy kehotus antaa PIN-koodi, kirjoita kohdetietokoneen 4-numeroinen PIN-koodi ohjauspaneelista.<br>Paina <b>OK</b> .                                                                                                    |  |  |
| 7 | Paina <b>Mono Start</b> tai <b>Colour Start</b> .<br>Laite aloittaa asiakirjan skannaamisen.                                                                                                    |  |  |
|   | <sup>&gt;</sup> Vinkki                                                                                                    |  |  |
| • | Skannaustyyppi riippuu <b>Laitepainike</b> -välilehdellä valituista asetuksista. <b>Mono Start</b> tai <b>Colour Start</b> ei<br>muuta asetuksia.                                                                                                    |  |  |
| • | <ul> <li>Jos haluat skannata väreissä, valitse ControlCenter3:n määrityksissä Laitepainike-välilehdellä<br/>skannaustyypiksi väri. Jos haluat skannata mustavalkoisesti, valitse ControlCenter3:n asetuksissa<br/>Laitepainike-välilehdellä skannaustyypiksi mustavalkoinen. (Katso SKANNAA sivulla 72.)</li> </ul> |  |  |

### Skannaa sähköpostiin (sähköpostipalvelin, vain MFC-9840CDW)

Kun valitset skannaa sähköpostiin (sähköpostipalvelin) -toiminnon, voit skannata mustavalkoisen tai värillisen asiakirjan, joka lähetetään sähköpostitse suoraan laitteesta. Voit valita mustavalkoisille tiedostoille PDF- tai TIFF-muodon ja väritiedostoille PDF- tai JPEG-muodon.

|        | Vinkki                                                                                                    |  |  |
|--------|----------------------------------------------------------------------------------------------------|--|--|
| (      | Skannaa sähköpostiin (sähköpostipalvelin) -toiminto edellyttää SMTP/POP3-sähköpostipalvelintukea.<br>Katso lisätietoja <i>Verkkokäyttäjän oppaasta CD-ROM-levyltä</i> .)        |  |  |
| 1      | Aseta asiakirja tekstipuoli ylöspäin arkinsyöttölaitteeseen tai tekstipuoli alaspäin valotustasolle.                                                                            |  |  |
| 2      | Paina 🔊 (Scan).                                                                                                    |  |  |
| 3      | Paina ▲ tai ▼ ja valitse Skann. sähköp. Paina OK.                                                                                                    |  |  |
| 4      | Paina ▲ tai ▼ ja valitse 1puol. → 2puol., 2puol. (P) reuna tai 2puol. (L) reuna.<br>Paina OK.                                                                                   |  |  |
|        | Vinkki                                                                                                    |  |  |
| J<br>2 | los haluat skannata asiakirjan kaksipuolisena, aseta asiakirja arkinsyöttölaitteeseen ja valitse sitten<br>2puol. (P)reuna tai 2puol. (L)reuna asiakirjan asettelusta riippuen. |  |  |
| 5      | 5 Paina ▲ tai ▼ ja valitse Sähköpostipalv.                                                                                                    |  |  |
|        | Paina OK.<br>Siirry vaiheeseen 6), jos olet asettanut vain yhden sähköpostipalvelimen.                                                                                          |  |  |
| 6      | Paina ▲ tai ▼ ja valitse Muuta asetuksia. Paina OK. Jos laatua ei tarvitse muuttaa, paina ▲ tai ▼ ja valitse Syötä osoite. Paina OK ja siirry vaiheeseen ⑩.                     |  |  |
| 7      | Paina ▲ tai V ja valitse Väri 150 dpi, Väri 300 dpi, Väri 600 dpi, M/V 200 dpi tai                                                                                              |  |  |
|        | Jos valitsit Väri 150 dpi, Väri 300 dpi, Väri 600 dpi, siirry vaiheeseen (3).<br>Jos valitsit M/V 200 dpi tai M/V 200x100 dpi, siirry vaiheeseen (3).                           |  |  |
| 8      | Paina ▲ tai ▼ ja valitse PDF tai JPEG. Paina OK ja siirry vaiheeseen @.                                                                                                    |  |  |
| 9      | Paina ▲ tai ▼ ja valitse PDF tai TIFF. Paina OK ja siirry vaiheeseen @.                                                                                                    |  |  |
| 10     | Näytössä kehotetaan kirjoittamaan osoite. Syötä vastaanottajan sähköpostiosoite käyttämällä valintanäppäimiä, pikavalintanäppäintä tai lyhytvalintaa.                           |  |  |
| 1      | Paina Mono Start tai Colour Start. Laite aloittaa asiakirjan skannaamisen.                                                                                                    |  |  |

#### Pika- tai lyhytvalintanumeron käyttäminen

Voit myös skannata asiakirjan suoraan pika- tai lyhytvalintaan tallennettuun osoitteeseen. Asiakirjan skannauksessa käytetään niitä tiedoston laatu- ja tyyppiasetuksia, jotka määritettiin pika- tai lyhytvalinnan asetuksen yhteydessä. Ainoastaan sellaisia pika- tai lyhytvalintoja, joihin on tallennettu sähköpostiosoite, voidaan käyttää, kun tietoja lähetetään pika- tai lyhytvalintaa käyttäen. (I-faksiosoitteet eivät ole käytössä.)

- Aseta asiakirja tekstipuoli ylöspäin arkinsyöttölaitteeseen tai tekstipuoli alaspäin valotustasolle.
   Paina (Scan).
- 3 Valitse pika- tai lyhytvalintanumero.
- Paina Mono Start tai Colour Start. Laite aloittaa asiakirjan skannaamisen.
- 🖉 Vinkki
- Skannaustyyppi riippuu siitä, mitä asetuksia on määritetty. Mono Start tai Colour Start ei muuta asetuksia.
- Jokaiselle sähköpostiosoitteelle voidaan tallentaa skannauksen erottelutarkkuus (Skannausprofiili), jos sähköpostiosoitteet on tallennettu pika- tai lyhytvalintanumeroksi. (Katso lisätietoja käyttöoppaan luvun 8 kohdasta Numeroiden valitseminen ja tallentaminen.)

### Skannaa kuvaksi

Kun valitset Skannaa kuvaksi -toiminnon, asiakirja skannataan ja lähetetään suoraan verkossa määritettyyn tietokoneeseen. ControlCenter3 käynnistää nimetyn tietokoneen oletusgrafiikkasovelluksen. Voit muuttaa Scan-näppäimen toiminta-asetuksia. (Katso *Kuva (esimerkki: Microsoft<sup>®</sup> Paint)* sivulla 74.)

- 1 Aseta asiakirja tekstipuoli ylöspäin arkinsyöttölaitteeseen tai tekstipuoli alaspäin valotustasolle.
- 2 Paina 😿 (Scan).
  - Paina ▲ tai ▼ ja valitse Skannaa kuvaksi.
     Paina OK.
     Jos laitteesi on MFC-9440CN, MFC-9450CDN, DCP-9040CN- tai DCP-9042CDN -malli, siirry vaiheeseen ⑤.
     Jos laitteesi on MFC-9840CDW- tai DCP-9045CDN -malli, siirry vaiheeseen ④.

Paina ▲ tai ▼ ja valitse 1puol. → 2puol., 2puol. (P) reuna tai 2puol. (L) reuna. Paina OK.

#### 🖉 Vinkki

Jos haluat skannata asiakirjan kaksipuolisena, aseta asiakirja arkinsyöttölaitteeseen ja valitse sitten 2puol. (P) reuna tai 2puol. (L) reuna asiakirjan asettelusta riippuen.

<sup>5</sup> Valitse kohdetietokone painamalla ▲ tai ▼. Paina OK. Jos näytössä näkyy kehotus antaa PIN-koodi, kirjoita kohdetietokoneen 4-numeroinen PIN-koodi ohjauspaneelista. Paina OK.

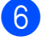

6 Paina Mono Start tai Colour Start.

Laite aloittaa asiakirjan skannaamisen.

#### 🕅 Vinkki

- Skannaustyyppi riippuu Laitepainike-välilehdellä valituista asetuksista. Mono Start tai Colour Start ei muuta asetuksia.
- · Jos haluat skannata väreissä, valitse ControlCenter3:n määrityksissä Laitepainike-välilehdellä skannaustyypiksi väri. Jos haluat skannata mustavalkoisesti, valitse ControlCenter3:n asetuksissa Laitepainike-välilehdellä skannaustyypiksi mustavalkoinen. (Katso SKANNAA sivulla 72.)

### Skannaa tekstintunnistusohjelmaan

Kun valitset Skannaa tekstintunnistusohjelmaan -toiminnon, asiakirja skannataan ja lähetetään suoraan verkossa määritettyyn tietokoneeseen. ControlCenter3 aktivoi ScanSoft™ PaperPort™ 11SE -ohjelman ja muuntaa asiakirjan tekstitiedostoksi, jota voi muokata ja lukea tekstinkäsittelyohjelmassa määritetyllä tietokoneella. Voit muuttaa Scan-näppäimen toiminta-asetuksia. (Katso Tekstintunnistus sivulla 76.)

1 Aseta asiakirja tekstipuoli ylöspäin arkinsyöttölaitteeseen tai tekstipuoli alaspäin valotustasolle.

#### Paina 🔝 (Scan).

3 Paina ▲ tai ▼ ja valitse Skan. teks.tun. Paina OK. Jos laitteesi on MFC-9440CN, MFC-9450CDN, DCP-9040CN- tai DCP-9042CDN -malli, siirry vaiheeseen 6. Jos laitteesi on MFC-9840CDW- tai DCP-9045CDN -malli, siirry vaiheeseen ().

```
Paina ▲ tai ▼ ja valitse 1puol. → 2puol., 2puol. (P) reuna tai 2puol. (L) reuna.
   Paina OK.
```

#### 🖉 Vinkki

Jos haluat skannata asiakirjan kaksipuolisena, aseta asiakirja arkinsyöttölaitteeseen ja valitse sitten 2puol. (P) reuna tai 2puol. (L) reuna asiakirjan asettelusta riippuen.

5 Valitse kohdetietokone painamalla ▲ tai ▼. Paina OK. Jos näytössä näkyy kehotus antaa PIN-koodi, kirjoita kohdetietokoneen 4-numeroinen PIN-koodi ohjauspaneelista. Paina OK.

#### 6 Paina Mono Start tai Colour Start.

Laite aloittaa asiakirjan skannaamisen.

### 🖉 Vinkki

- Skannaustyyppi riippuu Laitepainike-välilehdellä valituista asetuksista. Mono Start tai Colour Start ei muuta asetuksia.
- · Jos haluat skannata väreissä, valitse ControlCenter3:n määrityksissä Laitepainike-välilehdellä skannaustyypiksi väri. Jos haluat skannata mustavalkoisesti, valitse ControlCenter3:n asetuksissa Laitepainike-välilehdellä skannaustyypiksi mustavalkoinen. (Katso SKANNAA sivulla 72.)

### Skannaa tiedostoon

Kun valitset Skannaa tiedostoon -toiminnon, voit skannata mustavalkoisen tai värillisen asiakirjan ja lähettää sen suoraan verkkoon määritettyyn tietokoneeseen. Tiedosto tallennetaan siihen kansioon ja siinä tiedostomuodossa, jotka on määritetty kyseisen tietokoneen ControlCenter3-ohjelmistossa. Voit muuttaa Scan-näppäimen toiminta-asetuksia. (Katso *Tiedosto* sivulla 78.)

1 Aseta asiakirja tekstipuoli ylöspäin arkinsyöttölaitteeseen tai tekstipuoli alaspäin valotustasolle. 2 Paina 🔝 (Scan). Paina ▲ tai V ja valitse Skan. tiedost. Paina OK. Jos laitteesi on MFC-9440CN, MFC-9450CDN, DCP-9040CN- tai DCP-9042CDN -malli, siirry vaiheeseen 6. Jos laitteesi on MFC-9840CDW- tai DCP-9045CDN -malli, siirry vaiheeseen @. 4) Paina ▲ tai ▼ ja valitse 1puol. → 2puol., 2puol. (P) reuna tai 2puol. (L) reuna. Paina OK. 🖉 Vinkki Jos haluat skannata asiakirjan kaksipuolisena, aseta asiakirja arkinsyöttölaitteeseen ja valitse sitten 2puol. (P) reuna tai 2puol. (L) reuna asiakirjan asettelusta riippuen. 5 Valitse kohdetietokone painamalla ▲ tai ▼. Paina OK. Jos näytössä näkyy kehotus antaa PIN-koodi, kirjoita kohdetietokoneen 4-numeroinen PIN-koodi ohjauspaneelista. Paina OK. Paina Mono Start tai Colour Start. Laite aloittaa asiakirjan skannaamisen. 🕅 Vinkki Skannaustyyppi riippuu Laitepainike-välilehdellä valituista asetuksista. Mono Start tai Colour Start ei muuta asetuksia. Jos haluat skannata väreissä, valitse ControlCenter3:n määrityksissä Laitepainike-välilehdellä skannaustyypiksi väri. Jos haluat skannata mustavalkoisesti, valitse ControlCenter3:n asetuksissa Laitepainike-välilehdellä skannaustyypiksi mustavalkoinen. (Katso SKANNAA sivulla 72.) Jos haluat muuttaa skannatun asiakirjan tiedostonimeä, kirjoita tiedostonimi ControlCenter3:n määritysten Laitepainike-välilehden kohtaan Tiedostonimi. Jos haluat muuttaa laitteen Scan-näppäimen asetuksia, napsauta hiiren oikealla painikkeella jokaista Control Center -painiketta, napsauta ControlCenterasetukset ja napsauta Laitepainike -välilehteä.
# Skannaa FTP:hen

Kun valitset **Scan to FTP (Skannaa FTP:hen)** -toiminnon, voit skannata mustavalkoisen tai värillisen asiakirjan ja lähettää sen suoraan verkossa tai Internetissä olevalle FTP-palvelimelle.

Skannaa FTP:hen -toiminnon tarvitsemat tiedot voidaan syöttää käsin ohjauspaneelissa tai käyttämällä verkkopohjaista hallintajärjestelmää esimäärittelemään ja tallentamaan FTP-profiilin tiedot.

Lisätietoja siitä, miten syötät käsin Skannaa FTP:hen -toiminnon tiedot, löydät kohdasta Skannaa FTPpalvelimelle käsin sivulla 105. Jos haluat käyttää verkkopohjaista hallintajärjestelmää, kirjoita selaimeen http://xxx.xxx.xxxx (xxx.xxx.xxx on laitteen IP-osoite). Tämän jälkeen voit määrittää tai muuttaa asetuksia Administrator Settings (Järjestelmänvalvojan asetuksissa). Voit määrittää enintään kymmenen FTP-palvelinprofiilia.

| CIQUIEI.                    |                                                                                                    |        |
|-----------------------------|----------------------------------------------------------------------------------------------------|--------|
|                             | Maintenance Information Fax Settings     Lists/Reports     Conv Settings                                                                                                    | enter  |
| MFC- XXXX                   | = Find Device = Printer Settings                                                                                                    |        |
|                             | Administrator Settings USB Direct UF                                                                                                    |        |
|                             |                                                                                                    |        |
|                             |                                                                                                    |        |
| Admin                       | strator Settings                                                                                                    |        |
| Scant                       | FTP                                                                                                    |        |
|                             |                                                                                                    |        |
| Sea                         | n to FTP                                                                                                    |        |
|                             |                                                                                                    |        |
|                             | Profile Name 1                                                                                                    |        |
|                             | Profile Ivante 2<br>Basella Nama 2                                                                                                    |        |
|                             | Profile Name 4                                                                                                    |        |
|                             | Profile Name 5                                                                                                    |        |
|                             | Profile Name 6                                                                                                    |        |
|                             | Profile Name 7                                                                                                    |        |
|                             | Profile Name 8                                                                                                    |        |
|                             | Profile Name 9                                                                                                    |        |
|                             | Profile Name 10                                                                                                    |        |
|                             |                                                                                                    |        |
|                             | Create a User Defined File Name                                                                                                    |        |
|                             | Default Passing Made                                                                                                    |        |
|                             | Default Passive Mode OUE OU                                                                                                    |        |
|                             | Default Port Number 21                                                                                                    |        |
|                             |                                                                                                    |        |
|                             | Cancel Submit                                                                                                    |        |
|                             |                                                                                                    |        |
|                             | ▲                                                                                                    |        |
|                             |                                                                                                    |        |
|                             |                                                                                                    |        |
|                             |                                                                                                    |        |
|                             |                                                                                                    |        |
| brothor                     | = Home Page Ceneral Setup                                                                                                    | _      |
| brother.                    | Home Page     General Setup     Maintenance Information     Lists/Reports     Covy Settings     Govy Settings                                                                                                    | lenter |
| MFC-XXXX                    | Home Page     Maintenance Information     Lists Reports     Find Device     Printer Settings                                                                                                    | Center |
| <b>brother.</b><br>MFC-XXXX | Elsens Page     Maintenance Information     Education Television     Education Television     End Devise     Print Postinge     Print Postinge     Print Postinge     USB Direct UF                                                                                                    | Center |
| MFC-XXXX                    | Home Page     Maintenance Information     Lass Reports     Lass Reports     Administrator Settings     Menter Settings     Settings     Network: Configuration                                                                                                    | Center |
| <b>brother.</b><br>MFC-XXXX | Ione Page     Maintenance Information     Lists Reports     Find Device     Administrator Settings     Settory:     Settory:     Setory:     Settory:     Setory:     Settory:     Set | lenter |
| MFC-XXXX                    | Homer Page     Homer Page     H | 'enter |
| MFC-XXXX                    | Homor Page     Homor Page     H | enter  |
| brother.<br>MFC-XXXX        | Home Page     Maintenance Information     Laws Reports     Laws Reports     Laws Reports     Administrance Settings     Setters: Configuration     Strator Settings     USB Direct IF     We strate     Strator Settings     Strator Settings     Strator Settings     Strator Settings     Strator Settings     Strate Settings     Strate Settings  | enter  |
| MFC-XXXX                    | House Page     House Page     H | Center |
| MFC-XXXX                    | House Page     Monteneous Information     Lisse/Reports     Find Device     Administrator Settings     Administrator Settings     Settings     Administrator Settings     Settings     Setings     Settings      | enter  |
| MFC-XXXX                    | Homer Nage     Homer Nage     H | enter  |
| MFC-XXXX                    | House Page     Mointence Information     Lists/Reports     Trid Device     Administrator Settings     Network: Configuration     Settings     Network: Configuration     Settings     Trid Device     Settings     Settings     Setings    | enter  |
| MFC-XXXX                    | House Nage     House Nage     H | lenter |
| MFC-XXXX                    | House Page     Maintersent Information     Listus/Reports     Hatle Network     Service     Read Device     Read Device   | Center |
| Admin<br>MFC-XXXX           | House Page     House Page     H | Center |
| Admin<br>MFC-XXXX           | House Nage     House Nage     H | Center |
| Admin<br>MFC-XXXX           | House Page     Monitorstand Information     ListorReports     House Page     Known     Known     Know | Center |
| MFC-XXX                     | House Nage     House Nage     House     House Nage     House Nage     House     House Nage     House     House Nage     House     House Nage     House     House Nage     House     House Nage     House     House     House Nage     House     House  | Center |
| Admin<br>Admin<br>L<br>Pr   | Elsev Reports     Elsev Reports     Elsev Reports     Elsev Reports     Elsev Reports     End Device     Frid Device     Reference Configuration     Strature Settings     Elsevert: Configuration     Strature Settings     Frid     Reference Configuration     Strature Settings     Frid     Reference Configuration     Strature Settings     Frid     Reference Configuration     Strature Settings     Frid     Reference Configuration     Strature Settings     Frid     Reference Configuration     Strature Settings     Frid     Reference Configuration     Strature Settings     Strature Settings     Strature Setti | ienter |
| Admin<br>MFC-XXX            | House Page     House Page     H | ienter |
| Armin<br>PC-XXX             | House Nage     House Nage     House     House Nage     House Nage     House     House Nage     House     House Nage     House     House Nage     House     House Nage     House     House     House Nage     House     House Nage     House     House  | enter  |
| Admin<br>Admin<br>L<br>Pr   | Elsev Reger     Maintextent Information     Eduk-Reports     Eduk-Reports     First Device     First Device     FirstDevice     FirstDevi | enter  |
|                             | House Page     House Page     H |        |
| MFC-XXXX                    | Elser Reperter Enformation     Education Enformation     Education Enformation     Education     France Device     Administrator Sering     Cores Seture     Cores Seture     Cores     Cores Seture     Cores Seture     Cores     Cores Seture     Cores Setu  |        |
| MFC-XXXX                    | Elsev Reger     Eduitores Information     Eduitores Information     Eduitores Information     Eduitores Information     Eduitores Information     Eduitores Information     Eduitores     Ender Neurol     Eduitores     Ender Neurol     Eduitores     Ender Neurol     Eduitores     Ender Neurol     Ender Neurol     Ender     Ender Neurol       | anter  |
|                             | Elser Reprint Sector Sector Sec  | Easter |
| Armin<br>MFC-XXXX<br>Pr     | Holen Page     Holen Page     H | anter  |
| Admin                       | Bours Page     Monitorsen Information     ListorReparts     Brute Device     For Normation     Status Reparts     For Normation     Status Reparts     For Normation     Status Reparts     For Normation     Status     Status    | anter  |
| Crother.                    | House Rage     House Rage       | Center |

- Kirjoita nimi, jota haluat käyttää FTP-palvelimen profiilissa. Nimi näkyy laitteen nestekidenäytöllä ja voi sisältää enintään 15 merkkiä.
- Isäntäosoite on FTP-palvelimen domainnimi. Syötä isäntäosoite (esim. ftp.example.com) (enintään 60 merkkiä) tai IP-osoite (esim. 192.23.56.189).
- Syötä laitteelle FTP-palvelimeen rekisteröity käyttäjänimi (enintään 32 merkkiä).
- 4 Syötä salasana avataksesi yhteyden FTP-palvelimeen (enintään 32 merkkiä).
- 5 Syötä kohdekansio, jonne asiakirja tallennetaan FTP-palvelimella (esim. /brother/abc/) (enintään 60 merkkiä).
- 6 Valitse tiedostonimi skannattavalle asiakirjalle. Voit valita seitsemän valmista ja kaksi käyttäjän määrittämää tiedostonimeä. Asiakirjan tiedostonimi muodostuu seuraavasti: valittu tiedostonimi + arkinsyöttölaitteen ja valotustason skannerilaskurin 6 viimeisintä numeroa + tiedostonimen pääte (esimerkiksi Estimate098765.pdf). Voit myös syöttää enintään 15 merkkiä sisältävän tiedostonimen käsin.
- Valitse pudotusvalikosta skannattavan asiakirjan laatu. Voit valita Color 150 (värillinen 150 dpi),
   Color 300 (värillinen 300 dpi), Color 600 (värillinen 600 dpi), B&W 200 (mustavalkoinen 200 dpi) tai
   B&W 200x100 (mustavalkoinen 200x100 dpi).
- 8 Valitse pudotusvalikosta skannattavan asiakirjan tiedostotyyppi. Voit valita PDF- tai JPEG tiedostomuodon värillisille ja PDF- ja TIFF -tiedostomuodon mustavalkoisille asiakirjoille.
- 9 FTP-palvelimen asetuksista ja verkon palomuuriasetuksista riippuen voit asettaa passiivitilan (Passive Mode) joko käyttöön (ON) tai pois käytöstä (OFF). Oletusasetuksena tila on käyttöön (ON). Voit muuttaa myös FTP-palvelinyhteyden avaavaa portin numeroa Oletusasetuksena portti on 21. Nämä kaksi asetusta voidaan säilyttää oletusasetuksina useimmissa tapauksissa.

#### Käyttäjän määrittämän tiedostonimen luominen

Seitsemän jo olemassa olevan tiedostonimen lisäksi voit tallentaa kaksi käyttäjän määrittämää tiedostonimeä, joita voidaan käyttää FTP-palvelinprofiilien luomiseen.

1 Valitse verkkopohjaisen hallinnan Scan to FTP (Skannaa FTP:hen) -näytöstä Create a User Defined File Name (Luo käyttäjän määrittämä tiedostonimi).

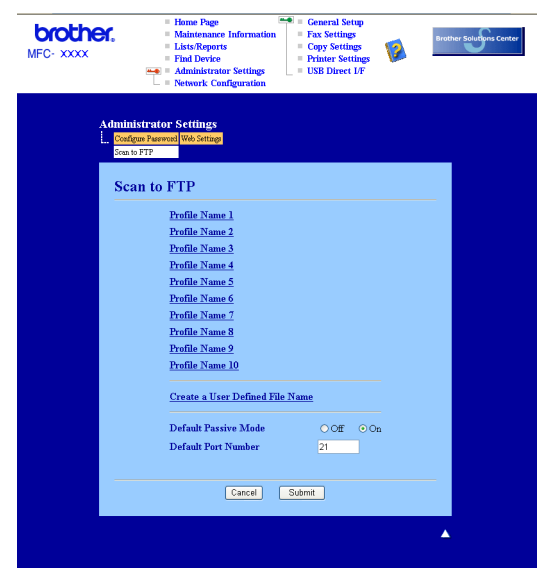

Kirjoita tiedostonimi yhteen käyttäjän määrittämistä kentistä ja napsauta Submit (Tallenna). Käyttäjän määrittämään nimikenttään voi syöttää enintään 15 merkkiä.

| MFC-XXXX | Home Page     Maintenance Information     Lass/Reports     Lass/Reports     Administrance Tailman     Lass/Reports     Home Settings     Lass/Reports     Home Settings     Lass/Reports     Home Settings     Lass/Reports     Lass/Reports |
|----------|----------------------------------------------------------------------------------------------------|
| Adi      | ninistrator Settings<br>Sadger Pawad (vikising<br>San FTT<br>(Fride Name )<br>Fride Name )<br>Sadd Sadd (Sadd Sadd Sadd Sadd Sadd Sadd                                                                                                    |
|          | 1. ERN XXXX<br>2. Estimate<br>3. Report<br>4. Order sheet<br>5. Contract sheet<br>6. Check<br>7. Receipt<br>8.<br>9.                                                                                                    |
|          | Carcel Submit                                                                                                    |

| Skannaa FTP-palvelimeen käyttämällä FTP-palvelinprofiileja                                                                                                    |
|----------------------------------------------------------------------------------------------------|
| 1 Aseta asiakirja tekstipuoli ylöspäin arkinsyöttölaitteeseen tai tekstipuoli alaspäin valotustasolle.                                                                                                    |
| 2 Paina 😿 (Scan).                                                                                                    |
| Paina ▲ tai ▼ ja valitse Skannaa FTP:hen. Paina OK.<br>Jos laitteesi on MFC-9440CN, MFC-9450CDN, DCP-9040CN- tai DCP-9042CDN -malli, siirry<br>vaiheeseen ⑤.<br>Jos laitteesi on MFC-9840CDW- tai DCP-9045CDN -malli, siirry vaiheeseen ④. |
| Paina ▲ tai ▼ ja valitse 1puol. → 2puol., 2puol. (P) reuna tai 2puol. (L) reuna. Aloita skannaus painamalla OK.                                                                                                    |
| <b>Vinkki</b><br>Jos haluat skannata asiakirjan kaksipuolisena, aseta asiakirja arkinsyöttölaitteeseen ja valitse sitten<br>2puol. (P) reuna tai 2puol. (L) reuna asiakirjan asettelusta riippuen.                                         |
| 5 Valitse yksi luettelon FTP-palvelinprofiileista painamalla ⊾ tai ▼. Paina OK.                                                                                                    |
| Jos Skannaa FTP:hen profiili on valmis, siirryt automaattisesti vaiheeseen 1.                                                                                                    |
| Jos Skannaa FTP:hen profiili ei ole valmis, koska esimerkiksi kirjautumistilin nimi tai salasana puuttuu<br>tai tiedostotyyppiä ei ole valittu, tiedot kehotetaan syöttämään tässä vaiheessa.                                              |
| 6 Valitse jokin alla olevista asetuksista.                                                                                                    |
| ■ Paina ▲ tai ▼ ja valitse Väri 150 dpi, Väri 300 dpi tai Väri 600 dpi. Paina OK ja siirry vaiheeseen ⑦.                                                                                                    |
| ■ Paina 🛦 tai 🔻 ja valitse M/V 200 dpi tai M/V 200x100 dpi. Paina OK ja siirry vaiheeseen 🚯.                                                                                                    |
| Paina ▲ tai ▼ ja valitse PDF tai JPEG. Paina OK ja siirry vaiheeseen ⑨.                                                                                                    |
| 8 Paina ⊾ tai ▼ ja valitse PDF tai TIFF. Paina OK.                                                                                                    |
| 9 Anna käyttäjänimi valintanäppäimillä. Paina <b>OK</b> .                                                                                                    |
| 10 Anna salasana valintanäppäimillä. Paina <b>OK</b> .                                                                                                    |
| 1 Tee jokin seuraavista:                                                                                                    |
| Käynnistä skannaus painamalla Mono Start tai Colour Start ja siirry vaiheeseen                                                                                                    |
| Jos haluat muuttaa tiedostonimeä, siirry vaiheeseen                                                                                                    |
| Paina ▲ tai ▼ ja valitse asianmukainen tiedostonimi ja paina OK. Paina Mono Start tai Colour Start ja siirry vaiheeseen @.                                                                                                    |
| Jos haluat muuttaa tiedostonimeä käsin, siirry vaiheeseen <b>®</b> .                                                                                                    |

| 13 Pai<br>Syà<br>Pai        | na                                                                                                    |
|-----------------------------|----------------------------------------------------------------------------------------------------|
| 14 Nes                      | stekidenäytössä näkyy Yhdistetään. Kun yhteys FTP-palvelimelle on luotu, laite aloittaa                    |
| ska                         | Innauksen.                                                                                                 |
| <b>Vin</b>                  | <b>kki</b>                                                                                                 |
| Skan                        | naustyyppi riippuu siitä, mitä asetuksia on määritetty. <b>Mono Start</b> tai <b>Colour Start</b> ei muuta |
| asetu                       | ıksia.                                                                                                    |
| Skanr                       | naa FTP-palvelimelle käsin                                                                                 |
| 1 Ase                       | eta asiakirja tekstipuoli ylöspäin arkinsyöttölaitteeseen tai tekstipuoli alaspäin valotustasolle.         |
| 2 Pai                       | na 🐼 (Scan).                                                                                               |
| 3 Pai<br>Jos<br>vail<br>Jos | na                                                                                                    |
| 4 Pai                       | na ▲ tai ▼ ja valitse 1puol. → 2puol., 2puol. (P) reuna tai 2puol. (L) reuna. Paina OK.                    |
| <b>Vin</b>                  | kki                                                                                                    |
| Jos h                       | naluat skannata asiakirjan kaksipuolisena, aseta asiakirja arkinsyöttölaitteeseen ja valitse sitten        |
| 2puc                        | pl. (P) reuna tai 2puol. (L) reuna asiakirjan asettelusta riippuen.                                        |
| 5 Pai                       | na <b>▲ tai ▼ ja valitse</b> <manuaalinen>. <b>Paina OK</b>.</manuaalinen>                                 |
| <b>Vin</b>                  | kki                                                                                                    |
| Jos F                       | TP-profiilia ei ole määritelty, ohita vaihe ❺ ja siirry vaiheeseen ❻.                                      |
| 6 Syá                       | ötä FTP-isäntäosoite valintanäppäimillä (esim. ftp.example.com) (enintään 60 merkkiä) tai IP-osoite        |
| (es                         | im. 192.23.56.189).                                                                                        |
| Pai                         | na <b>OK</b> .                                                                                             |
| ⑦ Syö                       | ötä kohdekansio valintanäppäimillä (esim. /brother/abc/, enintään 60 merkkiä).                             |
| Pai                         | na <b>OK</b> .                                                                                             |
| 8 Pai                       | na ▲ tai V ja valitse Anna käytt.nimi tai Muuta asetuksia. Paina OK.                                       |
| Jos                         | s valitsit Anna käytt.nimi, siirry vaiheeseen ⑫.                                                           |
| Jos                         | s valitsit Muuta asetuksia, siirry vaiheeseen ⑨.                                                           |

| ■ Paina ▲ tai ▼ ja valitse väri 150 dpi, väri 300 dpi tai väri 600 dpi.<br>Paina OK ja siirry vaiheeseen <sup>(1)</sup> .                                                                                                    |
|----------------------------------------------------------------------------------------------------|
| ■ Paina ▲ tai ▼ ja valitse M/V 200 dpi tai M/V 200x100 dpi.<br>Paina OK ja siirry vaiheeseen ①.                                                                                                    |
| 🕕 Paina ⊾ tai ▼ ja valitse PDF tai JPEG. Paina OK ja siirry vaiheeseen @.                                                                                                    |
| 1 Paina ⊾ tai ▼ ja valitse PDF tai TIFF. Paina OK.                                                                                                    |
| 12 Anna käyttäjänimi valintanäppäimillä. Paina OK.                                                                                                    |
| 🔞 Anna salasana valintanäppäimillä. Paina <b>OK</b> .                                                                                                    |
| 14 Tee jokin seuraavista:                                                                                                    |
| Käynnistä skannaus painamalla Mono Start tai Colour Start ja siirry vaiheeseen ().                                                                                                    |
| Jos haluat muuttaa tiedostonimeä, siirry vaiheeseen (b).                                                                                                    |
| Paina ▲ tai ▼ ja valitse asianmukainen tiedostonimi ja paina OK. Paina Mono Start tai Colour Start ja siirry vaiheeseen                                                                                                    |
| Vinkki                                                                                                    |
| Jos haluat muuttaa tiedostonimeä käsin, siirry vaiheeseen 🔞.                                                                                                    |
| Paina ▲ tai ▼ ja valitse <manuaalinen>. Paina OK.<br/>Syötä haluamasi tiedostonimi (enintään 15 merkkiä) ja paina OK.<br/>Paina Mono Start tai Colour Start.</manuaalinen>                                                                                                    |
| Nestekidenäytössä näkyy Yhdistetään. Kun yhteys FTP-palvelimelle on luotu, laite aloittaa skannauksen.                                                                                                    |
| Vinkki                                                                                                    |
| <ul> <li>Jos tapahtuu uloskirjautuminen ajan ylityksen vuoksi tai tapahtuu muu virhe, aloita skannaa FTP-<br/>palvelimelle - toiminto uudelleen alusta ①. Jos käyttäjänimi on syötetty väärin, nestekidenäytössä näkyy<br/>Todennusvirhe, aloita toimenpide uudelleen alusta ①.</li> </ul> |
| Skannaustyvynni riinnuu siitä, mitä asetuksia on määritetty. Mono Start tai Colour Start ei muuta                                                                                                    |

asetuksia.

9 Valitse jokin alla olevista asetuksista.

5

# Etäasetusohjelma (Vain MFC-mallit)

# Etäasetusohjelma

Etäasetusohjelman avulla voit määrittää monet laitteen asetuksista Windows<sup>®</sup> -sovelluksesta. Kun avaat tämän sovelluksen, laitteessa olevat asetukset siirtyvät automaattisesti tietokoneellesi ja näkyvät sen näytössä. Jos muutat asetuksia, voit siirtää ne suoraan laitteeseen.

Napsauta Käynnistä-painiketta, Kaikki ohjelmat, Brother, MFC-XXXX (tai MFC-XXXX LAN) ja Etäasetusohjelma.

# 🖉 Vinkki

- Jos laite on kytketty verkon kautta, on annettava salasana.
- Oletussalasana on "access". Voit muuttaa salasanaa BRAdmin Professional -apuohjelman tai verkkopohjaisen hallinnan avulla (katso lisäohjeet *Verkkokäyttäjän oppaasta*).

| 🛃 Brother MFC Etäasetusoh          | jelma - MFC- <b>XXXX</b>              |                     |            |         |
|------------------------------------|---------------------------------------|---------------------|------------|---------|
|                                    | <u>Yleiset aset.</u><br>Tilan ajastin | 2 min 💌             |            |         |
| Vastaanottoas.<br>Lähetysasetuk.   | Paperityyppi                          |                     |            |         |
| — Aseta pikanro<br>— Raporttiaset. | Kasetti#1                             | Tavallinen          |            |         |
| – Kauko-ohi, val.<br>– Kopio       | MT-alu.                               | Tavallinen 💌        |            |         |
| ⊡- USB Dirliit.<br>□- USB Dirliit. | Paperikoko<br>Kasetti#1               | A4 💌                |            |         |
| Skann. USB:hen<br>PictBridge       | MT-alu.                               | A4 🔹                |            |         |
| Laniverkko<br>TCP/IP<br>Ethernet   | Äänen voimakk.<br>Soittoääni          | Kaski               | Äänimerkki | Kaski 🔻 |
|                                    | Kaiutin                               | Keski 💌             |            | NGANI   |
|                                    | Auto kesäaika                         | • Kyllä 🔿 Ei        |            |         |
|                                    | Ekologinen<br>Värinsäästö             | <b>F</b> : <b>–</b> |            |         |
|                                    | Lepoonmenoaika                        | 5 =                 |            |         |
|                                    | Kasetin käyt.                         |                     |            |         |
|                                    | Коріо                                 | MT>K1               | Faksaus    | K1>MT 💌 |
|                                    | Tulosta                               | MT>K1               |            |         |
|                                    |                                       |                     |            |         |
|                                    |                                       |                     |            |         |
| Vienti Tulosta                     | Tuonti                                | OK Peruuta          | Käytä      |         |

#### OK

Aloittaa tietojen siirron laitteeseen ja sulkee etäasetusohjelman. Jos näyttöön tulee virheviesti, anna oikeat tiedot uudelleen ja napsauta **OK**.

#### Peruuta

Sulkee etäasetusohjelman siirtämättä tietoja laitteelle.

#### Käytä

Aloittaa tietojen siirron laitteeseen etäasetusohjelmaa sulkematta.

#### Tulosta

Tulostaa valitut kohteet laitteella. Tiedot on siirrettävä laitteeseen ennen tulostamista. Siirrä uudet tiedot laitteeseen napsauttamalla **Käytä** ja napsauta sitten **Tulosta**.

#### Vienti

Tallentaa vallitsevat asetukset tiedostoon.

#### Tuonti

Lukee asetukset tiedostosta.

- 🖉 Vinkki
- Vienti- ja Tuonti -painikkeilla voit tallentaa useita laitteesi asetuksia.
- Tallenna kaikki asetukset korostamalla **MFC-XXXX** asetusluettelon yläosasta ja napsauta sen jälkeen **Vienti**.
- Tallenna yksittäinen asetus tai asetusryhmä korostamalla kunkin asetuksen tai toiminnon otsikko (valitse esimerkiksi kaikki faksiasetukset korostamalla **Faksaus**) asetusluettelosta ja napsauta sen jälkeen **Vienti**.
- Jos sinun on vaihdettava laitetta, joka rekisteröitiin tietokoneeseen MFL-Pro Suiten asennuksen aikana (katso *Pika-asennusopas*), määrittele uusi laite. Avaa etäasetusohjelman Ominaisuudet-valintaruutu ja valitse uusi laite. Avaa etäasetusohjelman Ominaisuudet-valintaruutu napsauttamalla Käynnistäpainiketta, Kaikki ohjelmat, Brother, MFC-XXXX ja Etäasetusohjelma.
- Jos tietokonettasi suojaa palomuuri, eikä se voi käyttää **Etäasetusohjelmaa**, sinun on ehkä määriteltävä palomuuriasetukset siten, että kommunikaatio portin numero 137 kautta on sallittu. Katso *Palomuuriasetukset (verkkokäyttäjät)* sivulla 127.

6

# Brother PC-FAX-ohjelmisto (Vain MFC-mallit)

# PC-FAX-faksin lähettäminen

Brother PC-FAX-toiminto mahdollistaa asiakirjan lähettämisen tietokoneelta sovelluksesta tavallisena faksina. Lähetykseen voidaan lisätä myös kansilehti. Sinun tarvitsee vain lisätä vastaanottajien tiedot PC-FAX-osoitekirjaan joko jäseninä tai ryhminä tai antaa määränpään osoite tai faksinumero käyttöliittymään. Osoitekirjan hakutoiminnolla voi hakea nopeasti jäsenten tiedot.

Viimeisimmät tiedot Brother PC-FAX-toiminnosta ja sen uusimmat päivitykset löytyvät osoitteesta http://solutions.brother.com.

🕅 Vinkki

- Jos tietokoneessa on Windows<sup>®</sup> 2000 Professional-, Windows<sup>®</sup> XP- tai Windows Vista<sup>®</sup>
   -käyttöjärjestelmä, kirjaudu sisään järjestelmänvalvojan oikeuksilla.
- PC-FAX-ohjelmistolla voi lähettää ainoastaan mustavalkoisia faksiasiakirjoja.
- Jos tietokonettasi suojaa palomuuri, etkä voi käyttää PC-FAX-lähetystä, sinun on ehkä määriteltävä palomuuriasetukset siten, että kommunikaatio porttien numero 54926 ja 137 kautta on sallittu. Katso *Palomuuriasetukset (verkkokäyttäjät)* sivulla 127.

# Käyttäjätietojen asettaminen

| Vinkki<br>Avaa Käyttäjätiedot faksin käyttöliittymäikkunassa napsauttamalla<br>(Katso PC-FAX-faksiviestin lähettäminen Faksityyli -käyttöliittymästä sivulla 113.) |                                                                                                    |  |
|----------------------------------------------------------------------------------------------------|----------------------------------------------------------------------------------------------------|--|
| Napsauta <b>Käynnistä</b> -pain<br><b>PC-FAX-lähetys</b> ja sitten l<br>Näkyviin tulee <b>PC-FAX-as</b>                                                            | iketta, <b>Kaikki ohjelmat</b> , <b>Brother, MFC-XXXX</b> (XXXX on mallisi nimi),<br>PC-FAX-asetukset.<br>etukset -ikkuna: |  |
|                                                                                                    | PC-FAX-asetukset     KWIN00mdd   Labertanian   Contential Laboration (Cate falcound                                        |  |
|                                                                                                    | Nimi:                                                                                                    |  |
| Kirjoita tarvittavat tiedot tel                                                                                                    | kstikenttiin. Tietoja tarvitaan faksin otsikon ja kansilehden luomiseen.                                                   |  |
| Napsauta <b>OK</b> tallentaakse                                                                                                    | si <b>Käyttäjätiedot</b> .                                                                                                 |  |
| <b>Vinkki</b><br>Jokaiselle Windows <sup>®</sup> -tilille v                                                                                                    | oi asettaa <b>Käyttäjätiedot</b> erikseen.                                                                                 |  |

# Lähetysasetukset

Tuo seuraava näyttö näkyviin PC-FAX-asetukset-valintaikkunasta napsauttamalla Lähettäminen-välilehteä.

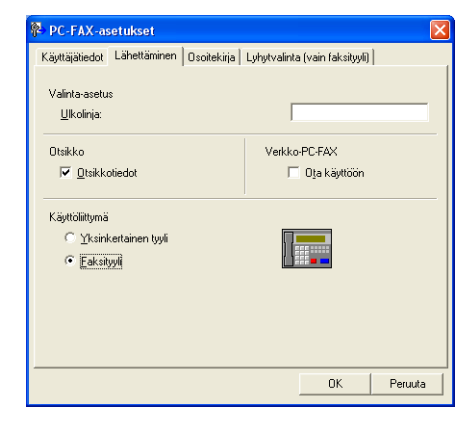

#### Ulkolinja

Anna kenttään ulkolinjan numero. Tätä käytetään joskus sisäisissä vaihdejärjestelmissä (toimiston sisäisestä järjestelmästä pääsee televerkkoon näppäilemällä esimerkiksi 9). Tämä numero syötetään PC-Fax-lähetystä käytettäessä, eikä toimintovalikossa määritetty etunumero ole voimassa.

#### Otsikkotiedot

Kun haluat lisätä lähetettävien faksien yläreunaan Käyttäjätiedot-välilehdellä kirjoitetut otsikkotiedot, valitse **Otsikkotiedot**-ruutu. Katso *Käyttäjätietojen asettaminen* sivulla 110.

#### Käyttöliittymä

Valitse käyttöliittymä kahdesta vaihtoehdosta: Yksinkertainen tyyli ja Faksityyli.

| i käilikei läillei             | i tyyn   |
|--------------------------------|----------|
| Brother PC-FAX                 |          |
| 🐴 💊 🗈                          | <b>P</b> |
| 🔲 K <u>a</u> nsilehti käytössä | ?        |
| Vastaanottaja:                 |          |
| <u>Iyhjennä</u>                |          |
|                                |          |
|                                |          |

#### Yksinkertainen tyyli

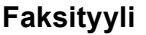

| broth | er 📃 🚱                                                                                        |
|-------|-----------------------------------------------------------------------------------------------|
|       | 🚫 Kansilehti käytössä (P)                                                                     |
|       | 0                                                                                             |
|       | 0                                                                                             |
|       | 1         2         3         Pikavalinta           1         2         3         4         5 |
|       | 4 5 6 6 7 8 9 10                                                                              |
|       | 7     8     9     Tauko (-)     Valitse uudelleen (R)       Tyhjennä     Osoitekirja (I)      |
|       | ★ 0 # ■ Seis (x) ■ Käynnistä                                                                  |

# Sähköisen kansilehden laatiminen

Avaa PC-Fax-kansilehden asetusikkuna napsauttamalla 🤄 -painiketta PC-FAX-valintaikkunassa.

Näkyviin tulee Brother PC-FAXin kansilehden asetukset -ikkuna:

| Brother PC-FA        | Xin kansilehden asetukset  |                                               |
|----------------------|----------------------------|-----------------------------------------------|
| Vastaanottaja ——     |                            | Hyomautus                                     |
| ✓ Nimi :             | Taro Nagoya                |                                               |
| 🗹 🖸 sasto :          | Sales                      |                                               |
| ✓ Yritys :           | Brother International Corp |                                               |
| Lähettäjä            |                            | Tyhjennä                                      |
| 🗹 Nimi ( <u>1</u> ): | John Doe                   | Muoto                                         |
| 🗹 PUH (2):           | 123-456-789                | Asettelu Tyyppi 1                             |
| FAKSI (3):           | 987-654-321                | Kansilehden otsikko                           |
| 🗸 S-posti (4):       | abc@def.ghi                | <ul> <li>Kansilehden oletusotsikko</li> </ul> |
| 🔽 Osasto (5):        | Marketing                  | O Ej kansilehden otsikkoa                     |
| Vritys (6):          | Brother Industries, LTD    | O 0mat asetukset                              |
| 🔽 Osoite1 (7):       | 123 Rose Hill Drive        | COVER01.BMP Selaa                             |
| 🗹 Osoite2 (8):       | Potsville, NJ 088          | Ko <u>h</u> distus Vasen 😪                    |
|                      | Ojetus                     | Laske kansilehti                              |
|                      |                            | Esikatselu O <u>K</u> Peruuta                 |

# Kansilehden tietojen syöttäminen

#### Vinkki

Jos lähetät faksin usealle eri vastaanottajalle, vastaanottajien tiedot eivät tulostu kansilehdelle.

#### Vastaanottaja

Valitse vastaanottajatiedot, jotka haluat lisätä kansilehdelle.

#### Lähettäjä

Valitse lähettäjätiedot, jotka haluat lisätä kansilehdelle.

#### Huomautus

Kirjoita viesti, jonka haluat esiintyvän kansilehdellä.

Muoto

Valitse kansilehden asettelumalli.

#### Kansilehden otsikko

Jos valitset **Omat asetukset**, voit lisätä kansilehdelle bittikarttatiedoston esimerkiksi yhtiön logon.

Valitse bittikarttatiedosto selauspainikkeella ja valitse sitten tasaustyyli.

Laske kansilehti

Kun Laske kansilehti -ruutu on valittu, kansilehti lasketaan mukaan sivunumerointiin.

# PC-FAX-faksiviestin lähettäminen Faksityyli -käyttöliittymästä

- 1 Luo tiedosto jollain tietokoneen ohjelmalla.
- Napsauta Tiedosto ja sen jälkeen Tulosta. Näkyviin tulee Tulosta-ikkuna:

| Tulosta                              |                                       | ?                                                          |
|--------------------------------------|---------------------------------------|------------------------------------------------------------|
| eiset                                |                                       |                                                            |
| Valitse tulostir                     | 1                                     |                                                            |
| Lisää tulo<br>Srother M<br>Brother P | stin<br>IFC-XXXX Printer<br>C-FAX v.2 | 🧼 PaperPort Black & White Image<br>🍑 PaperPort Color Image |
| Tila: V<br>Sijainti:<br>Kommentti: B | almis<br>RN_430300                    | Tulosta tiegostoon Määritykset<br>Etsi tylostin            |
| Sivuväli                             |                                       |                                                            |
| 📀 Kajikki                            |                                       | Kopioiden m <u>ä</u> ärä: 1 😂                              |
| ⊖ <u>V</u> alinta                    | ○ Nykyinen sivu                       |                                                            |
| OSivut:                              | 1-65535                               |                                                            |
| Anna yksittäin<br>Esimerkki: 5-1     | en sivunumero tai sivu<br>2           | alue.                                                      |
|                                      |                                       | Iulosta Peruuta Käytä                                      |

3 Valitse Brother PC-FAX tulostimeksi ja napsauta sitten Tulosta. Faksityyli-käyttöliittymä tulee näkyviin.

| broth | er 📃 🔁 🖗                                                                                                    |
|-------|----------------------------------------------------------------------------------------------------|
|       | Kansilehti käytössä (P)                                                                                                    |
|       | 1       2       3       Pikavalinta         1       2       3       4       5         4       5       6       7       8       9       10         7       8       9       10       10       10       10         7       8       9       10       10       10       10       10         7       8       9       10       10       10       10       10       10       10       10       10       10       10       10       10       10       10       10       10       10       10       10       10       10       10       10       10       10       10       10       10       10       10       10       10       10       10       10       10       10       10       10       10       10       10       10       10       10       10       10       10       10       10       10       10       10       10       10       10       10       10       10       10       10       10       10       10       10       10       10       10       10       10       10       10       10 |

## 🖉 Vinkki

Jos näkyviin tulee yksinkertaisen tyylin käyttöliittymä, vaihda käyttöliittymän valinta-asetusta. (Katso Lähetysasetukset sivulla 111.)

- 4 Anna faksinumero jollakin seuraavista tavoista:
  - Anna numero valintanäppäimillä.
  - Napsauta **Pikavalinta**-painiketta. Painikkeita on kymmenen.
  - Napsauta Osoitekirja-painiketta ja valitse jäsen tai ryhmä.

Jos teet virheen, voit poistaa syöttämäsi numerot napsauttamalla Tyhjennä.

| 5 Jos haluat mukaar                       | kansilehden, napsauta 🧿 Kansilehti käytössä.                                 |
|-------------------------------------------|------------------------------------------------------------------------------|
| Vinkki                                    |                                                                              |
| Voit myös luoda kan                       | silehden tai muokata sitä napsauttamalla 📴 -kuvaketta.                       |
| 6 Lähetä faksi napsa                      | uttamalla <b>Käynnistä</b> .                                                 |
| Vinkki                                    |                                                                              |
| • Jos haluat peruuttaa                    | faksin, napsauta <b>Seis</b> .                                               |
| <ul> <li>Jos haluat valita nun</li> </ul> | neron uudestaan, selaa ensin viittä viimeksi valittua numeroa napsauttamalla |

Valitse uudelleen, valitse numero ja napsauta sitten Käynnistä.

6

# PC-FAX-faksiviestin lähettäminen Yksinkertainen tyyli -käyttöliittymästä

- Luo tiedosto jollain tietokoneen ohjelmalla.
- Napsauta Tiedosto ja sen jälkeen Tulosta. Näkyviin tulee Tulosta-ikkuna:

| alitse tulostin                                   |                                                           |
|---------------------------------------------------|-----------------------------------------------------------|
| Brother MFC-XXXX Pr<br>Brother PC-FAX v.2         | PaperPort Black & White Image inter PaperPort Color Image |
| ila: Valmis<br>iljainti:<br>iommentti: BRN_430300 | Tulosta tiegostoon Määitykset<br>Etsi tylostin            |
| ivuväli                                           |                                                           |
| Valinta Nukuiner                                  | Kopioiden määrä: 1 😋                                      |
| <u>S</u> ivut: 1-65535                            | tai sivualue.                                             |
| <b>.</b>                                          |                                                           |

Valitse Brother PC-FAX tulostimeksi ja napsauta sitten Tulosta. Yksinkertaisen tyylin käyttöliittymä tulee näkyviin.

| Brother PC-FAX         |   |
|------------------------|---|
| 📮 💊 🗈                  | ₽ |
| Kansilehti käytössä    | ? |
| <u>V</u> astaanottaja: |   |
|                        |   |
|                        |   |
|                        |   |

#### 🖉 Vinkki

Jos näkyviin tulee faksityylin käyttöliittymä, vaihda käyttöliittymän valinta-asetusta. (Katso Lähetysasetukset sivulla 111.)

- 4 Anna faksinumero jollakin seuraavista tavoista:
  - Anna faksinumero Vastaanottaja -kenttään.
  - Napsauta Vastaanottaja -painiketta ja valitse faksinumerot osoitekirjasta.
  - Jos teet virheen, voit poistaa syöttämäsi numerot napsauttamalla Tyhjennä.
- 5 Jos haluat lähettää kansilehden ja viestin, valitse Kansilehti käytössä.

🖉 Vinkki Voit myös luoda kansilehden tai muokata sitä napsauttamalla 🛅 -painiketta.

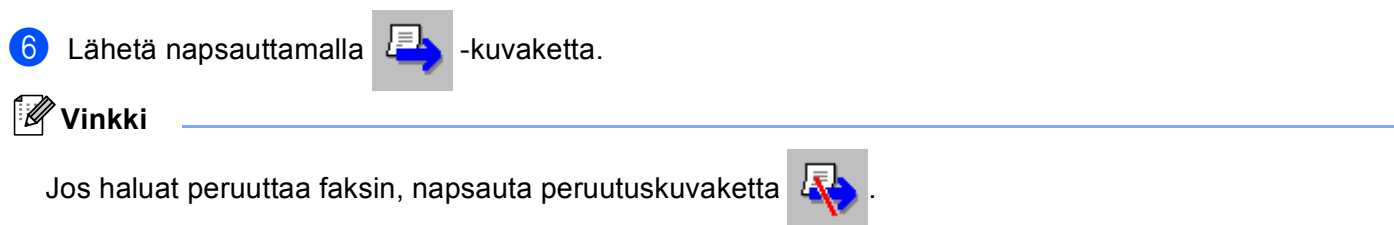

# Osoitekirja

Jos tietokoneellesi on asennettu Outlook- tai Outlook Express -ohjelma, voit valita **Osoitekirja**-välilehdeltä PC-FAX-lähetyksissä käytettävän osoitekirjan. Osoitekirjoja on neljänlaisia: Brother-osoitekirja, Outlook, Outlook Express tai Windows-sähköpostiosoite.

Anna osoitekirjatiedot sisältävän tietokantatiedoston polku ja nimi Osoitekirjatiedostokenttään.

Valitse tietokanta napsauttamalla Selaa-painiketta.

| 🖗 PC-FAX-asetukset           |              |                  |             |                | × |
|------------------------------|--------------|------------------|-------------|----------------|---|
| Käyttäjätiedot Lähettäminen  | Osoitekirja  | Lyhytvalinta (va | iin faksity | 20)            |   |
|                              |              |                  |             |                |   |
| <u>V</u> alitse osoitekirja  |              |                  |             |                |   |
| Brother PC-FAXin osoitekii   | ja           |                  | •           |                |   |
|                              |              |                  |             |                |   |
| 0 <u>s</u> oitekirjatiedosto |              |                  |             |                |   |
| E:\Program Files\Brother\8   | 3rmf106a\Add | ress.ba2         |             | S <u>e</u> laa |   |
|                              |              |                  |             |                |   |
| Valintasäännöt               |              |                  |             |                |   |
| 🔽 Käytä Windowsin valin      | tasääntöjä   |                  |             | Asetus         |   |
|                              |              |                  |             |                |   |
|                              |              |                  |             |                |   |
|                              |              |                  |             |                |   |
|                              |              |                  |             |                |   |
|                              |              | Г                | ОК          | Peruuta        | 1 |
|                              |              | <u></u>          |             |                | _ |

Jos valitsit Outlookin tai Outlook Expressin, voit käyttää Outlookin tai Outlook Expressin osoitekirjaa (Windows<sup>®</sup> 2000/XP) tai Windowsin sähköpostiosoitetta (Windows Vista<sup>®</sup>) napsauttamalla **Osoitekirja**painiketta Faksin lähetys -valintaikkunassa.

| 0 | soitteisto                    | ? 2                      | 3 |
|---|-------------------------------|--------------------------|---|
|   | Kirjoita nimi tai valitse se  |                          |   |
|   | Jaetut yhteydet               | Vijestin vastaanottajat: |   |
|   | Nimi Sähkö T                  | Työ ->                   |   |
|   |                               |                          |   |
|   |                               |                          |   |
|   | K                             | Koti ->                  |   |
|   |                               |                          |   |
|   |                               |                          |   |
|   | Uusi yhteystieto Ominaisuudet |                          |   |
|   | ОК                            | Peruuta                  |   |

#### Outlook Expressin osoitekirja

## Vinkki

Jotta voit käyttää Outlookin osoitekirjaa sinun on valittava Microsoft<sup>®</sup> Outlook 2000, 2002, 2003 tai 2007 oletussähköpostiohjelmaksi.

# Brother-osoitekirja

Napsauta Käynnistä-painiketta, Kaikki ohjelmat, Brother, MFC-XXXX tai MFC-XXXX LAN (XXXX on mallisi nimi), PC-FAX-lähetys ja sitten PC-FAX-osoitekirja. Näkyviin tulee Brother-osoitekirja -ikkuna:

| 😻 Brother oso                   | itekirja       |         |  |
|---------------------------------|----------------|---------|--|
| <u>T</u> iedosto <u>M</u> uokka | a <u>O</u> hje |         |  |
| 1                               |                |         |  |
| Nimi                            | Faksi          | S-posti |  |
| 😰 Sales                         | 503-666-7855   |         |  |
| 🗓 asdsadsad                     | 502-999-7777   |         |  |
| 😰 hgrthuy                       | 503-222-3333   |         |  |
|                                 |                |         |  |
|                                 |                |         |  |
|                                 |                |         |  |
|                                 |                |         |  |
|                                 |                |         |  |
|                                 |                |         |  |
|                                 |                |         |  |
|                                 |                |         |  |
|                                 |                |         |  |
|                                 |                |         |  |
|                                 |                |         |  |

## Nimen lisääminen osoitekirjaan

Brother-osoitekirja -valintaikkunassa voidaan lisätä, muokata ja poistaa jäseniä ja ryhmiä.

1 Lisää jäsen osoitekirja-valintaikkunassa napsauttamalla 😰 -kuvaketta. Näkyviin tulee **Brother-osoitekirjan jäsenasetukset** -ikkuna:

| 🧧 Brother osoiteki   | rjan jäsenasetukset 🛛 🔀 |
|----------------------|-------------------------|
| <u>N</u> imi: 👥      |                         |
| Yritys:              |                         |
| O <u>s</u> asto:     | Ammattinimike:          |
| <u>K</u> atuosoite:  |                         |
| Ka <u>u</u> punki:   | Osavaltio/maakunta:     |
| <u>P</u> ostinumero: | Maa/alue:               |
| <u>T</u> yöpuhelin:  | Kotjpuhelin:            |
| <u>F</u> aksi:       | Matkapuh <u>e</u> lin:  |
| Sä <u>h</u> köposti: |                         |
|                      |                         |
|                      | OK Peruuta              |

2 Kirjoita vastaanottajan tiedot asetusikkunan tekstikenttiin. Nimi on pakollinen kenttä. Napsauta OK tallentaaksesi tiedot.

# Lyhytvalinta-asetukset

PC-FAX-asetukset -valintaikkunassa napsauta Lyhytvalinta-välilehteä. (Tämä toiminto on käytössä vain Faksityyli-käyttöliittymässä.)

| 🖗 PC-FAX-asetukset                                                      |      |                                                |                                   | ×                        |
|-------------------------------------------------------------------------|------|------------------------------------------------|-----------------------------------|--------------------------|
| Käyttäjätiedot Lähettäminen Osoitek                                     | irja | Lyhytvalin                                     | ta (vain faksityyli)              |                          |
| <u>O</u> soitekirja                                                     |      | <u>L</u> yhytvali                              | inta                              |                          |
| Nimi Faksi                                                              |      | Nro                                            | Nimi                              | Faksi                    |
| 119 Sales<br>129 Joe Smith 908-555-1234<br>129 Johe Roller 908-704-2310 | »    | 1<br>1<br>2<br>2<br>3<br>4<br>5<br>6<br>7<br>8 | Johe Roller<br>Joe Smith<br>Sales | 908-704-23<br>908-555-12 |
| <                                                                       |      | 10                                             |                                   |                          |
| Lįsää>>                                                                 |      |                                                | <u>T</u> yhjennä                  |                          |
|                                                                         | ·    |                                                | <u>OK</u>                         | Peruuta                  |

Voit tallentaa kymmenen jäsentä tai ryhmää Lyhytvalinta-painikkeisiin.

#### Osoitteen tallentaminen lyhytvalintapaikkaan

- 1 Napsauta sitä Lyhytvalinta-painiketta, jonka haluat ohjelmoida.
- 2 Napsauta sitä jäsentä tai ryhmää, jonka haluat tallentaa Lyhytvalinta-painikkeeseen.
- 3 Napsauta Lisää >>.

#### Lyhytvalintapaikan tyhjentäminen

- 1 Napsauta sitä Lyhytvalinta-painiketta, jonka haluat tyhjentää.
- 2 Napsauta **Tyhjennä**.

#### 🖉 Vinkki

Voit valita lyhytvalinnan PC-FAX-käyttöliittymästä, jotta asiakirjojen lähettäminen on helpompaa ja nopeampaa.

| brother | 🔪 Kansilehti käytössä (P)                                                                                                    |
|---------|----------------------------------------------------------------------------------------------------|
|         | #1 Joe Smith XXX-XXXX                                                                                                    |
|         | 1       2       3       Pikavalinta         1       2       3       4       5         4       5       6       7       8       9       10         7       8       9       10       1       10       10         Y       0       #       sets (x)       Valitee       usdelleen (b)         X       0       #       sets (x)       Käymistä |

# Ryhmän asettaminen ryhmälähetystä varten

Voit luoda ryhmän, jonka avulla sama PC-FAX-viesti voidaan lähettää usealle vastaanottajalle samanaikaisesti.

Luo ryhmä napsauttamalla Brother-osoitekirja -valintaikkunassa mi -kuvaketta. Näkyviin tulee Brother-osoitekirjan ryhmäasetukset -ikkuna:

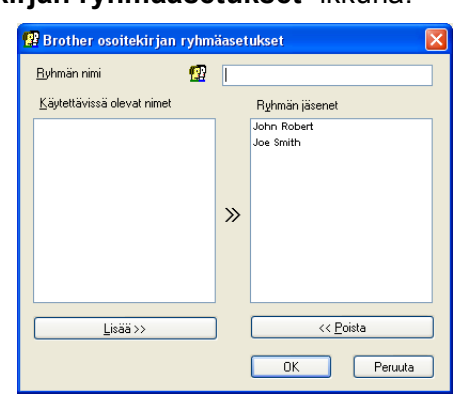

- 2 Kirjoita uuden ryhmän nimi Ryhmän nimi -kenttään.
- Valitse Käytettävissä olevat nimet -ruudusta jokainen ryhmään liitettävä jäsen ja napsauta sitten Lisää >>.

Ryhmään lisäämäsi jäsenet luetellaan Ryhmän jäsenet -ruudussa.

- 4 Kun olet lisännyt kaikki jäsenet, napsauta **OK**.
- 🖉 Vinkki

Ryhmässä voi olla korkeintaan 50 jäsentä.

#### Jäsentietojen muokkaaminen

- 1 Valitse jäsen tai ryhmä, jota haluat muokata.
- 2 Muokkaa tietoja napsauttamalla 🌠 -painiketta.
- 3 Muuta jäsenen tai ryhmän tiedot.
- 4 Napsauta OK.

#### Jäsenen tai ryhmän poistaminen

- 1 Valitse jäsen tai ryhmä, jonka haluat poistaa.
- 2 Poista napsauttamalla ዅ -kuvaketta.
- 3 Kun näyttöön tulee vahvistusikkuna, napsauta **OK**.

## Osoitekirjan vieminen

Voit viedä koko osoitekirjan ASCII-tekstitiedostoon (\*.csv). Voit myös luoda osoitekirjan jäsenille vCardkortin, joka liitetään lähetettävään sähköpostiviestiin. (vCard on sähköinen käyntikortti, joka sisältää lähettäjän yhteystiedot.) Jos luot vCard-korttia, valitse ensin osoitekirjan jäsen, jolle haluat luoda vCardkortin.

#### Osoitekirjan osoitteiden vieminen

🖉 Vinkki

Jos valitset vCard-kortin kohdassa (), Tallennusmuoto: tulee olemaan Vcard (\*.vcf).

- Tee jokin seuraavista:
  - Valitse osoitekirjasta napsauttamalla Tiedosto, Vie, ja sitten Teksti.
  - Napsauta Vcard ja siirry kohtaan 6.

2 Valitse vietävät tietokentät Käytössä olevat kohteet -sarakkeesta ja napsauta sitten Lisää >>.

🖉 Vinkki

Valitse kohteet siinä järjestyksessä, jossa haluat niiden esiintyvän.

3 Jos viet ASCII-tiedostoon, valitse Sarkain tai Pilkku kohdasta Erotinmerkki. Tämä lisää sarkaimen tai pilkun jokaisen tietokentän väliin.

Napsauta OK tallentaaksesi tiedot.

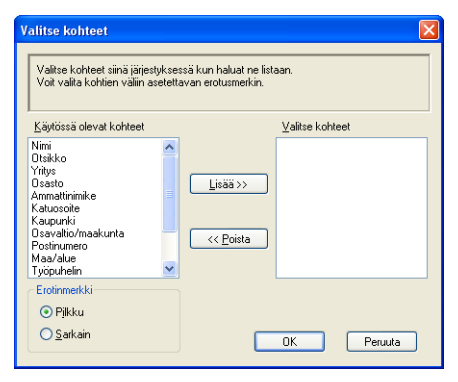

Anna tiedoston nimi ja napsauta sitten **Tallenna**.

| Tallenna nim                                     | ellä                                  |     |     | ? 🗙               |
|--------------------------------------------------|---------------------------------------|-----|-----|-------------------|
| Kohde: 📋 🕻                                       | )mat tiedostot                        | 🖌 🔾 | 1 🖻 |                   |
| CMY PaperPor<br>CM Omat kuvati<br>CM Omat musiik | rt Documents<br>edostot<br>itiedostot |     |     |                   |
| <u>T</u> iedostonimi:                            |                                       |     |     | T <u>a</u> llenna |
| Tallennus <u>m</u> uoto                          | Tekstitiedostot {*.csv}               | ~   |     | Peruuta           |

# Osoitekirjan tuominen

Voit tuoda ASCII-tekstitiedostoja (\*.csv) ja vCard-kortteja (sähköisiä käyntikortteja) osoitekirjaan.

## ASCII-tekstitiedoston tuominen

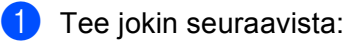

- Valitse osoitekirjasta napsauttamalla Tiedosto, Tuo, ja sitten Teksti.
- Napsauta Vcard ja siirry kohtaan 3.

| Valitse kentät Käytössä ol<br>on luetteloitu Import-teksti<br>Valitse sama erotusmerkki                                               | evat l<br>tiedos<br>i, jota | kohteet -luettelosta sa<br>tossa.<br>käytetään Import-tek | amassa järjest<br>stitiedostossa. | yksessä kuin ne |
|----------------------------------------------------------------------------------------------------|-----------------------------|-----------------------------------------------------------|-----------------------------------|-----------------|
| Käytössä olevat kohteet                                                                                                    |                             |                                                           | <u>V</u> alitse koht              | eet             |
| Nimi<br>Dtsikko<br>Otsakto<br>Ammattininike<br>Katuosoite<br>Katupunki<br>Osavaltio/maakunta<br>Postinumero<br>Maa/alue<br>Työpuhelin | <                           | Lisää>><br><< <u>P</u> oista                              |                                   |                 |
| Erotinmerkki                                                                                                    |                             |                                                           |                                   |                 |
| <u>○ S</u> arkain                                                                                                    |                             |                                                           | ОК                                | Peruuta         |

2 Valitse tuotavat tietokentät Käytössä olevat kohteet -sarakkeesta ja napsauta sitten Lisää >>.

#### 🖉 Vinkki

Valitse kentät Käytössä olevat kohteet -luettelosta samassa järjestyksessä kuin ne on luetteloitu tuotavassa tekstitiedostossa.

3 Valitse tekstin erottimeksi **Sarkain** tai **Pilkku** tuotavan tiedostomuodon mukaan kohdasta **Erotinmerkki**.

4 Napsauta **OK** tuodaksesi tiedot.

5 Anna tiedoston nimi ja napsauta sitten Avaa.

| Avaa                                                                   |              |   |     | ? 🛛      |
|------------------------------------------------------------------------|--------------|---|-----|----------|
| Kohde: 📋 Omat tiedostot                                                | *            | 3 | 1 🖻 | <b>-</b> |
| My PaperPort Documents<br>Omat kuvatiedostot<br>Omat musiikkitiedostot |              |   |     |          |
| <u>T</u> iedostonimi:                                                  |              |   |     | Avaa     |
| Tiedostotyyppi: Tekstitiedostot (                                      | *.txt;*.csv} | ~ |     | Peruuta  |

#### 🖉 Vinkki

Jos valitsit tekstitiedoston kohdassa (), Tiedostotyyppi: tulee olemaan Tekstitiedosto (\*.csv).

# PC-FAX-faksin vastaanotto

# Vinkki

- PC-FAX-ohjelmistolla voi ainoastaan vastaanottaa mustavalkoisia faksiasiakirjoja.
- Jos PC-FAX-vastaanottotoimintoa käytetään Windows<sup>®</sup> XP- / Windows Vista<sup>®</sup> -tietokoneen kanssa, joka on suojattu palomuurilla, verkko PC-FAX -vastaanotto-ohjelma pitää poistaa palomuurin asetuksista. Katso lisätietoja käyttöoppaan kohdasta *Vianetsintä ja kunnossapito* tai Brother Solutions Centerin nettisivuilta (<u>http://solutions.brother.com</u>).
- Jos tietokonettasi suojaa palomuuri, etkä voi käyttää PC-FAX-vastaanottoa, sinun on ehkä määriteltävä palomuuriasetukset siten, että kommunikaatio porttien numero 137 ja 54926 kautta on sallittu. Katso Ennen Brother-ohjelman käyttöä sivulla 127.

Käyttöjärjestelmästä riippuen näyttöön voi tulla suojavaroitusilmoitus, kun PC-FAX-vastaanottotoiminto käynnistetään. Pura esto, jotta PC-FAX-vastaanottotoimintoa voidaan käyttää.

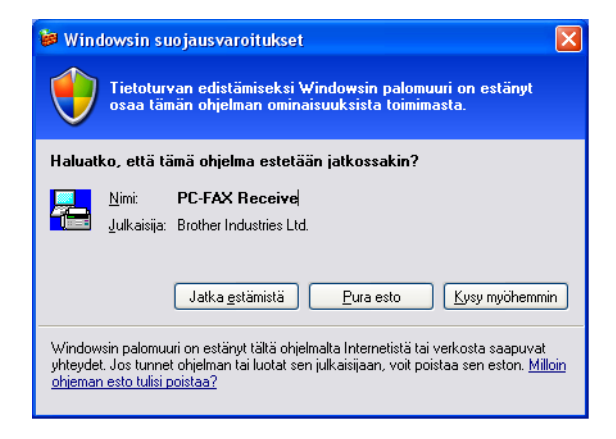

Brother PC-FAX-vastaanotto-ohjelman avulla voit tallentaa faksisi tietokoneelle ja lukea niitä tietokoneen näytöllä. Se asennetaan automaattisesti MFL-Pro Suite -ohjelmiston asennuksen yhteydessä, ja se toimii paikallisten tai verkkoympäristöön kytkettyjen laitteiden kanssa.

Kun toiminto on käytössä, laite vastaanottaa fakseja muistiin. Kun faksi on otettu vastaan, se lähetetään automaattisesti tietokoneelle.

Kun tietokoneen virta katkaistaan, laite vastaanottaa ja tallentaa yhä fakseja muistiin. Laitteen näytöllä näkyy tallennettujen faksien määrä, kuten esimerkiksi:

PC-Faxviesti:001

6 01

Kun tietokoneeseen kytketään virta, PC-FAX-vastaanotto siirtää faksit automaattisesti tietokoneelle.

Ota PC-FAX-vastaanotto-ohjelmisto käyttöön seuraavasti:

- Jotta voit käyttää PC-FAX-vastaanottotoimintoa, sinun on valittava laitteen valikosta vaihtoehto PC-FAX-vastaanotto.
- Suorita Brother PC-FAX-vastaanotto-ohjelma tietokoneella. (Suosittelemme, että lisäät rastin kohtaan Lisää käynnistyskansioon, jotta ohjelma käynnistyisi automaattisesti ja voisi siirtää fakseja heti kun tietokone käynnistetään.)

# PC-FAX-toiminnon käyttöönotto laitteella

PC-FAX-toiminnon käyttöönoton lisäksi voidaan ottaa käyttöön halutessa myös varmuustulostus. Kun se on käytössä, laite tulostaa kopion faksista ennen kuin se lähetetään tietokoneelle tai ennen kuin tietokoneen virta katkaistaan.

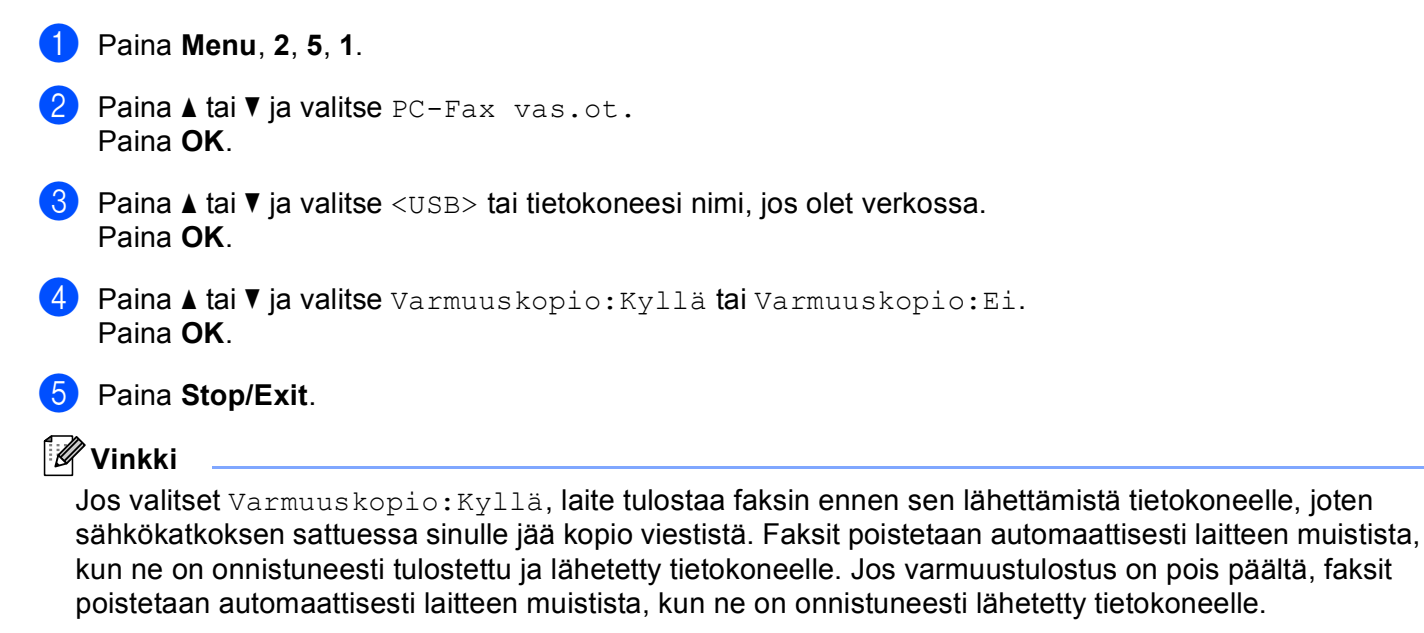

# Brother PC-FAX-ohjelmiston käyttöönotto laitteella

Napsauta Käynnistä-painiketta, Kaikki ohjelmat, Brother, MFC-XXXX tai MFC-XXXX LAN, PC-FAXvastaanotto ja Vastaanota.

Tietokoneen tehtäväriville ilmestyy PC-FAX-kuvake.

🤇 🔚 🗟 🔍 💭 💽 11:10 AM

# Tietokoneen asetukset

1 Napsauta hiiren oikealla painikkeella tietokoneen tehtävärivillä olevaa PC-FAX kuvaketta ja napsauta sitten PC-Fax -vastaanoton asettaminen. Näkyviin tulee PC-Fax -vastaanoton asettaminen -ikkuna:

| P | C-Fax -vastaano   | ton asettaminen                    | ×        |
|---|-------------------|------------------------------------|----------|
|   |                   |                                    |          |
|   |                   |                                    |          |
|   |                   |                                    |          |
|   | Tallenna tiedosto | E:\Program Files\Brother\Brmfl05c\ | Selaa    |
|   | Tiedostomuoto     | C max                              |          |
|   |                   | <ul> <li>.tif</li> </ul>           |          |
|   | _                 |                                    |          |
|   | Toista äänitied   | osto faksia vastaanotettaessa.     |          |
|   | Äänitiedosto      |                                    | Selaa    |
|   | 🗖 Lisää käuppieti | isk ansioon                        |          |
|   | Lisda Kayrinise   | skansioon.                         |          |
|   |                   | Verkkoas                           | setukset |
|   |                   |                                    |          |
|   |                   | OK                                 | Peruuta  |
|   |                   |                                    |          |
|   |                   |                                    |          |

- 2 Jos haluat muuttaa kohdetta, johon PC-FAX tiedostot tallennetaan napsauta Tallenna tiedosto kohdassa Selaa-painiketta.
- **3** Valitse kohdassa **Tiedostomuoto .tif** tai **.max** vastaanotetun asiakirjan muodoksi. Oletusmuoto on **.tif**.
- 4 Jos haluat toistaa äänitiedoston (.wav-äänitiedoston) faksia vastaanotettaessa, valitse **Toista äänitiedosto faksia vastaanotettaessa** ja syötä äänitiedoston polku.
- 5 Jos haluat käynnistää PC-FAX-vastaanotto-ohjelman automaattisesti Windowsin<sup>®</sup> käynnistyksen yhteydessä, valitse Lisää käynnistyskansioon -valintaruutu.
- 6 Jos haluat käyttää PC-Fax-vastaanotto-ohjelmaa, katso Verkko PC-FAX-vastaanoton määritys sivulla 125.

# Verkko PC-FAX-vastaanoton määritys

Asetukset vastaanotettujen faksien lähettämisestä tietokoneelle määriteltiin automaattisesti MFL-Pro Suite - ohjelmiston asennuksen yhteydessä (katso *Pika-asennusopas*).

Jos käytät muuta laitetta kuin sitä, joka rekisteröitiin tietokoneellesi MFL-Pro Suite-ohjelmiston asennuksen yhteydessä, noudata seuraavia ohjeita.

PC-Fax-vastaanoton asettaminen -valintaikkunassa napsauta Verkkoasetukset-painiketta. Näkyviin tulee Verkkoasetukset-valintaikkuna.

Anna tietokoneen IP-osoite tai solmun nimi.

| Verkkoasetukset                                                |                                      | ×       |
|----------------------------------------------------------------|--------------------------------------|---------|
| C Määritä laite osoittee<br>IP-osoite                          | n perusteella<br>10 . 148 . 150 . 71 |         |
| <ul> <li>Määritä laite nimen p</li> <li>Solmun nimi</li> </ul> | erusteella<br>BRN_430300             | Selaa   |
| Näytä PC:n nin                                                 | ni (enintään 15 merkkiä)<br> idcs    |         |
|                                                                | OK                                   | Peruuta |

#### Määritä laite osoitteen perusteella

Kirjoita laitteen IP-osoite IP-osoite-kenttään.

#### Määritä laite nimen perusteella

Anna laitteen solmun nimi **Solmun nimi** -kenttään, tai napsauta **Selaa**-painiketta ja valitse luettelosta oikea Brother-laite, jota haluat käyttää.

#### Määritä oman tietokoneesi nimi

Voit antaa tietokoneen nimen, joka näkyy laitteen näytössä. Vaihda nimi antamalla uusi nimi kohtaan Näytä PC:n nimi.

# **Uusien PC-FAX-viestien lukeminen**

| Aina kun alat vastaanottaa PC-FAX-viestiä, kuvakkeet 🧾 ja 📇 näkyvät vuorotellen. Kun faksi on otettu                                                           |
|----------------------------------------------------------------------------------------------------|
| vastaan, kuvakkeeksi vaihtuu 📇 . 📇 -kuvake muuttuu 掃 -kuvakkeeksi, kun vastaanotettu faksi on<br>luettu.                                                       |
| 1 Käynnistä PaperPort™.                                                                                                    |
| 2 Avaa Fax Received -kansio.                                                                                                    |
| 3 Avaa ja lue uudet faksit kaksoisnapsauttamalla niitä.                                                                                                    |
|                                                                                                    |
| Avaamattoman faksiviestin otsikkona on viestin vastaanoton päivämäärä ja kellonaika, kunnes annat tiedostolle nimen. Esimerkiksi "Fax 2-20-2006 16;40;21.tif". |

# Ennen Brother-ohjelman käyttöä

Tietokoneesi Windows<sup>®</sup>-palomuuriasetukset saattavat estää verkkotulostuksessa, verkkoskannauksessa ja PC-faksin lähetyksessä tarvittavan verkkoyhteyden. Jos käytät jotain toista palomuuriohjelmaa, katso ohjeet ohjelman *Käyttöoppaasta* tai ota yhteyttä ohjelman valmistajaan.

#### UDP-portin tiedot palomuurin määritystä varten

| UDP-portti                | Verkkoskannaus | Verkko-PC-faksi | Verkkoskannaus ja<br>verkko-PC-faksi <sup>1</sup> |
|---------------------------|----------------|-----------------|---------------------------------------------------|
| Ulkoisen portin<br>numero | 54925          | 54926           | 137                                               |
| Sisäisen portin<br>numero | 54925          | 54926           | 137                                               |

Lisää portti 137, jos verkkoyhteydessä on yhä ongelmia, kun portit 54925 ja 54926 on lisätty. Portti 137 tukee myös tulostusta ja etäasetusta verkossa.

# Windows<sup>®</sup>XP SP2 -käyttäjät

Napsauta Käynnistä-painiketta, Ohjauspaneeli, Verkko ja Internet -yhteydet, Windowsin palomuuri Varmista, että Yleiset-välilehden Windows-palomuurin asetuksena on Käytössä.

2 Napsauta Lisäasetukset-välilehteä ja Asetukset...-painiketta.

| set Poikkeukset Lisaasetukset                                                                                                    |                                                |
|----------------------------------------------------------------------------------------------------|------------------------------------------------|
| /erkkoyhteyden asetukset                                                                                                    |                                                |
| <u>W</u> indowsin palomuuri on käytössä alla valituissa yhteyk<br>yksittäisiä poikkeuksia valitsemalla yhteyden ja valitsen       | sissä. Voit lisätä<br>nalla sitten Asetukset.: |
| ✓ Lähiverkkoyhteys                                                                                                    | Asetukset                                      |
|                                                                                                    |                                                |
| Suojausloki                                                                                                    |                                                |
| Voit luoda lokitiedoston vianmääritystä varten.                                                                                   | Agetukset                                      |
| CMP                                                                                                    |                                                |
| ICMP (Internet Control Message Protocol) -protokollan<br>avulla verkossa olevat tietokoneet voivat jakaa virhe- j<br>tilatietoja. | a As <u>e</u> tukset                           |
| Dietusasetukset                                                                                                    |                                                |
| Voit palauttaa kaikki Windowsin palomuurin asetukset<br>oletusarvon mukaisiksi valitsemalla Palauta oletukset.                    | Palauta oletukset                              |

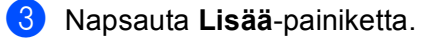

**4** Syötä seuraavat tiedot lisätäksesi portin **54925** verkkoskannausta varten:

- 1 Kohdassa Palvelun kuvaus: Syötä mikä tahansa kuvaus, esimerkiksi "Brother-skanneri".
- 2 Kohdassa Tätä palvelua isännöivä tietokone. Nimi tai IP-osoite (esimerkiksi 192.168.0.12): Syötä "Localhost".

- 3 Kohdassa Palvelun ulkoinen porttinumero: Syötä "54925".
- 4 Kohdassa Palvelun sisäinen porttinumero: Syötä "54925".
- 5 Varmista, että UDP on valittu.
- 6 Napsauta OK.

| Palveluasetukset                                                                             | ?×   |
|----------------------------------------------------------------------------------------------|------|
| Pal <u>v</u> elun kuvaus:                                                                    |      |
| 1                                                                                            |      |
| Tätä palvelua isännöivä tietokone. <u>N</u> imi tai IP-osoite<br>(esimerkiksi 192.168.0.12): |      |
| 2                                                                                            |      |
|                                                                                              |      |
| Palvelun ulkoinen porttinumero:                                                              |      |
|                                                                                              | )Pi  |
| Palvelun sisäinen porttinumero:                                                              |      |
|                                                                                              |      |
| OK Per                                                                                       | uuta |

- 5 Napsauta Lisää-painiketta.
- 6 Syötä seuraavat tiedot lisätäksesi portin **54926** verkko-PC-faksia varten:
  - 1 Kohdassa Palvelun kuvaus: Syötä mikä tahansa kuvaus, esimerkiksi "Brother-PC-faksi".
  - 2 Kohdassa Tätä palvelua isännöivä tietokone. Nimi tai IP-osoite (esimerkiksi 192.168.0.12): Syötä "Localhost".
  - 3 Kohdassa Palvelun ulkoinen porttinumero: Syötä "54926".
  - 4 Kohdassa Palvelun sisäinen porttinumero: Syötä "54926".
  - 5 Varmista, että **UDP** on valittu.
  - 6 Napsauta OK.

7 Mikäli sinulla on vielä ongelmia verkkoyhteyden kanssa, napsauta Lisää-painiketta.

- 8 Syötä seuraavat tiedot lisätäksesi portin 137 verkkoskannausta, verkkotulostusta ja verkko-PC-faksin vastaanottoa varten:
  - 1 Kohdassa Palvelun kuvaus: Syötä mikä tahansa kuvaus, esimerkiksi "Brother-verkkotulostus".
  - 2 Kohdassa Tätä palvelua isännöivä tietokone. Nimi tai IP-osoite (esimerkiksi 192.168.0.12): Syötä "Localhost".
  - 3 Kohdassa Palvelun ulkoinen porttinumero: Syötä "137".
  - 4 Kohdassa Palvelun sisäinen porttinumero: Syötä "137".
  - 5 Varmista, että **UDP** on valittu.
  - 6 Napsauta OK.
- 9 Varmista, että uusi asetus näkyy luettelossa ja on valittu ja napsauta sitten **OK**.

# Windows Vista<sup>®</sup> -käyttäjät

- Napsauta painiketta, Ohjauspaneeli, Verkko ja Internet, Windowsin palomuuri ja napsauta Muuta asetukset.
- 2 Kun näyttöön ilmestyy **Käyttäjätilien valvonta**, toimi seuraavasti.
  - Jos olet kirjautunut järjestelmänvalvojana, napsauta Jatka.

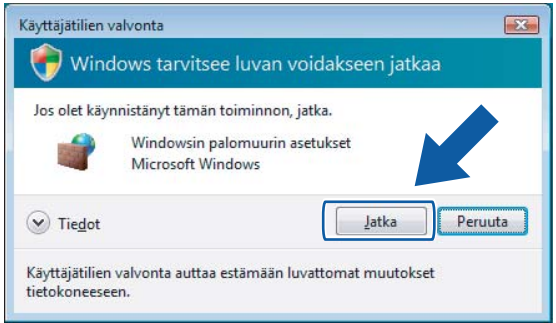

■ Jos et ole kirjautunut järjestelmänvalvojana, anna järjestelmänvalvojan salasana ja napsauta OK.

| Käyttäjätilien valvonta                                                         |
|---------------------------------------------------------------------------------|
| 💎 Windows tarvitsee luvan voidakseen jatkaa                                     |
| Jos olet käynnistänyt tämän toiminnon, jatka.                                   |
| Windowsin palomuurin asetukset<br>Microsoft Windows                             |
| Voit jatkaa kirjoittamalla järjestelmänvalvojan salasanan ja valitsemalla OK.   |
| User                                                                            |
| ✓ Tiedot                                                                        |
| Käyttäjätilien valvonta auttaa estämään luvattomat muutokset<br>tietokoneeseen. |

- 3 Varmista, että Yleiset-välilehden Windowsin palomuuri asetuksena on Käytössä.
  - Napsauta Poikkeukset-välilehteä.

| 🔐 Windowsin palomuurin asetukset                                                                                                    | ×   |
|----------------------------------------------------------------------------------------------------|-----|
| Yleiset Poikkeukset Lisäasetukset                                                                                                    |     |
| Polikoukset ohjaavat sitä, kunka ohjelmat kommunikoivat Windowsin palomuu<br>läpi. Voit salla kommunikoinnin palomuurin läpi lisäämällä ohjelma- tai<br>porttipolikouksen.<br>Windowsin palomuuri käyttää tällä hetkellä verkkosijainnin Julkinen asetuksia.<br>Dhelman eston purkamisen riskä | rin |
| Jos haluat ottaa käyttöön poikkeuksen, valitse sen valintaruutu:                                                                                                    |     |
|                                                                                                    |     |
| Aportettujen tentavien etanaliinta                                                                                                    |     |
| BITS Peercaching                                                                                                    | =   |
| Distributed Transaction Coordinator                                                                                                    |     |
| □ Etähallinta                                                                                                    |     |
| ✓ Etätuki                                                                                                    |     |
| ✓ Etätyöpöytä                                                                                                    |     |
| □ iSCSI-palvelu                                                                                                    |     |
| Langattomat kannettavat laitteet                                                                                                    |     |
| Media Center Extender -laitteet                                                                                                    |     |
| Palveluiden etähallinta                                                                                                    |     |
| Performance Logs and Alerts                                                                                                    | -   |
|                                                                                                    |     |
| Lisää ohjelma Lisää portti Ominaisuudet Poista                                                                                                    |     |
| ☑ <u>N</u> äytä ilmoitus, kun Windowsin palomuuri estää uuden ohjelman                                                                                                    |     |
| OK Peruuta Käytä                                                                                                    | ä   |

5 Napsauta Lisää portti... -painiketta.

6 Syötä seuraavat tiedot lisätäksesi portin **54925** verkkoskannausta varten:

- 1 Kohdassa Nimi: Syötä mikä tahansa kuvaus, esimerkiksi "Brother-skanneri".
- 2 Kohdassa Portin numero: Syötä "54925".
- 3 Varmista, että **UDP** on valittu. Napsauta sitten **OK**.

| Portin lisääminen                                                                                                    |
|----------------------------------------------------------------------------------------------------|
| Näiden asetusten avulla voit avata Windowsin palomuuriin portin. Selvitä<br>portin numero ja protokolla haluamasi ohjelman tai palvelun ohjeista. |
| Nimi: ①                                                                                                    |
| Portin numera                                                                                                    |
| Protokolla: 💿 ICP                                                                                                    |
| 3 O LOP                                                                                                    |
| Portin avaamiseen liittyvät riskit                                                                                                    |
| Muuta aluetta OK Peruuta                                                                                                    |

7 Napsauta Lisää portti... -painiketta.

- 8 Syötä seuraavat tiedot lisätäksesi portin **54926** verkko-PC-faksin lähetystä varten:
  - 1 Kohdassa Nimi: Syötä mikä tahansa kuvaus, esimerkiksi "Brother-PC-faksi".
  - 2 Kohdassa Portin numero: Syötä "54926".
  - 3 Varmista, että UDP on valittu.

Napsauta sitten OK.

- 9 Varmista, että uusi asetus näkyy luettelossa ja on valittu ja napsauta sitten **OK**.
- Mikäli sinulla on vielä ongelmia verkkoyhteyden kuten verkkoskannauksen tai -tulostuksen kanssa, laita rasti Tiedostojen ja tulostimien jakaminen-ruutuun Poikkeukset-välilehdellä ja napsauta sitten OK.

| 👑 Windowsin palomuurin asetukset 🛛 🗠                                                                                                    |
|----------------------------------------------------------------------------------------------------|
| Vieiset Poikkeukset Lisäasetukset                                                                                                    |
|                                                                                                    |
| Poikkeukset ohjaavat sitä, kuinka ohjelmat kommunikoivat Windowsin palomuurin<br>Jäni, Voit sallia kommunikoinnin palomuurin Jäni lisäämällä ohjelma, tai                                                                                                    |
| porttipoikkeuksen.                                                                                                    |
| Windowsin palomuuri käyttää tällä hetkellä verkkosijainnin Julkinen asetuksia.                                                                                                    |
| Unjeiman eston purkamisen riskit                                                                                                    |
| Jos haluat ottaa käyttöön poikkeuksen, valitse sen valintaruutu:                                                                                                    |
| Ohjelma tai portti 🔷                                                                                                    |
| Performance Logs and Alerts                                                                                                    |
| Reititys ja etäkäyttö                                                                                                    |
| SNMP-keskeytys                                                                                                    |
| Tiadactoian is helpetinian iskaminan                                                                                                    |
|                                                                                                    |
|                                                                                                    |
| Inedosovjen ja koloskimen jakaminen     Verkon etsiminen                                                                                                    |
| Industryen je kondunien jekenment      Verkon etsiminen      Windows Media Player                                                                                                    |
| Treasure (account of a constraint and a constraint account of a constraint account of a constraint acconstraint account of a constraint account of a constraint account o |
| Hocosoler is development pacinitient     Vernie     Vernie     Vernie     Windows Media Player     Windows Media Player     Windows Peer to Peer Collaboration Foundation     Windows Peer to Peer Collaboration Foundation                                                                                                    |
| Inteconcert of concentration     Interview     Interview     Interv |
| Hocoscoper of accounter is parameter     Version     Version estiminen     Windows Media Playerin verkossa jakamisen palvelu     Windows Media Playerin verkossa jakamisen palvelu     Windows Media Playerin verkossa jakamisen palvelu     Windows netahalinta     Windowsin palomuurin estabalinta     Windowsin palomuurin estabalinta                                                                                                    |
|                                                                                                    |
| Hecosologie ge doublent pacinitient     Verne     Verne     Verkon etsiminen     Windows Media Player     Windows Peer to Peer Collaboration Foundation     Windowsin palomuuri ethallinta     Windowsin palomuuri ethallinta     Verne     Verne |

Osa II

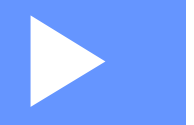

# Apple<sup>®</sup> Macintosh<sup>®</sup>

| Tulostus ja faksien lähetys | 132 |
|-----------------------------|-----|
| Skannaus                    | 168 |
| ControlCenter2              | 185 |
| Verkkoskannaus              | 202 |
| Etäasetusohjelma            | 216 |

8

# Tulostus ja faksien lähetys

# Tulostimen toimintonäppäin

## Peruuta työ -painike

Peruuta käynnissä oleva tulostustyö painamalla **Job Cancel**. Jos tilavalo muuttuu keltaiseksi, tulostimen muistissa on tietoja. Voit tyhjentää tulostimen muistiin jääneet tiedot painamalla **Job Cancel**.

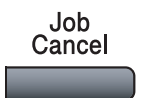

# Suojaa-painike

Suojattu tieto on suojattu salasanalla. Ainoastaan käyttäjät, jotka tietävät tunnussanan, voivat tulostaa tietoja. Laite ei tulosta suojattuja tietoja, ennen kuin salasana syötetään. Kun asiakirja on tulostettu, tiedot poistetaan muistista. Jotta toimintoa voidaan käyttää, on asetettava salasana tulostinohjaimen valintaikkunassa.

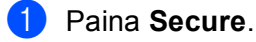

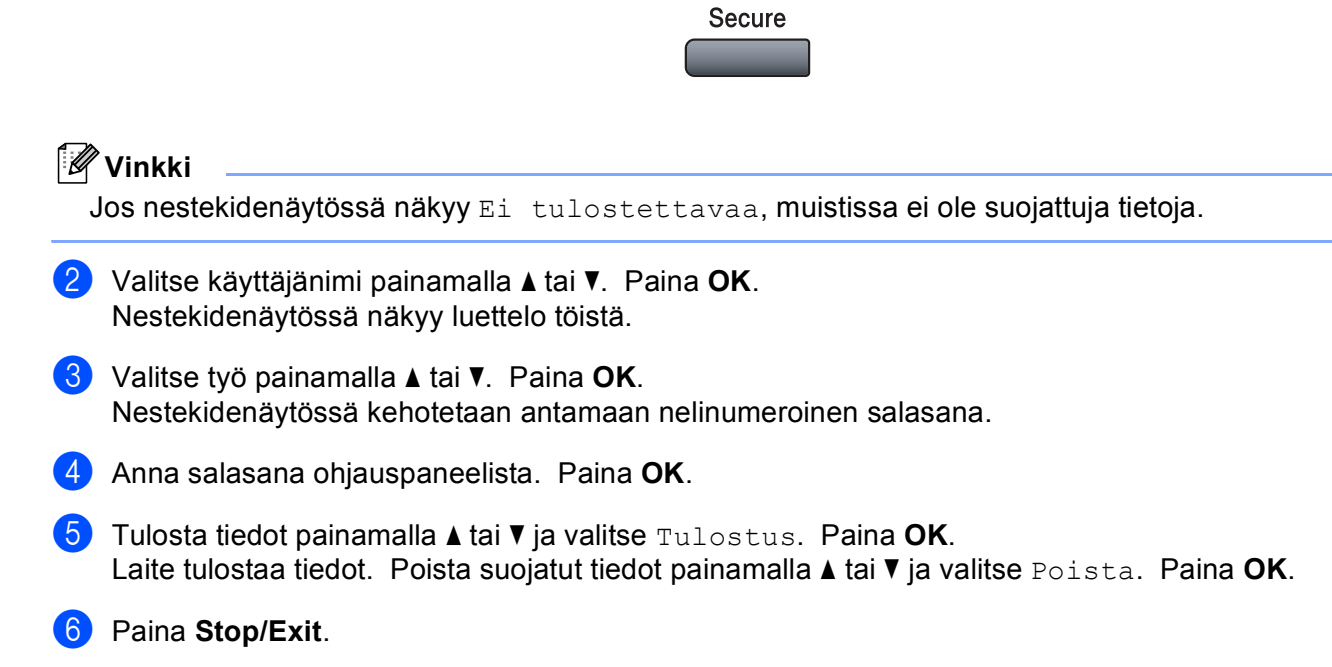

# Tulostimen emulointituki

Laite vastaanottaa tulostuskomentoja tulostuksenohjauskielellä tai emuloinnilla. Eri käyttöjärjestelmät ja sovellukset lähettävät tulostuskomennot eri ohjauskielillä. Tämä laite voi vastaanottaa tulostuskomentoja monilla eri emuloinneilla. Laitteessa on automaattinen emuloinnin valinta. Kun laite ottaa vastaan tietoja tietokoneesta, se valitsee automaattisesti emulointitilan. Oletusasetus on Autom.

Laitteessa on seuraavat emulointitilat. Voit muuttaa asetuksen ohjauspaneelin tai internet-selaimen avulla.

HP LaserJet -tila

HP LaserJet -tila (tai HP-tila) on emulointitila, jossa tämä tulostin tukee Hewlett-Packard<sup>®</sup> LaserJet lasertulostimen PCL6-kieltä. Monet sovellukset tukevat tämän tyypin lasertulostinta. Tätä tilaa käyttämällä tulostimesi toimii parhaimmin niissä sovelluksissa.

BR-Script 3 -tila

BR-Script on alkuperäinen Brother-sivunkuvauskielen ja PostScript<sup>®</sup> -kielen emulointitulkki. Tämä tulostin tukee tasoa 3. Tulostimen BR-Script-tulkin avulla voit ohjata sivun tekstiä ja grafiikkaa.

Tekniset tiedot PostScript<sup>®</sup> -komennoista löytyvät seuraavista ohjekirjoista:

- Adobe Systems Incorporated. PostScript<sup>®</sup> Language Reference, 3rd edition. Addison-Wesley Professional, 1999. ISBN: 0-201-37922-8
- Adobe Systems Incorporated. PostScript<sup>®</sup> Language Program Design. Addison-Wesley Professional, 1988. ISBN: 0-201-14396-8
- Adobe Systems Incorporated. PostScript<sup>®</sup> Language Tutorial and Cookbook. Addison-Wesley Professional, 1985. ISBN: 0-201-10179-3

#### Emulointitilan asettaminen

MFC-mallit, paina **Menu**, **4**, **1**. DCP-mallit, paina **Menu**, **3**, **1**.

2 Paina▲ tai▼ja valitse Automaattinen, HP LaserJet tai BR-Script 3. Paina OK.

#### 3 Paina Stop/Exit.

#### 🖉 Vinkki

Suosittelemme asettamaan emulointiasetuksen ohjelmistosovelluksen tai verkkopalvelimen avulla. Jollei asetus toimi kunnolla, valitse vaadittu emulointitila manuaalisesti laitteen ohjauspaneelin painikkeilla.

# Sisäisten fonttien luettelon tulostus

Voit tulostaa luettelon laitteen sisäisistä (tai pysyvistä) fonteista nähdäksesi, miltä fontit näyttävät.

- MFC-mallit, paina Menu, 4, 2, 1. DCP-mallit, paina Menu, 3, 2, 1.
- 2 Paina Mono Start tai Colour Start. Laite tulostaa luettelon.
- 3 Paina Stop/Exit.

## **Tulostusasetusten luettelon tulostus**

Voit tulostaa luettelon vallitsevista tulostusasetuksista.

- MFC-mallit, paina **Menu**, **4**, **2**, **2**. DCP-mallit, paina **Menu**, **3**, **2**, **2**.
- 2 Paina Mono Start tai Colour Start. Laite tulostaa asetukset.
- 3 Paina Stop/Exit.

## Testitulostus

Jos tulostuslaatu ei ole asianmukainen, voidaan tulostaa testisivu.

- MFC-mallit, paina Menu, 4, 2, 3.
   DCP-mallit, paina Menu, 3, 2, 3.
- 2 Paina Mono Start tai Colour Start.
- 3 Paina Stop/Exit.
- 🖉 Vinkki

Jos ongelmakohta näkyy tulosteessa, katso lisäohjeet Käyttöoppaan kohdasta Tulostuslaadun parantaminen.

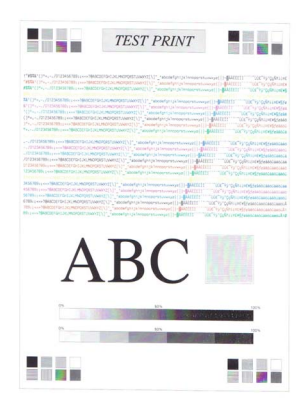

# Kaksipuolinen tulostus (ainoastaan MFC-9840CDW ja DCP-9045CDN)

Voit valita, tulostetaanko automaattisesti paperin molemmille puolille. Tulostinohjaimen asetukset ovat etusijalla ohjauspaneelin asetuksiin verrattuna.

MFC-9840CDW-malli, paina Menu, 4, 3. DCP-9045CDN-malli, paina Menu, 3, 3.

Paina ▲ tai ▼ ja valitse Ei, Kyl. (Pit.sivu) tai Kyl. (Lyh.sivu).

- Paina OK.
- Paina Stop/Exit.

## Tulostusväri

Jos ohjaimen väriasetuksia ei ole asetettu, voit valita väriasetukset.

| 1 | MFC-9440CN- ja MFC-9450-malli, paina <b>Menu</b> , <b>4</b> , <b>3</b> .<br>MFC-9840CDW-malli, paina <b>Menu</b> , <b>4</b> , <b>4</b> . |
|---|----------------------------------------------------------------------------------------------------|
|   | DCP-9040CN- ja DCP-9042CDN-malli, paina Menu, 3, 3.<br>DCP-9045CDN-malli, paina Menu, 3, 4                                               |
|   |                                                                                                    |

Paina ▲ tai ▼ ja valitse Automaattinen, Väri tai Mustavalkoinen.

🖉 Vinkki

Katso lisätietoja väriasetuksista kohdasta Väri/mustavalko sivulla 147.

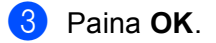

Paina Stop/Exit.

#### Oletustulostusasetusten palauttaminen

Voit palauttaa laitteen tulostusasetukset alkuperäisiin asetuksiin. Laitteen muistiin ladatut fontit ja makrot tyhjennetään.

- MFC-9440CN- ja MFC-9450-malli, paina Menu, 4, 4. MFC-9840CDW-malli, paina Menu, 4, 5. DCP-9040CN- ja DCP-9042CDN-malli, paina Menu, 3, 4. DCP-9045CDN-malli, paina Menu, 3, 5.
- Palauta oletusasetukset painamalla 1. Poistu muutoksia tekemättä painamalla 2.
  - Paina Stop/Exit.

## Kalibrointi

Eri värien tiheys voi vaihdella laitteen sijaintiympäristön lämpötilan ja kosteuden mukaan. Kalibrointi parantaa värien tiheyttä.

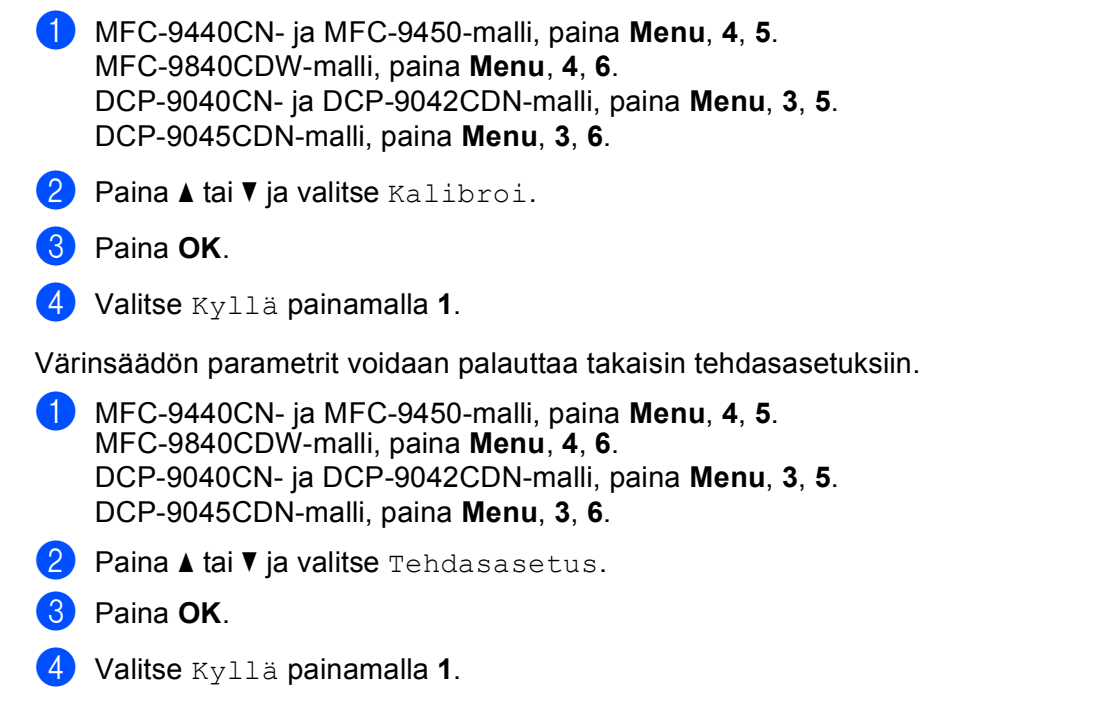

Vinkki

Jos näyttöön tulee virheviesti, paina **Stop/Exit** ja yritä uudelleen. Katso lisätietoja Käyttöoppaan kohdasta Vianetsintä ja kunnossapito.
# Automaattinen kohdistus

### Kohdistus

Jos värialueella tai kuvissa on syaanin, magentan tai keltaisen värisiä hapsuja, ongelman voi korjata automaattisella kohdistuksella.

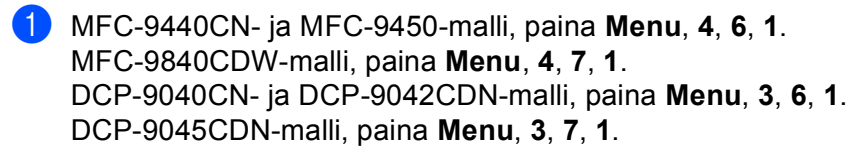

Aloita painamalla 1. Lopeta painamalla 2.

3 Paina Stop/Exit.

### Tiheys

Automaattisen kohdistuksen kohdistustiheys voidaan määrittää.

- MFC-9440CN- ja MFC-9450-malli, paina Menu, 4, 6, 2. MFC-9840CDW-malli, paina Menu, 4, 7, 2. DCP-9040CN- ja DCP-9042CDN-malli, paina Menu, 3, 6, 2. DCP-9045CDN-malli, paina Menu, 3, 7, 2.
- 2 Paina ▲ tai ▼ ja valitse Harvoin, Keski, Usein tai Ei. Paina OK.
- **3** Paina **Stop/Exit**.

# Manuaalinen kohdistus

Jos värit eivät näy oikein automaattisen kohdistuksen jälkeen, pitää kohdistus tehdä manuaalisesti.

- MFC-9440CN- ja MFC-9450-malli, paina Menu, 4, 7, 1. MFC-9840CDW-malli, paina Menu, 4, 8, 1. DCP-9040CN- ja DCP-9042CDN-malli, paina Menu, 3, 7, 1. DCP-9045CDN-malli, paina Menu, 3, 8, 1.
- 2 Käynnistä värien kohdistuskaavion tulostus painamalla Mono Start tai Colour Start.
- 3 Kun laite on tulostanut värien kohdistuskaavion, korjaa väri manuaalisesti painamalla 2 (Aseta rekist.).
- 4 Aloita kaavion kohdasta 1 (magenta vasen) ja tarkista, minkä väripalkin värien tiheys on tasaisin, ja syötä palkin numero laitteeseen ▲- ja ▼ -näppäimillä. Paina OK.

Toista kohdille 2 (syaani vasen), 3 (kelt. vasen), 4, 5, 6 - 9.

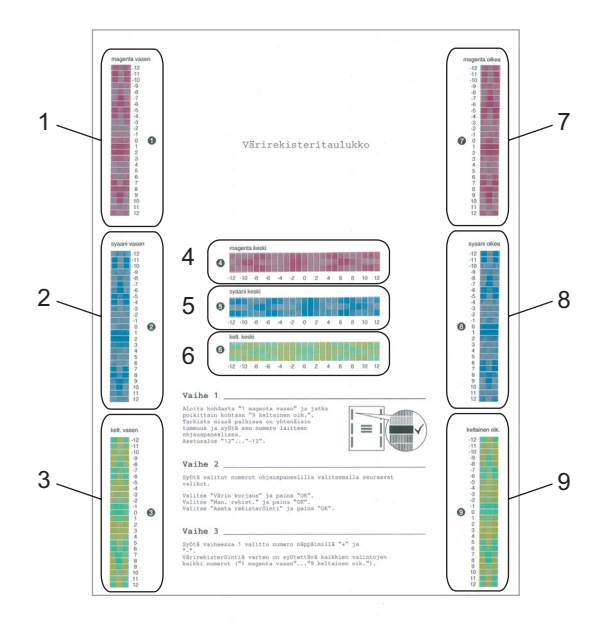

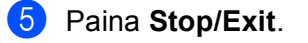

# Tilan valvonta -ohjelma

Tilan valvonta on muokattavissa oleva seurantaohjelma, joka valvoo laitteen tilaa tietokoneeltasi ja ilmoittaa virheistä, kuten paperin loppumisesta tai paperitukoksista ennalta asetetuin aikavälein. Voit myös käyttää Värinsäädön asetukstia sekä verkkopohjaista hallintajärjestelmää. Työkalua voidaan käyttää vasta, kun ControlCenter2-apuohjelmassa on valittu oma laite **Malli**-ponnahdusvalikosta. Voit tarkistaa laitteen tilan osoittamalla Status Monitor -kuvaketta ControlCenter2:n Laiteasetukset-välilehdellä tai valitsemalla Brother Status Monitor, joka on tietokoneella kohdassa **Macintosh HD/Kirjasto/Printers/Brother/Utilities**.

## Laitteen tilan päivitys

Osoita 🦳 -kuvaketta, jos haluat tarkastella laitteen viimeisintä tilaa, kun Tilan valvonta -ikkuna on auki.

Voit valita, kuinka usein ohjelmisto päivittää laitteen tilatietoja. Mene valikkopalkkiin, Brother Tilan valvonta ja valitse Asetukset.

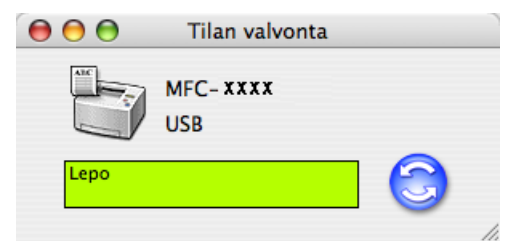

## Ikkunan näyttäminen tai piilottaminen

Kun **Tilan valvonta** -ohjelma on käynnistetty, ikkuna voidaan pitää näkyvillä tai piilottaa. Piilota ikkuna menemällä valikkopalkkiin **Brother Tilan valvonta** ja valitse **Kätke Brother Tilan valvonta**. Pidä ikkuna näkyvissä osoittamalla **Tilan valvonta** -kuvaketta tai osoittamalla **Tilan valvonta** ControlCenter2:n **Laiteasetukset**-välilehdellä.

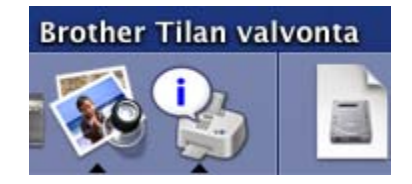

## Ikkunan sulkeminen

Mene valikkopalkkiin ja valitse Lopeta Brother Tilan valvonta.

# Verkkopohjainen hallinta (ainoastaan verkkoyhteys)

Voit käyttää verkkopohjaista hallintajärjestelmää osoittamalla laitteen kuvaketta **Tilan valvonta** -näytöllä. Laitteen hallintaan HTTP (Hyper Text Transfer Protocol) -protokollaa käyttäen voidaan käyttää tavallista verkkoselainta. Lisätietoja verkkopohjaisesta hallintajärjestelmästä on *Verkkokäyttäjän oppaan kohdassa Verkkopohjainen hallinta*.

# Värinsäätö

Asetus parantaa värikylläisyyttä ohjaamalla tulostinohjaimen käyttämään laitteeseen tallennettuja värinsäätötietoja.

#### Nouda latietiedot

Siirry valikkopalkin kohtaan Säätö, Värien kalibroiminen ja valitse Nouda latietiedot. Tulostinohjain hakee värinsäätötiedot laitteesta.

# Tulostinohjaimen ominaisuudet (Macintosh<sup>®</sup>)

Tulostin tukee Mac OS<sup>®</sup> X 10.2.4 -käyttöjärjestelmää tai uudempaa.

# 🖉 Vinkki

Tässä luvussa esitetyt näyttökuvat on otettu Mac OS<sup>®</sup> X 10.4 -versiosta. Macintosh<sup>®</sup>-tietokoneen näytöt vaihtelevat käyttöjärjestelmän mukaan.

## Sivun asetukset

Voit määrittää Paperikoko, Suunta ja Skaalaus asetukset.

| Asetukset:  | Arkin asetukset        | <b>;</b> |
|-------------|------------------------|----------|
| Muotoile:   | Mikä tahansa kirjoitin | •        |
| Paperikoko: | A4                     | •        |
| Suunta:     |                        |          |
| Skaalaus:   | 100 %                  |          |
| (?)         | Kumoa                  | ОК       |

## Sivun asetusten valinta

Osoita Tiedosto sovelluksessa, kuten Apple® TextEdit, ja sitten Tulosta.

■ Mac OS<sup>®</sup> X 10.5

Jos haluat lisää sivun asetusvalintoja, osoita tulostimen ponnahdusvalikon vieressä olevaa kolmiota.

| Tulostin: Brother<br>Esiasetukset: Vakio | MFC-XXXX                                                                                                    |
|------------------------------------------|----------------------------------------------------------------------------------------------------|
| ? PDF • Es                               | sikatselu Kumoa Tulosta                                                                                                    |
|                                          | Tulostin: Brother MFC-XXXX   Esiasetukset: Vakio  Kopioita: 1  Järjestetty  Sivut: % Kaikki Mistä: 1 mihin: 1  Paperikoko: A4   Output Output |
| ? PDF •                                  | (Kumoa) (Tulosta                                                                                                    |

🖉 Vinkki

Säädä lisäasetuksia valitsemalla tulostuksen valintaikkunassa Tulostusasetukset.

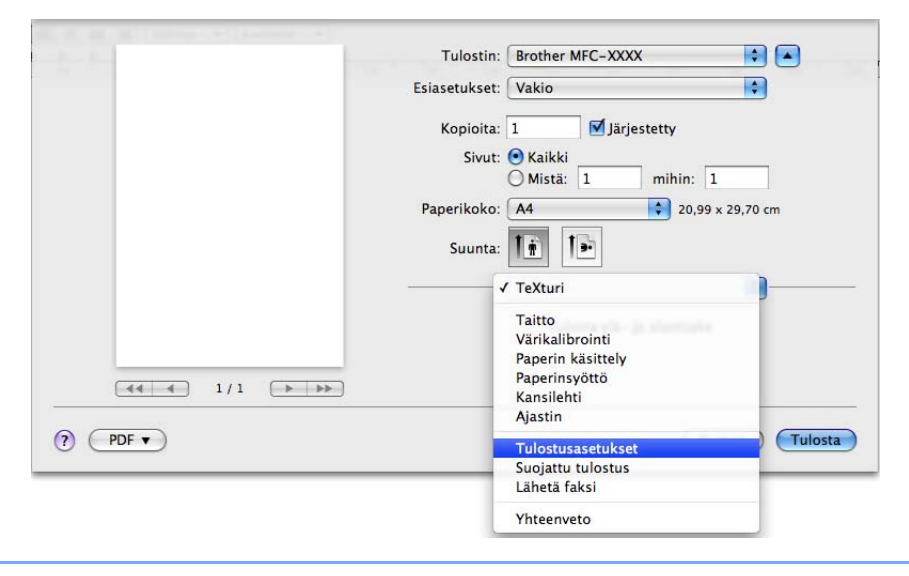

■ Mac OS<sup>®</sup> X 10.2.x–10.4.x

| Kirjoitin:       | MFC-XXXX                        | •             |
|------------------|---------------------------------|---------------|
| Esiasetukset:    | Vakio                           | •             |
|                  | Sivut ja kopiot                 | •             |
| Kopioita:        | 1 🗹 Järjestetty                 |               |
| Sivut:           | ● Kaikki<br>○ Mistä: 1 mihin: 1 | _             |
| PDF   Esikatselu | )                               | Kumoa Tulosta |

# Kansilehti (Mac OS<sup>®</sup> X 10.4 tai uudempi)

Seuraavat kansilehden asetukset voidaan tehdä:

| Kirjoitin: MFC- XXXX                                                             | •             |
|----------------------------------------------------------------------------------|---------------|
| Esiasetukset: Vakio                                                              | •             |
| Kansilehti                                                                       | ;             |
| Kansilehden tulostus: 💿 Ei mitään<br>🔘 Ennen dokumenttia<br>🔘 Dokumentin jälkeer | 1             |
| Kansilehden tyyppi: Vakio                                                        | A<br>Y        |
| Laskutustiedot:                                                                  |               |
| (PDF v) (Esikatselu)                                                             | Kumoa Tulosta |

#### Kansilehden tulostus

Jos haluat lisätä asiakirjaan kansilehden, käytä tätä toimintoa.

#### Kansilehden tyyppi

Valitse malli kansilehdelle.

#### Laskutustiedot

Jos haluat lisätä laskutustiedot kansilehteen, kirjoita teksti Laskutustiedot-ruutuun.

## Taitto

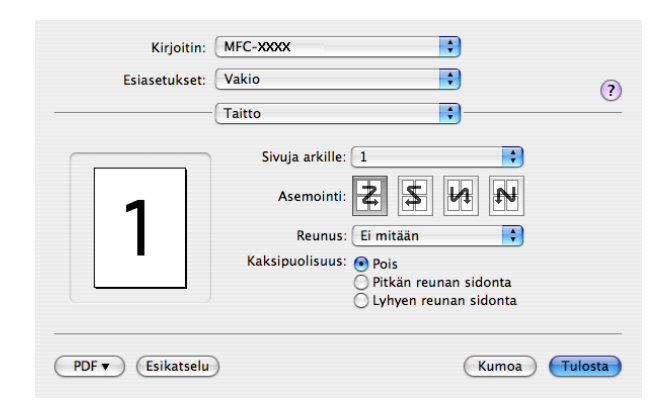

### Sivuja arkille

Valitse, kuinka monta sivua haluat tulostuvan arkin kummallakin puolella.

#### Asemointi

Sivuja arkille -määrityksen yhteydessä voit myös määrittää asemoinnin.

#### Reunus

Tällä toiminnolla voidaan lisätä reunus.

#### Kaksipuolinen tulostus

### **Käytä dupleksilaitetta** (Ei MFC-9440CN eikä DCP-9040CN)

- Mac OS<sup>®</sup> X 10.3 tai uudempi
  - Valitse Taitto.

Valitse Pitkän reunan sidonta tai Lyhyen reunan sidonta kohdassa Kaksipuolisuus.

| Kirjoitin:       | MFC-XXXX                                                                                       | •                                           |
|------------------|------------------------------------------------------------------------------------------------|---------------------------------------------|
| Esiasetukset:    | Vakio                                                                                          | •                                           |
|                  | Taitto                                                                                         |                                             |
| 1                | Sivuja arkille: 1<br>Asemointi:<br>Reunus: Ei mitä<br>Kaksipuolisuus: Opis<br>Opiska<br>Uryhye | an •<br>reunan sidonta<br>en reunan sidonta |
| PDF   Esikatselu | )                                                                                              | Kumoa Tulosta                               |

• Mac OS<sup>®</sup> X 10.2

Valitse Kaksipuolinen.

Rastita Kaksipuolinen -valintaruutu. Valitse Käytä dupleksilaitetta ja valitse sitten Pystyreunan ympäri tai Vaakareunan ympäri.

| Kirjoitin: Brother MFC-XXXX                      |
|--------------------------------------------------|
| Esiasetukset: Standardi                          |
| Kaksipuolinen                                    |
| ✓ Kaksipuolinen                                  |
| 🕑 Käytä dupleksilaitetta 🛛 🖯 Kaksipuolinen käsin |
| Pystyreunan ympäri     Vaakareunan ympäri        |
| Esikatselu (Tallenna PDF)     Kumoa Tulostus     |

Kaksipuolinen käsin (Mac OS<sup>®</sup> X 10.3 tai uudempi) Valitse Paperin käsittely.

Valitse Parittomat sivut ja tulosta ja valitse sitten Parilliset sivut ja tulosta.

| ishibeturiset. | Tunio               |                         |
|----------------|---------------------|-------------------------|
|                | Paperin käsittely   | •                       |
| Sivujärjestys: | • • Automaattinen   | Tulosta: 💿 Kaikki sivut |
|                | O Normaali          | O Parittomat si         |
|                | Kaanteinen          | Pariniset sive          |
| Kohdepaperin   | n koko:             |                         |
| 💽 Käytä do     | okumentin paperikok | oa: A4                  |
| O Sovita pa    | aperikokoon:        | A4                      |
| Sovit          | ta vain pienemmäksi |                         |
|                |                     |                         |

## Suojattu tulostus

| Kirjoitin:          | MFC- XXXX 🛟       |           |         |
|---------------------|-------------------|-----------|---------|
| Esiasetukset:       | Vakio 🛟           |           | (?)     |
|                     | Suojattu tulostus | )         |         |
| 🗹 Suojattu tulostus |                   | ver:1.0.0 |         |
| Käyttäjänimi :      |                   |           |         |
| XXXXXXX             |                   |           |         |
| Työn nimi :         |                   |           |         |
| XXXXXXX             |                   |           |         |
| Salasana :          |                   |           |         |
| PDF 🔻 Esikatselu    | )                 | Kumoa     | Tulosta |

#### Suojattu tulostus:

Suojatut asiakirjat on suojattu salasanalla, kun ne lähetetään laitteeseen. Ainoastaan käyttäjät, jotka tietävät tunnussanan, voivat tulostaa ne. Koska asiakirjat on suojattu laitteessa, niiden tulostaminen edellyttää tunnussanan syöttämistä laitteen ohjauspaneelista.

Suojatun asiakirjan lähettäminen:

1 Valitse Suojattu tulostus ja rastita Suojattu tulostus.

2 Syötä salasana, käyttäjänimi, tehtävän nimi ja osoita **Tulosta**.

3 Suojatut asiakirjat on tulostettava laitteen ohjauspaneelista. (Katso Suojaa-painike sivulla 132.)

Suojatun asiakirjan poistaminen: Suojatun asiakirjan poistamiseen on käytettävä laitteen ohjauspaneelia. (Katso *Suojaa-painike* sivulla 132.)

# Tulostusasetukset

#### Perusasetukset-välilehti

| Kirjoitin: MFC-xxxx +                                                                             | ?           |
|---------------------------------------------------------------------------------------------------|-------------|
| Perusasetukset Lisäasetukset                                                                      |             |
| Tulostusmateriaali: Tavallinen paperi 🛟<br>Väri/mustavalko: Autom.                                | ver:1.0.0   |
| <ul> <li>☐ Tulostus peilikuvana</li> <li>☐ Tulostus käänteisenä</li> <li>☐ Värinsäästö</li> </ul> |             |
|                                                                                                   |             |
| PDF                                                                                               | noa Tulosta |

#### Tulostusmateriaali

Voit valita seuraavat tulostusmateriaalit:

- · Tavallinen paperi
- Ohut paperi
- · Paksu paperi
- · Paksumpi paperi
- Hienopaperi
- Uusiopaperi
- Kirjekuoret
- · Ohut kirjekuori
- · Paksu kirjekuori
- Postikortti
- Tarra

#### Väri/mustavalko

Väri/mustavalkoinen-asetuksia voidaan muuttaa seuraavasti:

• Autom.

Tulostin tarkistaa asiakirjan sisältämät värit. Väriä sisältävät osat tulostetaan värillisinä. Jos väriä ei ole, asiakirja tulostetaan mustavalkoisena. Tulostusnopeus saattaa hidastua.

Väri

Valitse tämä tila, jos haluat tulostimen toimivan väritilassa tulostettaessa mustavalkoisia asiakirjoja.

Mustavalkoinen

Valitse tämä tila, jos asiakirjassa on vain mustaa tai harmaasävyistä tekstiä ja/tai kuvia. Mustavalkoinen-tila nopeuttaa tulostuksen käsittelyä väri-tilaan verrattuna. Jos valitset värillistä asiakirjaa tulostettaessa Mustavalkoinen-tila, asiakirja tulostuu 256 harmaasävyä käyttäen.

## 🖉 Vinkki

Jos syaani, magenta tai keltainen väriaine on loppunut, valitsemalla **Mustavalko**-tulostusta voi jatkaa niin kauan, kun mustaa väriainetta on jäljellä.

#### Tulostus peilikuvana

Valitse Tulostus peilikuvana, jos haluat tulostaa asiakirjan peilikuvana.

#### Tulostus käänteisenä

Valitse Tulostus käänteisenä, jos haluat tulostaa asiakirjan käänteisenä.

Värinsäästö

Toimintoa käyttämällä voit säästää väriainetta. Kun Värinsäästö on käytössä, tulostusjälki on vaaleampaa. Oletusasetus on Ei.

## 🖉 Vinkki

Emme suosittele Värinsäästö-toimintoa valokuvien tai harmaasävykuvien tulostukseen.

#### Lisäasetukset-välilehti

| Kirjoitin: MFC-XXX<br>Esiasetukset: Vakio | x • • • • • • • • • • • • • • • • • • •                                                                                                    |
|-------------------------------------------|----------------------------------------------------------------------------------------------------|
| Tulosta a<br>Perusas                      | etukset i<br>etukset Lisäasetukset<br>Tulostuslaatu<br>Varitila<br>Normaali (600x600 dpi) ;<br>Varitila<br>Normaali<br>Eloisa<br>Ei mitään<br>Asetukset<br>Paranna harmaasävyä<br>Paranna mustan tulostusta |
| PDF • (Esikatselu)                        | (Kumoa) (Tulosta)                                                                                                    |

#### Tulostuslaatu

Tulostuslaatua voi muuttaa seuraavasti:

Normaali

600 x 600 dpi. Suositellaan tavalliseen tulostukseen. Hyvä tulostuslaatu ja kohtalainen tulostusnopeus.

• Hieno

2400 dpi:n luokka. Tarkin tulostustila. Tila sopii valokuvien ja muiden tarkkuutta vaativien kuvien tulostukseen. Tulostustietoa siirtyy laitteeseen huomattavasti enemmän kuin tavallisessa tiedostossa, joten käsittely-, tiedonsiirto- ja tulostusaika ovat normaalia pidempiä.

#### Väritila

Väritilaa voidaan muuttaa seuraavasti:

Normaali

Tämä on väritilan oletusasetus.

Eloisa

Kaikkien kohtien värit säädetään eloisimmiksi väreiksi.

#### Paranna harmaasävyä

Voit parantaa kuvan laatua tummennetuilla alueilla rastittamalla Paranna harmaasävyä -valintaruudun.

### Paranna mustan tulostusta

Jollei musta grafiikka tulostu oikein, valitse tämä asetus.

#### Asetukset

Jos haluat muuttaa väriasetuksia kuten kirkkautta, kontrastia, voimakkuutta tai värikylläisyyttä, saat lisäasetukset käyttöön painamalla **Asetukset** -painiketta.

| Kirkkaus   | 0 | _ | I |   | 1 |  |
|------------|---|---|---|---|---|--|
| Kontrasti  | 0 |   | I | - | 1 |  |
| Punainen   | 0 | _ | I |   |   |  |
| Vihreä     | 0 | _ | 1 |   | 1 |  |
| Sininen    | 0 | _ | I |   | I |  |
| Kylläisyys | 0 | _ |   |   |   |  |

• Kirkkaus (1)

Kuva vaalenee, kun siirrät liukupalkkia oikealle ja tummenee, kun siirrät sitä vasemmalle.

• Kontrasti (2)

Tummat alueet tulevat tummenevat ja vaaleat vaalenevat, kun kasvatat kontrastia.

• Punainen (3)

Kasvata kuvan Punaisen värin voimakkuutta.

• Vihreä (4)

Kasvata kuvan Vihreän värin voimakkuutta.

• Sininen (5)

Kasvata kuvan Sinisen värin voimakkuutta.

• Kylläisyys (6)

Lisää värikylläisyyttä, kun haluat tulostaa eloisamman kuvan tai vähennä kylläisyyttä, kun haluat tulostaa vähemmän eloisan kuvan.

# Tulostinohjaimen poistaminen Macintosh<sup>®</sup>-tietokoneelta

### Mac OS<sup>®</sup> X 10.2

- Irrota Macintosh<sup>®</sup>-tietokoneen ja tulostimen välinen USB-kaapeli.
- 2 Käynnistä Macintosh<sup>®</sup>-tietokone uudelleen.
- 3 Kirjaudu sisään Järjestelmänvalvojana.
- Käynnistä Tulostuskeskus (valitse Siirry-valikosta Ohjelmat, Lisäohjelmat) ja valitse sitten poistettava tulostin tai poista tulostin osoittamalla Poista-painiketta.
- 5 Vedä CLaser06-kuvake (valitse Kirjasto, Printers, Brother kohdasta Macintosh HD (käynnistyslevy) roskakoriin ja tyhjennä roskakori.
- 6 Käynnistä Macintosh<sup>®</sup>-tietokone uudelleen.

## Mac OS<sup>®</sup> X 10.3 tai uudempi

- 1 Irrota Macintosh-tietokoneen ja tulostimen välinen USB-kaapeli.
- 2 Käynnistä Macintosh<sup>®</sup>-tietokone uudelleen.
- 3 Kirjaudu sisään Järjestelmänvalvojana.
- Käynnistä Kirjoittimen asetustyökalu (valitse Siirry-valikosta Ohjelmat, Lisäohjelmat) ja valitse sitten poistettava tulostin tai poista tulostin osoittamalla Poista-painiketta.
- 5 Käynnistä Macintosh<sup>®</sup>-tietokone uudelleen.

# BR-Script3 -tulostinohjaimen käyttäminen (Post Script<sup>®</sup> 3™ -kielen emuloinnin tulostinohjain)

# 🖉 Vinkki

- Jotta BR-Script3 -tulostinohjainta voidaan käyttää, pitää Emulointi -asetus muuttaa BR-Script 3 asetukseksi ohjauspaneelilla ennen liitäntäkaapelin kytkemistä. (Katso Tulostimen emulointituki sivulla 133.)
- BR-Script3 -tulostinohjain ei tue PC-faksin lähetystä.
- Verkkokäyttäjät voivat katsoa asennusohjeet Verkkokäyttäjän oppaasta.

BR-Script3 -tulostinohjain asennetaan seuraavien ohjeiden mukaisesti.

## 🖉 Vinkki

Jos käytetään USB-kaapelia ja Mac OS<sup>®</sup>-käyttöjärjestelmää, laitetta kohden voidaan rekisteröidä vain yksi tulostinohjain Kirjoittimen asetustyökalu -ohjelmassa (Mac OS<sup>®</sup> 10.2.X -käyttäjien tulostuskeskus)). Jos tulostinluettelossa näkyy jo Brotherin laserohjain, se pitää poistaa ja asentaa BR-Script3 -tulostinohjain.

■ Mac OS<sup>®</sup> X 10.5

Valitse Apple Järjestelmäasetukset.

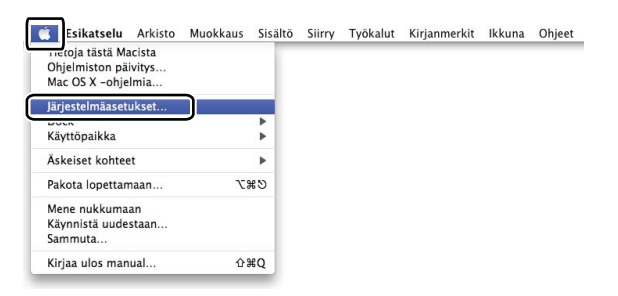

Osoita Tulostus ja faksaus -kuvaketta.

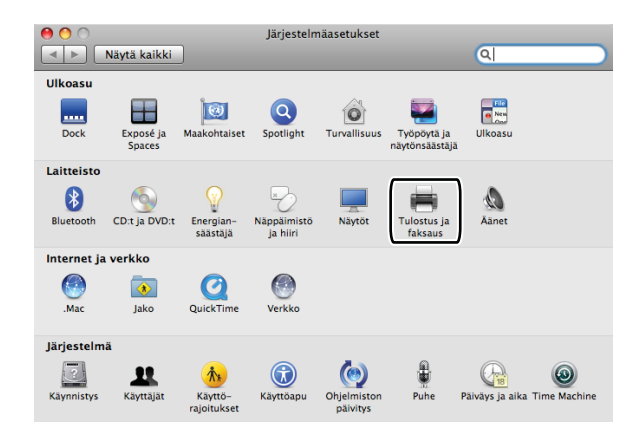

Osoita +-painiketta, joka sijaitsee Tulostimet-osan alapuolella.

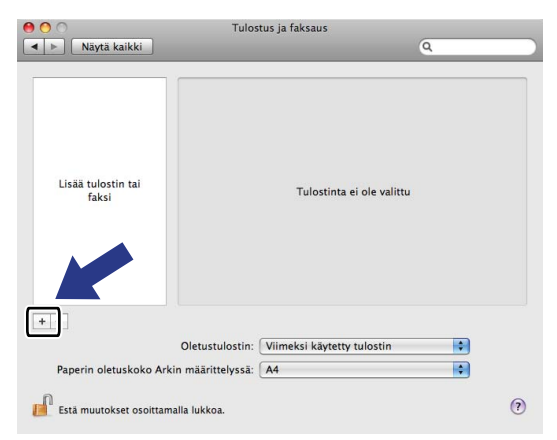

Osoita Oletus-kuvaketta, joka sijaitsee valintaikkunan yläosassa.

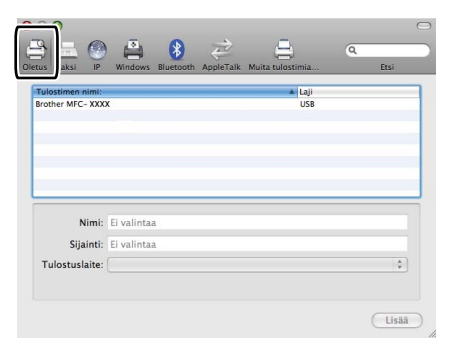

5 Valitse laitteesi Tulostimen nimi -luettelosta ja Valitse käytettävä ohjain... kohdassa Tulostuslaite.

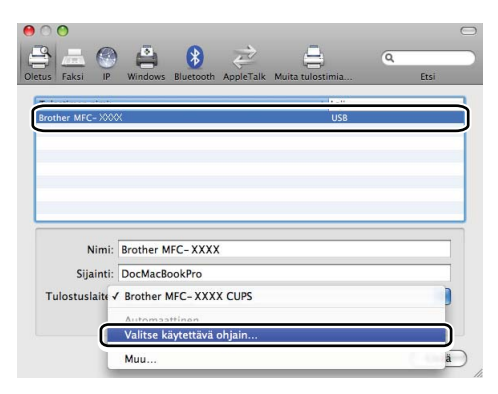

152

6 Valitse mallinimi, jossa näkyy BR-Script kohdassa **Tulostuslaite** ja osoita sitten Lisää.

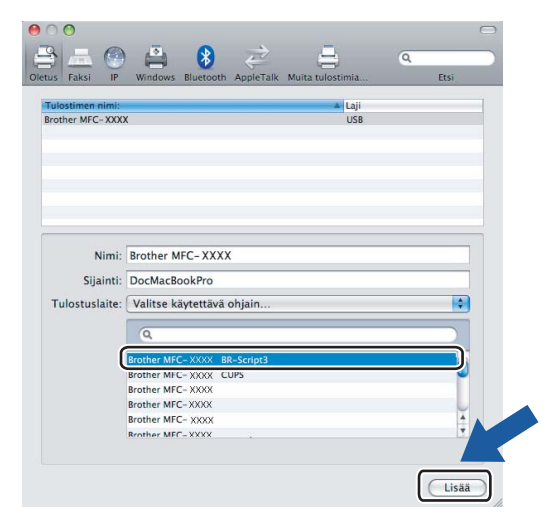

Valitse Järjestelmäasetukset-valikosta Lopeta järjestelmäasetukset.

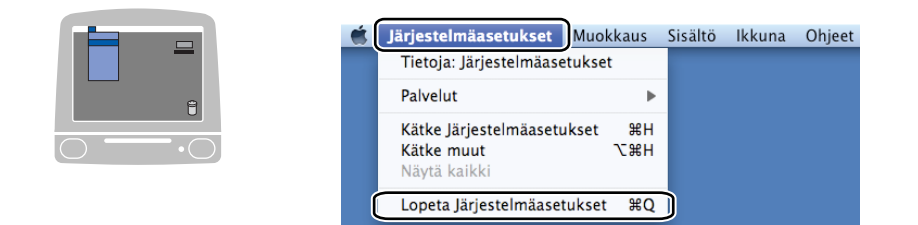

■ Mac OS<sup>®</sup> X 10.2.x–10.4.x

1 Valitse Siirry-valikosta Ohjelmat.

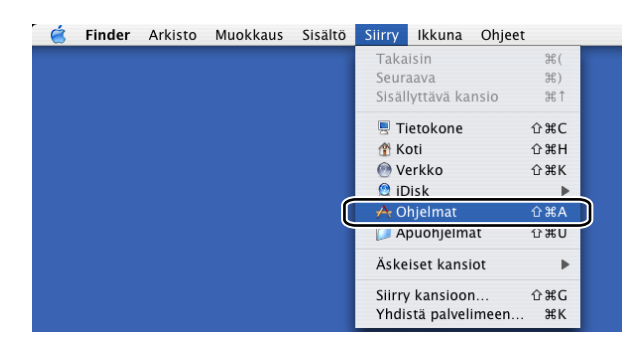

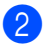

Avaa Lisäohjelmat-kansio.

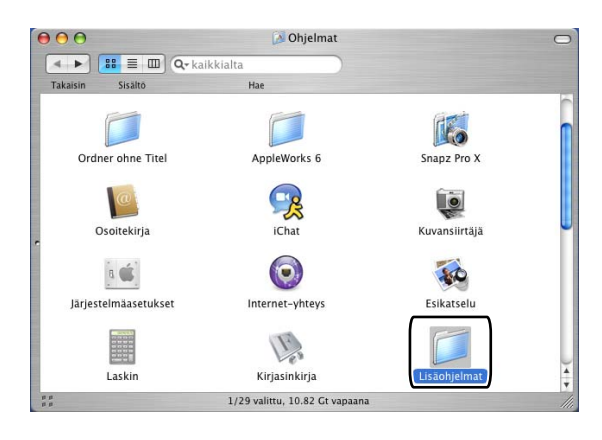

Avaa Kirjoittimen asetustyökalu -kuvake. Mac OS<sup>®</sup> X 10.2 X -käyttäjät, avaa Tulostuskeskuskuvake.

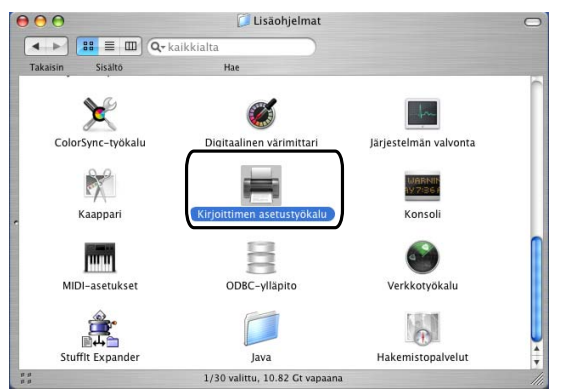

### 4 Osoita Lisää.

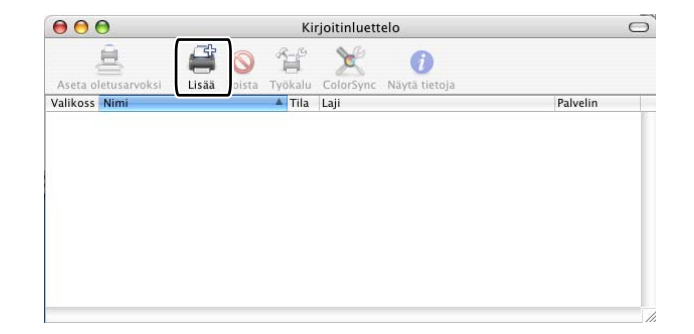

Mac OS<sup>®</sup> 10.2.4 - 10.3 -käyttäjät, siirry kohtaan ⑤. Mac OS<sup>®</sup> 10.4- tai uudemman käyttäjät, siirry kohtaan ⑥.

5 Valitse USB.

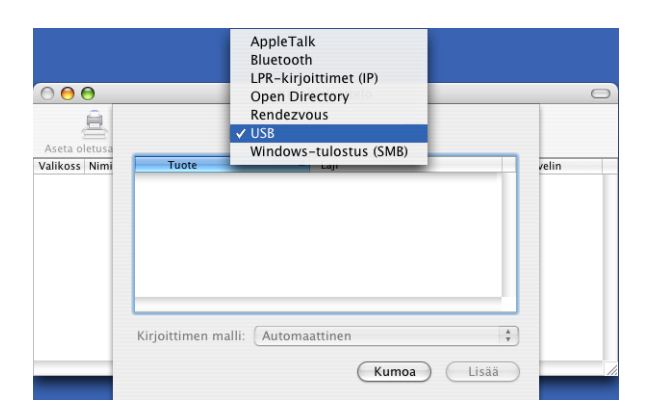

6 Valitse mallin nimi ja varmista, että on valittu Brother kohdassa Kirjoittimen malli (Tulostuslaite) sekä mallinnimi BR-Script kohdassa Mallinimi (Malli) ja osoita sitten Lisää. Mac OS<sup>®</sup> 10.2.4 - 10.3 -käyttäjät:

| Tuote                                                                        | ▲ Laii                               |   |   |
|------------------------------------------------------------------------------|--------------------------------------|---|---|
| MFC-XXXX                                                                     | Brothe                               | Ì |   |
|                                                                              |                                      |   |   |
|                                                                              |                                      |   |   |
|                                                                              |                                      |   |   |
| (T                                                                           |                                      |   |   |
| rjoittimen malli:                                                            | Brother                              |   |   |
| rjoittimen malli:                                                            | Brother                              |   | A |
| rjoittimen malli:                                                            | Brother PS.gz                        |   |   |
| rjoittimen malli:<br>Mallinimi<br>Brother MFC-XXXX CU<br>Brother MFC-XXXX CU | Brother<br>PS.gz<br>PS.gz            |   |   |
| rjoittimen malli:                                                            | Brother<br>PS.gz<br>PS.gz<br>Script3 |   |   |

Mac OS<sup>®</sup> 10.4- tai uudemman käyttäjät:

| 3 6                                    | 2                                                                                                    |                                                                          | Q,+                                                  |     |
|----------------------------------------|----------------------------------------------------------------------------------------------------|--------------------------------------------------------------------------|------------------------------------------------------|-----|
| isselain IP-ki                         | rjoitin                                                                                                    |                                                                          |                                                      | Hae |
|                                        |                                                                                                    |                                                                          |                                                      |     |
| FC-XXXX                                |                                                                                                    |                                                                          | USB                                                  | د   |
|                                        |                                                                                                    |                                                                          |                                                      |     |
|                                        |                                                                                                    |                                                                          |                                                      |     |
|                                        |                                                                                                    |                                                                          |                                                      |     |
|                                        |                                                                                                    |                                                                          |                                                      |     |
|                                        |                                                                                                    |                                                                          |                                                      |     |
|                                        |                                                                                                    |                                                                          |                                                      | ) ( |
|                                        |                                                                                                    |                                                                          |                                                      |     |
|                                        |                                                                                                    |                                                                          |                                                      |     |
| Nimi                                   | MEC-XXXX                                                                                                    |                                                                          |                                                      |     |
| Nimi:                                  | MFC-XXXX                                                                                                    |                                                                          |                                                      |     |
| Nimi:<br>Sijainti:                     | MFC-XXXX<br>BILIDC1212                                                                                                    |                                                                          |                                                      |     |
| Nimi:<br>Sijainti:<br>Julostuslaite:   | MFC-XXXX<br>BILIDC1212<br>Brother                                                                                                    |                                                                          |                                                      |     |
| Nimi:<br>Sijainti:<br>'ulostuslaite:   | MFC-XXXX<br>BILIDC1212<br>Brother<br>Malli                                                                                                    |                                                                          |                                                      | 1   |
| Nimi:<br>Sijainti:<br>Tulostuslaite:   | MFC-XXXX<br>BILIDC1212<br>Brother<br>Malli<br>Brother DCP-                                                                                                 |                                                                          | 5 v1.1                                               |     |
| Nimi:<br>Sijainti:<br>'ulostuslaite:   | MFC-XXXX<br>BILIDC1212<br>Brother<br>Malli<br>Brother DCP-<br>Brother DCP-<br>Brother DCP-                                                                 |                                                                          | 5 v1.1<br>5 v1.1                                     |     |
| Nimi:<br>Sijainti:<br>'ulostuslaite:   | MFC-XXXX<br>BILIDC1212<br>Brother<br>Malli<br>Brother DCP-<br>Brother DCP-<br>Brother MEC-                                                                 |                                                                          | 5 vl.1<br>5 vl.1                                     |     |
| Nimi:<br>Sijainti:<br>'ulostuslaite: ( | MFC-XXXX<br>BILIDC1212<br>Brother<br>Malli<br>Brother DCP-<br>Brother MFC-<br>Brother MFC-                                                                 |                                                                          | 5 v1.1<br>5 v1.1<br>5 v1.1<br>cript3                 |     |
| Nimi:<br>Sijainti:<br>'ulostuslaite: ( | MFC-XXXX<br>BILIDC1212<br>Brother<br>Malli<br>Brother DCP-<br>Brother MFC-1<br>Brother MFC-1<br>Brother MFC-1                                              | XXXX CUP<br>XXXX CUP<br>XXXX BR-S                                        | 5 v1.1<br>5 v1.1<br>c1 3<br>cript3<br>v1.1<br>rript3 |     |
| Nimi:<br>Sijainti:<br>Fulostuslaite:   | MFC-XXXX<br>BILIDC1212<br>Brother<br>Malli<br>Brother DCP-<br>Brother MFC-<br>Brother MFC-<br>Brother MFC-<br>Brother MFC-                                 | XXXX CUP<br>XXXX CUP<br>XXXX BR-S<br>XXXX BR-S<br>XXXX CUPS              | 5 v1.1<br>5 v1.1<br>cript3<br>v1.1<br>ript3<br>v1.1  |     |
| Nimi:<br>Sijainti:<br>'ulostuslaite: ( | MFC-XXXX<br>BILIDC1212<br>Brother<br>Maili<br>Brother DCP-<br>Brother DCP-<br>Brother DCP-<br>Brother MFC-<br>Brother MFC-<br>Brother MFC-<br>Brother MFC- | XXXX CUP<br>XXXX CUP<br>XXXX BR-S<br>XXXX BR-S<br>XXXX BR-S<br>XXXX CUPS | 5 v1.1<br>5 v1.1<br>                                 |     |

**7** Valitse Lopeta Kirjoittimen asetustyökalu Kirjoittimen asetustyökalu -valikosta.

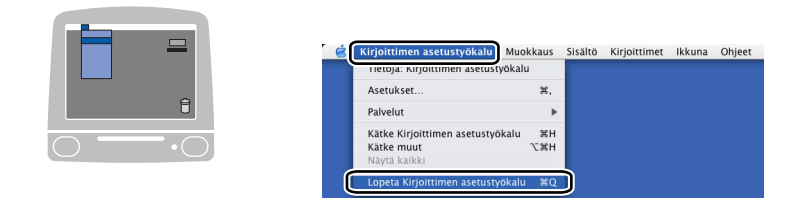

# BR-Script (PostScript<sup>®</sup> 3<sup>™</sup> -kielen emulointi) tulostinohjaimen ominaisuudet

## Sivun asetukset

Voit määrittää Paperikoko, Suunta ja Skaalaus asetukset.

| Asetukset  | Arkin asetukset        |
|------------|------------------------|
| Muotoile   | Mikä tahansa kirjoitin |
| Paperikoko | A4                     |
| Suunta     |                        |
| Skaalaus   | 100 %                  |
| (?)        | (Kumoa) OK             |

## Sivun asetusten valinta

Osoita **Tiedosto** sovelluksessa, kuten Apple<sup>®</sup> TextEdit, ja sitten **Tulosta**.

■ Mac OS<sup>®</sup> X 10.5

Jos haluat lisää sivun asetusvalintoja, osoita tulostimen ponnahdusvalikon vieressä olevaa kolmiota.

| Tulostin: Brothe    | er MFC-XXXX                                                         |
|---------------------|---------------------------------------------------------------------|
| Esiasetukset: Vakio | \$                                                                  |
| ? PDF • (           | Esikatselu Kumoa Tulosta                                            |
|                     | Tulostin: Brother MFC-XXXX 🗘 🔪                                      |
|                     | Kopioita: 1 🗹 Järjestetty<br>Sivut: 📀 Kaikki<br>🔿 Mistä: 1 mihin: 1 |
|                     | Paperikoko: A4 🛟 20,99 x 29,70 cm<br>Suunta: 🏦 🎼                    |
|                     | TeXturi 😜                                                           |
|                     |                                                                     |

## Vinkki

Säädä lisäasetuksia valitsemalla tulostuksen valintaikkunassa Tulostimen ominaisuudet.

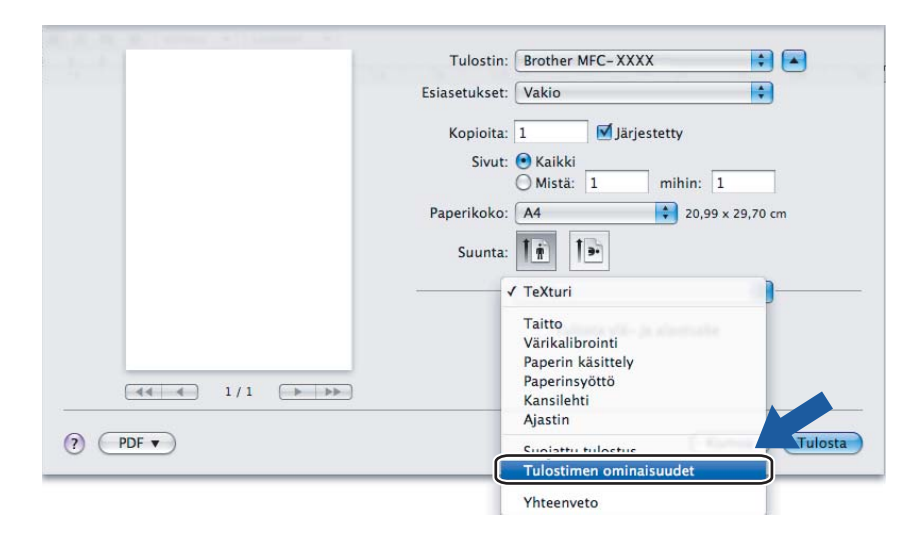

■ Mac OS<sup>®</sup> X 10.2.x–10.4.x

| Kirjoitin:       | MFC-XXXX          | •             |
|------------------|-------------------|---------------|
| Esiasetukset:    | Vakio             | •             |
|                  | Sivut ja kopiot   | :             |
| Kopioita:        | 1 🗹 Järjestetty   |               |
| Sivut:           | • Kaikki          | _             |
|                  | Mista: 1 mihin: 1 |               |
| PDF   Esikatselu | )                 | Kumoa Tulosta |

# Kansilehti (Mac OS<sup>®</sup> X 10.4)

Seuraavat kansilehden asetukset voidaan tehdä:

| Kirjoitin: MFC- XXXX                                                             | •             |
|----------------------------------------------------------------------------------|---------------|
| Esiasetukset: Vakio                                                              | •             |
| Kansilehti                                                                       | ;             |
| Kansilehden tulostus: 💿 Ei mitään<br>🔘 Ennen dokumenttia<br>🔘 Dokumentin jälkeer | 1             |
| Kansilehden tyyppi: Vakio                                                        | A<br>Y        |
| Laskutustiedot:                                                                  |               |
| (PDF v) (Esikatselu)                                                             | Kumoa Tulosta |

#### Kansilehden tulostus

Jos haluat lisätä asiakirjaan kansilehden, käytä tätä toimintoa.

#### Kansilehden tyyppi

Valitse malli kansilehdelle.

#### Laskutustiedot

Jos haluat lisätä laskutustiedot kansilehteen, kirjoita teksti Laskutustiedot-ruutuun.

## Taitto

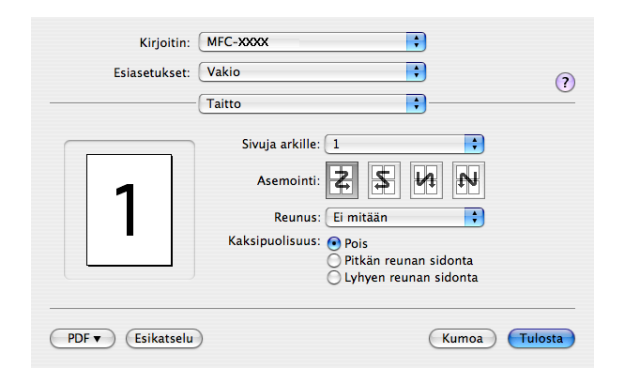

#### Sivuja arkille

Valitse, kuinka monta sivua haluat tulostuvan arkin kummallakin puolella.

#### Asemointi

Sivuja arkille -määrityksen yhteydessä voit myös määrittää asemoinnin.

#### Reunus

Tällä toiminnolla voidaan lisätä reunus.

### Kaksipuolinen tulostus

■ Käytä dupleksilaitetta (Ei MFC-9440CN eikä DCP-9040CN)

- Mac OS<sup>®</sup> X 10.3 tai uudempi
  - Valitse Taitto.

Valitse Pitkän reunan sidonta tai Lyhyen reunan sidonta kohdassa Kaksipuolisuus.

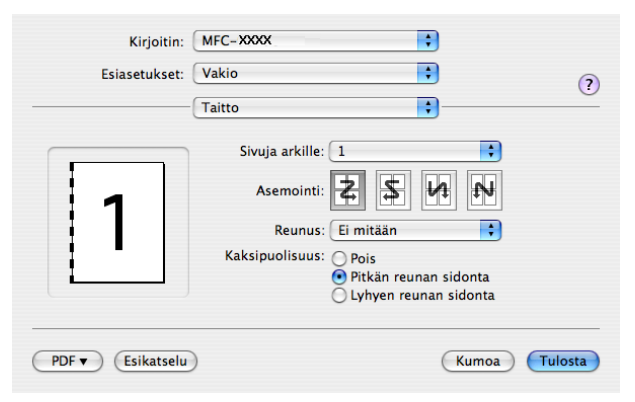

• Mac OS<sup>®</sup> X 10.2

Valitse Kaksipuolinen.

Rastita Kaksipuolinen -valintaruutu. Valitse Käytä dupleksilaitetta ja valitse sitten Pystyreunan ympäri tai Vaakareunan ympäri.

| Kirjoitin: Brother MFC-XXXX                      |
|--------------------------------------------------|
| Esiasetukset: Standardi                          |
| Kaksipuolinen                                    |
| ✓ Kaksipuolinen                                  |
| 💽 Käytä dupleksilaitetta 🛛 🔿 Kaksipuolinen käsin |
| Pystyreunan ympäri     Vaakareunan ympäri        |
| ? Esikatselu (Tallenna PDF) Kumoa Tulostus       |

Kaksipuolinen käsin (Mac OS<sup>®</sup> X 10.3 tai uudempi) Valitse Paperin käsittely.

Valitse Parittomat sivut ja tulosta ja valitse sitten Parilliset sivut ja tulosta.

| Paperin käsittely                                                             |
|-------------------------------------------------------------------------------|
| ivujärjestys: O Automaattinen<br>O Normaali<br>Käänteinen                     |
| Normaali         Parittomat siv           Käänteinen         Parilliset sivut |
| C Käänteinen C Parilliset sivut                                               |
|                                                                               |
| ohdepaperin koko:                                                             |
| Käytä dokumentin paperikokoa: A4                                              |
| O Sovita paperikokoon: A4                                                     |
| √ Sovita vain pienemmäksi                                                     |

# Tulostimen ominaisuudet

| Kirjoitin:         | MFC-XXXX                  | ÷ |
|--------------------|---------------------------|---|
| Esiasetukset:      | Vakio                     | • |
|                    | Kirjoittimen ominaisuudet | • |
|                    | Ominaisuusjoukot: Aseta 1 | ; |
| Tulostusmateriaali | Tavallinen paperi         | • |
| Tulostusjono: Ei   |                           | • |
| Salasana: Ei mitää | in                        | • |
| Työn nimi: Järjest | elmän nimi                | • |
| Tulostuslaatu: No  | rmaali (600 x 600 dpi)    | • |
| Värinsäästö: Ei    |                           | + |
|                    |                           |   |

#### Tulostusmateriaali

Laitteessa voidaan käyttää seuraavia tulostusmateriaaleja. Varmista paras mahdollinen tulostuslaatu valitsemalla asianmukainen tulostusmateriaali.

| Tavallinen<br>paperi      | Ohut paperi | Paksu paperi | Paksumpi<br>paperi | Hienopaperi | Tarra |
|---------------------------|-------------|--------------|--------------------|-------------|-------|
| Postcard<br>(Postikortti) | Kirjekuoret | Kuori, paksu | Kuori, ohut        | Uusiopaperi |       |

#### Tulostusjono

**Suojattu tulostus** mahdollistaa asiakirjojen suojaamisen salasanalla, kun ne lähetetään laitteeseen. Ainoastaan käyttäjät, jotka tietävät tunnussanan, voivat tulostaa ne. Koska asiakirjat on suojattu laitteessa, niiden tulostaminen edellyttää tunnussanan syöttämistä laitteen ohjauspaneelista. Suojatussa asiakirjassa pitää olla **Salasana** ja **Työn nimi**.

#### Salasana

Valitse salasana suojatulle asiakirjalle, jonka lähetät pudotusvalikosta laitteeseen.

#### Työn nimi

Valitse työn nimi pudotusvalikosta suojatulle asiakirjalle, jonka lähetät laitteeseen.

#### Tulostuslaatu

Käytettävissä ovat seuraavat tulostuslaadun asetukset.

Normaali

600 dpi:n luokka. Suositellaan tavalliseen tulostukseen. Hyvä tulostuslaatu ja hyvä tulostusnopeus.

Hieno

2400 dpi:n luokka. Tarkin tulostustila. Tila sopii valokuvien ja muiden tarkkuutta vaativien kuvien tulostukseen. Tulostustietoa siirtyy laitteeseen huomattavasti enemmän kuin tavallisessa tiedostossa, joten käsittely-, tiedonsiirto- ja tulostusaika ovat normaalia pidempiä.

#### Värinsäästö

Toimintoa käyttämällä voit säästää väriainetta. Kun Värinsäästö -toiminnon asetus on Kyllä, tulostusjälki on vaaleampaa. Oletusasetus on Ei.

### 🖉 Vinkki

Emme suosittele Värinsäästö -toimintoa valokuvien tai harmaasävykuvien tulostukseen.

# Faksin lähettäminen (Vain MFC-mallit)

# **Macintosh**<sup>®</sup>

Voit lähettää faksin suoraan Macintosh®-sovelluksesta.

# 🖉 Vinkki

Faksiasiakirjat lähetetään ainoastaan mustavalkoisina.

- 1 Luo asiakirja Macintosh<sup>®</sup> -sovelluksessa.
- 2 Osoita **Tiedosto** sovelluksessa (kuten Apple<sup>®</sup> TextEdit) ja sitten **Tulosta**.
  - Mac OS<sup>®</sup> X 10.5

Jos haluat lisää sivun asetusvalintoja, osoita tulostimen ponnahdusvalikon vieressä olevaa kolmiota.

| Tulostin: Brother<br>Esiasetukset: Vakio | MFC-XXXX                                                                                                    |
|------------------------------------------|----------------------------------------------------------------------------------------------------|
|                                          | sikatselu Kumoa Tulosta                                                                                                    |
|                                          | Tulostin: Brother MFC-XXXX<br>Esiasetukset: Vakio<br>Kopioita: 1 Järjestetty<br>Sivut: Kaikki<br>Mistä: 1 mihin: 1<br>Paperikoko: A4<br>Suunta: 1<br>20,99 x 29,70 cm |
|                                          | TeXturi 🛟                                                                                                    |

■ Mac OS<sup>®</sup> X 10.2.x–10.4.x

| Kirjoitin: MFC      | C- XXXX 🔹               |
|---------------------|-------------------------|
| Esiasetukset: Vak   | io :                    |
| Sivu                | it ja kopiot            |
| Kopioita: 1         | ✓ Järjestetty           |
| Sivut: 💽 Ka<br>🔾 Mi | ikki<br>stä: 1 mihin: 1 |
|                     |                         |
| PDF  Esikatselu     | Kumoa Tulosta           |

3 Valitse Lähetä faksi -ponnahdusvalikosta.

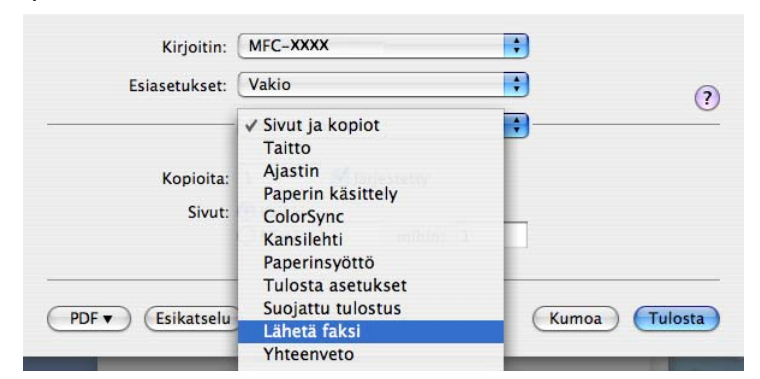

4 Valitse Faksi Tulostus -ponnahdusvalikosta.

| Kirjoitin:            | MFC-XXXX     | •         |
|-----------------------|--------------|-----------|
| Esiasetukset:         | Vakio        | •         |
|                       | Lähetä faksi |           |
| Tulostus : Faksi      | ;            | ver:1.1.3 |
| Syötä faksinumero :   |              |           |
|                       |              | Lisää     |
| Tallennetut faksinume | erot :       |           |
| kotifaksi             | Cosoitekirja | $\supset$ |
| Kohdefaksinumerot :   |              |           |
| Nimi                  | Fax#         |           |
|                       |              |           |
|                       |              |           |
|                       |              |           |
|                       |              |           |
| $\mathbf{C}$          |              |           |
| (                     |              | Poista    |
|                       |              | Poista    |

5 Kirjoita faksin numero Syötä faksinumero -ruutuun ja osoita Tulosta faksin lähettämiseksi.

# Vinkki

Mikäli haluat lähettää faksin useampaan kuin yhteen numeroon, osoita **Lisää** ensimmäisen faksinumeron kirjoittamisen jälkeen. Vastaanottajien faksinumerot luetellaan kohdefaksinumerot-valintaikkunassa.

| Eciscotukcot          | Vakio        |           |
|-----------------------|--------------|-----------|
| Lalasetukset.         | Tukio        |           |
|                       | Lähetä faksi | •         |
| Tulostus : Faksi      | ;            | ver:1.1.3 |
| Syötä faksinumero :   |              |           |
|                       |              | Lisää     |
| Tallennetut faksinume | erot :       |           |
| kotifaksi             | Osoitekirj   | ja        |
| Kohdefaksinumerot :   |              |           |
| Nimi                  | Fax#         |           |
|                       |              |           |
| <u> </u>              |              | )4 +      |
|                       |              | Poista    |
|                       |              |           |

# Vedä Mac OS<sup>®</sup> X:n osoitekirjasovelluksesta vCard (Mac OS<sup>®</sup> X 10.2.x–10.4.x)

Voit määrittää faksin numeron käyttämällä faksinumerokentässä Mac OS<sup>®</sup> X **Osoitekirja**-sovelluksesta tuotua vCard-korttia (sähköistä käyntikorttia).

## 1 Osoita Osoitekirja.

2 Vedä vCard-kortti Mac OS<sup>®</sup> X Osoitekirja-sovelluksesta Kohdefaksinumerot-kenttään.

| Ryhm<br>Ryhm<br>Kaikki | a Nimi<br>Barble<br>ot Bob<br>manual                         | työ 888-888-0<br>työfaksi 888-888-0<br>työ bob@xxx.<br>Huomaa: | 001<br>000<br>yyy.com |   |
|------------------------|--------------------------------------------------------------|----------------------------------------------------------------|-----------------------|---|
|                        | Ø.▼                                                          |                                                                |                       | _ |
|                        |                                                              |                                                                | Q                     |   |
| $\Theta \Theta \Theta$ |                                                              | 🔝 Osoitekirja                                                  | 6                     |   |
|                        | Kotitaksi •<br>Kohdefaksinumerot :<br>Nimi Fax#<br>Bob 888-8 | Osoitekirja<br>388-0000<br>Alberta                             |                       |   |
|                        | Tallennetut faksinumerot :                                   | Lisää<br>Osoitekiria                                           | $\supset$             |   |
|                        | Syötä faksinumero :                                          |                                                                |                       |   |
|                        | Tulostus : Faksi                                             | ver.1.1.3                                                      |                       |   |
|                        | Estasetukset: Vakio                                          |                                                                | ?                     |   |
|                        | Esissatulusatu Vakio                                         |                                                                |                       |   |
|                        | Kirjoitin: MFC-X                                             | xxx 🛟                                                          |                       |   |

## 🖉 Vinkki

Jos Mac OS<sup>®</sup> X -osoitekirjaan on tallennettu sekä työ- että kotifaksinumerot, valitse **työfaksi** tai **kotifaksi Tallennetut faksinumerot** -ponnahdusvalikosta, ja vedä sitten vCard.

3 Kun olet antanut faksin vastaanottajat, osoita **Tulosta**.

| Lähetä faksi     *       Tulostus :     Faksi     *       Svötä faksinumero :     * |           |
|-------------------------------------------------------------------------------------|-----------|
| Tulostus : Faksi ver.1.1.3<br>Svötä faksinumero :                                   |           |
| Svötä faksinumero :                                                                 |           |
|                                                                                     |           |
| Lisää                                                                               | $\supset$ |
| Tallennetut faksinumerot :                                                          |           |
| kotifaksi 🛟 (Osoitekirja )                                                          |           |
| Kohdefaksinumerot :                                                                 |           |
| Nimi Fax#                                                                           |           |
|                                                                                     |           |
|                                                                                     | 5         |
| Poieta                                                                              |           |

# 🖉 Vinkki

Käytettävässä Vcard-kortissa on oltava työfaksi- tai kotifaksi -numero.

# Mac OS<sup>®</sup> X 10.5 -tietokoneen Osoitteet-paneelin käyttäminen

Voit antaa faksinumeron käyttämällä Osoitteet-painiketta.

### Osoita Osoitteet.

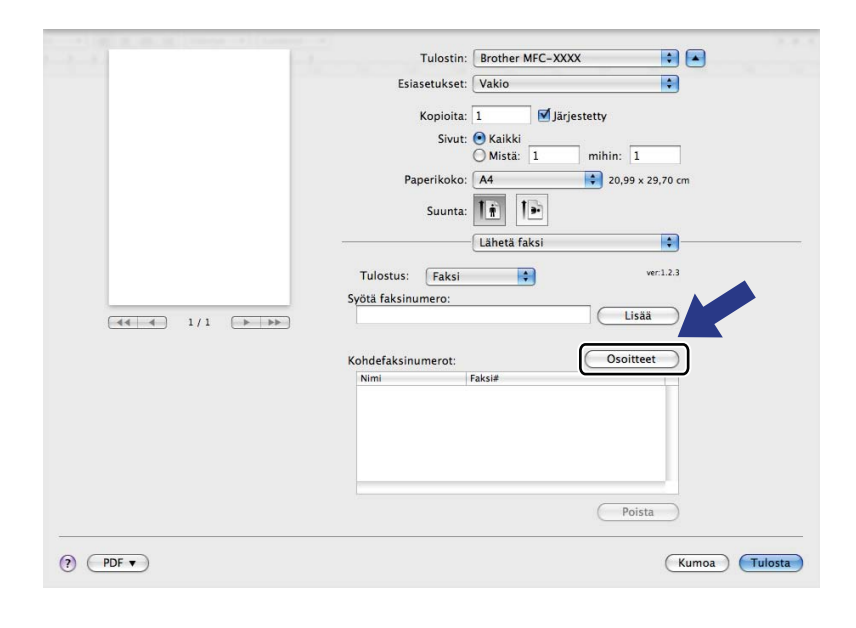

2 Valitse faksinumero **Osoitteet**-paneelista ja osoita sitten **Vastaanottaja**.

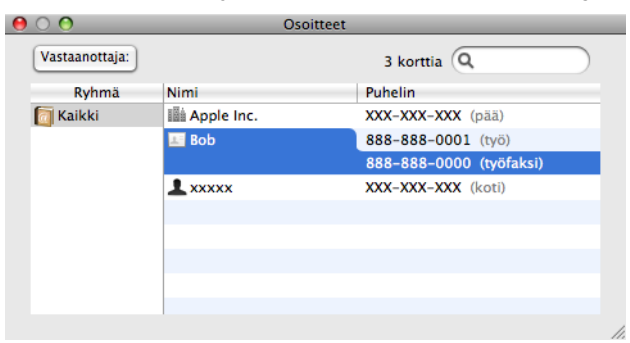

3 Kun olet määrittänyt faksin vastaanottajat, osoita Tulosta.

| Tu              | lostin: Brother MFC- XXXX  |
|-----------------|----------------------------|
| Esiaset         | ukset: Vakio               |
| Ko              | pioita: 1                  |
|                 | Church O Mallel            |
|                 | Mistä: 1 mihin: 1          |
| Paper           | ikoko: A4 20,99 x 29,70 cm |
|                 |                            |
| Si              | uunta:                     |
|                 | Lähetä faksi               |
| Tulostus        | Enkel ver:1.2.3            |
| Svötä faksinume |                            |
| Syota taksinume | Lisää                      |
|                 |                            |
| Kohdefaksinume  | erot: Osoitteet            |
| Nimi            | Faksi#                     |
| Bob             | 888-888-0000               |
|                 |                            |
|                 |                            |
|                 |                            |
|                 |                            |
|                 |                            |
|                 | Poista                     |
|                 |                            |
| (?) (PDF ▼)     | Kumoa                      |

Skannaus

# Skannaus Macintosh<sup>®</sup>-tietokoneella

Brother-ohjelmisto sisältää TWAIN-skanneriohjaimen Macintoshia<sup>®</sup> varten. Macintosh<sup>®</sup> TWAIN - skanneriohjainta voi käyttää sellaisten sovellusten kanssa, jotka tukevat TWAIN-määrityksiä.

## 🖉 Vinkki

Jos haluat skannata verkossa olevasta laitteesta, valitse verkon laite -sovelluksesta, joka sijaitsee valikossa **Macintosh HD/Kirjasto/Printers/Brother/Utilities/DeviceSelector**, tai **Malli** ControlCenter2:n -ponnahdusvalikosta.

## Skannerin käyttö

Käynnistä Macintoshin<sup>®</sup> TWAIN-yhteensopiva sovellus. Kun käytät Brother TWAIN -ohjainta ensimmäistä kertaa, aseta se oletusohjaimeksi valitsemalla **Valitse lähde**. Skanneriohjaimen valintaan käytettävä valikkotoiminto saattaa olla erilainen eri sovelluksissa. Kun skannaat asiakirjoja, valitse **Hae kuva** tai **Käynnistä**. Skanneriohjaimen valintaan käytettävä valikkotoiminto saattaa olla erilainen eri sovelluksissa.

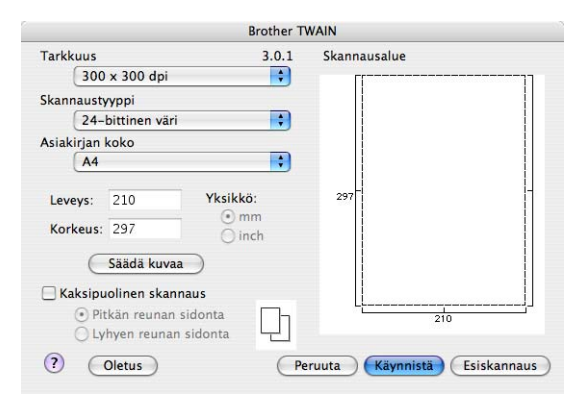

## 🖉 Vinkki

Oletusohjaimen tai asiakirjan skannauksen valinnat saattavat olla erilaisia käytettävän ohjelman mukaan.

# Kuvan skannaus Macintosh<sup>®</sup>-tietokoneeseen

Voit skannata koko sivun tai osan sivusta asiakirjan esiskannauksella.

#### Koko sivun skannaus

- 1 Aseta asiakirja tekstipuoli ylöspäin arkinsyöttölaitteeseen tai tekstipuoli alaspäin valotustasolle.
- 2) Säädä tarvittaessa seuraavia asetuksia Skanneriasetukset-valintaikkunassa:
  - Tarkkuus
  - Skannaustyyppi
  - Asiakirjan koko
  - Kirkkaus
  - Kontrasti
- 3 Osoita Käynnistä.

Kun skannaus on päättynyt, kuva näkyy grafiikkasovelluksessa.

#### Kaksipuolisen asiakirjan skannaus (ainoastaan MFC-9840CDW DCP-9045CDN)

- 1 Aseta asiakirja tekstipuoli ylöspäin arkinsyöttölaitteeseen.
- 2 Valitse Kaksipuolinen skannaus ja valitse Pitkän reunan sidonta tai Lyhyen reunan sidonta.

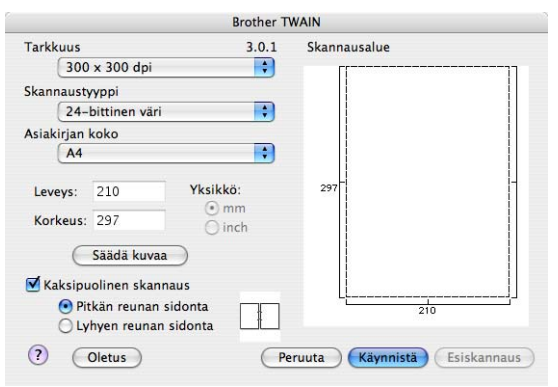

3 Säädä tarvittaessa seuraavia asetuksia Skanneriasetukset-valintaikkunassa:

- Tarkkuus
- Skannaustyyppi
- Asiakirjan koko
- Kirkkaus
- Kontrasti

4 Napsauta **Käynnistä**.

🖉 Vinkki

- Skannausaluetta ei voi säätää.
- Kaksipuolinen skannaus ei ole käytettävissä Legal-paperikoolle.
- Kaksipuolinen skannaus on käytettävissä vain arkinsyöttölaitteelta.

## Kuvan esiskannaus

Jos haluat rajata kuvaa, voit esikatsella sitä **Esiskannaus**-painikkeella. Kun olet tyytyväinen skannausalueeseen, skannaa kuva osoittamalla **Käynnistä**-painiketta Skanneriasetukset-valintaikkunassa.

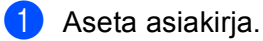

#### Osoita Esiskannaus.

Koko kuva skannataan Macintosh<sup>®</sup>-tietokoneelle, jossa se näkyy **Skannausalue**-ikkunassa.

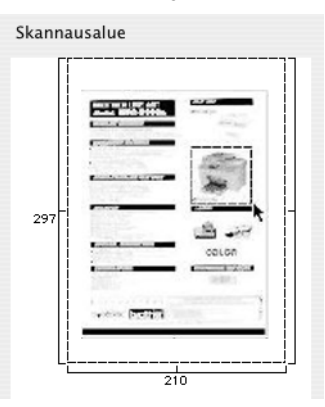

3 Valitse skannattava alue vetämällä hiiren kohdistin skannattavan alueen yli.

4 Aseta asiakirja uudelleen arkinsyöttölaitteeseen.

#### 🖉 Vinkki

Jos asetit asiakirjan valotustasolle vaiheessa (), ohita tämä vaihe.

5 Säädä Skanneriasetukset-asetusikkunassa Tarkkuus, Skannaustyyppi, Kirkkaus ja Kontrasti haluamiksesi.

#### Osoita Käynnistä.

Tällä kertaa vain asiakirjan valittu alue näkyy ohjelman ikkunassa.

7 Voit säätää kuvaa muokkausohjelmalla.

## Asetukset skannerin ikkunassa

#### Tarkkuus

Skannauksen erottelutarkkuus voidaan valita **Tarkkuus**-ponnahdusvalikosta. Suuremmat erottelutarkkuudet vievät enemmän muistia ja siirtoaika on pidempi, mutta skannattu kuva on tarkempi. Seuraavassa taulukossa on lueteltu käytettävissä olevat erottelutarkkuudet ja värivaihtoehdot.

| Tarkkuus          | Mustavalkoinen/<br>Harmaa (virheen levitys) | 8-bittinen väri | Täysharmaa/<br>24-bittinen väri |
|-------------------|---------------------------------------------|-----------------|---------------------------------|
| 100 × 100 dpi     | Kyllä                                       | Kyllä           | Kyllä                           |
| 150 × 150 dpi     | Kyllä                                       | Kyllä           | Kyllä                           |
| 200 × 200 dpi     | Kyllä                                       | Kyllä           | Kyllä                           |
| 300 × 300 dpi     | Kyllä                                       | Kyllä           | Kyllä                           |
| 400 × 400 dpi     | Kyllä                                       | Kyllä           | Kyllä                           |
| 600 × 600 dpi     | Kyllä                                       | Kyllä           | Kyllä                           |
| 1200 × 1200 dpi   | Kyllä                                       | Ei              | Kyllä                           |
| 2400 × 2400 dpi   | Kyllä                                       | Ei              | Kyllä                           |
| 4800 × 4800 dpi   | Kyllä                                       | Ei              | Kyllä                           |
| 9600 × 9600 dpi   | Kyllä                                       | Ei              | Kyllä                           |
| 19200 × 19200 dpi | Kyllä                                       | Ei              | Kyllä                           |

#### Skannaustyyppi

#### Mustavalkoinen

Tekstin ja viivapiirustusten skannaus.

#### Harmaa (virheen levitys)

Sopii valokuville ja grafiikalle. (Virheen levitys on tapa jäljitellä harmaakuvia käyttämättä täysharmaita pisteitä. Mustat pisteet asetetaan tietyssä järjestyksessä harmaan vaikutelman aikaansaamiseksi.)

#### Täysharmaa

Sopii valokuville ja grafiikalle. Tämä tila on tarkempi, koska se käyttää jopa 256 harmaan sävyä.

#### 8-bittinen väri

Kuvien skannaukseen käytetään jopa 256 väriä.

#### 24-bittinsen väri

Kuvien skannaukseen käytetään jopa 16,8 miljoonaa väriä.

Vaikka **24-bittinen väri** -asetus skannaa kuvan tarkimmalla värillä, kuvatiedoston koko on noin kolme kertaa suurempi kuin **8-bittinen väri** -asetuksella muodostettu tiedosto. Se vie eniten muistia, ja sen siirtoaika on pisin.

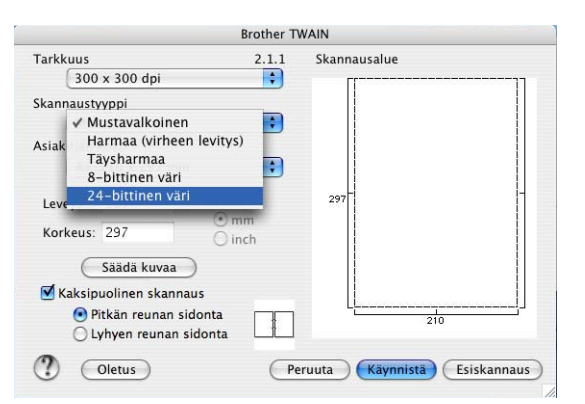

### Asiakirjan koko

Valitse jokin seuraavista:

- A4
- JIS B5
- Letter
- Legal
- A5
- Executive
- Käyntikortti

Kun haluat skannata käyntikortteja, valitse **Käyntikortti** -koko. Aseta sitten käyntikortti tekstipuoli alaspäin valotustason vasemman puolen keskelle, kuten asiakirjaohjeissa on kuvattu.

- Valokuva
- Arkistokortti
- Valokuva L
- Valokuva 2L
- Postikortti 1
- Postikortti 2
- Mukautettu (käyttäjän mukautettavissa koosta 8,9 x 8,9 mm kokoon 215 x 355 mm)

Jos valitset mukautetun koon, voit säätää skannausaluetta. Osoita ja pidä hiiren painiketta painettuna samalla, kun leikkaat kuvaa hiirtä vetämällä.

Leveys: Syötä haluamasi leveys.

Korkeus: Syötä haluamasi korkeus.
#### Kuvan säätäminen

#### Kirkkaus

Paranna kuvaa säätämällä Kirkkaus-asetusta (-50 – +50). Oletusasetus 0 vastaa keskiarvoa, ja se soveltuu yleensä useimmille kuville.

Voit säätää **Kirkkaus**-tason vetämällä liukupalkkia oikealle vaalentaen kuvaa tai vetämällä liukupalkkia vasemmalle tummentaen sitä. Voit myös määrittää kirkkauden antamalla numeron ruutuun.

| <ul> <li>Mukautettu</li> </ul> |    |
|--------------------------------|----|
| Kirkkaus                       | 0  |
|                                | •  |
| Kontrasti                      | 0  |
| ◯ ColorSync                    |    |
| Sovitustapa                    |    |
| Sovitetut värit (kuvat)        |    |
| Skanneriprofiili               |    |
| Brother sRGB Scanner 🛟         |    |
| (Peruuta)                      | ОК |

Jos skannattu kuva on liian vaalea, aseta pienempi Kirkkaus-taso ja skannaa se uudestaan.

Jos kuva on liian tumma, aseta suurempi Kirkkaus-taso ja skannaa se uudestaan.

### Vinkki

Kirkkaus-asetus on käytettävissä vain, kun asetat Skannaustyyppi-asetukseksi Mustavalkoinen, Harmaa (virheen levitys) tai Täysharmaa.

#### Kontrasti

Voit lisätä tai pienentää kontrastia vetämällä liukupalkkia vasemmalle oikealle. Kontrastin lisääminen korostaa kuvan tummia ja vaaleita alueita, ja kontrastin vähentäminen tuo yksityiskohdat tarkemmin esille harmaissa kohdissa. Voit myös määrittää **Kontrasti**-tason antamalla numeron ruutuun.

## 🖉 Vinkki

Kontrasti-asetus on käytettävissä vain, kun asetat Skannaustyyppi-asetukseksi Harmaa (virheen levitys) tai Täysharmaa.

Kun skannaat valokuvia tai muita kuvia, joita haluat käyttää tekstinkäsittely- tai grafiikkaohjelmissa, kokeile eri asetuksia **Tarkkuus**-, **Skannaustyyppi**-, **Kirkkaus**- ja **Kontrasti** -asetuksille löytääksesi tarvettasi vastaavat asetukset.

# Scan-näppäimen käyttö (USB-kaapelin käyttäjät)

🖉 Vinkki

Jos käytät Scan-näppäintä verkosta, katso Skannausnäppäimen käyttö sivulla 204.

Ohjauspaneelin **Scan**) -näppäimellä voidaan skannata asiakirjoja tekstinkäsittely-, grafiikka- ja sähköpostisovelluksiin tai Macintosh<sup>®</sup>-tietokoneen kansioihin.

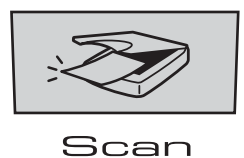

Jotta ohjauspaneelin (Scan)-näppäintä voidaan käyttää, pitää asentaa Brother MFL-Pro Software Suite -ohjelmisto ja kytkeä laite Macintosh<sup>®</sup>-tietokoneeseen. Jos asensit MFL-Pro Software Suiten laitteen mukana toimitetulta CD-ROM-levyltä, oikeat ohjaimet ja **ControlCenter2** on jo asennettu. Skannaus

(Scan) -näppäimellä noudattaa Laitepainike-välilehden asetuksia. (Katso SKANNAA sivulla 186.)

Jos haluat määrittää **ControlCenter2**-painikkeen avaamaan haluamasi sovelluksen 😿 (Scan)näppäintä painettaessa, katso *ControlCenter2:n käyttäminen* sivulla 185.

## 🖉 Vinkki

- Jos haluat skannata asiakirjan kaksipuolisena, aseta asiakirja arkinsyöttölaitteeseen ja valitse sitten 2puol. (P) reuna tai 2puol. (L) reuna asiakirjan asettelusta riippuen.
- Valitse asiakirjan asettelu seuraavasta taulukosta.

| Py       | sty       | Va       | aka       |          | Nestekidenäytön<br>viesti         |
|----------|-----------|----------|-----------|----------|-----------------------------------|
| Etupuoli | Takapuoli | Etupuoli | Takapuoli |          |                                   |
|          |           |          |           | <b>→</b> | (P) reuna<br><b>(Pitkä reuna)</b> |
| Etupuoli | Takapuoli | Etupuoli | Takapuoli |          |                                   |
|          | Ζ         |          |           | <b>→</b> | (L) reuna<br>(Lyhyt reuna)        |

Asiakirjan asettelu -taulukko

- Kaksipuolista tulostusta tukevat ainoastaan mallit MFC-9840CDW ja DCP-9045CDN.
- · Kaksipuolinen skannaus on käytettävissä vain arkinsyöttölaitteelta.
- · Kaksipuolinen skannaus ei ole käytettävissä Legal-paperikoolle.

## Skannaa USB-laitteeseen (ainoastaan DCP-9040CN- ja DCP-9042CDN-malli)

Voit skannata mustavalkoisia ja värillisiä asiakirjoja suoraan USB -muistitikkuun. Mustavalkoiset asiakirjat tallennetaan PDF- (\*.PDF) tai TIFF-tiedostomuodossa (\*.TIF). Värilliset asiakirjat voidaan tallentaa PDF- (\*.PDF) tai JPEG-tiedostomuodossa (\*.jpg). Oletustiedostonimenä käytetään päivämäärää. Voit muuttaa väri- ja laatuasetuksia sekä tiedostonimeä.

| Tarkkuus        | Tiedostomuodot |
|-----------------|----------------|
| Väri 150 dpi    | JPEG/PDF       |
| Väri 300 dpi    | JPEG/PDF       |
| Väri 600 dpi    | JPEG/PDF       |
| M/V 200 dpi     | TIFF/PDF       |
| M/V 200x100 dpi | TIFF/PDF       |

#### MFC-9440CN- ja MFC-9450CDN-malli

- Työnnä USB -muistitikku laitteeseen.
- 2 Aseta asiakirja arkinsyöttölaitteeseen tai valotustasolle.
- 3 Paina 🐼 (**Scan**) -näppäintä.
- 4 Paina ▲ tai ▼ ja valitse Skann. USB:hen. Paina OK.

5 Valitse jokin alla olevista asetuksista.

- Jos haluat muuttaa asetusta, valitse 2. Muuta asetuksia. Paina OK ja siirry vaiheeseen ⑥.
- Jos haluat käynnistää skannauksen Toimintovalikossa määritetyillä asetuksilla (Menu, 5, 2), valitse 1. Aloita skannaus. Paina OK ja siirry vaiheeseen (9).
- 6 Valitse haluamasi laatu painamalla ▲ tai ▼. Paina OK.
- 7 Valitse haluamasi tiedostotyyppi painamalla ▲ tai ▼. Paina OK.

🖉 Vinkki

- Jos valitset erottelutarkkuusasetukseksi väri et voi valita TIFF.
- Jos valitset erottelutarkkuusasetukseksi mustavalkoinen et voi valita JPEG.

8 Tiedostonimi valitaan automaattisesti. Voit kuitenkin kirjoittaa haluamasi tiedostonimen valintanäppäimillä. Voit muuttaa vain tiedostonimen kuutta ensimmäistä numeroa. Paina OK.

## 🖉 Vinkki

Paina tai Clear/Back poistaaksesi syötetyt kirjaimet.

9 Käynnistä skannaus painamalla Mono Start tai Colour Start.

#### 🖉 Vinkki

Skannaustyyppi riippuu siitä, mitä on määritetty Toimintovalikossa. Mono Start tai Colour Start ei muuta asetuksia.

#### HUOMAUTUS

Nestekidenäytössä näkyy Skannaa, kun tietoja luetaan. ÄLÄ irrota virtajohtoa tai poista USB -muistitikkua laitteesta, kun laite lukee tietoja. Muutoin tiedot saattavat kadota tai muistitikku vahingoittua.

#### MFC-9840CDW ja DCP-9045CDN

- 1 Työnnä USB Flash -muistitikku laitteeseen.
- 2 Aseta asiakirja arkinsyöttölaitteeseen tai valotustasolle.
- 3 Paina 🐼 (Scan) -näppäintä.
- 4 Paina ▲ tai ▼ ja valitse Skann. USB:hen. Paina OK.
- 5 Paina ▲ tai ▼ ja valitse 1puol. → 2puol., 2puol. (P) reuna tai 2puol. (L) reuna. Paina OK.
- 6 Valitse jokin alla olevista asetuksista.
  - Jos haluat käynnistää skannauksen Toimintovalikossa määritetyillä asetuksilla (MFC-9840CDW, Menu, 5, 2 ja DCP-9045CDN, Menu, 4, 2), valitse Aloita skannaus. Paina OK ja siirry kohtaan (0).
  - Jos haluat muuttaa asetusta, valitse Muuta asetuksia. Paina OK ja siirry vaiheeseen .
- Valitse haluamasi laatu painamalla ▲ tai ▼. Paina OK.
- 8 Valitse haluamasi tiedostotyyppi painamalla ▲ tai ▼. Paina OK.

#### 🖉 Vinkki

- Jos valitset erottelutarkkuusasetukseksi väri et voi valita TIFF.
- Jos valitset erottelutarkkuusasetukseksi mustavalkoinen et voi valita JPEG.

176

9 Tiedostonimi valitaan automaattisesti. Voit kuitenkin kirjoittaa haluamasi tiedostonimen valintanäppäimillä. Voit muuttaa vain tiedostonimen kuutta ensimmäistä numeroa. Paina OK.

## Vinkki

Poista syöttämäsi kirjaimet painamalla Clear/Back.

Käynnistä skannaus painamalla Mono Start tai Colour Start.

## 🖉 Vinkki

Skannaustyyppi riippuu siitä, mitä on määritetty Toimintovalikossa. Mono Start tai Colour Start ei muuta asetuksia.

#### HUOMAUTUS

Nestekidenäytössä näkyy Skannaa, kun tietoja luetaan. ÄLÄ irrota virtajohtoa tai poista USB -muistitikkua laitteesta, kun laite lukee tietoja. Muutoin tiedot saattavat kadota tai muistitikku vahingoittua.

#### Oletusasetuksen muuttaminen

- MFC-mallit, paina Menu, 5, 2, 1.
   DCP-9045CDN-malli paina Menu, 4, 2, 1.
- 2 Paina ▲ tai ▼ ja valitse Väri 150 dpi, Väri 300 dpi, Väri 600 dpi, M/V 200 dpi tai M/V 200x100 dpi. Paina OK.
- **3** Tee jokin seuraavista:
  - Mustavalkoinen tiedostomuoto:

Paina ▲ tai ▼ ja valitse TIFF tai PDF. Paina OK.

Värillinen tiedostomuoto:

Paina ▲ tai ▼ ja valitse PDF tai JPEG.

Paina **OK**.

4 Paina **Stop/Exit**.

### Oletustiedostonimen muuttaminen

- MFC-mallit, paina Menu, 5, 2, 2.
   DCP-9045CDN-malli paina Menu, 4, 2, 2.
- 2 Kirjoita tiedostonimi (enintään 6 merkkiä). Paina OK.

## Vinkki

Ensimmäisenä merkkinä ei voi olla välilyönti.

## 3 Paina Stop/Exit.

#### Virheviestien ymmärtäminen

Sen jälkeen kun olet oppinut Skannaa USB-laitteeseen -toiminnon käytössä tavallisimmin ilmenevät virheet, pystyt tunnistamaan ja ratkaisemaan helposti kaikki ongelmat.

Suojattu laite

Näyttöön ilmestyy tämä viesti, jos USB -muistitikun luku/kirjoitussuojaus on päällä.

Muuta tied.nimeä

Näyttöön ilmestyy tämä viesti, jos USB -muistitikkuun on jo tallennettu saman niminen tiedosto kuin, jota yrität tallentaa.

■ Liikaa tiedost.

Näyttöön ilmestyy tämä viesti, jos USB -muistitikkuun on tallennettu liian monta tiedostoa.

Käyt.kelv. laite

Näyttöön ilmestyy tämä viesti, jos Brother-laitteesi ei tue käyttämääsi USB -muistitikkua.

## Skannaa sähköpostiin

Voit skannata mustavalkoisen tai värillisen asiakirjan sähköpostisovellukseen liitetiedostona. Voit muuttaa skannauksen toiminta-asetuksia. (Katso Sähköposti sivulla 191.)

| 1 | Aseta asiakirja.                                                                                                    |
|---|----------------------------------------------------------------------------------------------------|
| 2 | Paina 🔊 ( <b>Scan</b> ) -näppäintä.                                                                                                    |
| 3 | Paina ▲ tai ▼ ja valitse Skann. sähköp.<br>Paina OK.<br>Jos laitteesi on MFC-9440CN, MFC-9450CDN, DCP-9040CN- tai DCP-9042CDN -malli, siirry<br>vaiheeseen ⑤.<br>Jos laitteesi on MFC-9840CDW- tai DCP-9045CDN -malli, siirry vaiheeseen ④. |
| 4 | Paina ▲ tai ▼ ja valitse 1puol. → 2puol., 2puol. (P) reuna tai 2puol. (L) reuna.<br>Paina OK.                                                                                                    |
|   | Vinkki                                                                                                    |

Jos haluat skannata asiakirjan kaksipuolisena, aseta asiakirja arkinsyöttölaitteeseen ja valitse sitten 2puol. (P) reuna tai 2puol. (L) reuna asiakirjan asettelusta riippuen.

### 5 Paina Mono Start tai Colour Start.

Laite skannaa asiakirjan, luo liitetiedoston ja avaa sähköpostisovelluksen. Näyttöön tulee uusi viesti.

## 🖉 Vinkki

- Skannaustyyppi riippuu Laitepainike-välilehdellä valituista asetuksista. Mono Start tai Colour Start ei muuta asetuksia.
- Jos haluat skannata väreissä, valitse ControlCenter2:n määrityksissä Laitepainike-välilehdellä skannaustyypiksi väri. Jos haluat skannata mustavalkoisena, valitse ControlCenter2:n asetuksissa Laitepainike-välilehdellä skannaustyypiksi Mustavalkoinen. (Katso Sähköposti sivulla 191.)

## Skannaa kuvaksi

Voit skannata värikuvan grafiikkasovellukseen, jossa voit tarkastella ja muokata kuvaa. Voit muuttaa skannauksen toiminta-asetuksia. (Katso *Kuva (esimerkki: Apple<sup>®</sup> Preview)* sivulla 188.)

| 1                 | Aseta asiakirja.                                                                                                    |
|-------------------|----------------------------------------------------------------------------------------------------|
| 2                 | Paina 🔊 ( <b>Scan</b> ) -näppäintä.                                                                                                    |
| 3                 | Paina ▲ tai ▼ ja valitse Skannaa kuvaksi.<br>Paina OK.<br>Jos laitteesi on MFC-9440CN, MFC-9450CDN, DCP-9040CN- tai DCP-9042CDN -malli, siirry<br>vaiheeseen ⑤.<br>Jos laitteesi on MFC-9840CDW- tai DCP-9045CDN -malli, siirry vaiheeseen ④.                                                                                                    |
| 4                 | Paina ▲ tai V ja valitse 1puol. → 2puol., 2puol. (P) reuna tai 2puol. (L) reuna.<br>Paina OK.                                                                                                    |
|                   | Vinkki                                                                                                    |
| `,                | Jos haluat skannata asiakirjan kaksipuolisena, aseta asiakirja arkinsyöttölaitteeseen ja valitse sitten<br>2puol. (P)reuna <b>tai</b> 2puol. (L)reuna <b>asiakirjan asettelusta riippuen</b> .                                                                                                    |
| 5                 | Paina <b>Mono Start</b> tai <b>Colour Start</b> .<br>Laite aloittaa asiakirjan skannaamisen.                                                                                                    |
|                   | <sup>°</sup> Vinkki                                                                                                    |
| •                 | Skannaustyyppi riippuu <b>Laitepainike</b> -välilehdellä valituista asetuksista. <b>Mono Start</b> tai <b>Colour Start</b> ei<br>muuta asetuksia.                                                                                                    |
| • .<br>:<br> <br> | Jos haluat skannata väreissä, valitse ControlCenter2:n määrityksissä <b>Laitepainike</b> -välilehdellä<br>skannaustyypiksi väri. Jos haluat skannata mustavalkoisena, valitse ControlCenter2:n asetuksissa<br>L <b>aitepainike</b> -välilehdellä skannaustyypiksi Mustavalkoinen. (Katso <i>Kuva (esimerkki: Apple<sup>®</sup></i><br>Preview) sivulla 188.) |
|                   |                                                                                                    |

# Skannaa tekstintunnistusohjelmaan

Jos asiakirjasi on tekstiä Presto!<sup>®</sup> PageManager<sup>®</sup> voi muuntaa sen muokattavaksi tekstitiedostoksi Sen jälkeen voit lukea ja muokata tekstiä tekstinkäsittelyohjelmassa. Voit muuttaa skannauksen toimintaasetuksia. (Katso *Tekstintunnistus (tekstinkäsittelysovellus)* sivulla 190.)

| 1 Aseta asiakirja.                                                                                                    |
|----------------------------------------------------------------------------------------------------|
| 2 Paina 🔊 ( <b>Scan</b> ) -näppäintä.                                                                                                    |
| <ul> <li>Paina ▲ tai ▼ ja valitse Skan. teks.tun.<br/>Paina OK.<br/>Jos laitteesi on MFC-9440CN, MFC-9450CDN, DCP-9040CN- tai DCP-9042CDN -malli, siirry vaiheeseen ⑤.<br/>Jos laitteesi on MFC-9840CDW- tai DCP-9045CDN -malli, siirry vaiheeseen ④.</li> </ul> |
| Paina ▲ tai ▼ ja valitse 1puol. → 2puol., 2puol. (P) reuna tai 2puol. (L) reuna.<br>Paina OK.                                                                                                    |
| 🖉 Vinkki                                                                                                    |
| Jos haluat skannata asiakirjan kaksipuolisena, aseta asiakirja arkinsyöttölaitteeseen ja valitse sitten 2puol. (P) reuna tai 2puol. (L) reuna asiakirjan asettelusta riippuen.                                                                                   |
| <ul> <li>Paina Mono Start tai Colour Start.</li> <li>Laite aloittaa asiakirjan skannaamisen.</li> <li>Vinkki</li> </ul>                                                                                                    |
| <ul> <li>Skannaustyyppi riippuu Laitepainike-välilehdellä valituista asetuksista. Mono Start tai Colour Start ei<br/>muuta asetuksia.</li> </ul>                                                                                                    |
| <ul> <li>Macintosh<sup>®</sup> -tietokoneellasi täytyy olla asennettuna Presto!<sup>®</sup> PageManager<sup>®</sup>, jotta</li> </ul>                                                                                                    |
| tekstintunnistustoiminto toimii <b>Scan</b> -näppäimellä tai ControlCenter2:sta. (Katso <i>Presto!<sup>®</sup> PageManager<sup>®</sup> -ohjelman käyttö</i> sivulla 182.)                                                                                        |

## Skannaa tiedostoon

Voit skannata mustavalkoisia ja värillisiä asiakirjoja tietokoneelle ja tallentaa ne tiedostoina haluamiisi kansioihin. Tiedostotyyppi ja kansio riippuvat asetuksista, jotka olet valinnut ControlCenter2-ohjelman Skannaa tiedostoon -ikkunassa. (Katso *Tiedosto* sivulla 192.)

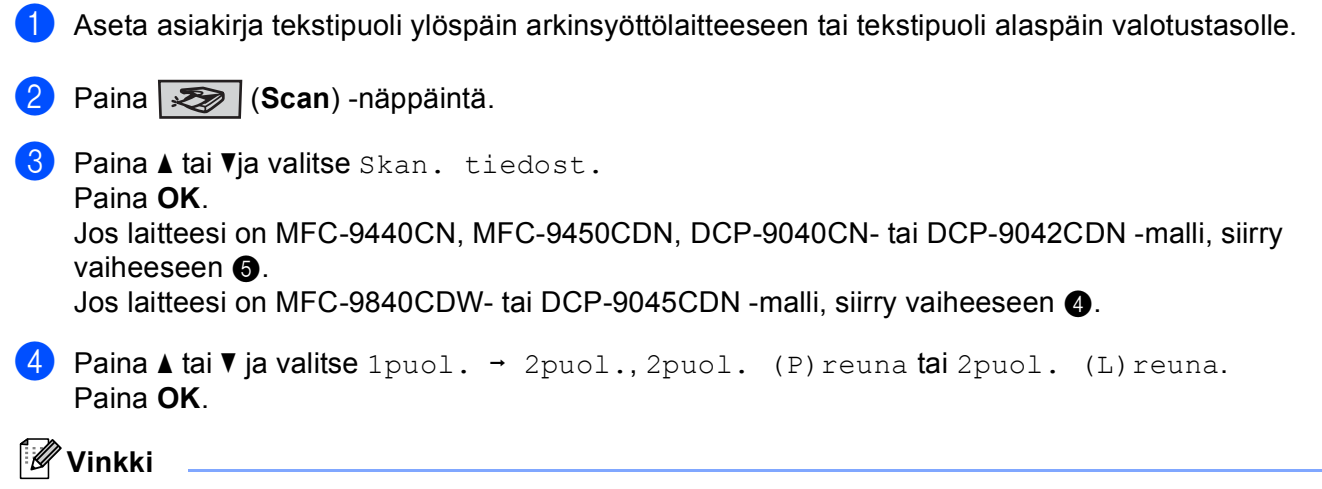

Jos haluat skannata asiakirjan kaksipuolisena, aseta asiakirja arkinsyöttölaitteeseen ja valitse sitten 2puol. (P) reuna tai 2puol. (L) reuna asiakirjan asettelusta riippuen.

## 5 Paina Mono Start tai Colour Start.

Laite aloittaa asiakirjan skannaamisen.

### 🖉 Vinkki

- Skannaustyyppi riippuu Laitepainike-välilehdellä valituista asetuksista. Mono Start tai Colour Start ei muuta asetuksia.
- Jos haluat skannata väreissä, valitse ControlCenter2:n määrityksissä Laitepainike-välilehdellä skannaustyypiksi väri. Jos haluat skannata mustavalkoisena, valitse ControlCenter2:n asetuksissa Laitepainike-välilehdellä skannaustyypiksi Mustavalkoinen. (Katso *Tiedosto* sivulla 192.)
- Jos haluat muuttaa skannatun asiakirjan tiedostonimeä, kirjoita tiedostonimi ControlCenter2:n määritysten Laitepainike-välilehden kohtaan **Tiedostonimi**.

# Presto!<sup>®</sup> PageManager<sup>®</sup> -ohjelman käyttö

Presto!<sup>®</sup> PageManager<sup>®</sup> on sovellusohjelma, joka on tarkoitettu asiakirjojen hallintaan Macintosh<sup>®</sup> - tietokoneessa. Presto!<sup>®</sup> PageManager<sup>®</sup> on yhteensopiva useimpien kuvankäsittely- ja tekstinkäsittelyohjelmien kanssa, joten Macintosh<sup>®</sup> -tietokoneen tiedostojen hallinta on sen avulla ylivertaisen helppoa. Asiakirjojen hallinta ja sähköpostin ja tiedostojen muokkaaminen sekä asiakirjojen lukeminen on vaivatonta Presto!<sup>®</sup> PageManager<sup>®</sup> -ohjelmalla.

Mikäli aiot käyttää laitetta skannerina, suosittelemme Presto!<sup>®</sup> PageManager<sup>®</sup> -ohjelman asentamista. Asenna Presto!<sup>®</sup> PageManager<sup>®</sup>, *Pika-asennusoppaan* asennusohjeiden avulla.

### Vinkki

Täydellinen NewSoft Presto!<sup>®</sup> PageManager<sup>®</sup> 7 *Käyttöopas* on nähtävillä painamalla **Help**-kuvaketta NewSoft Presto!<sup>®</sup> PageManager<sup>®</sup> 7 -ohjelmassa.

## Ominaisuudet

- Tekstintunnistus: kuvan skannaus ja tekstin tunnistus sekä muokkaus tekstinkäsittelyohjelmalla yksivaiheisesti.
- Kuvankäsittely: kuvien paranteleminen, rajaaminen ja kiertäminen sekä avaaminen valitussa kuvankäsittelyohjelmassa.
- Huomautukset: vinkkien, leimojen ja piirustusten lisääminen kuviin.
- Puunäkymäikkuna: kansiohierarkian näyttäminen ja järjestäminen helpottavat hallintaa.
- Pikkukuvaikkuna: tiedostojen näyttäminen pikkukuvina helpottaa niiden tunnistamista.

# Presto!<sup>®</sup> PageManager<sup>®</sup> -järjestelmävaatimukset

- Mac OS<sup>®</sup> X 10.2.4 tai uudempi
- CD-ROM-asema
- Kiintolevyllä vähintään 400 Mt vapaata levytilaa asennusta varten

# NewSoftin tekninen tuki

## USA

| Yhtiö:            | NewSoft America Inc.                                                                           |  |  |
|-------------------|------------------------------------------------------------------------------------------------|--|--|
| Postiosoite:      | 500 Yosemite Drive Suite 100 Milpitas, CA 95035                                                |  |  |
| Puhelin:          | 408-503-1212                                                                                   |  |  |
| Faksi:            | 408-503-1201                                                                                   |  |  |
| Sähköpostiosoite: | contactus@newsoftinc.com                                                                       |  |  |
| URL:              | http://www.newsoftinc.com                                                                      |  |  |
| Kanada            |                                                                                                |  |  |
| Sähköpostiosoite: | contactus@newsoftinc.com (englanninkielinen)                                                   |  |  |
| Saksa             |                                                                                                |  |  |
| Yhtiö:            | SoftBay GmbH                                                                                   |  |  |
| Postiosoite:      | Carlstraße 50, D-52531, Übach-Palenberg                                                        |  |  |
| Puhelin:          | 0900 1 409640                                                                                  |  |  |
|                   | (Kun soitetaan Saksassa, puhelinnumero on maksullinen. Puhelu maksaa<br>0,59 euroa minuutissa) |  |  |
| Sähköpostiosoite: | de.nsc@newsoft.eu.com                                                                          |  |  |
| URL:              | http://de.newsoft.eu.com                                                                       |  |  |
| Iso-Britannia     |                                                                                                |  |  |
| Yhtiö:            | Avanquest UK                                                                                   |  |  |
| Postiosoite:      | The Software Centre East Way, Lee Mill Industrial Estate Plymouth Devon.<br>PL21 9GE           |  |  |
| Puhelin:          | 44-01752-201148                                                                                |  |  |
| Faksi:            | 44-01752-894833                                                                                |  |  |
| Sähköpostiosoite: | uk.nsc@newsoft.eu.com                                                                          |  |  |
| URL:              | http://uk.newsoft.eu.com                                                                       |  |  |

## Ranska

| Yhtiö:            | 5CA                                                                                                    |  |  |
|-------------------|----------------------------------------------------------------------------------------------------|--|--|
| Postiosoite:      | Ei nähtävissä                                                                                               |  |  |
| Puhelin:          | 089-965-01-09                                                                                               |  |  |
|                   | (Kun soitetaan Ranskassa, puhelinnumero on maksullinen. Puhelu maksaa €<br>1,35 +  € 0,34 euroa minuutissa) |  |  |
| Sähköpostiosoite: | fr.nsc@newsoft.eu.com                                                                                       |  |  |
| URL:              | http://fr.newsoft.eu.com                                                                                    |  |  |
| Italia            |                                                                                                    |  |  |
| Yhtiö:            | 5CA                                                                                                    |  |  |
| Postiosoite:      | Ei nähtävissä                                                                                               |  |  |
| Puhelin:          | 0899399878                                                                                                  |  |  |
|                   | (Kun soitetaan Italiassa, puhelinnumero on maksullinen. Puhelu maksaa 0,80 euroa minuutissa)                |  |  |
| Sähköpostiosoite: | it.nsc@newsoft.eu.com                                                                                       |  |  |
| URL:              | http://it.newsoft.eu.com                                                                                    |  |  |
| Espanja           |                                                                                                    |  |  |
| Yhtiö:            | 5CA                                                                                                    |  |  |
| Postiosoite:      | Ei nähtävissä                                                                                               |  |  |
| Puhelin:          | 0807505598                                                                                                  |  |  |
|                   | (Kun soitetaan Espanjassa, puhelinnumero on maksullinen. Puhelu maksaa<br>0,94 euroa minuutissa)            |  |  |
| Sähköpostiosoite: | sp.nsc@newsoft.eu.com                                                                                       |  |  |
| Muut maat         |                                                                                                    |  |  |
| Sähköpostiosoite: | tech@newsoft.eu.com (englanninkielinen)                                                                     |  |  |

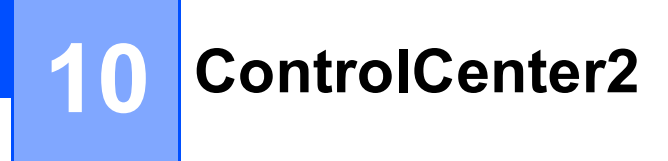

# 🖉 Vinkki

ControlCenter2:n käytettävissä olevat ominaisuudet saattavat vaihdella laitteen mallinumeron mukaan.

# ControlCenter2:n käyttäminen

ControlCenter2 on apuohjelma, jonka avulla voit käyttää nopeasti ja helposti useimmin tarvitsemiasi sovelluksia. ControlCenter2:n ansiosta sinun ei tarvitse käynnistää yksittäisiä sovelluksia käsin. Kuvake

ilmestyy valikkopalkkiin. Avaa ControlCenter2-ikkuna osoittamalla 🥂 -kuvaketta ja valitsemalla Avaa.

ControlCenter2 sisältää seuraavat toiminnot:

Skannaus suoraan tiedostoon, sähköpostiin, tekstinkäsittelyohjelmaan tai grafiikkasovellukseen. (1)

Mukautettu skannaus -painikkeet, jotka voidaan määrittää linkittämään toiminnot tarvitsemiisi sovelluksiin. (2)

- 3 Kopiointitoimintojen käyttö Macintosh<sup>®</sup>-tietokoneelta. (3)
- Laitteesi asetusten määrittäminen. (4)
- 5 Voit valita ControlCenter2:n Model -valikosta, mihin laitteeseen ControlCenter ottaa yhteyden. (5) Laitteen valitsin -ikkunan voit avata valitsemalla Model (Malli) -ponnahdusvalikosta Muuta...
- Voit lisäksi avata jokaisen toiminnon asetusikkunan osoittamalla Määritykset-painiketta. (6) 6

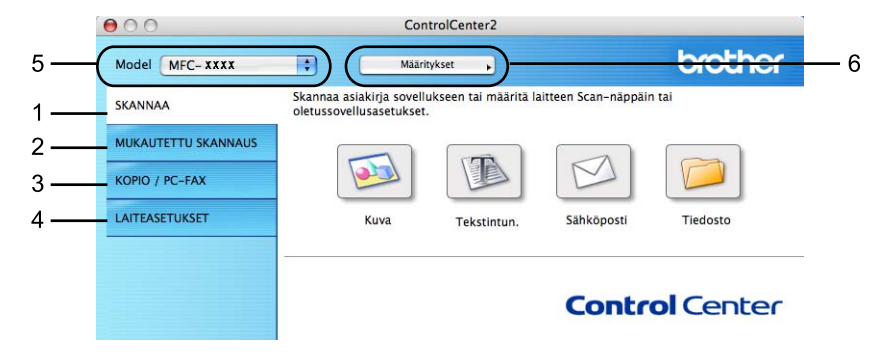

# Automaattisen latauksen poistaminen käytöstä

Jos et halua, että ControlCenter2 käynnistyy automaattisesti aina, kun Macintosh<sup>®</sup>-tietokone käynnistetään, toimi seuraavasti:

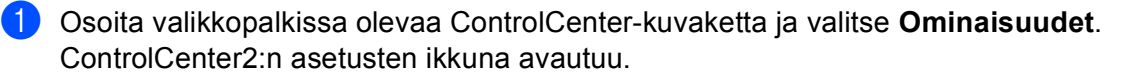

- 2 Poista rasti kohdasta Käynnistä ControlCenter tietokoneen käynnistyksen yhteydessä.
- 3 Sulje ikkuna osoittamalla **OK**.

| $\bigcirc \bigcirc \bigcirc$ | ControlCenter2 -ominaisuudet                   |
|------------------------------|------------------------------------------------|
| ⊠ Käy                        | nnistä ControlCenter tietokoneen käynnistyksen |
| yht                          | eydessä.                                       |
| ⊟ <mark>Ava</mark>           | aa pääikkuna kun ControlCenter-ohjelma         |
| käy                          | mnistyy.                                       |
| ⊠ <mark>N</mark> äy          | ytä käynnistyskuva ControlCenter–              |
| käy                          | nnistyksen yhteydessä.                         |
|                              | Peruuta OK                                     |

### 🖉 Vinkki

ControlCenter2-sovelluksen kuvake löytyy kohdasta Macintosh HD/Kirjasto/Printers/Brother/Utilities/ ControlCenter.

# SKANNAA

Skannauspainikkeita on neljä Skannaa kuvaksi, Skannaa tekstintunnistusohjelmaan, Skannaa sähköpostiin ja Skannaa tiedostoon -sovelluksille.

**Kuva** (Oletus: Apple<sup>®</sup> Preview)

Skannaa asiakirjan suoraan grafiikan katselu- ja muokkausohjelmaan. Valittavana on mikä tahansa Macintosh<sup>®</sup> -tietokoneeseen asennettu grafiikan katselu- tai muokkausohjelma, esimerkiksi Adobe<sup>®</sup> Photoshop<sup>®</sup>.

■ Tekstintunnistus (Oletus: Apple<sup>®</sup> TextEdit)

Skannaa asiakirjan, käynnistää tekstintunnistusohjelman ja siirtää tekstin (ei kuvia) tekstinkäsittelyohjelmaan. Valittavana on mikä tahansa Macintosh<sup>®</sup>-tietokoneeseen asennettu tekstinkäsittelyohjelma tai esimerkiksi Microsoft<sup>®</sup> Word. Macintosh<sup>®</sup> tietokoneellasi täytyy olla Presto!<sup>®</sup> PageManager<sup>®</sup> asennettuna.

#### Sähköposti (Oletus: Oletussähköpostiohjelma)

Skannaa asiakirjan suoraan sähköpostiohjelmaan tavallisena liitetiedostona. Voit valita liitetiedoston tiedostotyypin ja erottelutarkkuuden.

#### Tiedosto

Skannaa asiakirjan suoraan tiedostoksi kiintolevylle. Muuta tarpeen mukaan tiedostomuotoa ja kohdehakemistoa.

ControlCenter2-ohjelmalla voidaan määrittää laitteen **Scan**-näppäimen ja ControlCenter2-ohjelman painikkeen toiminta-asetukset jokaista skannaustapaa varten. Määritä laitteen **Scan**-näppäin valitsemalla **Laitepainike**-välilehti (osoita jokaista Control Center -painiketta samalla, kun pidät alhaalla **Ctrl**-näppäintä ja valitse **Laitepainike** jokaisen **SKANNAA**-painikkeen Määritykset-valikosta. Määritä ControlCenter2:n ohjelmapainike valitsemalla **Ohjelmistopainike**-välilehti (osoita jokaista Control Center -painiketta samalla, kun pidät alhaalla **Ctrl**-näppäintä ja valitse **Ohjelmistopainike**) jokaisen **SKANNAA**-painikkeen Määrityksetvalikosta.

## **MUKAUTETTU SKANNAUS**

Voit muuttaa Mukautettu skannaus -valikon painikkeiden nimiä ja toiminta-asetuksia käyttötarkoituksesi mukaan pitämällä **Ctrl**-näppäintä painettuna, osoittamalla painiketta ja valitsemalla asetukset valikoista.

# KOPIO / PC-FAX

COPY-toiminnon avulla voit käyttää Macintosh<sup>®</sup> -tietokonetta tai mitä tahansa tulostinohjainta kopioinnin lisäasetuksia varten. Skannaa asiakirja laitteella ja tulosta kopiot käyttämällä laitteen tulostinohjaimen

toimintoja. Voit myös ohjata tulostuksen mihin tahansa Macintosh<sup>®</sup> -tietokoneeseen asennettuun tavalliseen tulostinohjaimeen, esimerkiksi verkkotulostimeen.

PC-FAX-toiminnon avulla voit skannata sivun tai asiakirjan kuvaksi ja lähettää sen automaattisesti faksina Macintosh<sup>®</sup>-tietokoneelta. (Vain MFC-mallit)

Voit määrittää omat asetukset kaikkiaan neljään painikkeeseen.

# LAITEASETUKSET

Laiteasetukset-valikossa voidaan määrittää laitteen asetuksia.

Etäasetusohjelma (Vain MFC-mallit)

Käynnistää etäasetusohjelman. (Etäasetusohjelma sivulla 216.)

Pikanumerot (Vain MFC-mallit)

Avaa Etäasetusohjelman pikavalintojen asetusikkunan. (Etäasetusohjelma sivulla 216.)

Status Monitor-seurantaohjelma

Avaa Tilan valvonta -ohjelman.

# SKANNAA

Skannauspainikkeita on neljä: Skannaa kuvaksi, Skannaa tekstintunnistusohjelmaan, Skannaa sähköpostiin ja Skannaa tiedostoon -toiminnoille.

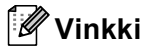

Laitteen Scan-näppäin voidaan määrittää ControlCenter2:n Laitepainike -välilehden painikkeille.

Kun haluat muuttaa oletusasetuksia, osoita **Kuva**-painiketta samalla, kun pidät **Ctrl**-näppäintä painettuna ja valitse **Laitepainike**.

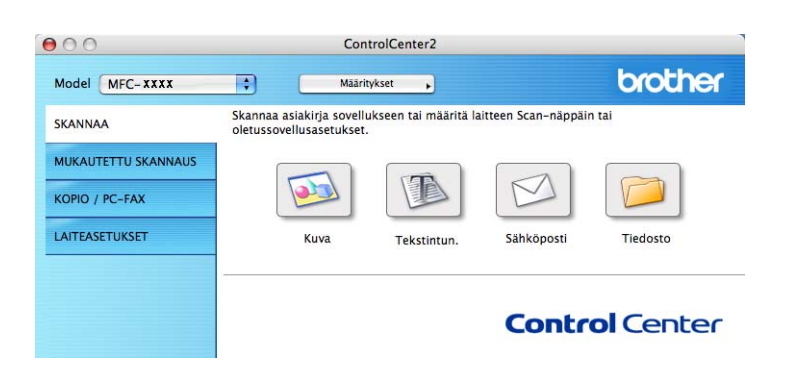

# Kuva (esimerkki: Apple<sup>®</sup> Preview)

Skannaa kuvaksi -painikkeella voit skannata kuvan suoraan grafiikkasovellukseen muokkausta varten. Kun haluat muuttaa oletusasetuksia, osoita painiketta samalla, kun pidät Ctrl-näppäintä painettuna ja valitse Ohjelmistopainike.

| Kohdesovellus              |                                         |
|----------------------------|-----------------------------------------|
| Apple Preview              | Lisää (Poista)                          |
| Tiedostotyyppi             |                                         |
| PDF (*.pdf)                | •                                       |
| Tarkkuus                   | Kirkkaus                                |
| 300 x 300 dpi              | ) – – – – – – – – – – – – – – – – – – – |
| Skannaustyyppi             |                                         |
| 24-bittinen väri           | Kontrasti                               |
| Asiakirjan koko            | ≡ ≣                                     |
| A4 210 x 297 mm            | 5                                       |
| Kaksipuolir                | ren skannaus<br>reunan sidonta          |
| O Lyhyen                   | reunan sidonta                          |
| Näytä skan                 | nerin käyttöliittymä                    |
| (Palauta oletusasetukset ) |                                         |

Jos haluat skannata ja rajata osan sivusta esiskannauksen jälkeen, rastita Näytä skannerin käyttöliittymä -ruutu.

Jos haluat skannata kaksipuolisen asiakirjan, valitse **Kaksipuolinen skannaus** ja valitse **Pitkän reunan sidonta** tai **Lyhyen reunan sidonta**. (ainoastaan MFC-9840CDW ja DCP-9045CDN)

Muuta tarvittaessa muita asetuksia.

Vaihda kohdesovellus valitsemalla kohdesovellus **Kohdesovellus**-ponnahdusvalikosta. Voit lisätä sovelluksen luetteloon osoittamalla **Lisää**-painiketta.

| 00                                                 | Lisää Skannaa kuvak                                                                              | si –sovellus                                                            |
|----------------------------------------------------|--------------------------------------------------------------------------------------------------|-------------------------------------------------------------------------|
| Jos haluat mui<br>sovellusta, mä<br>Napsauta sitte | ittaa Skannaa kuvaksi –toimi<br>ärittele sovelluksen nimi, sija<br>n Lisää-painiketta sovellukse | nnon kanssa käytettävää<br>ainti ja tiedostotyyppi.<br>en lisäämiseksi. |
| Sovelluksen ni                                     | mi                                                                                               |                                                                         |
| XXXXXXXXXX                                         |                                                                                                  |                                                                         |
| Ohjelmat                                           |                                                                                                  |                                                                         |
| Presto! PageM                                      | anager 7                                                                                         | Selaa                                                                   |
| 1 1 1 1 1 1 1 1 1 1 1 1 1 1 1 1 1 1 1              | (                                                                                                |                                                                         |
| Tiedostotyypp                                      |                                                                                                  |                                                                         |

Syötä **Sovelluksen nimi** (enintään 30 merkkiä) ja valitse haluamasi sovellus osoittamalla **Selaa**-painiketta. Valitse **Tiedostotyyppi** ponnahdusvalikosta.

Voit poistaa lisäämiäsi sovelluksia. Valitse vain Sovelluksen nimi ja osoita Poista-painiketta.

| 00                                                  | Poista S                                                  | kannaa kuvaks                                       | i -sovellus                                            |        |
|-----------------------------------------------------|-----------------------------------------------------------|-----------------------------------------------------|--------------------------------------------------------|--------|
| Jos haluat pois<br>sovelluksen, v<br>Napsauta sitte | itaa Skannaa ku<br>alitse sovellus k<br>In Poista-painike | vaksi -tominne<br>ohdasta Sovell<br>etta sovellukse | on kanssa rekisterö<br>uksen nimi.<br>n Poistamiseksi. | idyn   |
| Sovelluksen ni                                      | imi                                                       |                                                     |                                                        |        |
| XXXXXX                                              |                                                           | •                                                   |                                                        |        |
| Ohjelmat                                            |                                                           |                                                     |                                                        |        |
| Presto! PageM                                       | anager 7                                                  |                                                     |                                                        |        |
| Tiedostotyypp                                       | i                                                         |                                                     |                                                        |        |
| JPEG (*.jpg)                                        |                                                           |                                                     |                                                        |        |
|                                                     |                                                           |                                                     | Peruuta                                                | Poista |

## 🖉 Vinkki

Tämä toiminto on käytettävissä myös Skannaa sähköpostiin - ja Skannaa tekstintunnistusohjelmaan

- toimintojen kanssa. Ikkuna voi olla erilainen eri toiminnoissa.

# Tekstintunnistus (tekstinkäsittelysovellus)

**Skannaa tekstintunnistusohjelmaan** muuntaa sivusta skannatun kuvan tiedot tekstiksi, jota voi muokata tekstinkäsittelyohjelmassa. Voit vaihtaa oletustekstinkäsittelysovelluksen.

Jos haluat määrittää **Skannaa tekstintunnistusohjelmaan** -toiminnon asetuksia, osoita painiketta ja pidä **Ctrl**-näppäintä painettuna ja valitse **Ohjelmistopainike**.

| Kohdesovellus            |                      |
|--------------------------|----------------------|
| Apple TextEdit           | Lisaa Poista         |
| Tiedostotyyppi           |                      |
| Teksti (*.txt)           | •                    |
| Tekstintunnistusohjelma  |                      |
| Newsoft OCR              | •                    |
| Tekstintunnistusohjelman |                      |
| Englanti 🛟               |                      |
|                          |                      |
| Tarkkuus                 | Kirkkaus             |
| 400 x 400 dpi            |                      |
| Skannaustyyppi           | Y <sup>_</sup>       |
| Mustavalkoinen           | Kontrasti            |
| Asiakirjan koko          | ■ ■_                 |
| A4 210 x 297 mm          |                      |
| Kaksipuolir              | nen skannaus         |
| Pitkän                   | reunan sidonta       |
| Lyhyen                   | reunan sidonta       |
| 🗌 Näytä skan             | nerin käyttöliittymä |
|                          |                      |
| Palauta oletusasetukset  |                      |

Vaihda tekstinkäsittelysovellus valitsemalla sopiva sovellus **Kohdesovellus**-ponnahdusvalikosta. Voit lisätä sovelluksen luetteloon osoittamalla **Lisää**-painiketta. Voit poistaa sovelluksen osoittamalla **Poista**-painiketta.

Jos haluat skannata ja rajata osan sivusta esiskannauksen jälkeen, rastita **Näytä skannerin käyttöliittymä**ruutu.

Jos haluat skannata kaksipuolisen asiakirjan, valitse **Kaksipuolinen skannaus** ja valitse **Pitkän reunan sidonta** tai **Lyhyen reunan sidonta**. (ainoastaan MFC-9840CDW ja DCP-9045CDN)

# Sähköposti

**Skannaa sähköpostiin** -toiminnolla voit skannata asiakirjan oletussähköpostisovellukseen ja lähettää se liitetiedostona. Jos haluat vaihtaa oletussähköpostisovelluksen tai liitetiedoston muodon, osoita painiketta ja pidä **Ctrl**-näppäintä painettuna ja valitse **Ohjelmistopainike**.

| 0               | Skannaa sä                                         | hköpostiin                                      |
|-----------------|----------------------------------------------------|-------------------------------------------------|
|                 | Ohjelmistopainik                                   | e Laitepainike                                  |
| Sähköpostisovel | lus                                                |                                                 |
| Apple Mail      |                                                    | Lisää Poista                                    |
| Tiedostotyyppi  |                                                    |                                                 |
| JPEG (*.jpg)    |                                                    | •                                               |
| Tarkkuus        |                                                    | Kirkkaus                                        |
| 200 x 200 dpi   | •                                                  |                                                 |
| Skannaustyyppi  |                                                    | 50                                              |
| 24-bittinen vä  | ʻi 🛟                                               | Kontrasti                                       |
| Asiakirjan koko |                                                    | = = <u> </u>                                    |
| A4 210 x 297    | mm 🗦                                               |                                                 |
|                 | Saksipuolinen ska<br>Pitkän reunan<br>Lyhyen reuna | innaus<br>sidonta<br>n sidonta<br>äyttöliittymä |
| Palauta oletus  | asetukset                                          |                                                 |
|                 |                                                    |                                                 |
|                 |                                                    | Peruuta OK                                      |

Muuta sähköpostisovellusta valitsemalla haluamasi sähköpostisovellus **Sähköpostisovellus**ponnahdusvalikosta. Voit lisätä sovelluksen luetteloon osoittamalla **Lisää**-painiketta<sup>1</sup>. Voit poistaa sovelluksen osoittamalla **Poista**-painiketta.

Kun ControlCenter2 käynnistetään ensimmäistä kertaa, ponnahdusvalikossa näkyy oletusasetusluettelo yhteensopivista sähköpostisovelluksista. Jos käyttämäsi sovelluksen ja ControlCenter2:n käytön kanssa ilmenee ongelmia, valitse luettelosta toinen sovellus.

Jos haluat skannata ja rajata osan sivusta esiskannauksen jälkeen, rastita Näytä skannerin käyttöliittymä -ruutu.

Jos haluat skannata kaksipuolisen asiakirjan, valitse **Kaksipuolinen skannaus** ja valitse **Pitkän reunan sidonta** tai **Lyhyen reunan sidonta**. (ainoastaan MFC-9840CDW ja DCP-9045CDN)

# Tuetut tiedostotyypit

Voit valita seuraavasta luettelosta sähköpostin liitetiedostojen tai kansioon tallennettavien tiedostojen tiedostotyypin.

Valitse ponnahdusvalikosta skannatun kuvan tiedostomuoto.

- Windows Bitmap (Windows-bittikartta) (\*.bmp)
- JPEG (\*.jpg)
- TIFF Uncompressed (TIFF, pakkaamaton) (\*.tif)
- TIFF Compressed (TIFF, pakattu) (\*.tif)
- TIFF Multi-Page Uncompressed (TIFF, monisivuinen, pakkaamaton) (\*.tif)
- TIFF Multi-Page Compressed (TIFF, monisivuinen, pakattu) (\*.tif)
- Portable Network Graphics -grafiikkatiedosto (\*.png)
- PDF (\*.pdf)

## Tiedosto

**Skannaa tiedostoon** -painikkeella voit skannata kuvan ja tallentaa sen valitsemaasi kansioon haluamassasi tiedostomuodossa. Siten helpotat paperisten asiakirjojen arkistointia. Määritä tiedostotyyppi ja kansio osoittamalla painiketta samalla, kun pidät **Ctrl**-näppäintä painettuna ja valitse **Ohjelmistopainike**.

| 00                         | Skanna                                                                       | a tiedostoon                              |
|----------------------------|------------------------------------------------------------------------------|-------------------------------------------|
|                            | Ohjelmistopair                                                               | nike Laitepainike                         |
| Tiedostonir<br>CCF         | ni (Päivämääi<br>15052007                                                    | rā) (Numero)<br>_00000.jpg 🗌 Näytä kansio |
| Tiedostotyy<br>JPEG (*.jpg | ppi<br>J)                                                                    | •                                         |
| Kohdekansi<br>Kuvat        | o Se                                                                         | laa 🛛 Näytä Tallenna nimellä<br>-ikkuna   |
| Tarkkuus                   |                                                                              | Kirkkaus                                  |
| Skannausty                 | api 🗸                                                                        | <b>50</b>                                 |
| 24-bittine<br>Asiakirjan k | n väri 🛟                                                                     | Kontrasti                                 |
| A4 210 x                   | 297 mm 🛟                                                                     |                                           |
|                            | <ul> <li>Kaksipuolinen :</li> <li>Pitkän reun</li> <li>Lyhyen reu</li> </ul> | skannaus<br>Ian sidonta<br>nan sidonta    |
| (Palauta a                 | Näytä skanneri                                                               | n käyttöliittymä                          |
| Faiduta                    | etusasetukset                                                                |                                           |
|                            |                                                                              | Peruuta OK                                |

Voit muuttaa tiedoston nimeä. Kirjoita asiakirjan tiedostonimi (enintään 100 merkkiä) **Tiedostonimi**-ruutuun. Tiedostonimeksi tulee annettu tiedostonimi, sen hetkinen päivämäärä sekä järjestysnumero.

Valitse skannatun kuvan tiedostomuoto **Tiedostotyyppi**-ponnahdusvalikosta. Voit tallentaa tiedoston oletuskansioon tai valita toisen kansion osoittamalla **Selaa**-painiketta.

Jos haluat nähdä, mihin kansioon skannattu kuva tallennettiin skannauksen jälkeen, laita rasti **Näytä kansio** -ruutuun. Jos haluat määrittää skannatun kuvan kohdekansion aina skannattaessa, laita rasti **Näytä Tallenna nimellä -ikkuna** -ruutuun.

Jos haluat skannata ja rajata osan sivusta esiskannauksen jälkeen, rastita Näytä skannerin käyttöliittymäruutu.

Jos haluat skannata kaksipuolisen asiakirjan, valitse **Kaksipuolinen skannaus** ja valitse **Pitkän reunan sidonta** tai **Lyhyen reunan sidonta**. (ainoastaan MFC-9840CDW ja DCP-9045CDN)

# 🖉 Vinkki

Katso tuetut tiedostomuodot kohdasta Tuetut tiedostotyypit sivulla 191.

# **MUKAUTETTU SKANNAUS**

Käytettävissä on neljä painiketta, jotka voidaan määrittää omien tarpeiden mukaan.

Kun haluat määrittää painikkeen toiminta-asetukset, pidä Ctrl-näppäintä painettuna. Asetusikkuna avautuu näyttöön. Käytössä on neljä skannaustoimintoa: Skannaa kuvaksi, Skannaa tekstintunnistusohjelmaan, Skannaa sähköpostiin ja Skannaa tiedostoon.

#### Skannaa kuvaksi

Skannaa asiakirjan suoraan kuvien katselu- ja muokkausohjelmaan. Voit valita kohteeksi minkä tahansa Macintosh<sup>®</sup>-tietokoneeseen asennetun kuvankäsittelyohjelman.

#### Skannaa tekstintunnistusohjelmaan

Skannatut asiakirjat muunnetaan muokkauskelpoisiksi tekstitiedostoiksi. Voit valita kohdesovelluksen muokkauskelpoista tekstiä varten. Toimintoa varten täytyy Presto!<sup>®</sup> PageManager<sup>®</sup> -ohjelman olla asennettuna.

#### Skannaa sähköpostiin

Skannatut kuvat liitetään sähköpostiviestiin. Voit myös valita liitetiedoston muodon ja luoda jakeluluettelon oletusosoitekirjasta valituista sähköpostiosoitteista.

#### Skannaa tiedostoon

Tällä toiminnolla voit tallentaa skannatun asiakirjan kiintolevyn kansioon paikallisesti tai verkossa. Voit valita myös tiedostomuodon.

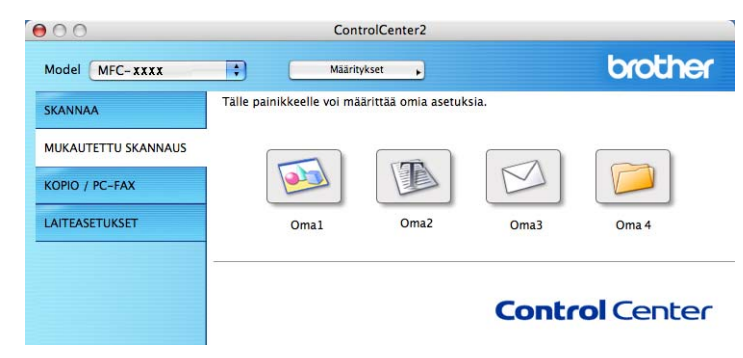

# Käyttäjän määrittämä näppäin

Kun haluat määrittää painikkeen toiminta-asetukset, pidä **Ctrl**-näppäintä painettuna. Asetusikkuna avautuu näyttöön. Määritä painikkeen asetukset seuraavien ohjeiden mukaisesti.

# Skannaa kuvaksi

■ Yleistä-välilehti

Anna painikkeelle nimi kohtaan Oma nimi (enintään 30 merkkiä).

Valitse skannaustyyppi Skannaustoimenpide-kentästä.

| Oma1 nimi       |                       |    |
|-----------------|-----------------------|----|
| Oma1            |                       |    |
| Skannaustoimenp | bide                  |    |
| 🖲 Skannaa kuv   | aksi                  |    |
| 🔘 Skannaa tek   | stintunnistusohjelmaa | an |
| 🔘 Skannaa säh   | köpostiin             |    |
| 🔘 Skannaa tied  | lostoon               |    |
|                 |                       |    |
|                 |                       |    |
|                 |                       |    |
|                 |                       |    |
|                 |                       |    |
|                 |                       |    |
|                 |                       |    |
|                 |                       |    |
|                 |                       |    |

Asetukset-välilehti

Valitse Kohdesovellus, Tiedostotyyppi, Tarkkuus, Skannaustyyppi, Asiakirjan koko, Kaksipuolinen skannaus (tarvittaessa), Kirkkaus ja Kontrasti -asetukset.

| Kohdesovellus                                   |                                         |
|-------------------------------------------------|-----------------------------------------|
| Apple Preview                                   | CLisää Poista                           |
| Tiedostotyyppi                                  |                                         |
| PDF (*.pdf)                                     | •                                       |
| Skannaustyyppi<br>24-bittinen väri              | Kontrasti                               |
| Asiakirjan koko<br>A4 210 x 297 mm              |                                         |
| Kaksipuolinen     O Pitkän reu     C Lyhyen reu | skannaus<br>nan sidonta<br>unan sidonta |

10

# Skannaa tekstintunnistusohjelmaan

#### ■ Yleistä-välilehti

Anna painikkeelle nimi kohtaan Oma nimi (enintään 30 merkkiä).

Valitse skannaustyyppi Skannaustoimenpide-kentästä.

| Office finiti |                       |      |  |
|---------------|-----------------------|------|--|
| Oma2          |                       |      |  |
| Skannaustoime | npide                 |      |  |
| 🔘 Skannaa k   | uvaksi                |      |  |
| 💽 Skannaa te  | ekstintunnistusohjeli | maan |  |
| 🔘 Skannaa s   | ähköpostiin           |      |  |
| 🔘 Skannaa ti  | edostoon              |      |  |
|               |                       |      |  |
|               |                       |      |  |
|               |                       |      |  |
|               |                       |      |  |
|               |                       |      |  |
|               |                       |      |  |
|               |                       |      |  |
|               |                       |      |  |

Asetukset-välilehti

Valitse Kohdesovellus, Tiedostotyyppi, Tekstintunnistusohjelma, Tekstintunnistusohjelmankieli, Tarkkuus, Skannaustyyppi, Asiakirjan koko, Kaksipuolinen skannaus (tarvittaessa), Näytä skannerin käyttöliittymä, sekä Kirkkaus ja Kontrasti -asetukset.

| Kohdesovellus<br>Apple TextEdit<br>Tiedostotyyppi<br>Teksti (*.txt)<br>Poista<br>Poista<br>Poista<br>Poista<br>Poista<br>Poista<br>Poista<br>Poista<br>Poista<br>Poista<br>Poista<br>Poista<br>Poista<br>Poista<br>Poista<br>Newsoft OCR<br>Tekstintunnistusohjelman kieli<br>Englanti<br>Skannaustyyppi<br>Skannaustyyppi<br>Kontrasti |                                           |                                                                                 |
|----------------------------------------------------------------------------------------------------|-------------------------------------------|---------------------------------------------------------------------------------|
| Apple TextEdit     ILisää     Poista       Tiedostotyyppi     Tekstintunnistusohjelma     Poista       Tekstintunnistusohjelman kieli     Englanti     Poista       Tarkkuus     Skannaustyyppi     Kirkkaus       400 x 400 dpi     Kirkkaus     Kirkkaus       Skannaustyyppi     Kontrasti     Kontrasti                             | ndesovellus                               |                                                                                 |
| Tiedostotyyppi<br>Teksti (*.txt)<br>Teksti (*.txt)<br>Tekstintunnistusohjelma<br>Newsoft OCR<br>Tekstintunnistusohjelman kieli<br>Englanti<br>Tarkkuus<br>400 x 400 dpi<br>Skannaustyyppi<br>Mustavalkoinen<br>Kontrasti                                                                                                    | pple TextEdit                             | CLisää Poista                                                                   |
| Teksti (*.txt)  Teksti (*.txt)  Tekstintunnistusohjelman kieli Englanti  Tarkkuus  Kirkkaus  Tarkkuus Kirkkaus  Tarkkuus Kortrasti                                                                                                    | dostotyyppi                               |                                                                                 |
| Tekstintunnistusohjelma<br>Newsoft OCR<br>Tekstintunnistusohjelman kieli<br>Englanti<br>Tarkkuus<br>400 x 400 dpi<br>Skannaustyyppi<br>Mustavalkoinen<br>Kontrasti                                                                                                    | eksti (*.txt)                             | •                                                                               |
| Newsoft OCR  Tekstintunnistusohjelman kieli Englanti  Tarkkuus 400 x 400 dpi Skannaustyyppi Mustavalkoinen Kontrasti                                                                                                    | stintunnistusohjelma                      |                                                                                 |
| Tekstintunnistusohjelman kieli<br>Englanti<br>Tarkkuus<br>400 x 400 dpi<br>skannaustyyppi<br>Mustavalkoinen<br>Kontrasti                                                                                                    | ewsoft OCR                                | •                                                                               |
| Englanti  Tarkkuus 400 x 400 dpi kannaustyyppi Mustavalkoinen Kontrasti                                                                                                    | stintunnistusohjelman l                   | kieli                                                                           |
| Tarkkuus Kirkkaus<br>400 x 400 dpi<br>Skannaustyyppi<br>Mustavalkoinen<br>Kontrasti                                                                                                    | nglanti                                   | ə                                                                               |
| = = =                                                                                                    | ustavalkoinen                             | Kontrasti                                                                       |
| Asiakirian koko                                                                                                    | akirian koko                              | Kontrasti                                                                       |
| A4 210 x 297 mm                                                                                                    | 4 210 x 297 mm                            | •                                                                               |
| Kaksipuolinen skannaus     Pitkän reunan sidonta     Lyhyen reunan sidonta     Näytä skannerin käyttöliittymä                                                                                                    | Kaksipuol<br>Pitkär<br>Lyhye<br>Näytä ska | linen skannaus<br>n reunan sidonta<br>n reunan sidonta<br>nnerin käyttöllittymä |

# Skannaa sähköpostiin

#### ■ Yleistä-välilehti

Anna painikkeelle nimi kohtaan Oma nimi (enintään 30 merkkiä).

Valitse skannaustyyppi Skannaustoimenpide-kentästä.

| Oma3 nimi      |                      |      |  |
|----------------|----------------------|------|--|
| Oma3           |                      |      |  |
| Skannaustoimer | ıpide                |      |  |
| 🔘 Skannaa ku   | ivaksi               |      |  |
| 🔘 Skannaa te   | kstintunnistusohjeli | maan |  |
| 🖲 Skannaa sä   | hköpostiin           |      |  |
| 🔘 Skannaa tie  | dostoon              |      |  |
|                |                      |      |  |
|                |                      |      |  |
|                |                      |      |  |
|                |                      |      |  |
|                |                      |      |  |
|                |                      |      |  |
|                |                      |      |  |
|                |                      |      |  |
|                |                      |      |  |

■ Asetukset-välilehti

Valitse Sähköpostisovellus, Tiedostotyyppi, Tarkkuus, Skannaustyyppi, Asiakirjan koko,

Kaksipuolinen skannaus (tarvittaessa), Näytä skannerin käyttöliittymä, sekä Kirkkaus ja Kontrasti -asetukset.

| Sähköpostisovellus                                                                          |                                                       |
|---------------------------------------------------------------------------------------------|-------------------------------------------------------|
| Apple Mail                                                                                  | Lisää (Poista)                                        |
| Tiedostotyyppi                                                                              |                                                       |
| JPEG (*.jpg)                                                                                | •                                                     |
| 200 x 200 dpi     Skannaustyyppi     24-bittinen väri                                       | Kontrasti                                             |
| Asiakirjan koko                                                                             |                                                       |
| -                                                                                           | n skannaus                                            |
| <ul> <li>Kaksipuoline</li> <li>Pitkän re</li> <li>Lyhyen r</li> <li>Näytä skanne</li> </ul> | eunan sidonta<br>eunan sidonta<br>erin käyttöliittymä |

10

# Skannaa tiedostoon

### ■ Yleistä-välilehti

Anna painikkeelle nimi kohtaan **Oma nimi** (enintään 30 merkkiä). Valitse skannaustyyppi **Skannaustoimenpide**-kentästä.

| Oma4 nimi     |                       |      |  |
|---------------|-----------------------|------|--|
| Brukerdef4    |                       |      |  |
| Skannaustoime | npide                 |      |  |
| 🔘 Skannaa k   | uvaksi                |      |  |
| 🔘 Skannaa t   | ekstintunnistusohjeln | naan |  |
| 🔘 Skannaa s   | ähköpostiin           |      |  |
| 💽 Skannaa t   | iedostoon             |      |  |
|               |                       |      |  |
|               |                       |      |  |
|               |                       |      |  |
|               |                       |      |  |
|               |                       |      |  |
|               |                       |      |  |
|               |                       |      |  |
|               |                       |      |  |

10

#### Asetukset-välilehti

Valitse tiedostomuoto **Tiedostotyyppi**-ponnahdusvalikosta. Tallenna tiedosto oletuskansioon tai valitse toinen kansio osoittamalla **Selaa**-painiketta.

Valitse Tarkkuus, Skannaustyyppi, Asiakirjan koko, Kaksipuolinen skannaus (tarvittaessa), Näytä skannerin käyttöliittymä, sekä Kirkkaus ja Kontrasti -asetukset ja anna tiedostonimi, jos haluat muuttaa sitä.

Jos haluat näyttää skannatun kuvan kohdekansion, valitse **Näytä Tallenna nimellä -ikkuna**. Jos haluat skannata ja rajata osan sivusta esiskannauksen jälkeen, rastita **Näytä skannerin käyttöliittymä** -ruutu.

| 0                                           | MUKAUTETTU SKANNAUS4                                                                                           |
|---------------------------------------------|----------------------------------------------------------------------------------------------------|
|                                             | Yleistä Asetukset                                                                                              |
| Tiedostonimi<br>CCF                         | (Pāivāmāārā) (Numero)<br>15052007_00000.jpg 🗌 Näytä kansio                                                     |
| Tiedostotyyppi                              |                                                                                                    |
| JPEG (*.jpg)                                | •                                                                                                    |
| Kohdekansio<br>Kuvat                        | Selaa 🗆 Näytä Tallenna nimell                                                                                  |
| Tarkkuus<br>300 x 300 dpi<br>Skannaustyyppi | Kirkkaus                                                                                                    |
| 24-bittinen väri                            | Kontrasti                                                                                                    |
| Asiakirjan koko                             |                                                                                                    |
|                                             | (aksipuolinen skannaus<br>⊙ Pitkän reunan sidonta<br>○ Lyhyen reunan sidonta<br>Näytä skannerin käyttöliittymä |
| Palauta oletusa                             | setukset                                                                                                    |
| raiauta oletusa                             | Seturset                                                                                                    |
|                                             |                                                                                                    |

# KOPIO/PC-FAX (PC-FAX on vain MFC-malleissa)

**Kopio1-Kopio4** -painikkeet voidaan määrittää edistyneille kopiointi- ja faksitoiminnoille kuten useita sivuja yhdelle tulostukseen.

| Model MFC-XXXX      |                                                 | ääritykset                                      |                                | brother                                                                                                    |
|---------------------|-------------------------------------------------|-------------------------------------------------|--------------------------------|----------------------------------------------------------------------------------------------------|
| SKANNAA             | Voit käyttää kopioint<br>Voit käyttää tulostine | itoimintoja tietokonee<br>ohjaimen ominaisuuksi | ltasi.<br>ia kopioiden ottamis | een tai asettaa                                                                                                    |
| MUKAUTETTU SKANNAUS | faksin tulostuslaittee                          | ksi.                                            |                                |                                                                                                    |
| Kopio / PC-Fax      | R.                                              |                                                 |                                | i de la companya de la companya de l |
| LAITEASETUKSET      | Kopio1                                          | Kopio2                                          | Kopio3                         | Kopio4                                                                                                    |
|                     |                                                 |                                                 |                                |                                                                                                    |
|                     |                                                 |                                                 | Conto                          |                                                                                                    |

Määritä ensin **Kopio**-painikkeiden käyttöä varten tulostinohjaimen asetukset. Pidä **Ctrl**-näppäintä painettuna ja osoita painiketta.

| Koniol nimi      |                                                                                      |                                       |           |    |
|------------------|--------------------------------------------------------------------------------------|---------------------------------------|-----------|----|
| Copv1            |                                                                                      |                                       |           |    |
| Koniointisuhde   |                                                                                      |                                       |           |    |
| 100% kopiointi   |                                                                                      | •                                     |           |    |
| Tarkkuus         |                                                                                      | Kirkkaus                              |           |    |
| 300 x 300 dpi    | •                                                                                    |                                       |           | 50 |
| Skannaustyyppi   |                                                                                      | a a cara y                            | 1.1.1.1.1 | 50 |
| 24-bittinen väri | •                                                                                    | Kontrasti                             |           |    |
| Asiakirjan koko  |                                                                                      |                                       | ≣         |    |
| A4 210 x 297 m   | m ;                                                                                  | Ć                                     |           | 50 |
|                  | ksipuolinen skann<br>) Pitkän reunan sio<br>) Lyhyen reunan si<br>ytä skannerin käyt | aus<br>Ionta<br>Idonta<br>Itöliittymä |           |    |
| Kirjoitin        | MFC_XXXX                                                                             | :                                     | )         |    |
| Esiasetukset     | Standardi                                                                            | •                                     |           |    |
|                  |                                                                                      |                                       |           |    |

Anna nimi kohtaan Kopio nimi (enintään 30 merkkiä) ja valitse Kopiointisuhde.

Valitse käytettävät **Tarkkuus**, **Skannaustyyppi**, **Asiakirjan koko**, **Kaksipuolinen skannaus** (tarvittaessa), **Näytä skannerin käyttöliittymä**, sekä **Kirkkaus** ja **Kontrasti** -asetukset.

Aseta **Kopio**-painikkeen toiminta-asetusten määrittämisen lopuksi **Kirjoitin**. Valitse tämän jälkeen tulostusasetukset **Esiasetukset**-valikosta ja sulje valintaikkuna osoittamalla **OK**. Kun osoitat määrittämääsi Copy-painiketta, valintataulu avautuu näyttöön.

Kun haluat kopioida, valitse **Sivut ja kopiot** -ponnahdusvalikosta. Kun haluat faksata, valitse **Lähetä faksi** -ponnahdusvalikosta. (*Faksin lähettäminen (Vain MFC-mallit*) sivulla 162.)

| Kirjoitin:      | MFC- XXXX                       | •             |
|-----------------|---------------------------------|---------------|
| Esiasetukset:   | Vakio                           | •             |
|                 | Sivut ja kopiot                 | ;             |
| Kopioita:       | 1 🗹 Järjestetty                 |               |
| Sivut:          | ● Kaikki<br>○ Mistä: 1 mihin: 1 |               |
| PDF  Esikatselu | )                               | Kumoa Tulosta |

# LAITEASETUKSET

Laiteasetukset voidaan määrittää.

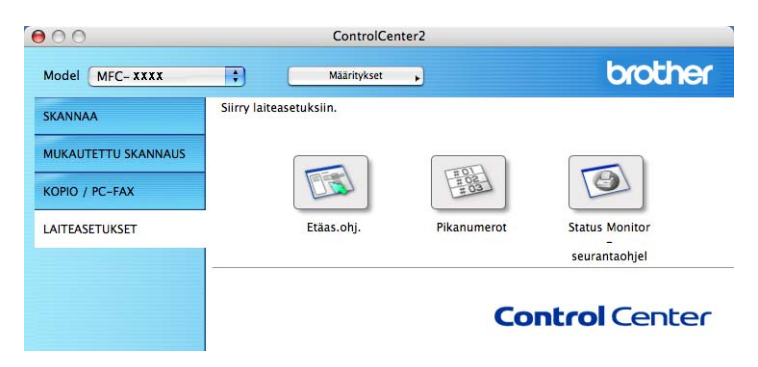

# Etäasetusohjelma (Vain MFC-mallit)

Etäas.ohj.-painike avaa Etäasetusohjelman ikkunan, jossa voit muuttaa laitteen asetuksia.

🖉 Vinkki

Katso lisätietoja kohdasta Etäasetusohjelma sivulla 216.

| w | ME  |                                 | Yleiset aset.  |              |                    |
|---|-----|---------------------------------|----------------|--------------|--------------------|
| · |     | Yleiset aset.<br>Faksaus        | Tilan ajastin  | 2 min        |                    |
|   |     | Vastaanottoas.                  | Paperityyppi   |              |                    |
|   |     | Lähetysasetuk.<br>Aseta pikanro | Kasetti#1      | Tavallinen 🛟 |                    |
|   |     | Raporttiaset.                   | MT-alu.        | Tavallinen ; |                    |
|   |     | Kauko-ohj.val.<br>Kopio         | Paperikoko     |              |                    |
|   | v   | Tulostin<br>USB Dirliit.        | Kasetti#1      | A4 🛟         |                    |
|   | 8   | Suoratulostus                   | MT-alu.        | A4 🛟         |                    |
|   |     | Skann. USB:hen<br>PictBridge    | Äänen voimakk. |              |                    |
|   | •   | Lähiverkko                      | Soittoääni     | Keski 🛊      | Äänimerkki Keski 🛟 |
|   |     | Ethernet                        | Kaiutin        | Keski 🛟      |                    |
|   |     | Skannaa FTP:hei                 | Auto kesäaika  | 💽 Kyllä 🔘 Ei |                    |
|   |     | Perusasetukset                  | Ekologinen     |              |                    |
|   |     |                                 | Värinsäästö    | Ei           |                    |
|   |     |                                 | Lepoonmenoaika | 5            |                    |
|   |     |                                 | Kasetin käyt.  | 0            |                    |
|   |     |                                 | Kopio          | MT>K1        | Faksaus K1>MT      |
|   |     |                                 | Tulosta        | MT>K1        |                    |
|   |     |                                 |                |              |                    |
|   |     |                                 |                |              |                    |
| С | -   | ) ( + ) ( (                     | J              |              |                    |
| _ | Tuo | nti Vienti                      | Tulata         | OX Para      | Wint Vint          |
| _ | Tuo | nti vienti                      | Tuiosta        | OK Peru      | Kayta              |
|   |     |                                 |                |              | II.                |

# Pikanumerot (Vain MFC-mallit)

**Pikanumerot**-painike avaa Etäasetusohjelman **Aseta pikanro** -ikkunan, jolloin voit helposti rekisteröidä ja muuttaa valintanumeroita Macintosh<sup>®</sup>-tietokoneella.

| MFC-XXXX        | Aseta pikanro |               |               |    |     |    |   |
|-----------------|---------------|---------------|---------------|----|-----|----|---|
| Yleiset aset.   | FAX/PUH NU    | MERO Nrotyyp. | VASTAANOTTAJA | G1 | G2  | G3 | G |
| Faksaus         | *01           | Falin         |               |    |     |    | 1 |
| Vastaanottoas.  | *02           | Falin         |               |    |     |    | ų |
| Aseta nikanro   | *03           | Falin         |               |    |     |    |   |
| Raporttiaset.   | *04           | Falin         |               |    |     |    |   |
| Kauko-ohj.val.  | *05           | Falin         | )             |    |     |    |   |
| Kopio           | *06           | Falin         | Ξ.            |    |     |    |   |
| V USB Dir -liit | *07           | Falin         | Ĩ.            |    |     |    |   |
| Suoratulostus   | *08           | Falin         | ă l           |    |     |    |   |
| Skann. USB:hen  | *09           | Falin         | กั            |    |     |    |   |
| PictBridge      | *10           | Falin         |               | Ē  |     | ē  |   |
| TCP/IP          | *11           | Falin         | กั            | Ē  |     | Ē  |   |
| Ethernet        | *12           | Falin         | ă.            |    |     |    |   |
| Skannaa FTP:hei | *13           | Falin         | กั            |    |     |    |   |
| Perusasetukset  | *14           | Falin         | กั            | Ē  |     |    |   |
|                 | *15           | Faulin        | 5             | Ē  |     | Ē  |   |
|                 | *16           | Faulin        | 5             |    |     | ē  |   |
|                 | #001          | Falin         | 5             |    |     |    |   |
|                 | #002          | Fallin        | 1             |    |     |    |   |
|                 | #002          | Ea lin        | ň.            |    |     |    |   |
|                 | #004          | Ea lin        | 5             |    | -   | H  |   |
|                 | #004          | Fa lin        | 5             |    |     |    |   |
|                 | #003          | Fa lin        | 3             |    |     |    |   |
|                 | #006          | FaIII         | -             |    |     |    | 4 |
| ) + +           | #007          | Fain          |               |    | 100 | )+ | + |
|                 |               |               |               |    |     |    |   |

# Tilan valvonta -ohjelma

**Status Monitor -seurantaohjelman** avulla voit tarkkailla yhden tai useamman laitteen tilaa. Voit myös saada ilmoitus virheistä kuten paperitukoksista. (Katso *Tilan valvonta -ohjelma* sivulla 139.)

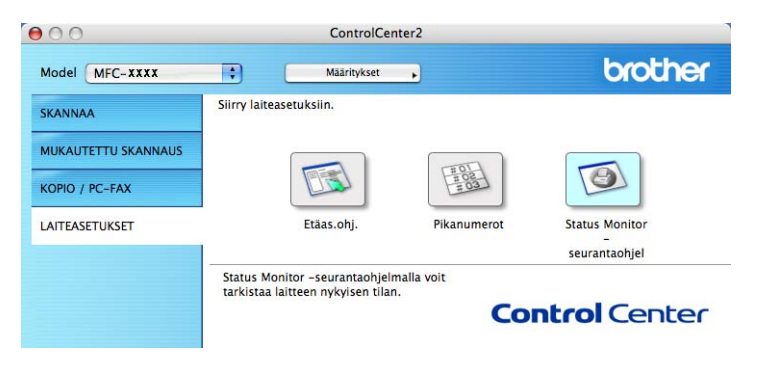

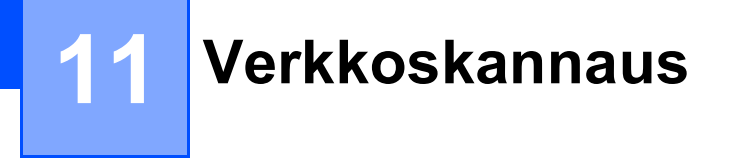

Jos haluat skannata verkossa olevasta laitteesta, valitse verkon laite -sovelluksesta, joka sijaitsee valikossa **Macintosh HD/Kirjasto/Printers/Brother/Utilities/DeviceSelector**, tai ControlCenter2:n pääikkunan **Malli** -ponnahdusvalikosta. Jos olet jo asentanut MFL-Pro Software -ohjelmiston Pika-asennusoppaan verkkoasennusohjeiden mukaan, valinnan pitäisi näkyä valmiina.

Jotta laitetta voidaan käyttää verkkoskannerina, sille on määritettävä TCP/IP -osoite. Osoiteasetukset voidaan määrittää tai muuttaa ohjauspaneelia käyttäen. (Katso *Määritykset ohjauspaneelia käyttäen Verkkokäyttäjän oppaasta.*)

## 🖉 Vinkki

Yhteen laitteeseen voi olla samanaikaisesti yhteydessä korkeintaan 25 verkkokäyttäjää. Jos esimerkiksi 30 käyttäjää yrittää saada yhteyden samanaikaisesti, viittä käyttäjää ei ole näkyvissä näytössä.

# Ennen verkkoskannauksen käyttämistä

## Verkkoskannauksen määrittäminen

1 Valikosta Kirjasto valitse Printers, Brother, Utilities ja DeviceSelector, ja kaksoisosoita sitten Laitteen valitsin.

**Laitteen valitsin** -ikkuna aukeaa. Tämä ikkuna voidaan avata myös ControlCenter2:sta. Katso lisätietoja kohdasta *ControlCenter2:n käyttäminen* sivulla 185.

Anna laitteen IP-osoite tai mDNS-palvelunimi. Voit muuttaa IP-osoitteen antamalla uuden osoitteen. Voit valita laitteen myös saatavilla olevien laitteiden luettelosta. Näet listan osoittamalla Selaa.

| 00                                                                         | Laitteen valitsin                                    |
|----------------------------------------------------------------------------|------------------------------------------------------|
| Yhteystyyppi Verkko                                                        | Rekisteröi tietokoneesi laitteen Scan to -           |
| IP-osoite :                                                                | Näyttönimi<br>(enintään 15 merkkiä)                  |
| <ul> <li>Määritä laite nimen perusteella<br/>mDNS-palvelunimi :</li> </ul> | Tämän tietokoneen Scan to -painikkeen PIN-<br>koodi. |
|                                                                            | Ota käyttöön PIN-koodisuojaus.                       |
|                                                                            | (0-9, 4 numeroa)                                     |
| Selaa                                                                      | uudelleen                                            |
|                                                                            | (Peruuta) (OK)                                       |

#### 3 Osoita **OK**.

### 🖉 Vinkki

- Voit käyttää laitteen 'Scan To' -painikkeen toimintoja laittamalla rastin Rekisteröi tietokoneeseesi
  laitteen Scan to -toimintoihin. -ruutuun. Kirjoita seuraavaksi Macintosh<sup>®</sup> -tietokoneen nimi, jonka haluat
  näkyvän laitteen näytössä. Nimi voi sisältää enintään 15 merkkiä.
- Voit estää ei-haluttujen asiakirjojen vastaanoton asettamalla 4-numeroisen PIN-koodin. Kirjoita PIN-koodi kenttiin PIN-koodi ja Kirjoita PIN-koodi uudelleen. Jotta tietoja voitaisiin lähettää PIN-koodilla suojattuun tietokoneeseen, näyttöön tulee kehotus antaa PIN-koodi, ennen kuin asiakirja voidaan skannata ja lähettää laitteeseen. (Katso Skannausnäppäimen käyttö sivulla 204.)

| € € €                                                   | Laitteen valitsin                                                                                   |
|---------------------------------------------------------|----------------------------------------------------------------------------------------------------|
| Yhteystyyppi Verkko                                     | Rekisteröi tietokoneesi laitteen Scan to -                                                          |
| Määritä laite osoitteen perustee     IP-osoite :        | Ila Näyttönimi<br>(enintään 15 merkkiä)                                                             |
| • Määritä laite nimen perusteella<br>mDNS-palvelunimi : | Tämän tietokoneen Scan to -painikkeen PIN-<br>koodi.<br>Ota käyttöön PIN-koodisuojaus.<br>PIN-koodi |
| Selaa                                                   | (0-3, 4 numeroa)<br>Kirjoita PIN-koodi<br>uudelleen                                                 |
|                                                         | (Peruuta) OK                                                                                        |

# Skannausnäppäimen käyttö

# 🖉 Vinkki

- Jos haluat skannata asiakirjan kaksipuolisena, aseta asiakirja arkinsyöttölaitteeseen ja valitse sitten 2puol. (P) reuna tai 2puol. (L) reuna asiakirjan asettelusta riippuen.
- Valitse asiakirjan asettelu seuraavasta taulukosta.

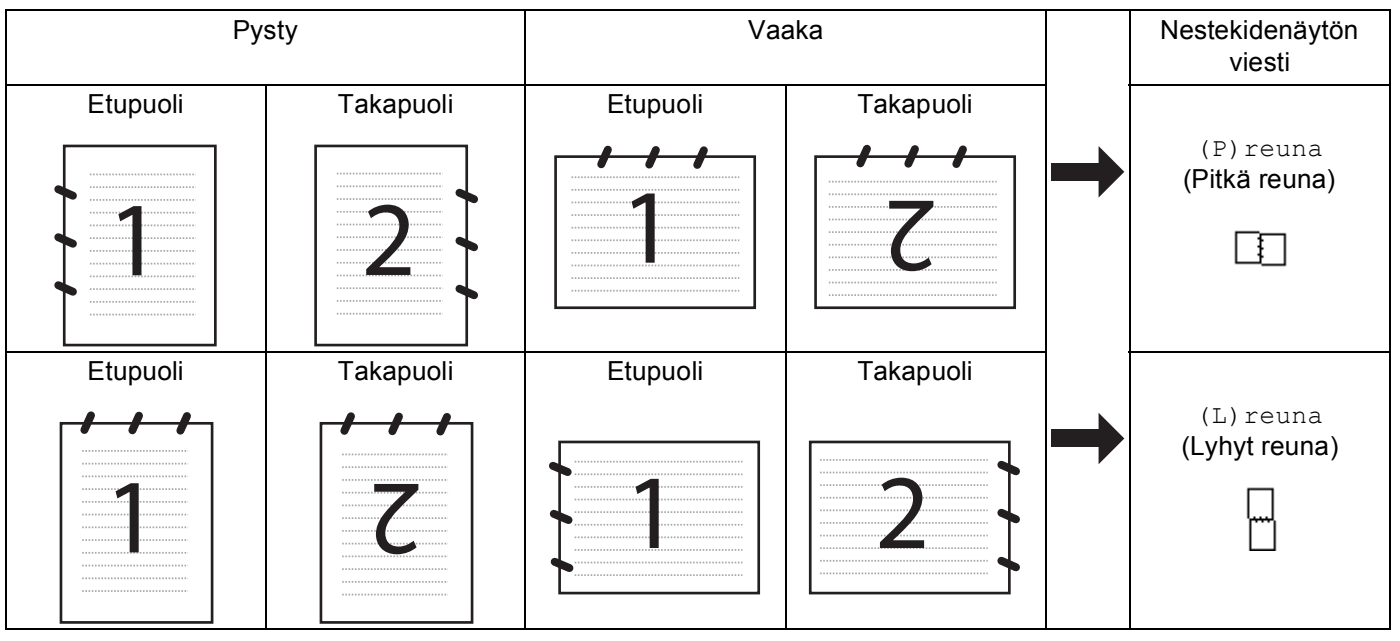

#### Asiakirjan asettelu -taulukko

- Kaksipuolista tulostusta tukevat ainoastaan mallit MFC-9840CDW ja DCP-9045CDN.
- Kaksipuolinen skannaus on käytettävissä vain arkinsyöttölaitteelta.
- Kaksipuolinen skannaus ei ole käytettävissä Legal-paperikoolle.

# Skannaa sähköpostiin

Kun valitset Skannaa sähköpostiin (Macintosh<sup>®</sup>) -toiminnon, asiakirja skannataan ja lähetetään suoraan verkkoon määritettyyn Macintosh<sup>®</sup>-tietokoneeseen. ControlCenter2 käynnistää nimetyn Macintosh<sup>®</sup>-tietokoneen oletussähköpostiohjelman asiakirjan lähettämiseksi vastaanottajalle. Voit skannata mustavalkoisen tai väri -asiakirjan. Se lähetetään Macintosh<sup>®</sup>-tietokoneesta vastaanottajalle sähköpostiviestin liitetiedostona.

Voit muuttaa skannauksen toiminta-asetuksia. (Katso Sähköposti sivulla 191.)

- 1 Aseta asiakirja tekstipuoli ylöspäin arkinsyöttölaitteeseen tai tekstipuoli alaspäin valotustasolle.
- 2 Paina (Scan).
- 3 Paina ▲ tai ▼ ja valitse Skann. sähköp.
   Paina OK.
   Jos laitteesi on MFC-9440CN, MFC-9450CDN, DCP-9040CN- tai DCP-9042CDN -malli, siirry vaiheeseen .
   Jos laitteesi on DCP-9045CDN tai MFC-9840CDW, siirry vaiheeseen .
- 4 Paina ▲ tai ▼ ja valitse 1puol. → 2puol., 2puol. (P) reuna tai 2puol. (L) reuna. Paina OK. Jos laitteesi on DCP-9045CDN, mene vaiheeseen ⑥.

#### 🖉 Vinkki

Jos haluat skannata asiakirjan kaksipuolisena, aseta asiakirja arkinsyöttölaitteeseen ja valitse sitten 2puol. (P) reuna tai 2puol. (L) reuna asiakirjan asettelusta riippuen.

- 5 Paina ▲ tai ▼ ja valitse ℙℂ. Paina OK.
- 6 Valitse Macintosh<sup>®</sup>-tietokone, jota haluat käyttää asiakirjan sähköpostitukseen, painamalla ▲ tai ▼. Paina OK.

Jos näytössä näkyy kehotus antaa PIN-koodi, anna Macintosh<sup>®</sup>-tietokoneen 4-numeroinen PIN-koodi ohjauspaneeliin. Paina **OK**.

Paina Mono Start tai Colour Start. Laite aloittaa asiakirjan skannaamisen.

### 🖉 Vinkki

- Skannaustyyppi riippuu Laitepainike-välilehdellä valituista asetuksista. Mono Start tai Colour Start ei muuta asetuksia.
- Jos haluat skannata väreissä, valitse ControlCenter2:n määrityksissä Laitepainike-välilehdellä skannaustyypiksi väri. Jos haluat skannata mustavalkoisena, valitse ControlCenter2:n asetuksissa Laitepainike-välilehdellä skannaustyypiksi Mustavalkoinen. (Katso Sähköposti sivulla 191.)

11

# Skannaa sähköpostiin (sähköpostipalvelin, vain MFC-9840CDW)

Kun valitset skannaa sähköpostiin (sähköpostipalvelin) -toiminnon, voit skannata mustavalkoisen tai värillisen asiakirjan, joka lähetetään sähköpostitse suoraan laitteesta. Voit valita mustavalkoisille tiedostoille PDF- tai TIFF-muodon ja väritiedostoille PDF- tai JPEG-muodon.

|       | Vinkki                                                                                                    |
|-------|----------------------------------------------------------------------------------------------------|
| <br>( | Skannaa sähköpostiin (sähköpostipalvelin) -toiminto edellyttää SMTP/POP3-sähköpostipalvelintukea.<br>Katso lisätietoja <i>Verkkokäyttäjän oppaasta CD-ROM-levyltä</i> .)                         |
| 1     | Aseta asiakirja tekstipuoli ylöspäin arkinsyöttölaitteeseen tai tekstipuoli alaspäin valotustasolle.                                                                                             |
| 2     | Paina 🔊 (Scan).                                                                                                    |
| 3     | Paina ▲ tai ▼ ja valitse Skann. sähköp. Paina OK.                                                                                                    |
| 4     | Paina ▲ tai ▼ ja valitse 1puol. → 2puol., 2puol. (P) reuna tai 2puol. (L) reuna. Paina OK.                                                                                                    |
|       | Vinkki                                                                                                    |
| 2     | los haluat skannata asiakirjan kaksipuolisena, aseta asiakirja arkinsyöttölaitteeseen ja valitse sitten<br>2puol. (P) reuna <b>tai</b> 2puol. (L) reuna <b>asiakirjan asettelusta riippuen</b> . |
| 5     | Paina ▲ tai ▼ ja valitse Sähköpostipalv.                                                                                                    |
|       | Paina <b>OK</b> .<br>Siirry vaiheeseen ⑥, jos olet asettanut vain yhden sähköpostipalvelimen.                                                                                                    |
| 6     | Paina ▲ tai ▼ ja valitse Muuta asetuksia. Paina OK.<br>Jos laatua ei tarvitse muuttaa, paina ▲ tai ▼ ja valitse Syötä osoite. Paina OK ja siirry vaiheeseen ⑩.                                   |
| 7     | Paina ▲ tai ▼ ja valitse väri 150 dpi, Väri 300 dpi, Väri 600 dpi, M/V 200 dpi tai                                                                                                    |
|       | M/V 200x100 dpi. Paina OK.<br>Jos valitsit Väri 150 dpi. Väri 300 dpi tai Väri 600 dpi. siirry vaiheeseen 🚯                                                                                      |
|       | Jos valitsit M/V 200 dpi tai M/V 200x100 dpi, siirry vaiheeseen ③.                                                                                                    |
| 8     | Paina ▲ tai ▼ ja valitse PDF tai JPEG. Paina OK ja siirry vaiheeseen @.                                                                                                    |
| 9     | Paina ▲ tai ▼ ja valitse PDF tai TIFF. Paina OK ja siirry vaiheeseen @.                                                                                                    |
| 10    | Näytössä kehotetaan kirjoittamaan osoite. Syötä vastaanottajan sähköpostiosoite käyttämällä<br>valintanäppäimiä, pikavalintanäppäintä tai lyhytvalintaa.                                         |
| 1     | Paina <b>Mono Start</b> tai <b>Colour Start</b> .<br>Laite aloittaa asiakirjan skannaamisen.                                                                                                    |

## Pika- tai lyhytvalintanumeron käyttäminen

Voit myös skannata asiakirjan suoraan pika- tai lyhytvalintaan tallennettuun osoitteeseen. Asiakirjan skannauksessa käytetään niitä tiedoston laatu- ja tyyppiasetuksia, jotka määritettiin pika- tai lyhytvalinnan asetuksen yhteydessä. Ainoastaan sellaisia pika- tai lyhytvalintoja, joihin on tallennettu sähköpostiosoite, voidaan käyttää, kun tietoja lähetetään pika- tai lyhytvalintaa käyttäen. (I-faksiosoitteet eivät ole käytössä.)

1 Aseta asiakirja tekstipuoli ylöspäin arkinsyöttölaitteeseen tai tekstipuoli alaspäin valotustasolle.

2) Paina 🐼 (Scan).

- 3 Valitse pika- tai lyhytvalintanumero.
- 4 Paina Mono Start tai Colour Start. Laite aloittaa asiakirjan skannaamisen.

🖉 Vinkki

Jokaiselle sähköpostiosoitteelle voidaan tallentaa skannauksen erottelutarkkuus (Skannausprofiili), jos sähköpostiosoitteet on tallennettu pika- tai lyhytvalintanumeroksi. (Katso *lisätietoja käyttöoppaan luvun 8 kohdasta Numeroiden valitseminen ja tallentaminen*.)

## Skannaa kuvaksi

Kun valitset Skannaa kuvaksi -toiminnon, asiakirja skannataan ja lähetetään suoraan verkkoon määritettyyn Macintosh<sup>®</sup>-tietokoneeseen. ControlCenter2 käynnistää nimetyn Macintosh<sup>®</sup>-tietokoneen oletusgrafiikkasovelluksen. Voit muuttaa Scan-näppäimen toiminta-asetuksia. (Katso *Kuva (esimerkki: Apple<sup>®</sup> Preview)* sivulla 188.)

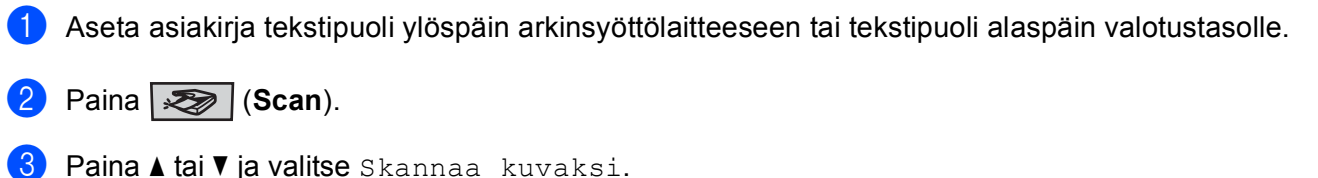

Paina **OK**. Jos laitteesi on MFC-9440CN, MFC-9450CDN, DCP-9040CN- tai DCP-9042CDN -malli, siirry vaiheeseen **⑤**. Jos laitteesi on DCP-9045CDN tai MFC-9840CDW, siirry vaiheeseen **④**.

Paina ▲ tai ▼ ja valitse 1puol. → 2puol., 2puol. (P) reuna tai 2puol. (L) reuna. Paina OK.

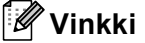

```
Jos haluat skannata asiakirjan kaksipuolisena, aseta asiakirja arkinsyöttölaitteeseen ja valitse sitten 2puol. (P) reuna tai 2puol. (L) reuna asiakirjan asettelusta riippuen.
```

5 Valitse kohteena oleva Macintosh<sup>®</sup>-tietokone painamalla ▲ tai ▼. Paina OK.

Jos näytössä näkyy kehotus antaa PIN-koodi, anna Macintosh<sup>®</sup>-tietokoneen 4-numeroinen PIN-koodi ohjauspaneeliin. Paina **OK**  11

#### 6 Paina Mono Start tai Colour Start.

Laite aloittaa asiakirjan skannaamisen.

## 🖉 Vinkki

- Skannaustyyppi riippuu Laitepainike-välilehdellä valituista asetuksista. Mono Start tai Colour Start ei muuta asetuksia.
- Jos haluat skannata väreissä, valitse ControlCenter2:n määrityksissä Laitepainike-välilehdellä skannaustyypiksi väri. Jos haluat skannata mustavalkoisena, valitse ControlCenter2:n asetuksissa Laitepainike-välilehdellä skannaustyypiksi Mustavalkoinen. (Katso Kuva (esimerkki: Apple<sup>®</sup> Preview) sivulla 188.)

## Skannaa tekstintunnistusohjelmaan

Kun valitset Skannaa tekstintunnistusohjelmaan -toiminnon, asiakirja skannataan ja lähetetään suoraan verkkoon määritettyyn Macintosh<sup>®</sup>-tietokoneeseen. ControlCenter2 käynnistää nimetyn Macintosh<sup>®</sup>-tietokoneen oletusgrafiikkasovelluksen (Presto!<sup>®</sup> PageManager<sup>®</sup>) ja muuntaa asiakirjan tekstiksi, jolloin se voidaan avata ja sitä voidaan muokata nimetyn Macintosh<sup>®</sup>-tietokoneen tekstinkäsittelysovelluksessa. Voit muuttaa Scan-näppäimen toiminta-asetuksia. (Katso *Tekstintunnistus (tekstinkäsittelysovellus)* sivulla 190.)

1 Aseta asiakirja tekstipuoli ylöspäin arkinsyöttölaitteeseen tai tekstipuoli alaspäin valotustasolle.

- 2 Paina (Scan).
- 3 Paina ▲ tai ▼ ja valitse Skan. teks.tun. Paina OK. Jos laitteesi on MFC-9440CN, MFC-9450CDN, DCP-9040CN- tai DCP-9042CDN -malli, siirry vaiheeseen ⑤. Jos laitteesi on DCP-9045CDN tai MFC-9840CDW, siirry vaiheeseen ④.

4 Paina ▲ tai ▼ ja valitse 1puol. → 2puol., 2puol. (P) reuna tai 2puol. (L) reuna. Paina OK.

#### 🖉 Vinkki

```
Jos haluat skannata asiakirjan kaksipuolisena, aseta asiakirja arkinsyöttölaitteeseen ja valitse sitten 2puol. (P) reuna tai 2puol. (L) reuna asiakirjan asettelusta riippuen.
```

5 Valitse kohteena oleva Macintosh<sup>®</sup>-tietokone painamalla ▲ tai ▼. Paina OK.

Jos näytössä näkyy kehotus antaa PIN-koodi, anna Macintosh<sup>®</sup>-tietokoneen 4-numeroinen PIN-koodi ohjauspaneeliin. Paina **OK** 

#### 6 Paina Mono Start tai Colour Start.

Laite aloittaa asiakirjan skannaamisen.

## 🖉 Vinkki

Skannaustyyppi riippuu Laitepainike-välilehdellä valituista asetuksista. **Mono Start** tai **Colour Start** ei muuta asetuksia.
# Skannaa tiedostoon

Kun valitset Skannaa tiedostoon -toiminnon, voit skannata mustavalkoisen tai värillisen asiakirjan ja lähettää sen suoraan verkkoon Macintosh<sup>®</sup>-tietokoneeseen. Tiedosto tallennetaan siihen kansioon ja siinä tiedostomuodossa, jotka on määritetty kyseisen Macintosh<sup>®</sup>-tietokoneen ControlCenter2-ohjelmistossa. Voit muuttaa Scan-näppäimen toiminta-asetuksia. (Katso *Tiedosto* sivulla 192.)

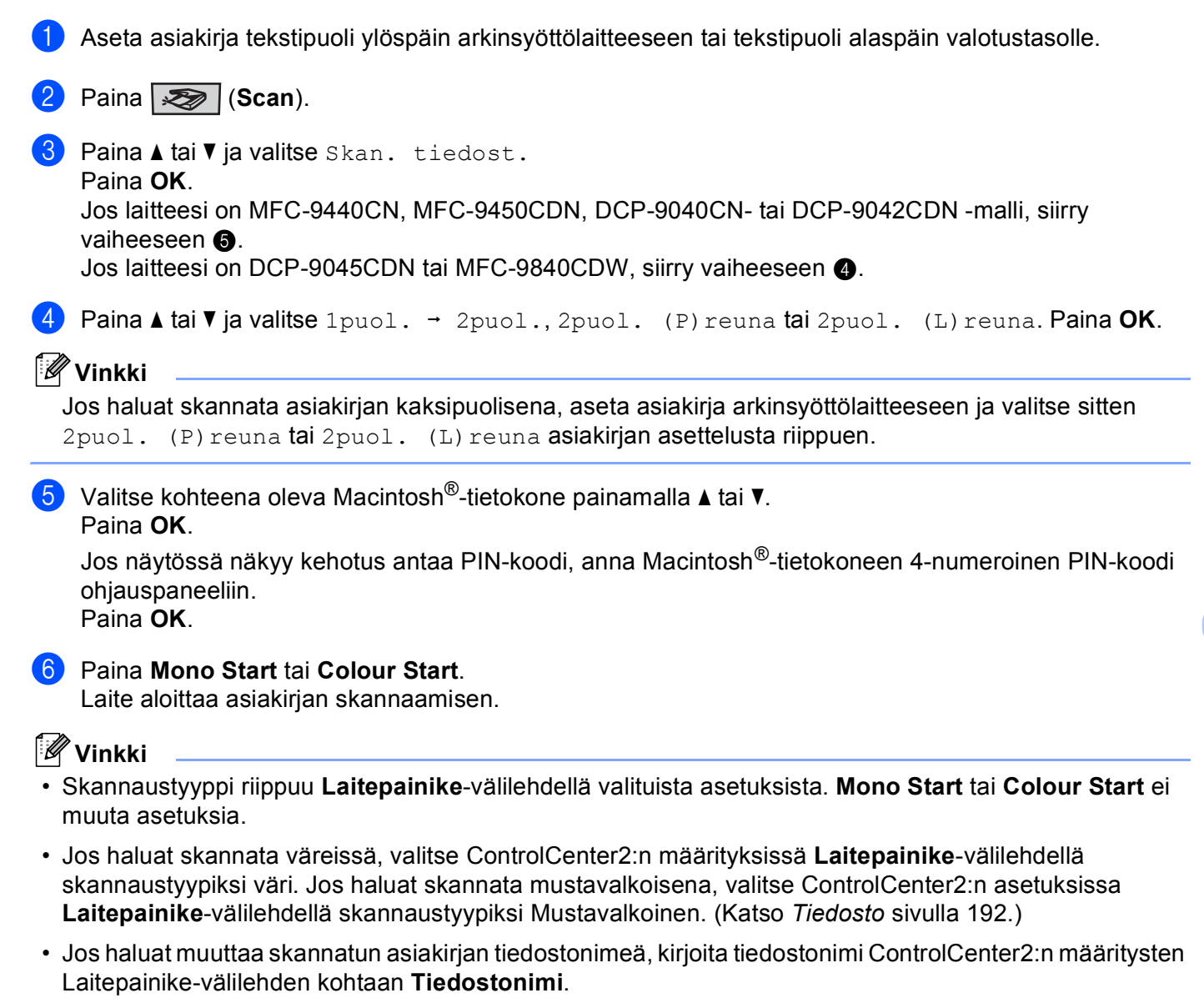

### Skannaa FTP:hen

Kun valitset **Scan to FTP (Skannaa FTP:hen)** -toiminnon, voit skannata mustavalkoisen tai värillisen asiakirjan ja lähettää sen suoraan verkossa tai Internetissä olevalle FTP-palvelimelle.

Skannaa FTP:hen -toiminnon tarvitsemat tiedot voidaan syöttää käsin ohjauspaneelissa tai käyttämällä verkkopohjaista hallintajärjestelmää esimäärittelemään ja tallentamaan FTP-profiilin tiedot.

Lisätietoja siitä, miten syötät käsin Skannaa FTP:hen -toiminnon tiedot, löydät kohdasta Skannaa FTPpalvelimelle käsin sivulla 214. Jos haluat käyttää verkkopohjaista hallintajärjestelmää, kirjoita selaimeen http://xxx.xxx.xxxx (xxx.xxx.xxx on laitteen IP-osoite). Tämän jälkeen voit määrittää tai muuttaa asetuksia Administrator Settings (Järjestelmänvalvojan asetuksissa). Voit määrittää enintään kymmenen FTP-palvelinprofiilia.

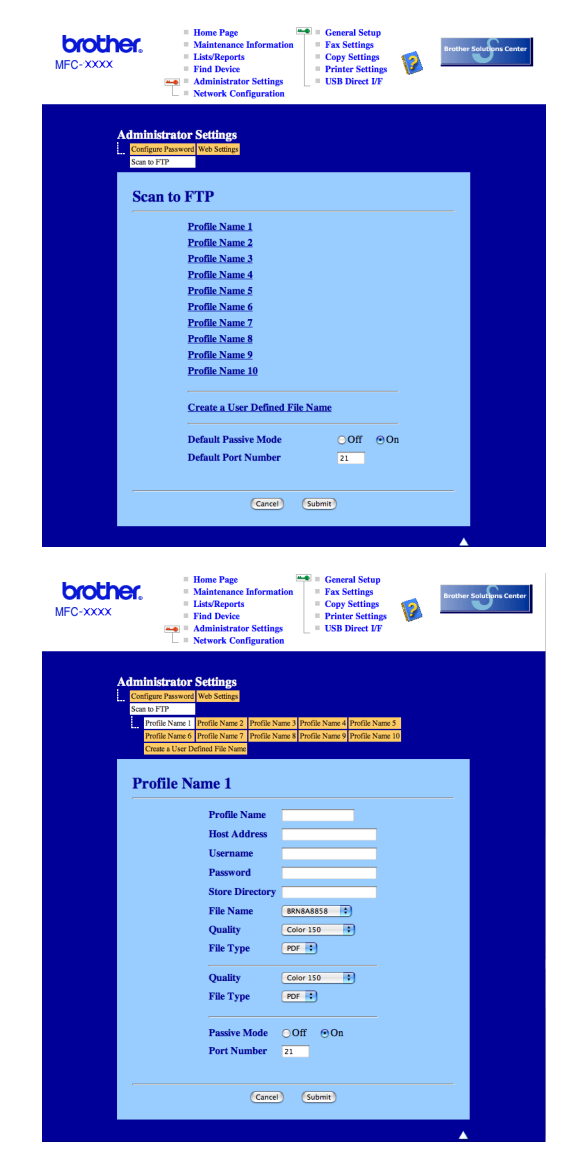

11

- Kirjoita nimi, jota haluat käyttää FTP-palvelimen profiilissa. Nimi näkyy laitteen nestekidenäytöllä ja voi sisältää enintään 15 merkkiä.
- Isäntäosoite on FTP-palvelimen domainnimi. Syötä isäntäosoite (esim. ftp.example.com) (enintään 60 merkkiä) tai IP-osoite (esim. 192.23.56.189).
- 3 Syötä laitteelle FTP-palvelimeen rekisteröity käyttäjänimi (enintään 32 merkkiä).
- 4 Syötä rekisteröidyn käyttäjänimen salasana avataksesi yhteyden FTP-palvelimeen (enintään 32 merkkiä).
- 5 Syötä kohdekansio, jonne asiakirja tallennetaan FTP-palvelimella (esim. /brother/abc/) (enintään 60 merkkiä).
- 6 Valitse tiedostonimi skannattavalle asiakirjalle. Voit valita seitsemän valmista ja kaksi käyttäjän määrittämää tiedostonimeä. Asiakirjan tiedostonimi muodostuu seuraavasti: valittu tiedostonimi + arkinsyöttölaitteen ja valotustason skannerilaskurin 6 viimeisintä numeroa + tiedostonimen pääte (esimerkiksi Estimate098765.pdf). Voit myös syöttää enintään 15 merkkiä sisältävän tiedostonimen käsin.
- Valitse skannattavalle asiakirjalle laatu vetovalikosta. Voit valita Color 150 (värillinen 150 dpi),
   Color 300 (värillinen 300 dpi), Color 600 (värillinen 600 dpi), B&W 200 (mustavalkoinen 200 dpi) tai
   B&W 200x100 (mustavalkoinen 200x100 dpi).
- 8 Valitse vetovalikosta skannattavan asiakirjan tiedostotyyppi. Voit valita PDF- tai JPEG -tiedostomuodon värillisille ja PDF- ja TIFF -tiedostomuodon mustavalkoisille asiakirjoille.
- 9 FTP-palvelimen asetuksista ja verkon palomuuriasetuksista riippuen voit asettaa passiivitilan (Passive Mode) joko käyttöön (ON) tai pois käytöstä (OFF). Oletusasetuksena tila on käytöön (ON). Voit muuttaa myös FTP-palvelinyhteyden avaavaa portin numeroa Oletusasetuksena portti on 21. Nämä kaksi asetusta voidaan säilyttää oletusasetuksina useimmissa tapauksissa.

### Käyttäjän määrittämän tiedostonimen luominen

Seitsemän jo olemassa olevan tiedostonimen lisäksi voit tallentaa kaksi käyttäjän määrittämää tiedostonimeä, joita voidaan käyttää FTP-palvelinprofiilien luomiseen.

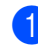

1 Valitse verkkopohjaisen hallinnan Scan to FTP (Skannaa FTP:hen) -näytöstä Create a User Defined **File Name** 

(Luo käyttäjän määrittämä tiedostonimi).

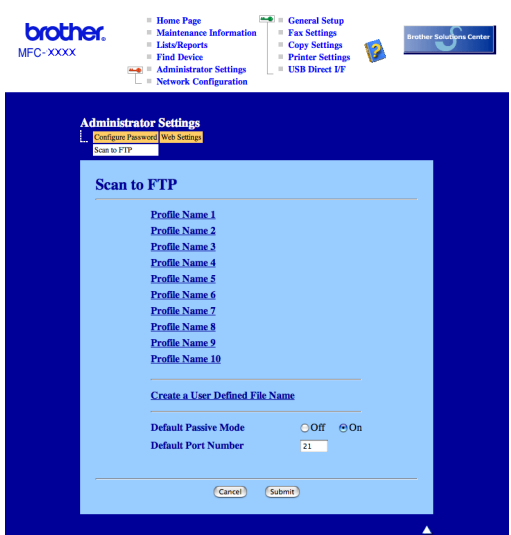

Kirjoita tiedostonimi yhteen käyttäjän määrittämistä kentistä ja osotia Submit (Tallenna). Käyttäjän määrittämään nimikenttään voi syöttää enintään 15 merkkiä.

| MFC-XXXX | Home Page     Fee General Setup       Ministrance Information     FAS Strings       Last/Reports     Copy Settings       Find Device     Prints: Strings       Read Administrate Settings     USB Direct JF | r Solutions Center |
|----------|----------------------------------------------------------------------------------------------------|--------------------|
| Ĺ        | diministrator Settings           Configure Parsword (Web Sattings)           Sate N FTP                                                                                                    |                    |
|          | Create a User Defined File Name  1. BRNX000  2. Estimate 3. Report 4. Order sheet 5. Contras sheet 6. Check 7. Receipt 8.                                                                                   |                    |
|          | 9<br>8<br>9<br>(Center) (Submit)                                                                                                    |                    |

| Skannaa FTP-palvelimeen käyttämällä FTP-palvelinprofiileja                                                                                                    |
|----------------------------------------------------------------------------------------------------|
| 1 Aseta asiakirja tekstipuoli ylöspäin arkinsyöttölaitteeseen tai tekstipuoli alaspäin valotustasolle.                                                                                                    |
| 2 Paina 😿 (Scan).                                                                                                    |
| 3 Paina ▲ tai ▼ ja valitse Skannaa FTP:hen. Paina OK.<br>Jos laitteesi on MFC-9440CN, MFC-9450CDN, DCP-9040CN- tai DCP-9042CDN -malli, siirry<br>vaiheeseen ⑤.<br>Jos laitteesi on DCP-9045CDN tai MFC-9840CDW, siirry vaiheeseen ④. |
| 4 Paina ▲ tai ▼ ja valitse 1puol. → 2puol., 2puol. (P) reuna tai 2puol. (L) reuna. Aloita skannaus painamalla OK.                                                                                                    |
| <b>Vinkki</b><br>Jos haluat skannata asiakirjan kaksipuolisena, aseta asiakirja arkinsyöttölaitteeseen ja valitse sitten<br>2puol. (P) reuna tai 2puol. (L) reuna asiakirjan asettelusta riippuen.                                   |
| 5 Valitse yksi luettelon FTP-palvelinprofiileista painamalla                                                                                                    |
| Jos Skannaa FTP:hen profiili on valmis, siirryt automaattisesti vaiheeseen 1.                                                                                                    |
| Jos Skannaa FTP:hen profiili ei ole valmis, koska esimerkiksi kirjautumistilin nimi tai salasana puuttut<br>tai tiedostotyyppiä ei ole valittu, tiedot kehotetaan syöttämään tässä vaiheessa.                                        |
| 6 Valitse jokin alla olevista asetuksista.                                                                                                    |
| ■ Paina ▲ tai ▼ ja valitse Väri 150 dpi, Väri 300 dpi tai Väri 600 dpi. Paina OK ja siirry vaiheeseen ⑦.                                                                                                    |
| ■ Paina ▲ tai ▼ ja valitse M/V 200 dpi tai M/V 200x100 dpi. Paina OK ja siirry vaiheeseen ⑧.                                                                                                    |
| Paina ▲ tai ▼ ja valitse PDF tai JPEG. Paina OK ja siirry vaiheeseen ⑨.                                                                                                    |
| 8 Paina ⊾ tai ▼ ja valitse PDF tai TIFF. Paina OK.                                                                                                    |
| 9 Anna käyttäjänimi valintanäppäimillä. Paina OK.                                                                                                    |
| 0 Anna salasana valintanäppäimillä. Paina <b>OK</b> .                                                                                                    |
| <ol> <li>Tee jokin seuraavista:</li> <li>Käynnistä skannaus painamalla Mono Start tai Colour Start ja siirry vaiheeseen          Is haluat muuttaa tiedostonimeä, siirry vaiheeseen 2.     </li> </ol>                               |
| Paina ▲ tai ▼ ja valitse asianmukainen tiedostonimi ja paina OK. Paina Mono Start tai Colour Start ja siirry vaiheeseen                                                                                                    |
| Vinkki Jos haluat muuttaa tiedostonimeä käsin, siirry vaiheeseen <b>®</b> .                                                                                                    |

13 Paina ▲ tai ▼ ja valitse <Manuaalinen>. Paina OK. Syötä haluamasi tiedostonimi (enintään 15 merkkiä) ja paina OK. Paina Start.

14 Nestekidenäytössä näkyy Yhdistetään. Kun yhteys FTP-palvelimelle on luotu, laite aloittaa skannauksen.

# 🖉 Vinkki

Skannaustyyppi riippuu siitä, mitä asetuksia on määritetty. Mono Start tai Colour Start ei muuta asetuksia.

### Skannaa FTP-palvelimelle käsin

| 1                | Aseta asiakirja tekstipuoli ylöspäin arkinsyöttölaitteeseen tai tekstipuoli alaspäin valotustasolle.                                                                                                    |
|------------------|----------------------------------------------------------------------------------------------------|
| 2                | Paina (Scan).                                                                                                    |
| 3                | Paina ▲ tai ▼ ja valitse Skannaa FTP:hen.<br>Paina OK.<br>Jos laitteesi on MFC-9440CN, MFC-9450CDN, DCP-9040CN- tai DCP-9042CDN -malli, siirry<br>vaiheeseen ⑤.<br>Jos laitteesi on DCP-9045CDN tai MFC-9840CDW, siirry vaiheeseen ④.                                                                                                    |
| 4                | Paina ▲ tai ▼ ja valitse 1puol. → 2puol., 2puol. (P) reuna tai 2puol. (L) reuna. Paina OK.                                                                                                    |
| Ľ                | Vinkki<br>los haluat skannata asiakirjan kaksipuolisena, aseta asiakirja arkinsyöttölaitteeseen ja valitse sitten                                                                                                    |
|                  | 2puol. (P) reuna la 2puol. (L) reuna asiakiljan aselleiusta nippuen.                                                                                                    |
| 5                | Paina ▲ tai ▼ ja valitse <manuaalinen>. Paina OK.</manuaalinen>                                                                                                    |
| 5                | Paina ▲ tai ▼ ja valitse <manuaalinen>. Paina OK.</manuaalinen>                                                                                                    |
| 5                | Paina ▲ tai ▼ ja valitse <manuaalinen>. Paina OK.</manuaalinen>                                                                                                    |
| 5<br>2<br>6      | Paina ▲ tai ▼ ja valitse <manuaalinen>. Paina OK.<br/>Vinkki<br/>Jos FTP-profiilia ei ole määritelty, ohita vaihe ⑤ ja siirry vaiheeseen ⑥.<br/>Syötä FTP-isäntäosoite valintanäppäimillä (esim. ftp.example.com), (enintään 60 merkkiä) tai IP-osoite<br/>(esim. 192.23.56.189).<br/>Paina OK.</manuaalinen>                                                                                                    |
| 5<br>2<br>6<br>7 | Paina ▲ tai ▼ ja valitse <manuaalinen>. Paina OK.<br/>Vinkki<br/>Jos FTP-profiilia ei ole määritelty, ohita vaihe ⑤ ja siirry vaiheeseen ⑥.<br/>Syötä FTP-isäntäosoite valintanäppäimillä (esim. ftp.example.com), (enintään 60 merkkiä) tai IP-osoite<br/>(esim. 192.23.56.189).<br/>Paina OK.<br/>Syötä kohdekansio valintanäppäimillä (esim. /brother/abc/, enintään 60 merkkiä).<br/>Paina OK.</manuaalinen> |

| ■ Paina A tai V ja valitse Väri 150 dpi, Väri 300 dpi tai Väri 600 dpi. Paina OK ja siirry vaiheeseen                                                                      |
|----------------------------------------------------------------------------------------------------|
| ■ Paina 🛦 tai 🖲 ja valitse M/V 200 dpi tai M/V 200x100 dpi. Paina OK ja siirry vaiheeseen 🚯.                                                                               |
| 10 Paina ▲ tai ▼ ja valitse PDF tai JPEG. Paina OK ja siirry vaiheeseen @.                                                                                                 |
| 11 Paina ▲ tai ▼ ja valitse PDF tai TIFF. Paina OK.                                                                                                    |
| 12 Anna käyttäjänimi valintanäppäimillä. Paina OK.                                                                                                    |
| 13 Anna salasana valintanäppäimillä. Paina <b>OK</b> .                                                                                                    |
| <ul> <li>14 Tee jokin seuraavista:</li> <li>■ Käynnistä skannaus painamalla Mono Start tai Colour Start ja siirry vaiheeseen</li></ul>                                     |
| Paina ▲ tai ▼ ja valitse asianmukainen tiedostonimi ja paina OK. Paina Mono Start tai Colour Start ja siirry vaiheeseen                                                    |
| Vinkki Jos haluat muuttaa tiedostonimeä käsin, siirry vaiheeseen  ().                                                                                                    |
| Paina ▲ tai ▼ ja valitse <manuaalinen>. Paina OK.<br/>Syötä haluamasi tiedostonimi (enintään 15 merkkiä) ja paina OK.<br/>Paina Mono Start tai Colour Start.</manuaalinen> |
| 17 Nestekidenäytössä näkyy Yhdistetään. Kun yhteys FTP-palvelimelle on luotu, laite aloittaa skannauksen.                                                                  |
| 🖉 Vinkki                                                                                                    |
| • Jos tapahtuu uloskirjautuminen ajan ylityksen vuoksi tai tapahtuu muu virhe, aloita skannaa FTP:hen -                                                                    |
| toiminto uudelleen alusta ①. Jos käyttäjänimi on syötetty väärin, nestekidenäytössä näkyy<br>Todennusvirhe, aloita toimenpide uudelleen alusta ①.                          |

9 Valitse jokin alla olevista asetuksista.

• Skannaustyyppi riippuu siitä, mitä asetuksia on määritetty. Mono Start tai Colour Start ei muuta asetuksia.

# 12 Etäasetusohjelma

# Etäasetusohjelma (Vain MFC-mallit)

**Etäasetusohjelma**-sovelluksen avulla voit määrittää useita laiteasetuksia Macintosh<sup>®</sup> -tietokoneelta. Kun avaat tämän sovelluksen, laitteesi asetukset ladataan automaattisesti Macintosh<sup>®</sup>-tietokoneeseen, jossa ne näkyvät Macintosh<sup>®</sup>-näytössä. Jos muutat asetuksia, voit siirtää ne suoraan laitteeseen.

# 🖉 Vinkki

Etäasetusohjelma-kuvake on tietokoneella kohdassa Macintosh HD/Kirjasto/Printers/Brother/Utilities.

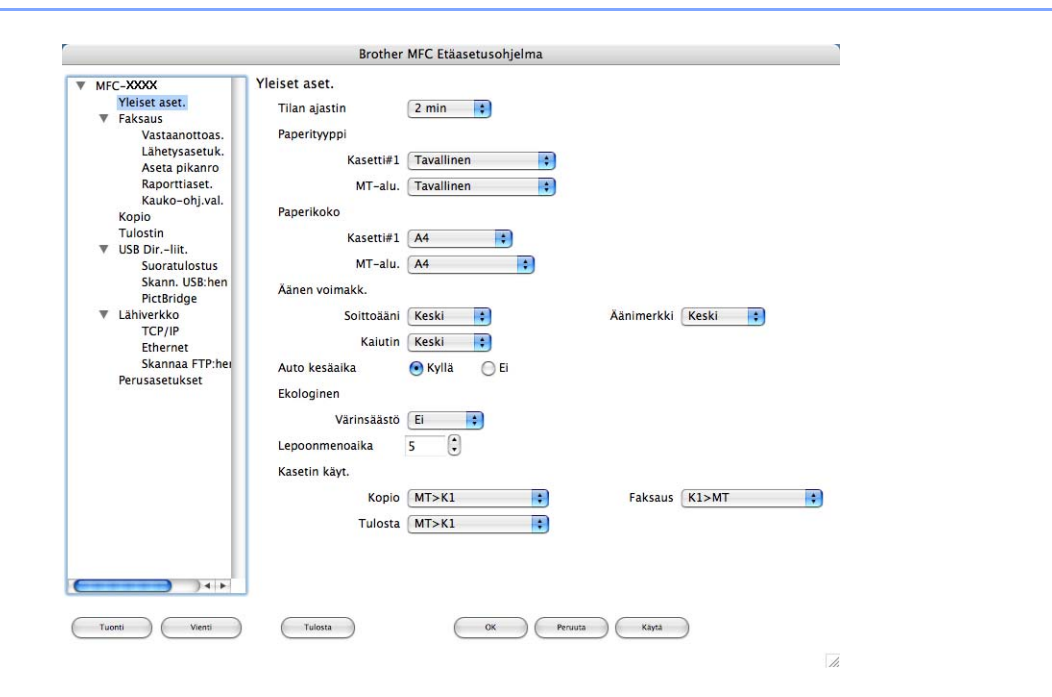

### ■ OK

Aloittaa tietojen siirron laitteeseen ja sulkee etäasetusohjelman. Jos näyttöön tulee virheviesti, anna oikeat tiedot uudelleen ja osoita **OK**.

### Peruuta

Sulkee etäasetusohjelman siirtämättä tietoja laitteelle.

### Käytä

Aloittaa tietojen siirron laitteeseen etäasetusohjelmaa sulkematta.

### Tulosta

Tulostaa valitut kohteet laitteella. Tiedot on siirrettävä laitteeseen ennen tulostamista. Siirrä uudet tiedot laitteeseen osoittamalla **Käytä** ja osoita sitten **Tulosta**.

### Vienti

Tallentaa vallitsevat asetukset tiedostoon.

12

### Tuonti

Lukee asetukset tiedostosta.

# 🖉 Vinkki

- Tallenna asetus korostamalla asetus (esimerkiksi **Aseta pikanum**.) asetusluettelosta ja osoita sitten **Vienti**. Jokainen viety asetus tallennetaan yksittäisenä tiedostona.
- Jos sinun on vaihdettava laitetta, joka rekisteröitiin Macintosh<sup>®</sup> -tietokoneeseen MFL-Pro Suiten asennuksen aikana (katso *Pika-asennusopas*), tai jos verkkoympäristöä on muutettu, uusi laite on määritettävä. Avaa Laitteen valitsin ja valitse uusi laite. (Ainoastaan verkkokäyttäjät)

# Hakemisto

### В

A

|                   | _ |     |
|-------------------|---|-----|
| BR-Script 3 -tila |   | 133 |

### С

| ControlCenter2         |  |
|------------------------|--|
| Macintosh <sup>®</sup> |  |
| ControlCenter3         |  |
| Windows <sup>®</sup>   |  |
|                        |  |

# D

| DeviceSelector |     |
|----------------|-----|
|                | 202 |

# Ε

| Etäasetusohje          | elma |     |
|------------------------|------|-----|
| Macintosh <sup>®</sup> | 2    | :16 |
| Windows <sup>®</sup>   | 1    | 07  |

### F

| FAX (PC-FAX)         |     |
|----------------------|-----|
| Macintosh®           |     |
| lähettäminen         | 162 |
| Windows <sup>®</sup> |     |
| faksityyli           | 113 |
| kansilehti           | 112 |
| lähettäminen         | 111 |
| osoitekirja          | 117 |
| ryhmä                |     |
| vastaanottaminen     | 122 |
| yksinkertainen tyyli | 115 |

### L

| Laiteasetukset          |               |
|-------------------------|---------------|
| Laitteen valitsin       | 168, 202, 217 |
| Lisävarusteet-välilehti |               |

# Μ

| Macintosh <sup>®</sup> |  | 141 |
|------------------------|--|-----|
|------------------------|--|-----|

# 0

| Ohjaimet  |   |  |
|-----------|---|--|
| Macintosh | ® |  |
| TWAIN     |   |  |

### $\mathsf{Windows}^{\mathbb{R}}$

| tulostin |  |
|----------|--|
| TWAIN    |  |
| WIA      |  |

### Ρ

| PaperPort™ (Windows <sup>®</sup> )                                      |          |
|-------------------------------------------------------------------------|----------|
| -tekstintunnistusohjelma                                                | 67       |
| tuominen                                                                | 68       |
| vieminen                                                                | 68       |
| Prestol <sup>®</sup> PageManager <sup>®</sup> (Macintosh <sup>®</sup> ) | 180, 182 |
| PS-tulostinohiain                                                       |          |

### S

| Skannaa FTP:nen<br>Magintosh <sup>®</sup>     | 210                              |
|-----------------------------------------------|----------------------------------|
| Mindows®                                      |                                  |
| Windows <sup>2</sup>                          | 101                              |
| Skannaus                                      |                                  |
| Macintosh                                     |                                  |
| Macintosh <sup>®</sup> -tietokoneeseen        |                                  |
| Presto! <sup>®</sup> PageManager <sup>®</sup> |                                  |
| Scan-näppäin                                  | 174                              |
| Tarkkuus                                      | 171                              |
| Tekstintunnistusohjelma                       |                                  |
| TWAIN-yhteensopiva                            |                                  |
| Verkko                                        |                                  |
| Windows <sup>®</sup>                          |                                  |
| Scan-näppäin                                  |                                  |
| ScanSoft <sup>™</sup> PaperPort <sup>™</sup>  | 65                               |
| Tarkkuus                                      |                                  |
| tietokoneelle                                 |                                  |
| TWAIN-vhteensopiva                            |                                  |
| Verkko                                        | 91                               |
| WIA_vhteensoniva                              | ۲ ۵.<br>۸7                       |
|                                               | •••••••••••••••••••••••••••••••• |

### Т

| Tulosta uudelleen |  |
|-------------------|--|
| Tulostinohjain    |  |
| Tulostuslaatu     |  |

### V

| Verkko-PC-FAX                         |  |
|---------------------------------------|--|
| Macintosh <sup>®</sup> (vain lähetys) |  |
| Windows <sup>®</sup>                  |  |

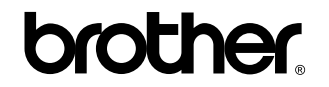

Vieraile Brotherin www-sivustossa http://www.brother.com

Tämän tuotteen käyttö on sallittua vain siinä maassa, jossa se on ostettu. Paikalliset Brother-yhtiöt tai niiden jälleenmyyjät tukevat vain kyseisessä maassa ostettuja laitteita.